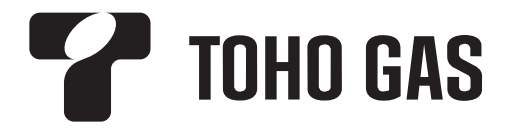

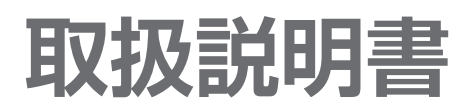

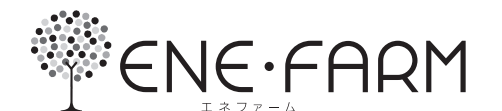

家庭用燃料電池コージェネレーションシステム

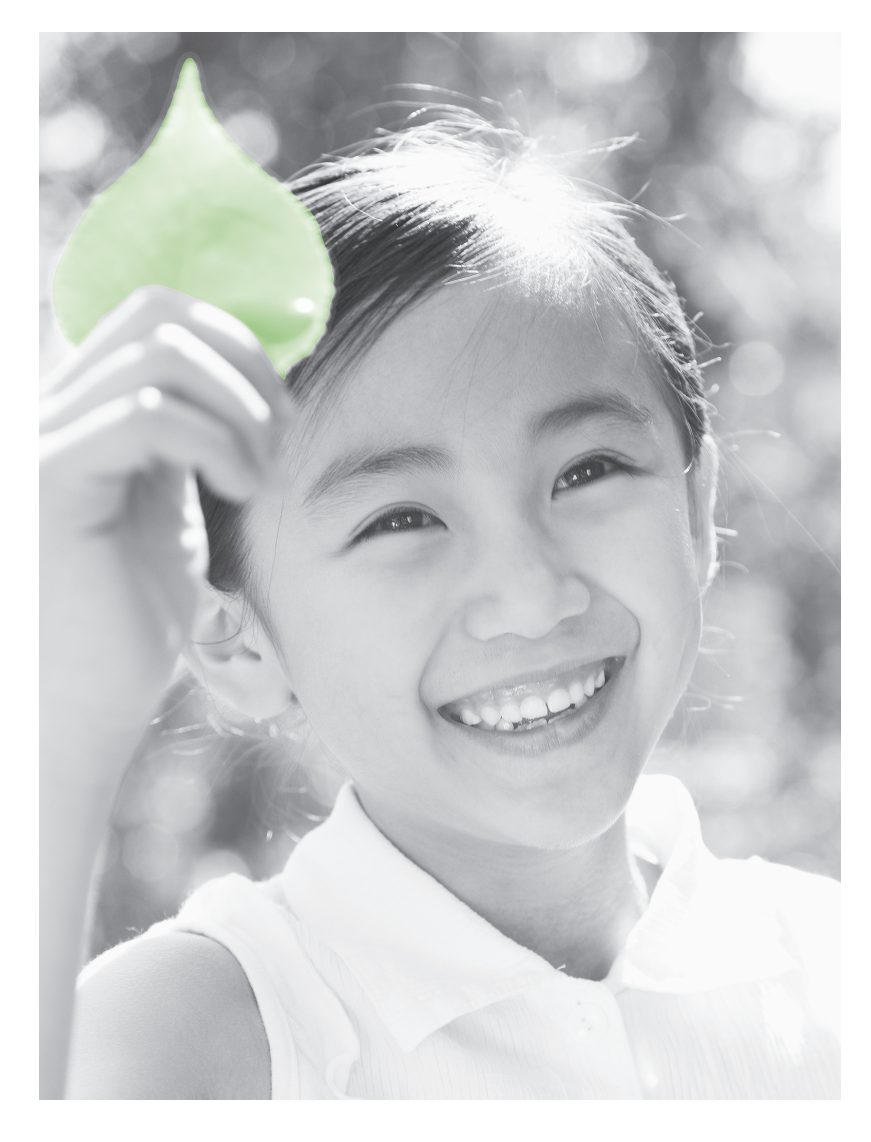

- ●本製品は、右記の燃料電池ユニット、貯湯ユニット、およびリモコン 以外の組み合わせでは使用できません。
- この取扱説明書をお読みいただき、安全に正しくお使いください。 特に、この取扱説明書の「安全上のご注意」(P.8~13)、および 接続する機器(ふろ、暖房機器、太陽光発電システム、蓄電池システム、 停電対応オプションなど)の取扱説明書に記載された「安全上のご 注意」は、ご使用前に必ずお読みいただき、安全にお使いください。 お読みになったあとは、フルサポート証(保証書)とともに、大切 に保管してください。

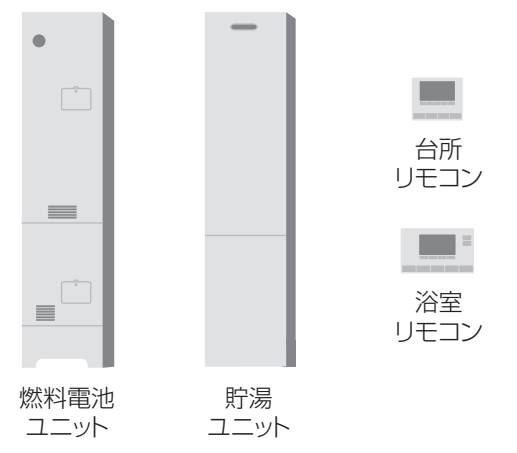

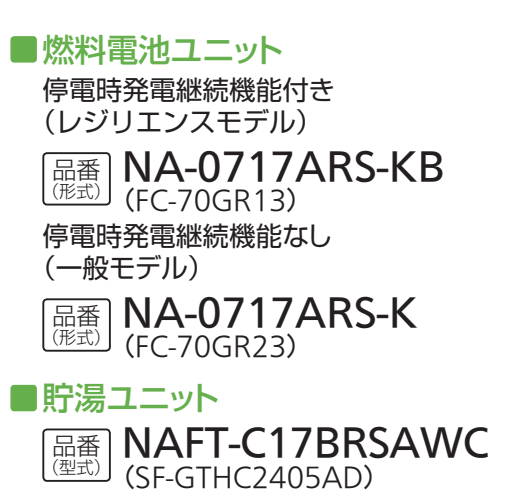

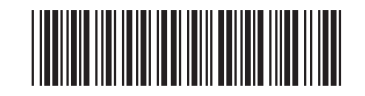

## エネルギーを 大切に使う暮らしへ。

自宅で発電できて、停電時にも使える<sup>\*1</sup>エネファーム。 使いこなして、さらにエコで快適な生活を!

※1 停電時発電継続機能付き(レジリエンスモデル)のエネファームを使用した場合のみ 使用することができます。 ただし、使用には条件がありますので、事前にご確認ください(P.58~65)。

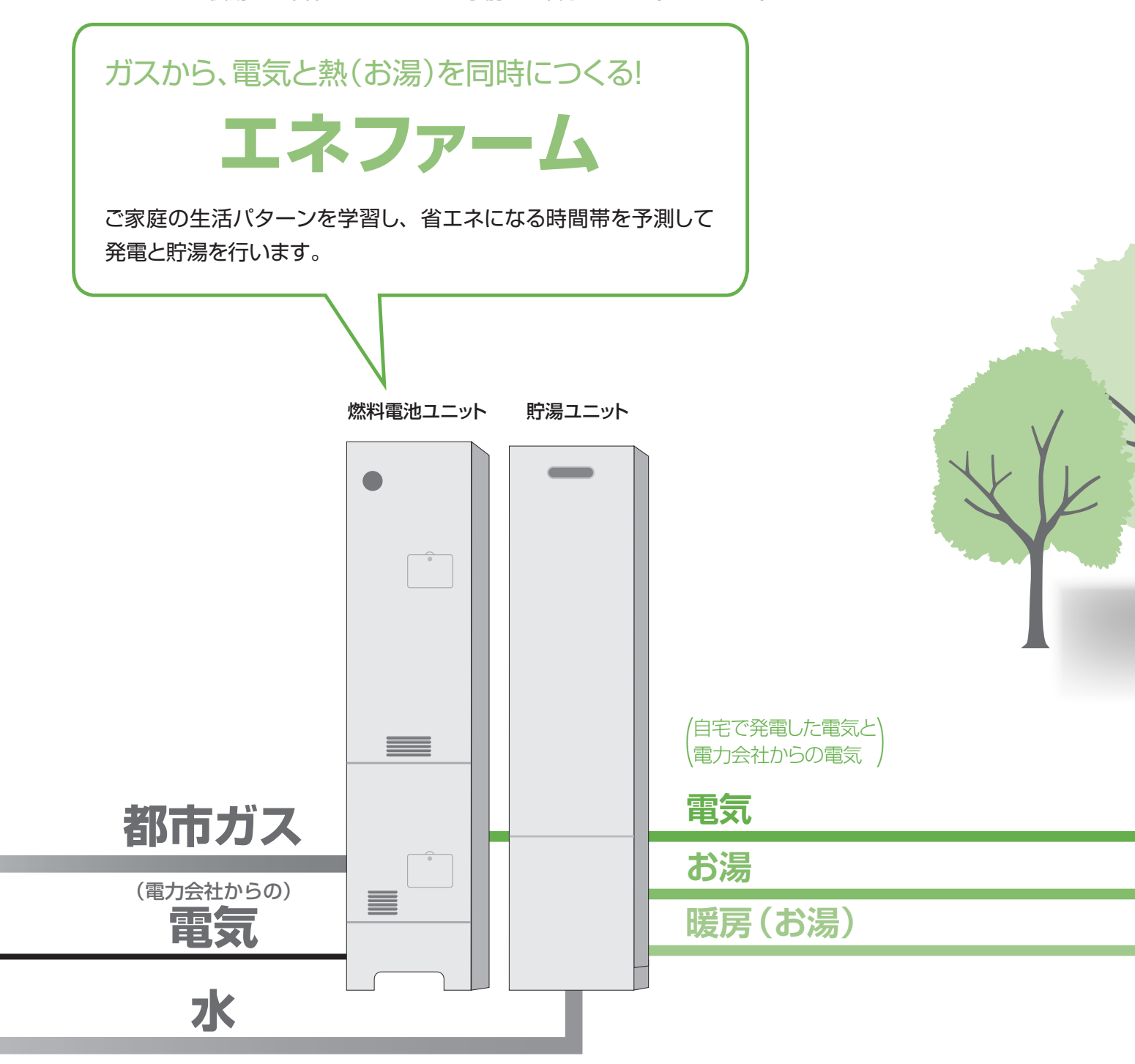

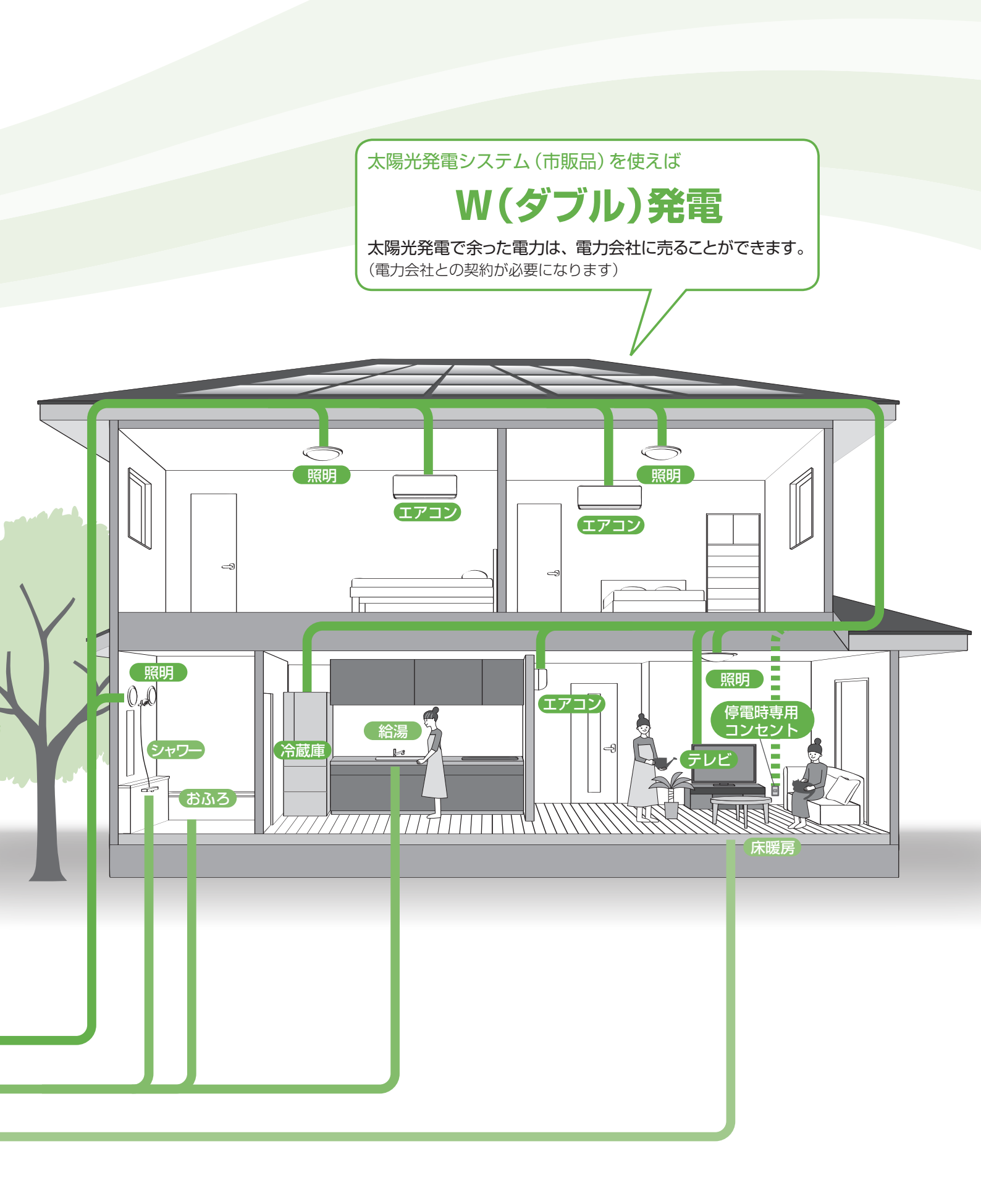

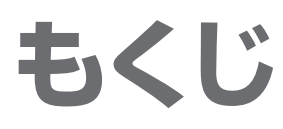

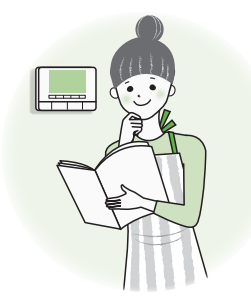

## はじめに

| エネファームについて ・・・・・       | 6 |
|------------------------|---|
| 安全上のご注意                | 8 |
| 使用上のお願い・・・・・・・・・・・・・・・ | 4 |
| 各部の名前 ・・・・・・・・・・・・・・・・ | 6 |
| 電源を「切」/「入」するとき ・・・・・2  | 0 |
| はじめて使うとき ・・・・・2        | 2 |
| ネットワーク接続をする ・・・・・2     | 6 |

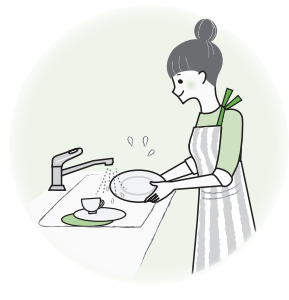

## お湯・おふろ

| お湯を使う・・・・・28                                 |
|----------------------------------------------|
| お湯をはる・・・・・・・・・・・・・・・・・・30                    |
| 予約する・・・・・32                                  |
| ふろ温度・湯量を変更する ・・・・・・・・35                      |
| 追いだきする · · · · · · · · · · · · · · · · · · · |
| お湯をたす・・・・・37                                 |
| 水をたす・・・・・37                                  |
| マイクロバブル浴をする ・・・・・・・・・38                      |
| 通話する・・・・・40                                  |
| 浴室の様子を聞く・・・・・・・・・・・・・・・・41                   |
| 聞かれないようにする ・・・・・・・・・・・41                     |

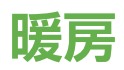

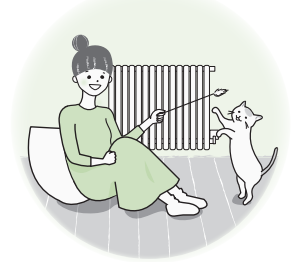

| 浴室暖房す  | 2         |         | ••• | •••• | •••• |      | · · · 42 |
|--------|-----------|---------|-----|------|------|------|----------|
| 予約する   | ••••      | ••••    | ••• | •••• | •••• | •••• | · · · 43 |
| 暖房する・・ | ••••      | ••••    |     | •••• | •••• |      | · · · 44 |
| 予約する   | • • • • • | • • • • | ••• | •••• |      | •••• | 46       |

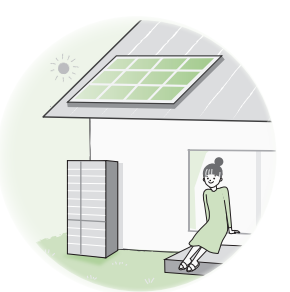

## 発電

| 発電モードの選びかた ・・・・・ 48   |
|-----------------------|
| 発電する                  |
| 発電おやすみ時刻を設定する ・・・・・56 |
| 停電時の発電について 58         |
| 停電時に発電を継続する 60        |
| 停電時に発電を開始する ····· 65  |

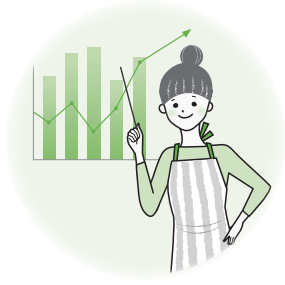

•••

...

## エネルック

| 今日の実績 / エネルックについて ・・・・・                          | 66 |
|--------------------------------------------------|----|
| 今日の実績を見る<br>・・・・・・・・・・・・・・・・・・・・・・・・・・・・・・・・・・・・ | 68 |
| エネルックで見る ・・・・・・・・・・                              | 70 |
| エネルックの設定を変える ・・・・・                               | 74 |

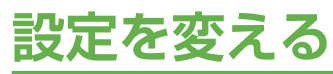

| 設定メニュー一覧 ・・・・・・・・・・・・76 |
|-------------------------|
| ふろの設定を変える ・・・・・・・・・ 78  |
| リモコンの設定を変える ・・・・・ 80    |
| その他の設定を変える              |

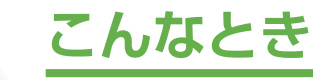

| 定期メンテナンス、総点検停止と              |
|------------------------------|
| 動作停止について ・・・・・ 84            |
| お手入れする                       |
| 点検する・・・・・86                  |
| 凍結を防ぐ・・・・・87                 |
| 凍結を防ぐ (水抜き)・・・・・・・・・・・・・・ 88 |
| 水抜き後、再使用するとき (水はり) ・・・・・ 90  |
| 長期間使わないとき ・・・・・ 92           |
| 停電 / 断水 / ガス停止のとき ・・・・・ 93   |
| 災害のとき・・・・・94                 |
|                              |

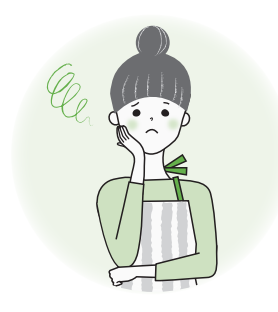

## 困ったとき

| 故障かな?                                    | · 96 |
|------------------------------------------|------|
| こんな表示が出たら・・・・・・・・・・・・・・・・・・・・・・・・        | 108  |
| 主な仕様・・・・・・・・・・・・・・・・・・・・・・・・・・・・・・・・・・・・ | 111  |
| アフターサービス ・・・・・                           | 113  |
| 著作権について・・・・・・・・・・・・・・・・・                 | 113  |
| 用語検索・・・・・・・・・・・・・・・・・・・・・・・・・・・・・・・・・・・・ | 114  |

はじめに

お湯・おふろ

暖房

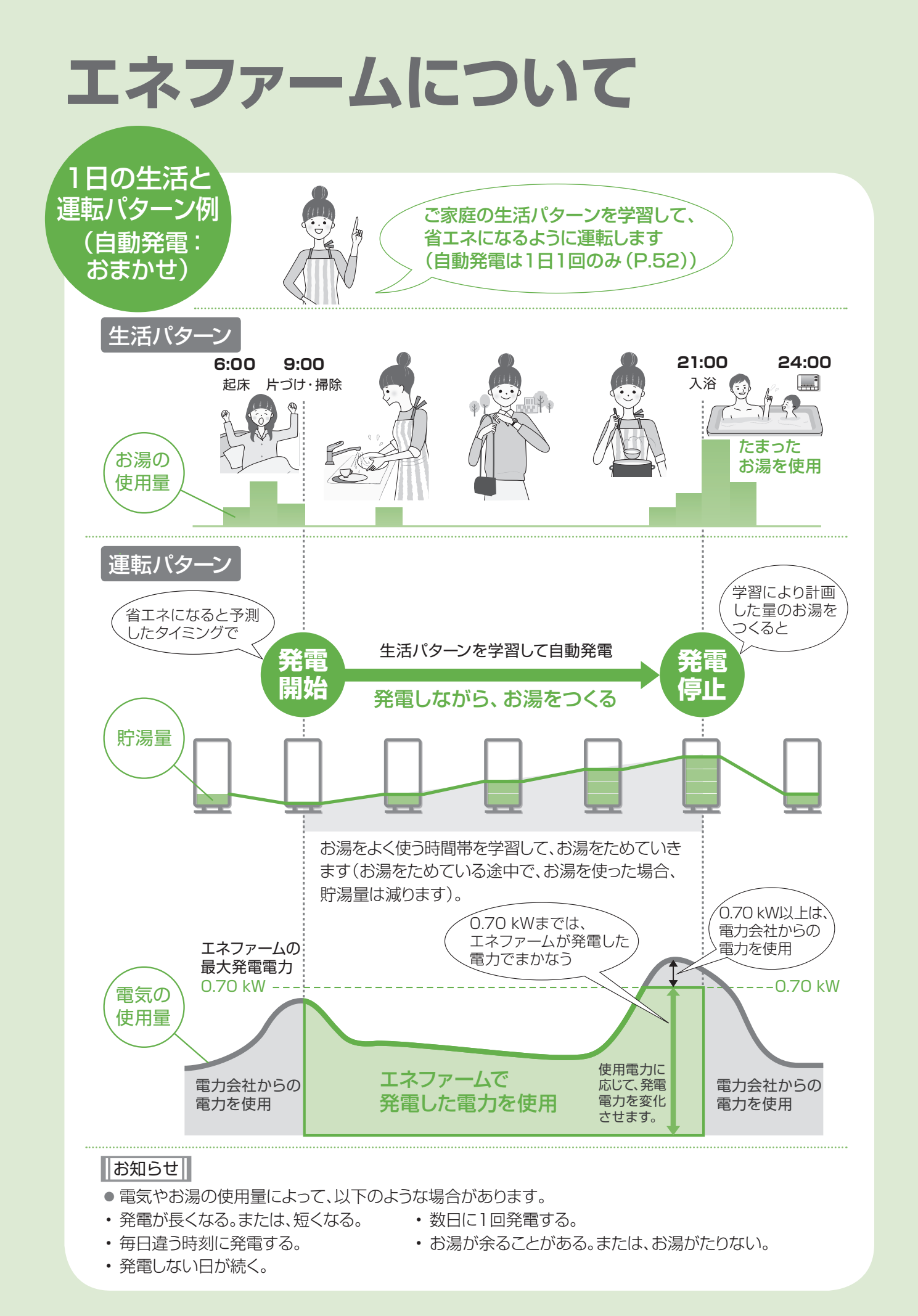

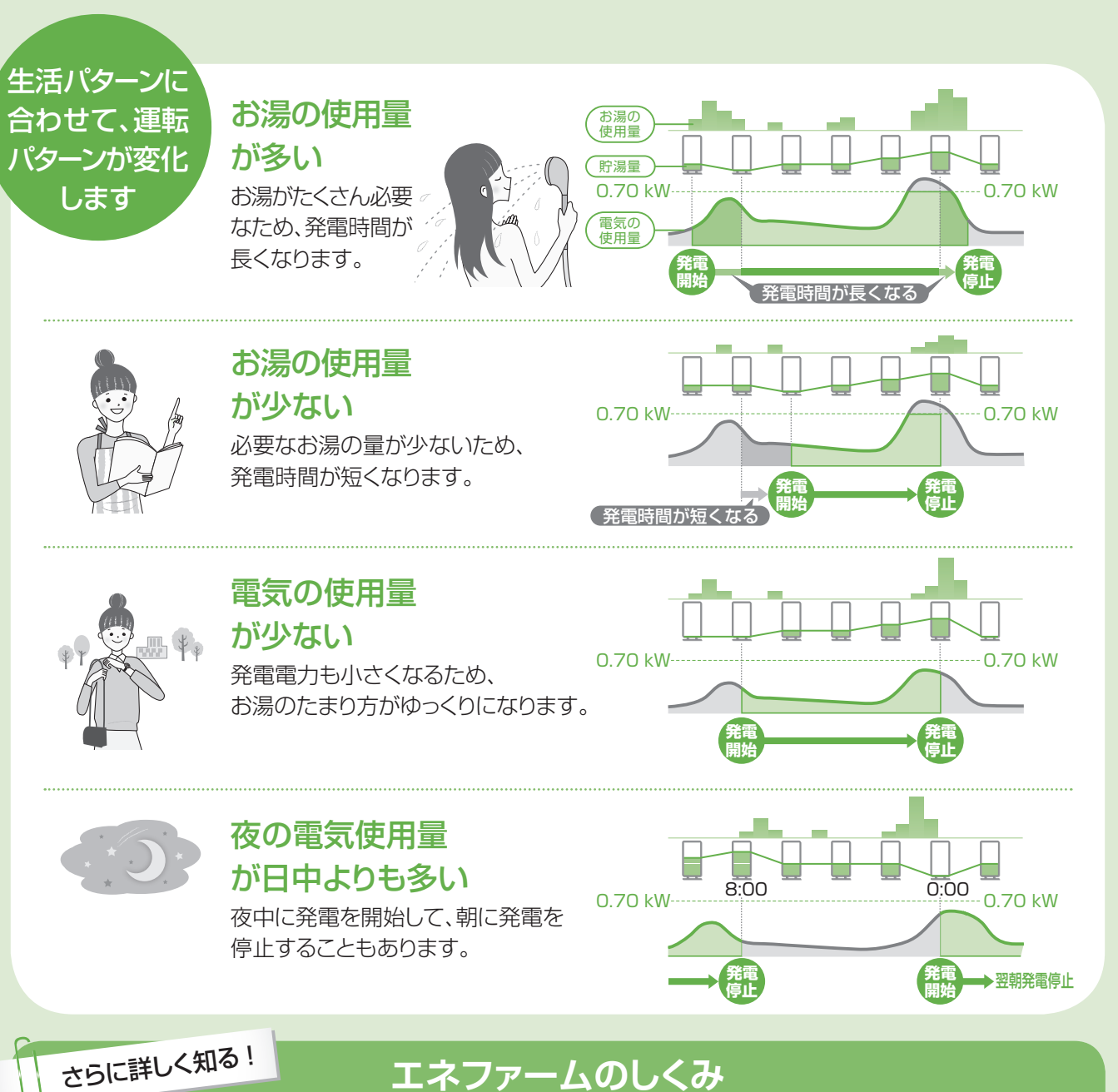

### エネファームのしくみ

エネファームは、都市ガスから作った水素を、空気中の酸素と化学反応させ、 「電気エネルギー」と「熱エネルギー」を創り出しています。

| テレビ・エアコンなど ふろ・台所など 浴室暖房・床暖房など<br>電力 給湯 暖房 | ① 燃料処理装置 都市ガスから水素を作ります。<br>② スタック 水素と空気中の酸素を反応                                                                                 |
|-------------------------------------------|----------------------------------------------------------------------------------------------------|
| 電力会社からの電力                                 | し、スクラクク かぶて上、中の設示で反応<br>させることで、直流の電気と<br>熱を作ります。                                                                               |
|                                           | ③ インバーター<br>スタックで作った直流の電気<br>を、家庭用の交流の電気に変<br>換します。                                                                            |
| 空気<br>厳森<br>電<br>熱<br>6<br>6              | ④ 熱回収装置 スタックで作った熱を、お湯として回収します。                                                                                                 |
|                                           | ⑤ <b>貯湯タンク</b> お湯をためます。                                                                                                    |
| 1 4 赤湯<br>方湯<br>貯湯ユニット<br>燃料電池ユニット        | ⑥ バックアップ         貯湯タンクのお湯だけでは、           熱源機         給湯用のお湯がたりないと           きに、水(またはお湯)を加熱します。床暖房など暖房用の、         お湯を供給するときにも加熱 |
| 水 第五                                      | します。                                                                                                    |

## 安全上のご注意

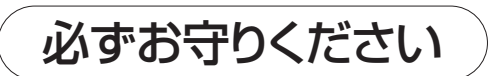

人への危害、財産の損害を防止するため、必ずお守りいただくことを説明しています。安全上のご注意では、燃料電池 ユニットのみに関する項目は 燃、貯湯ユニットのみに関する項目は デ、これら以外の項目は■にて表示します。 また、接続する機器(ふろ、暖房機器、太陽光発電システム、蓄電池システム、停電対応オプションなど)の安全上の ご注意は、それぞれの取扱説明書でご確認ください。

■ 誤った使い方をしたときに生じる危害や損害の程度を区分して、説明しています。

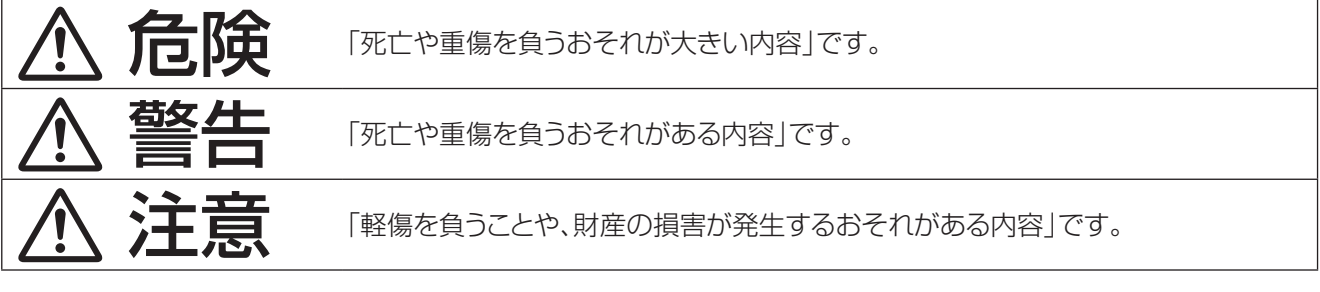

■ お守りいただく内容を、次の図記号で説明しています。

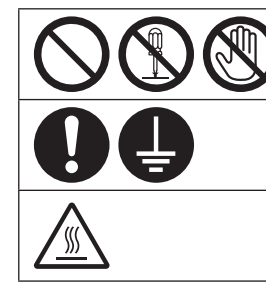

してはいけない内容です。

実行しなければならない内容です。

気をつけていただく内容です。

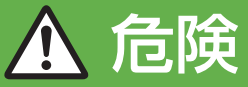

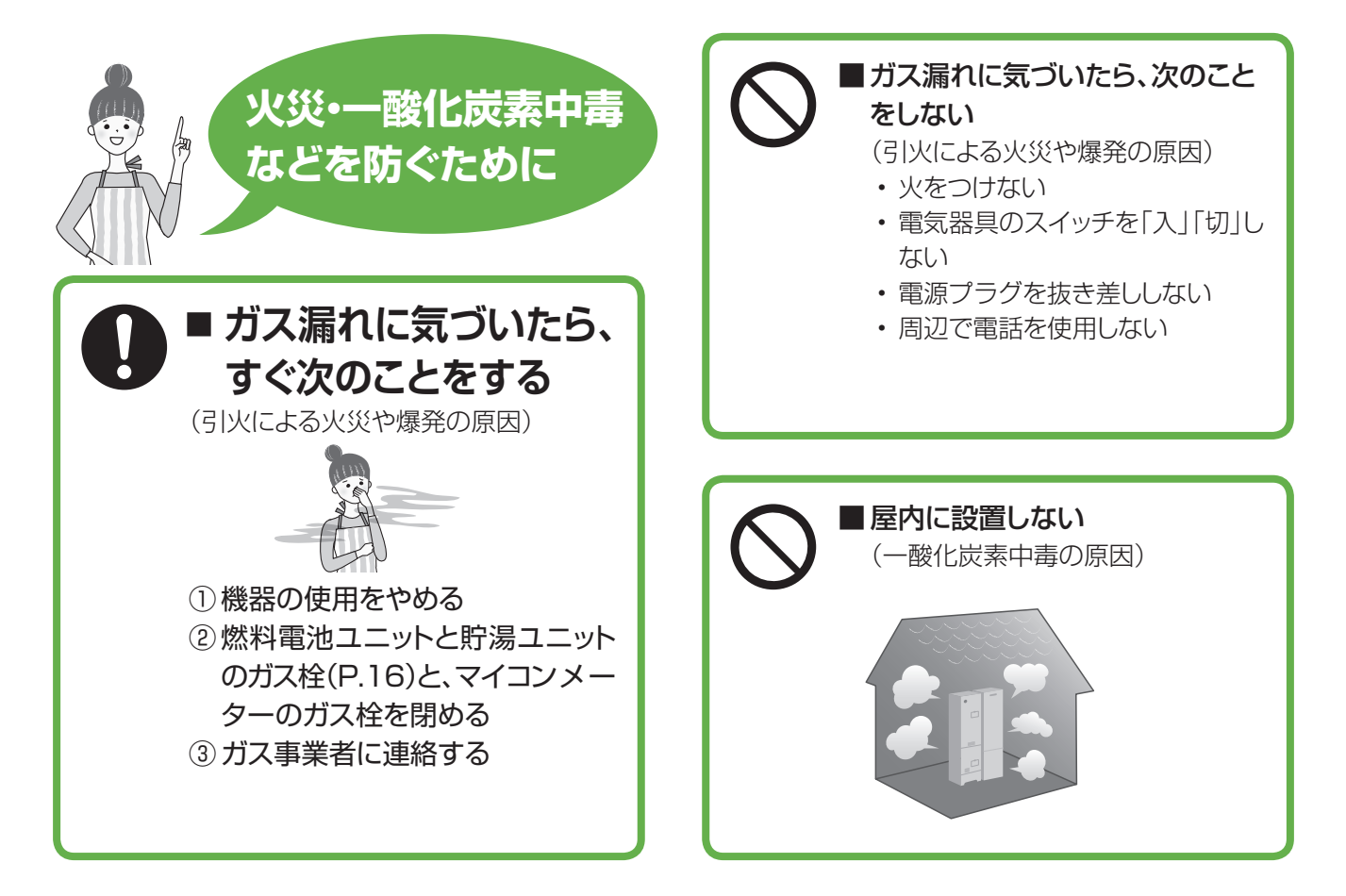

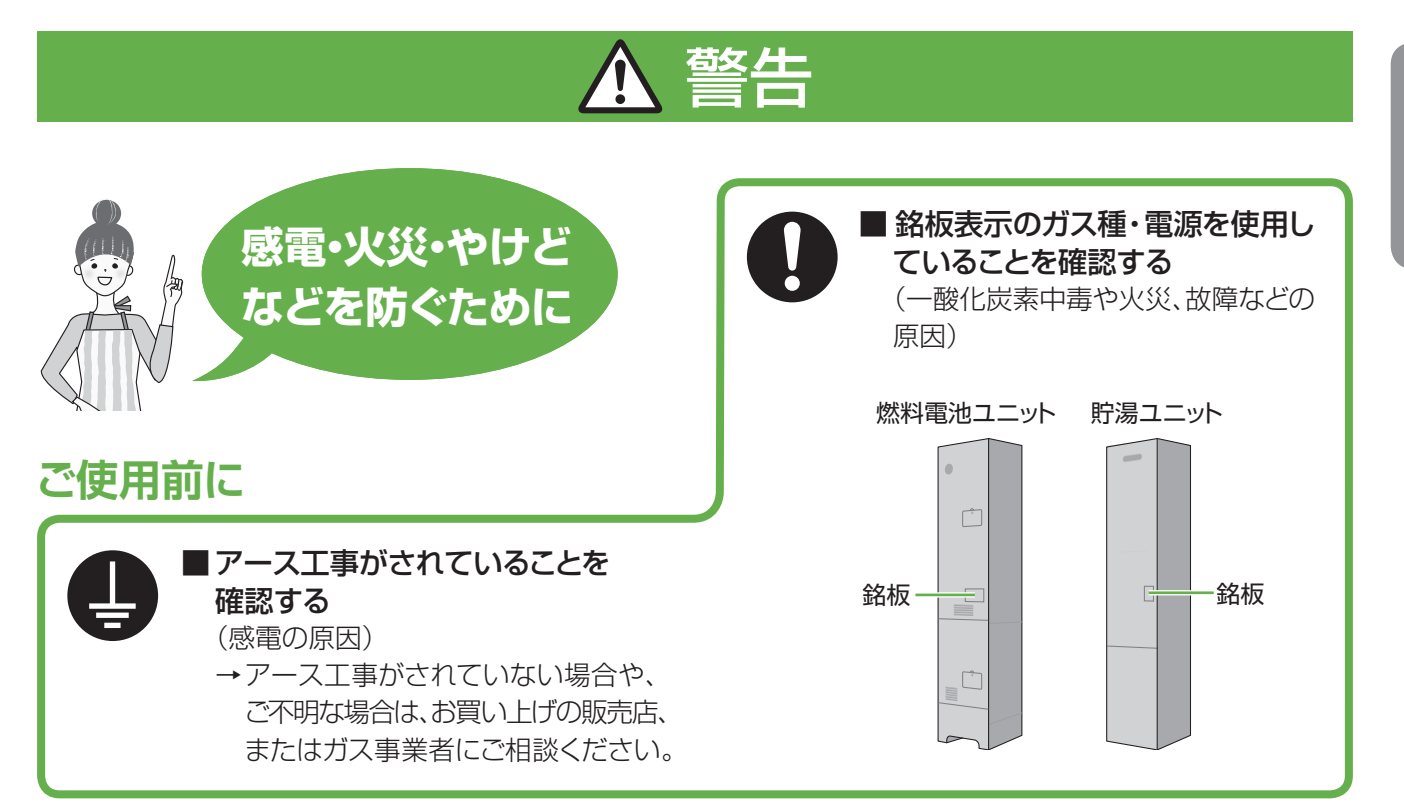

## ご使用開始後は

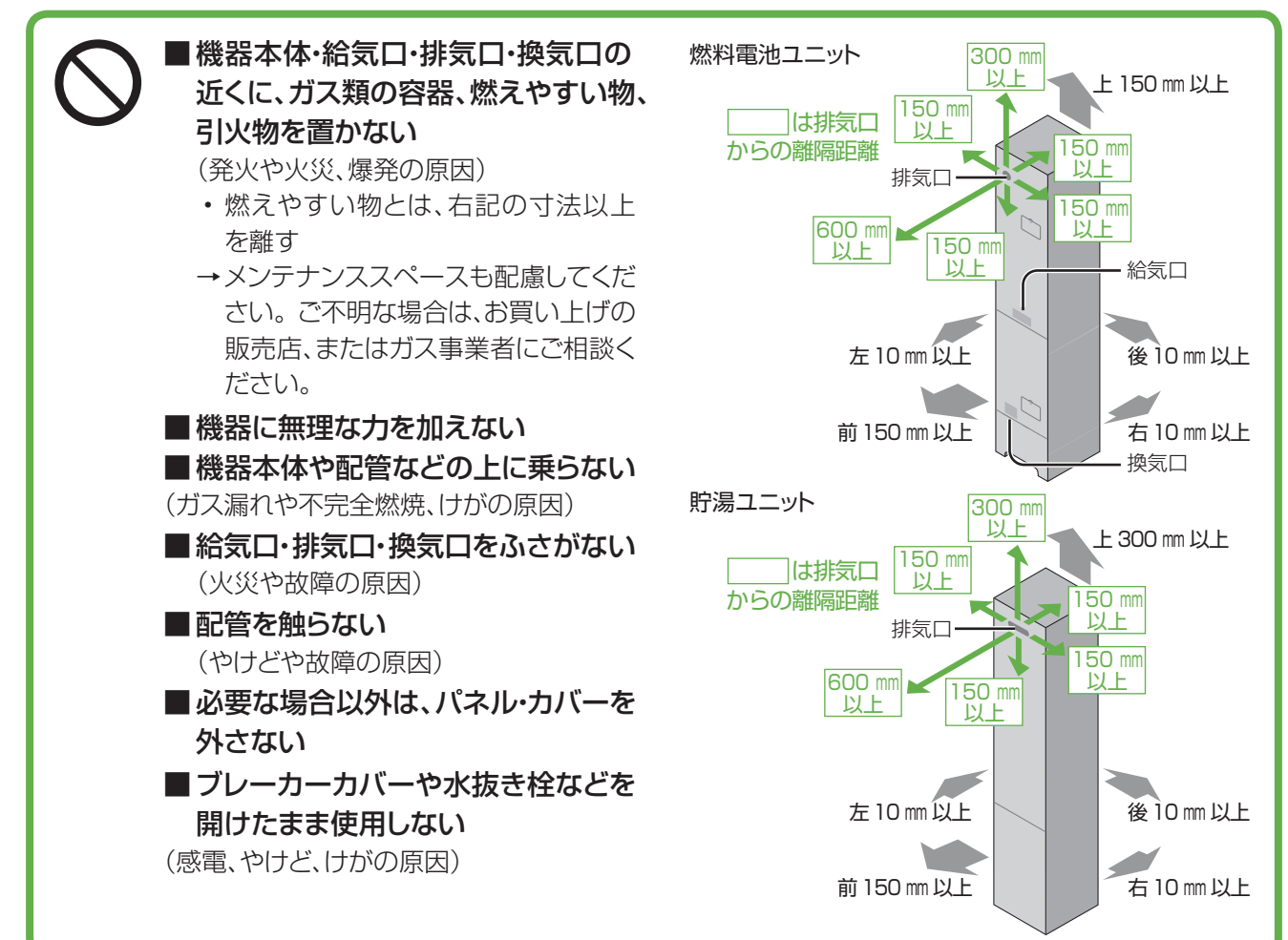

はじめに 安全上のご注意(必ずお守りください)

## 安全上のご注意

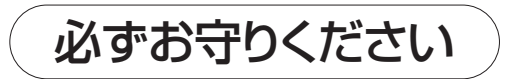

安全上のご注意では、燃料電池ユニットのみに関する項目は 燃、貯湯ユニットのみに関する項目は Fr 、これら以外の 項目は■にて表示します。

また、接続する機器(ふろ、暖房機器、太陽光発電システム、蓄電池システム、停電対応オプションなど)の安全上の ご注意は、それぞれの取扱説明書でご確認ください。

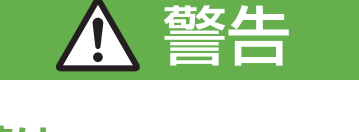

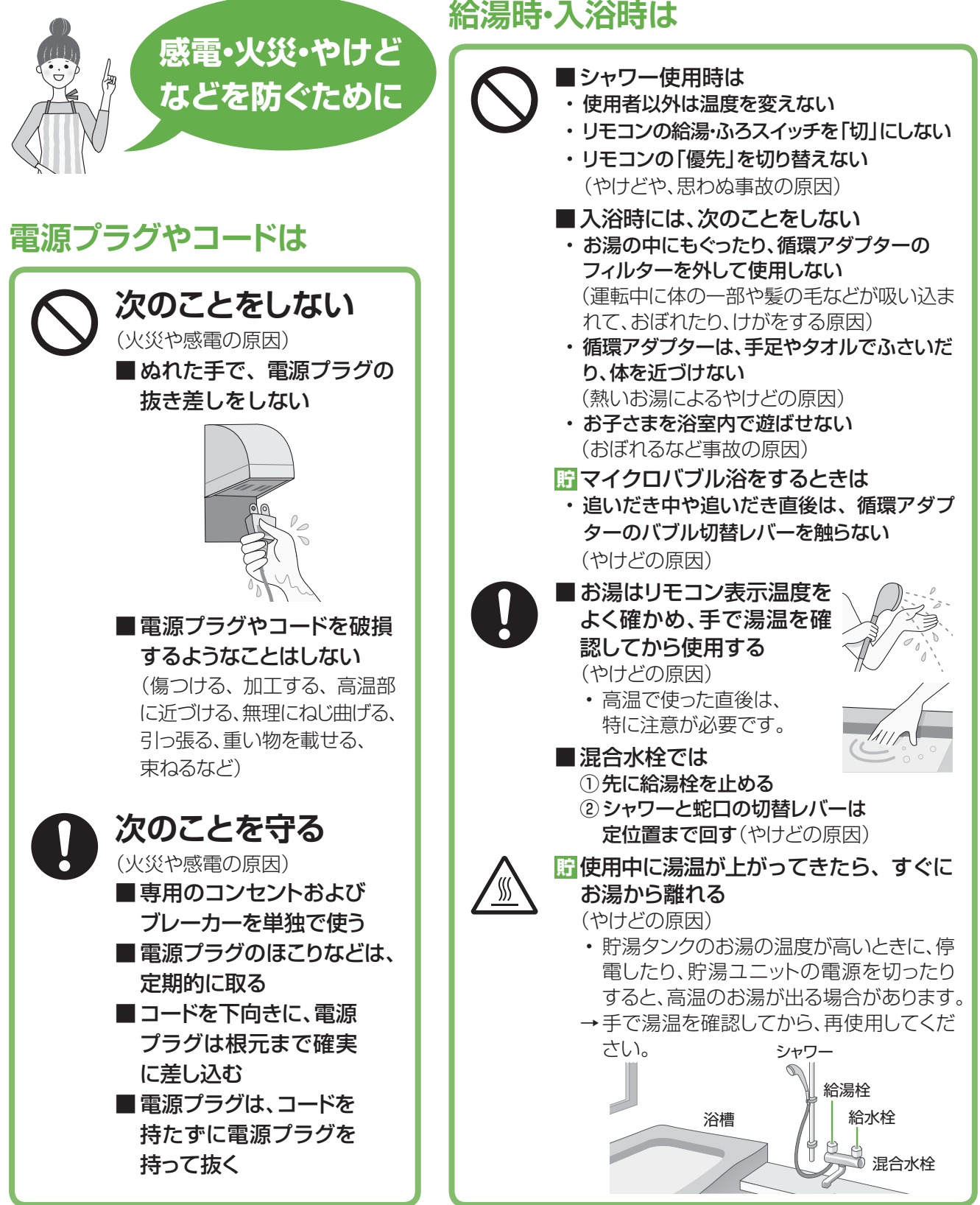

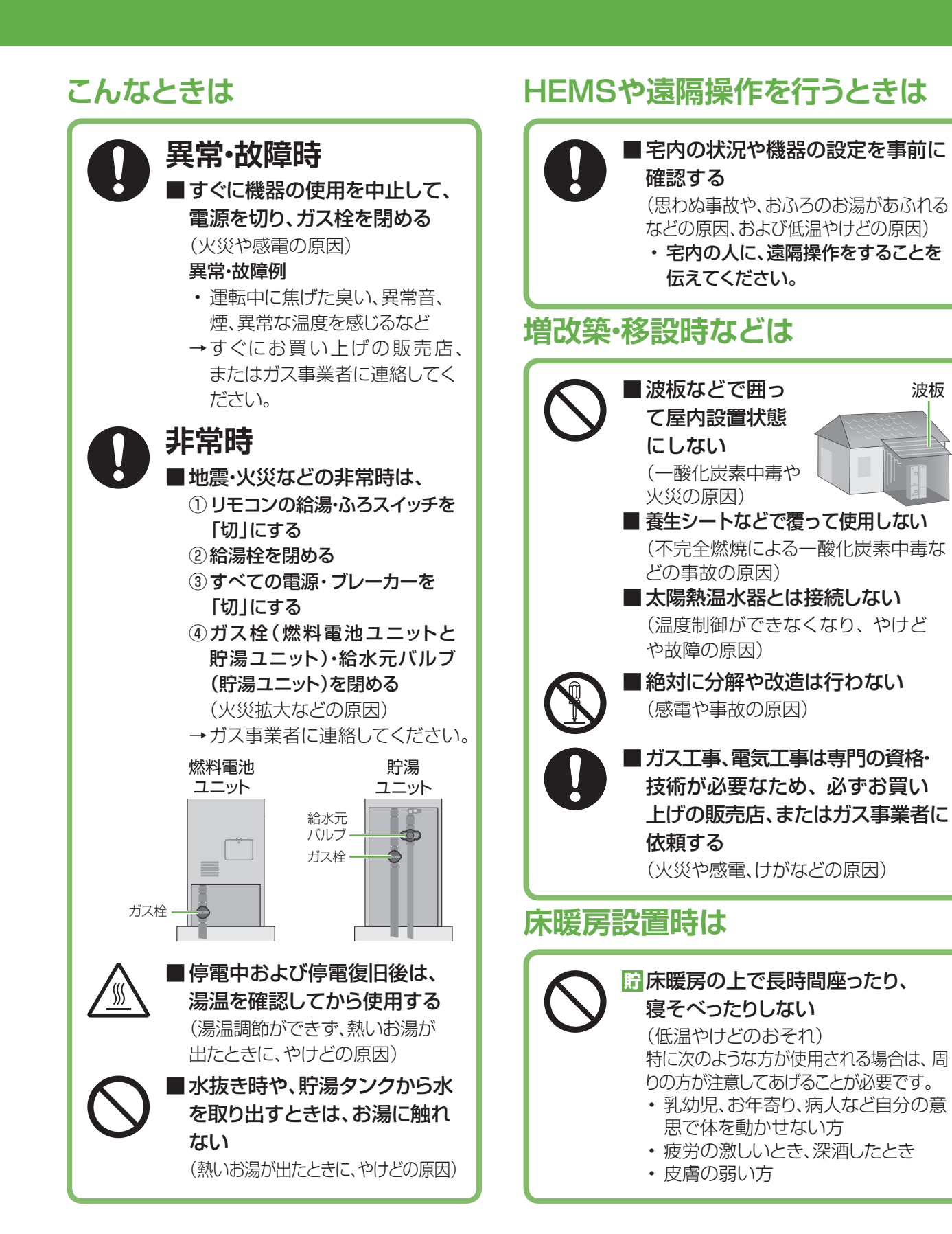

### 11

## 安全上のご注意

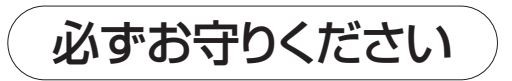

安全上のご注意では、燃料電池ユニットのみに関する項目は 燃、貯湯ユニットのみに関する項目は Fr 、これら以外の 項目は■にて表示します。

また、接続する機器(ふろ、暖房機器、太陽光発電システム、蓄電池システム、停電対応オプションなど)の安全上の ご注意は、それぞれの取扱説明書でご確認ください。

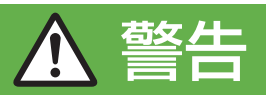

### 停電時発電継続機能付きの 燃料電池ユニットをご使用の場合は

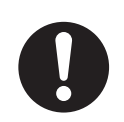

#### ■ 浴室排水(P.64)するときは、 排水栓を必ず開ける (思わぬ事故や、おふろのお湯があふ れるなどの原因)

 発電で貯湯タンクにたまったお湯を、 循環アダプターより排水するため、 排水栓を開けておかないと、おふろのお湯があふれる場合があります。

## 協会電時専用コンセントには、 以下の機器を接続しない

(生命や財産に損害を及ぼす原因)

- 医療用機器
- ・灯油などを用いた暖房機器
- バッテリーなどを搭載していない パソコンなどの情報機器
- その他、電源が切れた場合、生命や財産に損害を及ぼすおそれのある機器

■ 停電していないときに、停電発電を 行わない(思わぬ事故などの原因)

## ▲ 注意

こんなときは

## ご使用前に

| <ul> <li>              盛料電池ユニット・リモコン・<br/>府湯ユニットの組み合わせが<br/>エレンとを確認する(表紙)<br/>(やけどや故障の原因)      </li> <li>             各ユニットのアンカーボルト<br/>固定を確認する(P.16)<br/>(本体が転倒し、けがの原因)      </li> <li>             意面定は、お買い上げの販売店、<br/>またはガス事業者にご相談<br/>ください。         </li> <li>             配管の保温工事を確認する<br/>(床酸潤によるやけどや水漏れの原因)         </li> <li>             T事は、お買い上げの販売店、<br/>またはガス事業者にご依頼<br/>ください。         </li> <li>             T事は、お買い上げの販売店、<br/>またはガス事業者にご依頼<br/>ください。         </li> <li>             T事は、お買い上げの販売店、<br/>またはガス事業者にご依頼<br/>ください。         </li> <li>             T事は、お買い上げの販売店、<br/>またはガス事業者にご依頼<br/>ください。         </li> <li>             T事は、お買い上げの販売店、<br/>またはガス事業者にご依頼<br/>ください。         </li> <li>             T事などの増設時は、機器の点検・修理-<br/>メンテナンスに必要な空間を確保し、<br/>北気ガスの滞留を防ぐ         </li> <li>             ・ガラスの離れの原因         </li> <li>             リモコンの表示日時が正しい<br/>ことを確認する<br/>(総点検停止(P.84)時期が早<br/>まる原因)         </li> <li>             W点検停止(P.84)時期が早<br/>まる原因)         </li> </ul> |
|----------------------------------------------------------------------------------------------------|
|                                                                                                    |

## (大きな音による聴覚障害などの原因) ■ドレン配管、排水配管から出る結露水 を飲料用、飼育用などに使用しない ■使用中・使用直後は、排気口・配管 などの高温部に触れない

■ 排水や排水配管・オーバーフロー配管 に触れない

■ 通話中、リモコンのスピーカーに耳を

(やけどの原因)

近づけない

(思わぬ事故の原因)

注意

- 機器の周りはきれいにしておく (異物・ゴキブリ・昆虫などが侵入して、 火災や故障の原因)
- ■長期間使わない場合、必要な処置を する(P.92)

(凍結やガス漏れなどの思わぬ事故の 原因)

- ■つららの落下に注意する (けがの原因)
  - ・冬期は特に積雪時の雪解け水や排気 中の水分が凍結して、つららとなって 落下することがあるため、排気口の 下に立ち入らないでください。
- ■積雪時は、給気口・排気口・換気口の 除雪・点検をする
  - (一酸化炭素中毒など事故の原因)

## 床暖房・パネルヒーター設置時は

業者に点検を依頼する

ご使用開始後は

入れない

ない

使う

(思わぬ事故の原因)

を使用しない

■循環アダプター(P.17)の穴やバブル

■ 機器の近くで、スプレーや有機溶剤

■動植物に、排気ガスを直接当てない

(火災、故障や性能低下の原因)

(動植物に悪影響を及ぼす原因) ■お子さまを機器の周囲で遊ばせない、

リモコンにいたずらをさせない

除給湯栓でお湯の流量を少なくし過ぎ

(高温になる場合があり、やけどの原因)

飲用する場合は、下記の点に注意し、必ず

一度、やかんなどで沸騰させてください。 必ず水質基準に適合した水を使う

・熱いお湯が出てくるまでの水(配管内

・固形物や変色、濁り、異臭があった場

合には、飲用には使用せずに、直ちに

お買い上げの販売店、またはガス事

にたまっている水)は、雑用水として

記書の書である。

(やけどや思わぬ事故の原因)

はそのまま飲用しない

(思わぬ事故の原因)

切替レバー(P.38)のすき間に指を

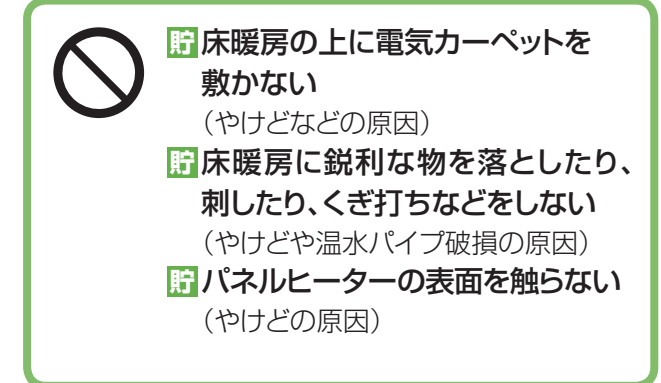

## 停電時発電継続機能付きの 燃料電池ユニットをご使用の場合は

||怒||停電時専用コンセントに接続する| 前に、接続する電気機器の電源が 「切」になっていることを確認する 燃停電時専用コンセントに接続した 機器は、停電復旧後、すみやかに 取り外す

(思わぬ事故や故障の原因)

## 使用上のお願い

使用上のお願いでは、燃料電池ユニットのみに関する項目は 燃、貯湯ユニットのみに関する項目は 貯、これら以外の項目は■にて表示します。

### 故障などを防ぐために

- ■本製品は家庭用です。業務用には使用しないでください。
- ガス事業者指定の部品や機器以外は取り付け ないでください。
- ■発電、給湯、シャワー、ふろ、暖房以外の用途 に使用しないでください。
- ■運転中にブレーカーなどの電源を「切」にして、 停止させないでください。
- ■浴槽の循環アダプターのフィルターはこまめ に掃除し、入浴中はタオルなどでふさがない でください。

循環アダプター

#### ■給湯・ふろスイッチ「切」の状態で、給湯栓を 開けないでください。

- →水を使用する場合は、混合水栓は「水」の位置で 使用してください。
- 配管に冷水が流れると、機器内で結露するなど 機器の寿命を短くします。ただし、凍結予防のために、給湯栓から水を流す場合は、この限りでは ありません。
- ■水道水を使用し、温泉水、井戸水、地下水、人工 炭酸泉装置などの水は使わないでください。

#### ■ 入浴剤や洗剤などについて

- ・硫黄、酸、アルカリ、塩を含んだ入浴剤や洗剤、 また沈殿物が生じるような入浴剤は使用しな いでください(熱交換器の腐食や故障の原因)。
   異常に気づいたときは、すぐに使用をやめてく ださい。
- 泡の出る入浴剤は使用しないでください。使用した場合、循環不良となりおふろを沸かすことができません。
- ・塩素系のカビ洗浄剤、酸性の浴室用洗剤、塩素 系または酸性の消臭剤、塩などが機器やガス管 などにかかったときは、すぐに十分に水洗いを してください(思わぬ事故や故障の原因)。
- 入浴剤や洗剤は、その商品の注意文をよく読ん でご使用ください。
- ■24時間風呂を設置・使用しないでください。
- 燃燃料電池ユニットの近くで、有機溶剤の保管や 使用は避けてください。
- 燃料電池ユニットより1.5 m以内で、油性塗 料を用いた塗装の最中と乾燥中の場合、塗 装後3時間以上経過して発電を開始してくだ さい。

(機器が正常にはたらかないおそれ)

一時の点火、使用後の消火を確認してくだ さい(貯湯ユニットのバックアップ熱源機部)。 (ガス事故防止のため)

## マイクロバブルをご使用の場合は

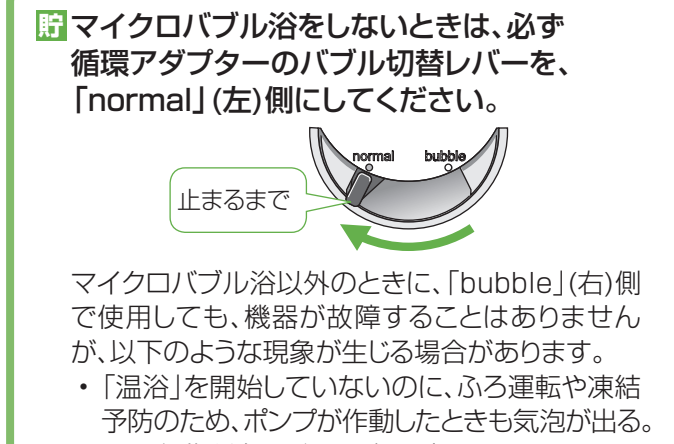

・ふろ自動や追いだきに時間がかかる。

- ・追いだきのとき、設定温度まで上がらない。
- ・ふろ自動のとき、循環アダプターから音がする。
- デバブル切替レバーは、確実にレバーが止まる 位置まで動かしてください(途中の位置で止めない)。

気泡が出なかったり、正常におふろ沸かしや追い だきができない場合があります。

「請環アダプターの穴やバブル切替レバーの すき間に、物を入れたりタオルなどで、ふさい だりしないでください。

おふろ沸かしやマイクロバブル浴ができません。 (機器の故障の原因)

# 使用上のお願い

## お手入れのときは

- お槽・洗面台はこまめに掃除してください。 (湯あかが残っていると、水中に含まれるわずか な銅イオンと、せっけんなどに含まれる脂肪酸と が反応したものにより、浴槽などが青くなる原因)
- ■リモコンの掃除に、塩素系のカビ洗浄剤や 酸性の浴室用洗剤などは、使用しないで ください。 (変形のおそれ)

#### 設置場所は

- ラジオとは、1.5 m以上離してください。 (雑音の原因)
- 歴 車などの排気ガス出口から、1 m以上 (バイクは3 m以上)離してください。 (性能低下や故障の原因)

### リモコンは

#### ■台所・増設リモコン

- ・ 0℃~40℃の室温で使用してください。
- 水や蒸気がかからないようにしてください。
- 左右に15 cm以上の空間を確保してください(マイクおよびスピーカーが遮られると通話音量が小さくなるおそれがあります)。

#### ■ 浴室リモコン

- ・0℃~50℃の室温で使用してください。
- ドライサウナ内に設置しないでください。
- 水、シャンプー、リンス、入浴剤などを故意に かけないでください。
- 左右に15 cm以上の空間を確保してくだ さい(マイクおよびスピーカーが遮られると 通話音量が小さくなるおそれがあります)。

## 定期メンテナンス/総点検は

歴定期メンテナンス/総点検を行わないと、
燃料電池ユニットは運転を停止します
(P.84)。

## 太陽光発電や蓄電池と 併設するときは

- ■太陽光発電システムや蓄電池システム(停 電対応システム)を併設する場合、取り扱い について、それぞれの取扱説明書をご確認 いただき、お問い合わせは、それぞれの 設置・販売業者にご連絡ください。
- 太陽光発電システムや蓄電池システムを 追加で設置する場合、工事を正しく行わな いと、燃料電池ユニットが正常に動作しない ことがあります。それぞれの設置、販売業者 に燃料電池ユニットを含めた電気設備全体 の事前検討を行うように依頼してください。

#### ●太陽光発電システムを併設する場合

- ・太陽光発電の電力を本システムのリモコン に表示させたい場合は、太陽光電流センサー セット(別売品)を取り付け、W発電表示設定 を「入」にしてください(P.82~83)。
- ・太陽光発電ブレーカーは、主幹ブレーカー より系統電力側に接続してください。

#### ●蓄電池システムを併設する場合

- ・蓄電池を接続して停電時にエネファーム を起動させる場合、蓄電池の出力電圧に よっては、停電時に発電しないことがあり ます。
- 電流センサーの取り付け位置によっては、
   停電時に発電しないことや、エネファームの発電電力が有効に活用できなくなることがあります。
- ・系統電力側に接続した蓄電池には、エネ ファームからの充電ができません。

### 停電時発電継続機能付きの 燃料電池ユニットをご使用の場合は

## ● 停電に備えて、停電発電モード設定が「停電発 電入」になっていることを確認してください。 (事前に、停電発電モード設定を「停電発電入」にしておかないと、停電時に発電を継続できません) → 停電時に発電させたくない場合は、「停電発電切」に設定変更してください(P.60)。

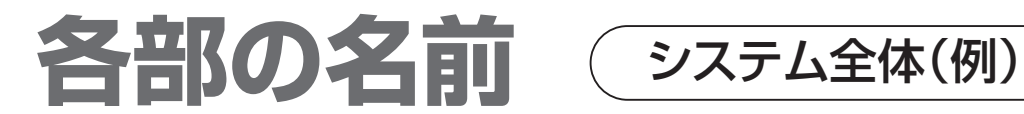

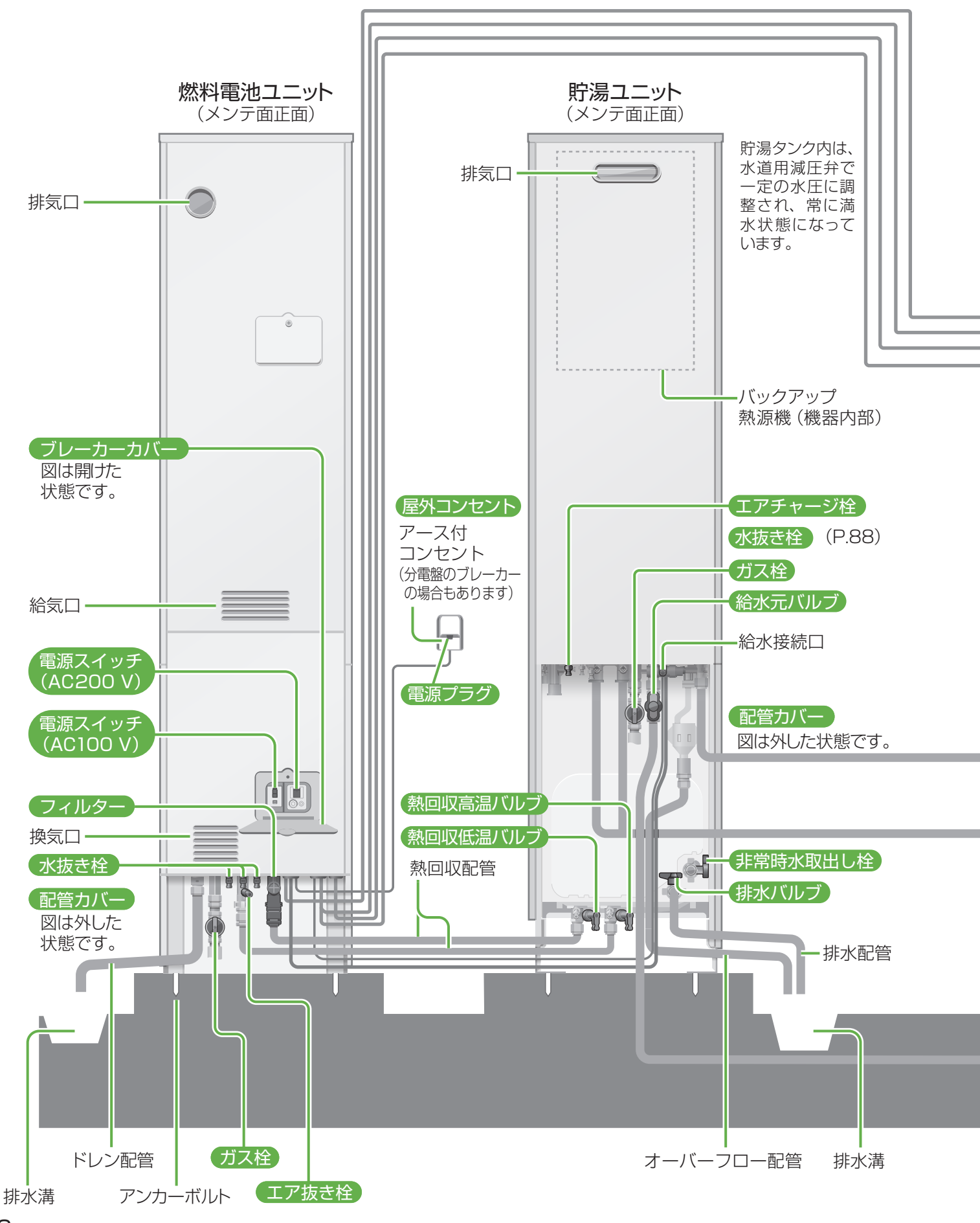

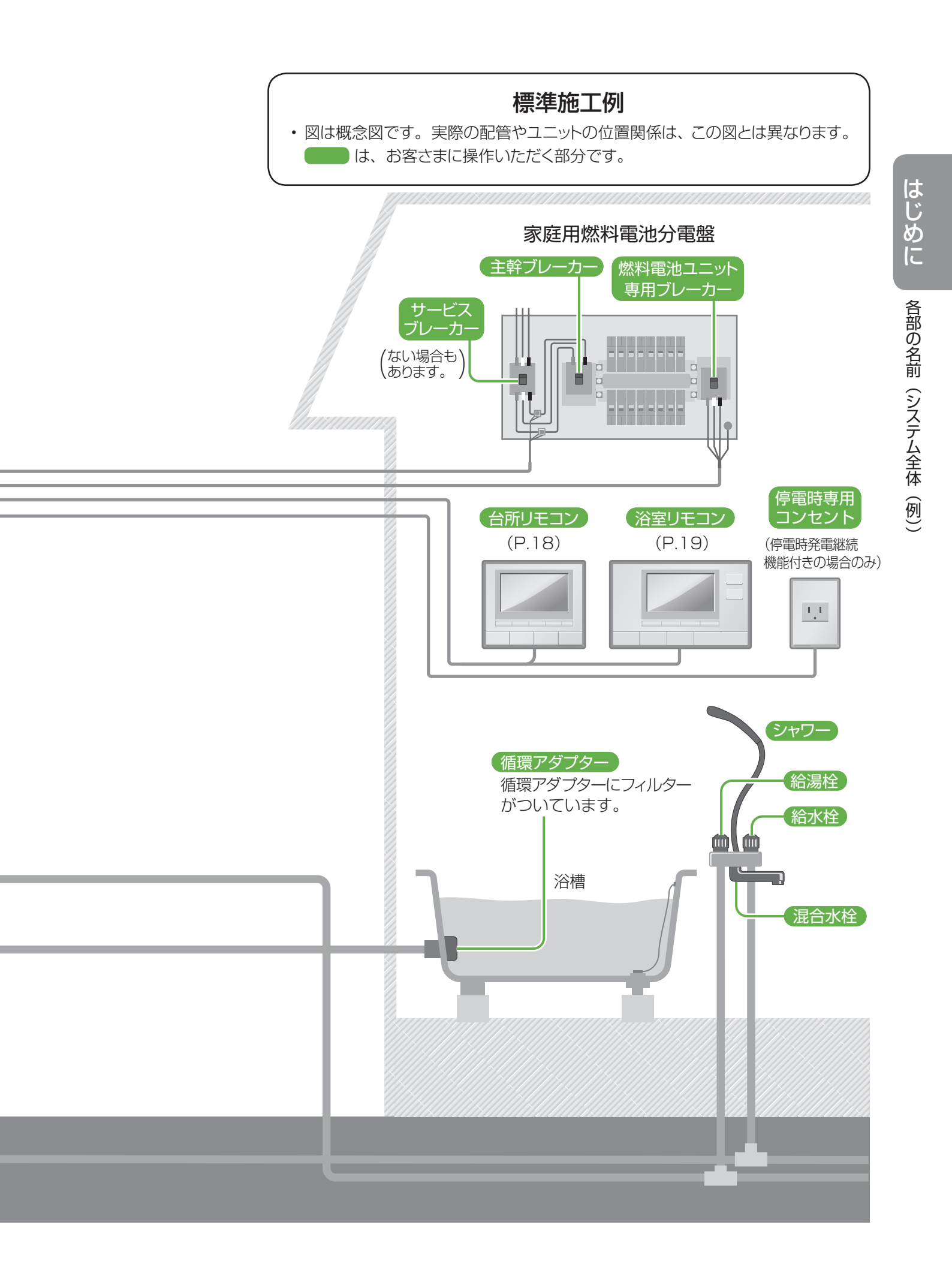

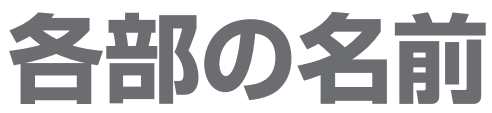

● 増設リモコン(別売品)も接続可能です。

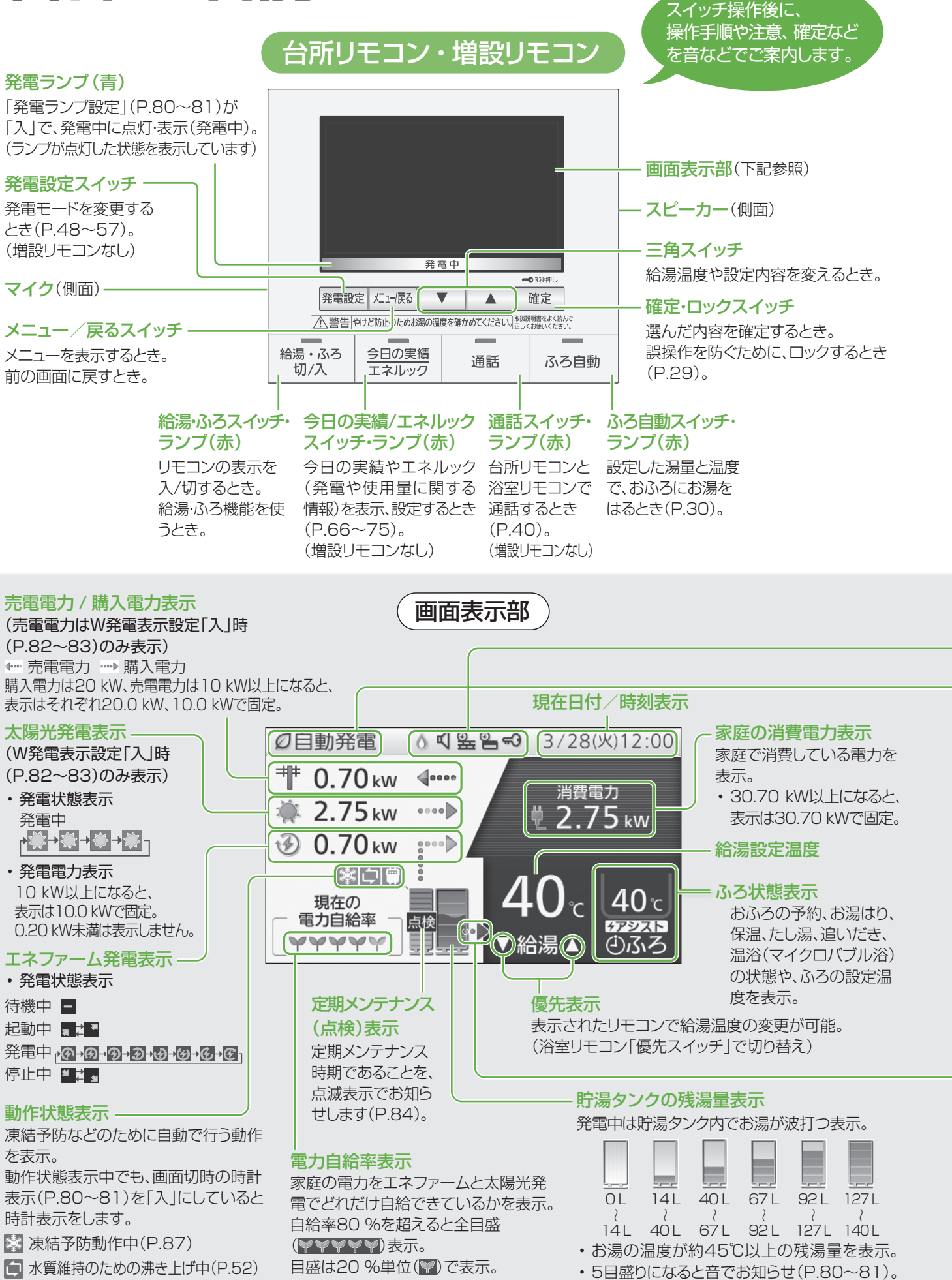

📋 マイコンメーター(ガスメーター)遮断回避中(P.104)

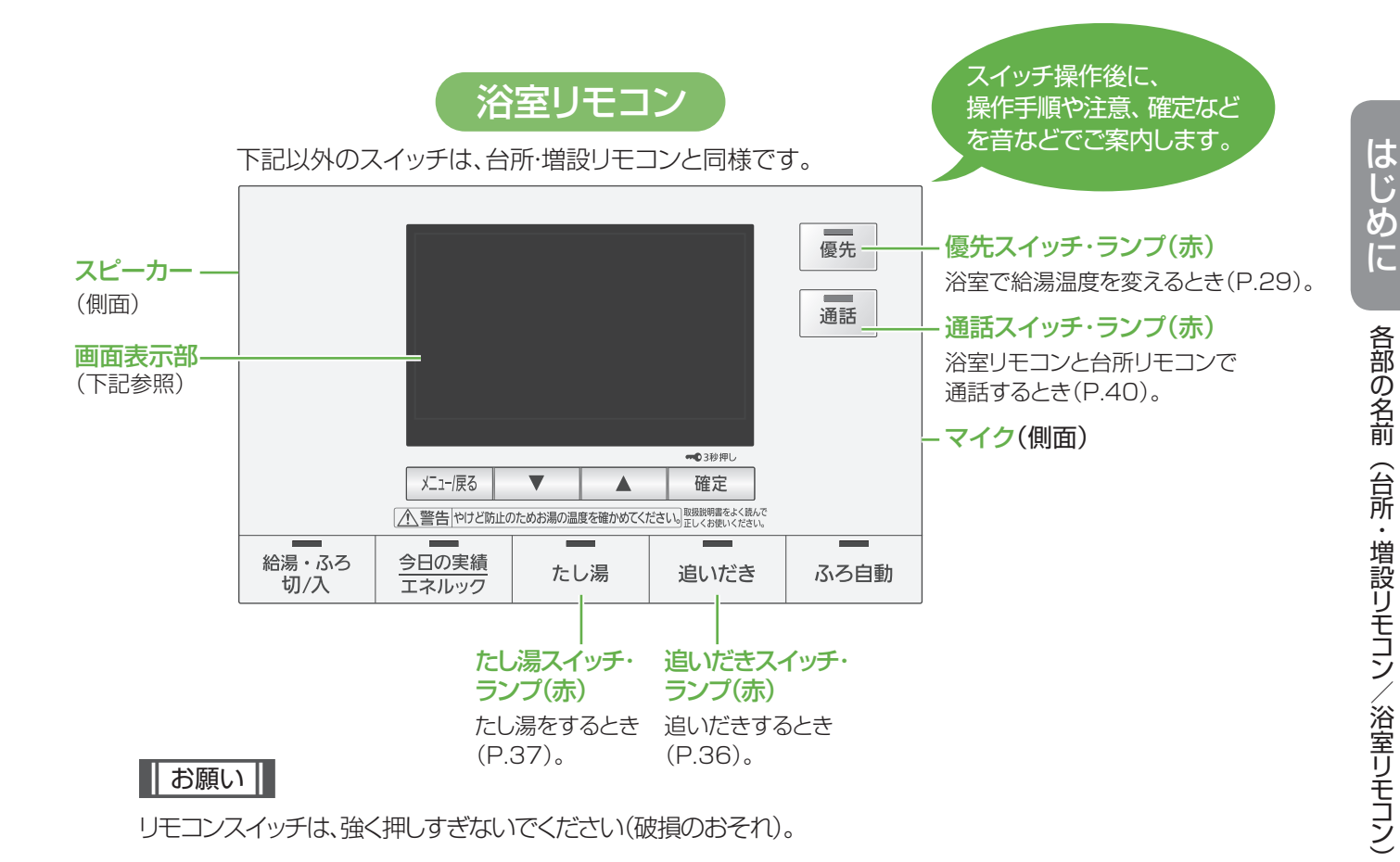

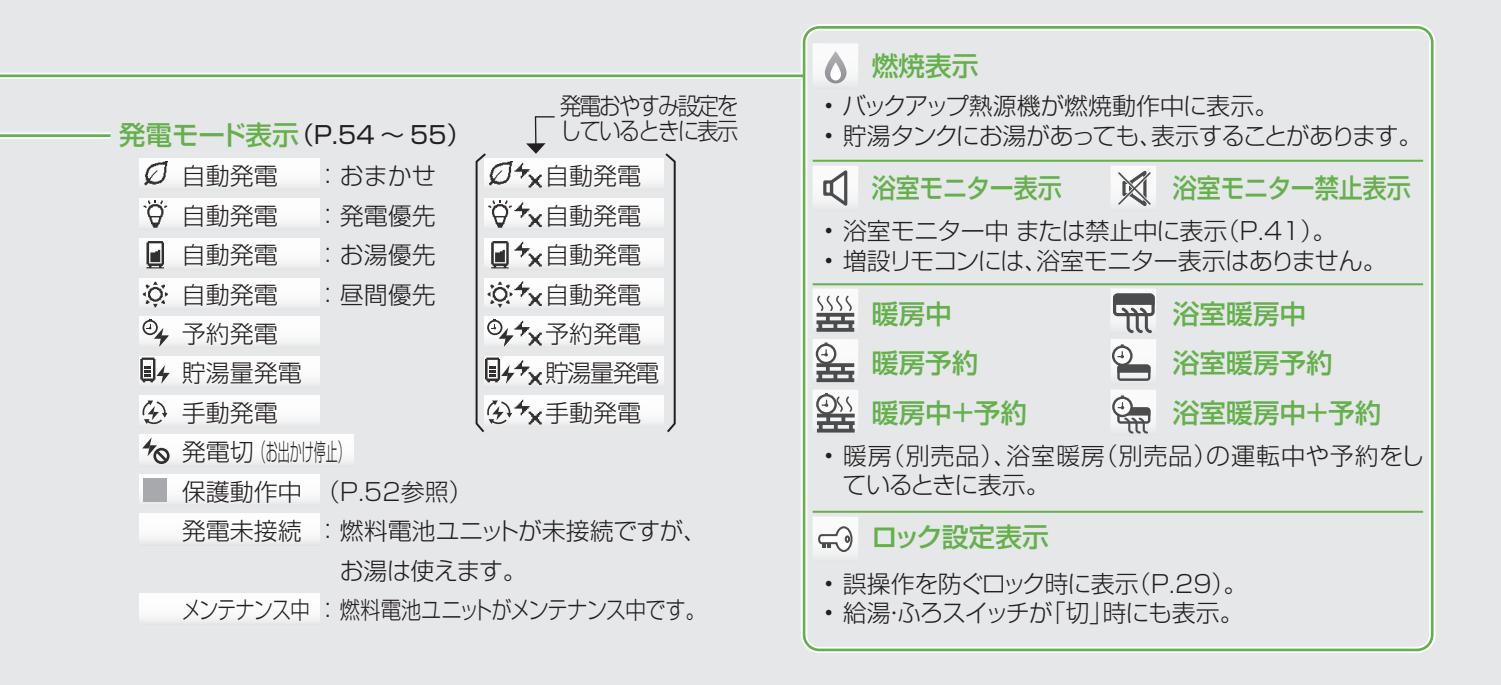

#### 貯湯タンクからの出湯表示

貯湯タンクからの出湯を行って いるときに表示(タンク内の温度 や出湯温度により、燃焼表示と 同時に表示することがありま す)。また、貯湯タンクの残湯量 表示が0目盛りでも表示するこ とがあります。

#### お知らせ

- ・電力は0.05 kW刻みで表示します。
- 太陽光発電の電力を表示するためには、太陽光電流センサーセット(別売品)が 必要です。
- ・電力などの表示値は、リモコンの機種によってずれが生じます。太陽光発電の リモコンなどと、大きく値がずれることがありますが、故障ではありません。
- ・リモコンメニューを操作しないで、約60秒間放置すると、元の画面に戻ります。
- ・
   画面表示は、
   接続する
   機器や
   設定などによって
   異なります。

## 電源を「切」/「入」するとき

- 事前に電源の「切」 / 「入」の方法を確認しておいてください。
- ●以下には、燃料電池ユニットから貯湯ユニットに電力を供給している場合のみを記載しています。
- ●お使いの燃料電池ユニット、貯湯ユニットにどこから電力を供給しているかや、操作がご不明な場合は、お買い上げの販売店、またはガス事業者にご確認ください。

電源配線パターン例

・燃料電池ユニットから貯湯ユニットに電力を供給しています。

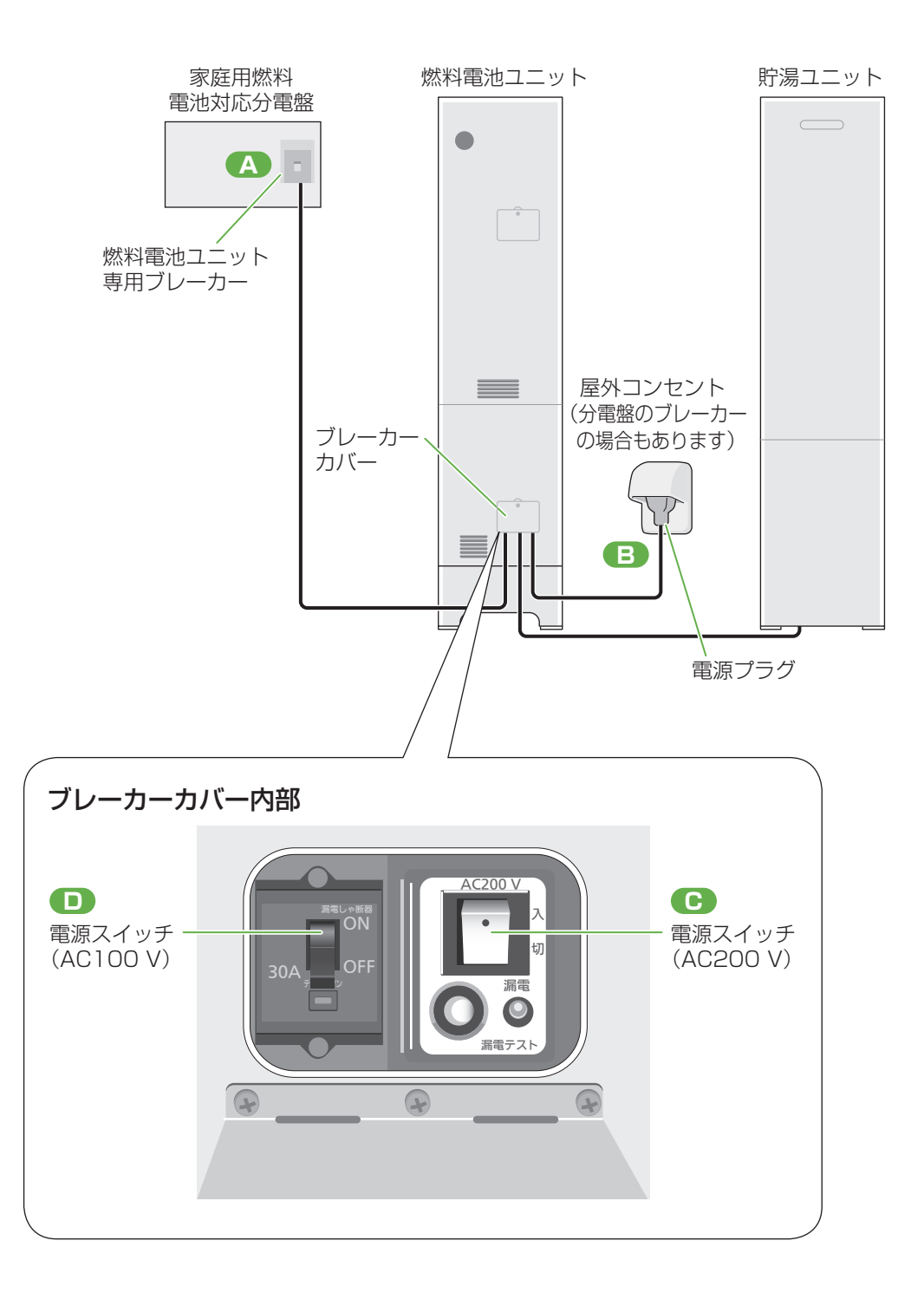

#### システムの電源を「切」/「入」する場合

 必ず手順どおりに操作を行ってください(手順を間違えると停電時発電継続機能付きの場合や停電対応オプション を取り付けている場合は、停電発電を開始することがあります)。

#### ●電源を「切」にする方法

| 操作手順 | 操作箇所 | 操作内容                                                                                                    |
|------|------|----------------------------------------------------------------------------------------------------|
| 1    | D    | 燃料電池ユニットのブレーカーカバー内部の電源スイッチ(AC100 V)を「OFF」にする<br>(AC100 Vのみを「OFF」にしたままにすると、リモコン画面に「76F0」などの故障表示<br>を表示しますが、異常ではありません) |
| 2    | С    | 燃料電池ユニットのブレーカーカバー内部の電源スイッチ(AC200 V)を「切」にする                                                                           |
| 3    | В    | 屋外コンセントから電源プラグを抜く<br>(分電盤のブレーカーの場合もあり、この場合はブレーカーのスイッチを「切」にする)                                                        |
| 4    | A    | 燃料電池ユニット専用ブレーカーを「切」にする                                                                                               |

#### ●電源を「入」にする方法

| 操作手順 | 操作箇所 | 操作内容                                                           |
|------|------|----------------------------------------------------------------|
| 1    | A    | 燃料電池ユニット専用ブレーカーを「入」にする                                         |
| 2    | В    | 屋外コンセントに電源プラグを差し込む<br>(分電盤のブレーカーの場合もあり、この場合はブレーカーのスイッチを「入」にする) |
| 3    | С    | 燃料電池ユニットのブレーカーカバー内部の電源スイッチ(AC200 V)を「入」にする                     |
| 4    | D    | <br>  燃料電池ユニットのブレーカーカバー内部の電源スイッチ(AC100 V)を「ON」にする              |

## はじめて使うとき

- ●ご使用前に、以下の準備と確認が必要です。販売店(施工業者)が実施している場合は、必要ありません。
- 事前に、ガス・水道・電気が供給されていることを確認してください。
- ●リモコン画面にエラー表示される場合は、「こんな表示が出たら」(P.108~110)をご参照ください。

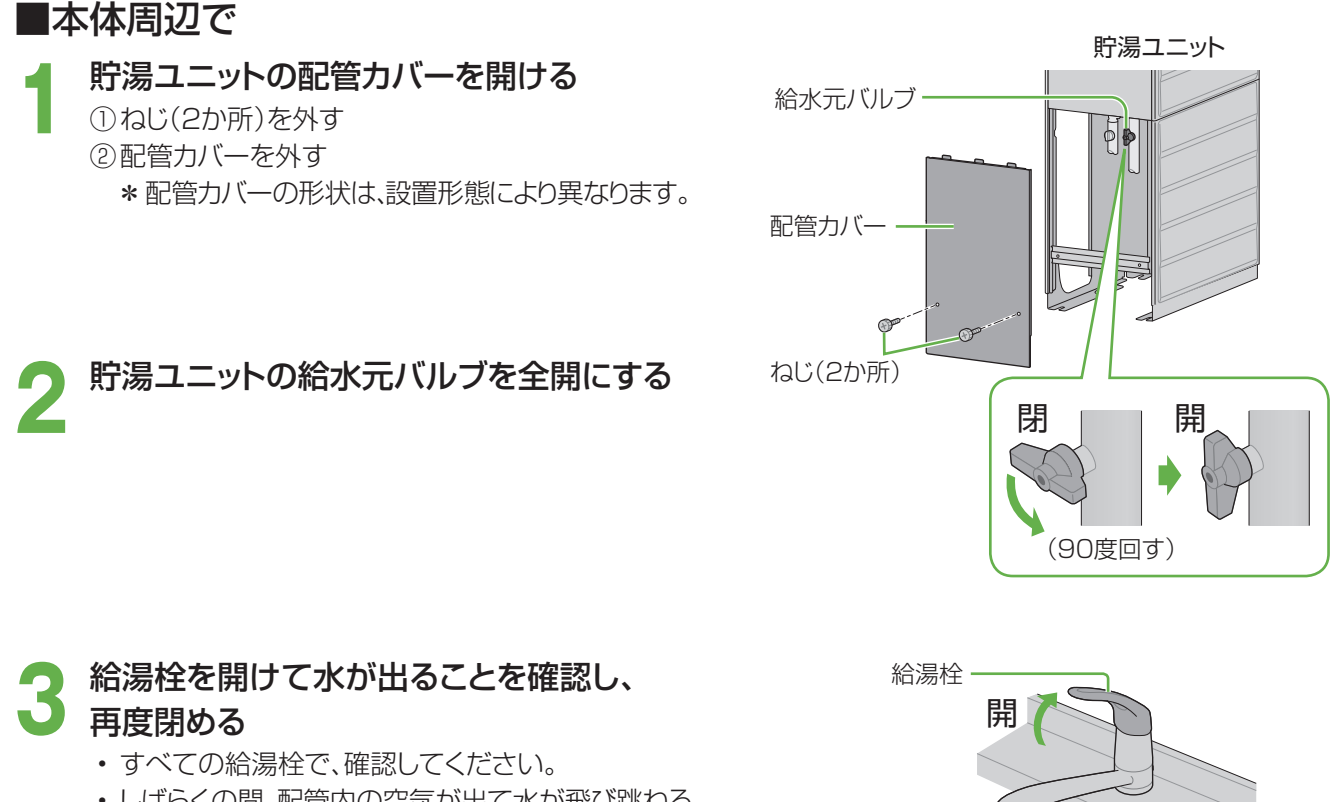

・しばらくの間、配管内の空気が出て水が飛び跳ねる ことがあります。

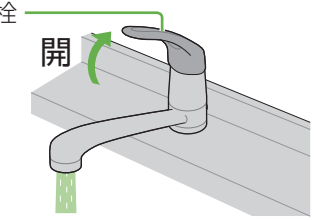

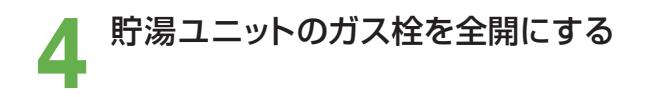

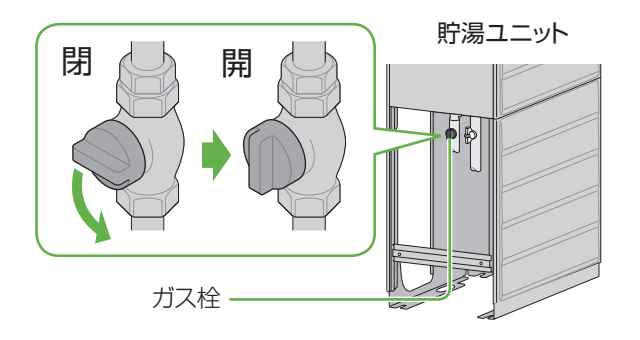

燃料電池ユニットの配管カバーを開ける ねじ(2か所)を外す ガス栓 -\*配管カバーの形状は、設置形態により異なります。 配管カバー ねじ(2か所) 燃料電池ユニットのガス栓を全開にする

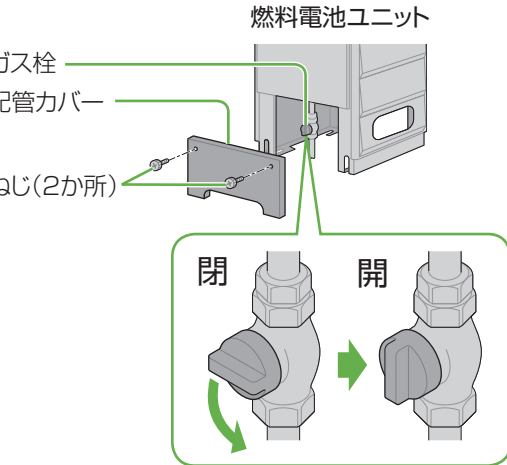

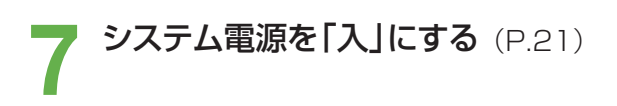

給湯・ふろを「入」にし、

6

8 リモコン画面に「機器の水はり」が表示しない ことを確認する

- ・リモコン画面に「機器の水はり」が表示する場合は、 「水抜き後、再使用するとき」(P.90~91)に 従って、水はりを行ってください。
- 貯湯ユニット・燃料電池ユニットの 配管カバーを元どおり取り付ける ・それぞれのねじ(2か所)を取り付ける

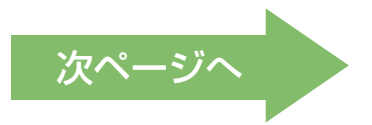

## はじめて使うとき(っづき)

#### ■台所リモコンで

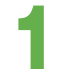

#### 

・実際の日付/時刻とリモコンの日付/時刻が大きく異なると機器が正常に動作しない場合があるため、正しく日付/時刻を設定してください(P.80~81)。

#### 2 「リモコン設定」で「スクリーンインフォ設定」を 「常時表示」・「節電表示」・「表示しない」のいずれかを 設定する

- 浴室リモコンでも設定できます。
- ① メニュー/戻る を押す
- ②「リモコン設定」を選び、確定する

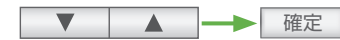

③「スクリーンインフォ設定」を選び、確定する

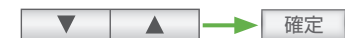

④ 設定したい項目を選び、確定する

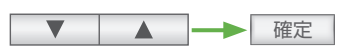

\*工場出荷時は「節電表示」

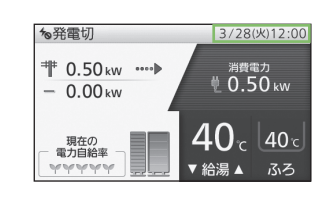

| ■ メニュー              | 4/5 |
|---------------------|-----|
| 🔲 ふろ設定              |     |
| ₩₩ 暖房設定             |     |
| 带 <sup>米</sup> 停電設定 |     |
| ■ リモコン設定            |     |
| 🖌 その他設定             |     |
| (千順のの両面)            |     |

(手順2)の画面)

| <b>周</b> 7 | マリーンインフォ設定 1.  | / ٦       |
|------------|----------------|-----------|
| ス          | クリーンインフォの表示を設定 |           |
|            |                | $\square$ |
|            | 常時表示           |           |
|            | 節電表示           |           |
|            | 表示しない          |           |
|            |                | V         |

(手順④の画面)

### スクリーンインフォとは?

スクリーンインフォとは、リモコンやお湯を使って いないときなどに表示する画面で、現在日付・ 時刻、発電情報、ふろ予約時刻を表示します。

- ●スクリーンインフォ画面<sup>\*1</sup>(右記)は、「常時表示」 「節電表示」があります。「表示しない」設定にも できます。
- 給湯・ふろスイッチ「入」で、リモコンやお湯を使わ ずに約15分経過すると、

#### 「常時表示」設定時:

スクリーンインフォ画面を表示し続けます<sup>\*\*1</sup>。 「節電表示」設定時(工場出荷時設定):

スクリーンインフォ画面表示後、約15分後 に消灯<sup>\*1\*2</sup>します。

- ●朝·昼時と夕·夜時では表示背景色が異なります。
- 「表示しない」設定時はスクリーンインフォ画面を 表示しません。

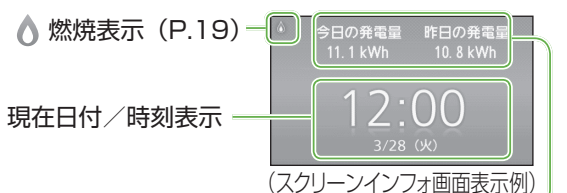

#### 発電情報・ふろ予約表示

- 約5秒ごとに、表示が以下の情報に切り替わります。
   今日の発電量・昨日の発電量→エネファーム発電・
   消費電力→ふろ予約時刻(ふろ予約がないときは、
   表示しません)
- ※1 リモコン操作を行った場合や、出湯中・ポップアップ画面 表示中・点検マーク表示中・故障表示中・凍結予防動作中・ 水質維持のための沸き上げ中・ふろ動作中・浴室モニ ター中・給湯・ふろスイッチ「入」で給湯設定温度が50℃ 以上などの場合、スクリーンインフォ画面は表示しません。 スクリーンインフォ画面表示中は元の画面に戻ります。 節電表示設定時に消灯中であっても、上記条件では元の 画面に戻ります。。
- ※2 節電表示でも、「画面切時の時計表示」(P.80~81)を 「入」にしておくと消灯しないで、時計表示を行います。

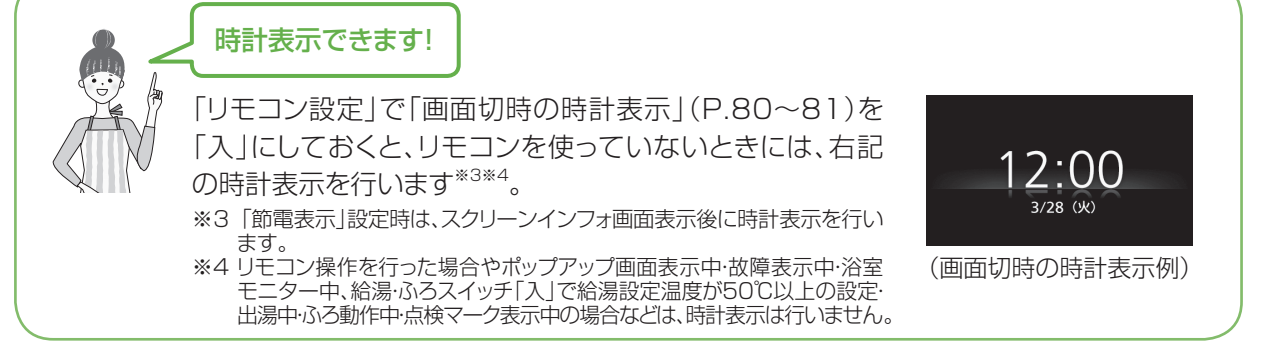

#### 契約アンペア値を確認し、「その他設定」で

**5 「契約アンペア設定」を変更する** (P.82~83)

- ・サービスブレーカーがある場合は、つまみ付近にアンペア表示 があります。
- スマートメーターが設置されている場合は(サービスブレー カーがないこともあります)、電力会社との契約内容をご確 認ください。
- ・電力会社によっては、契約アンペアがない場合があります。 この場合は「設定なし」を選んでください。

#### 契約アンペア設定とは?

ご家庭で使用中の電力が多いときに、エネファームを起動しな いことで、ブレーカー遮断を抑制する機能(設定)です。この機 能がはたらいた場合、エネファームはいったん起動を中断し、 リモコンに保護動作(□が黒色)を表示します(P.52)。

#### 太陽光発電の電力を表示させる場合には、 **4** 「その他設定」で「W発電表示設定」を 「入」に変更する

(P.82~83)

太陽光電流センサーセット(別売品)が必要です。

## 5 発電モードを「自動発電(おまかせ・発電優先・ お湯優先・昼間優先)」・「予約発電」・「貯湯量発電」 のいずれかに設定する

(P.54~55)

- 自動発電の場合のみ、エネファームを使用開始した翌日まで は、8時に発電を開始し、自動的に発電を停止します。最長で 23時まで発電します。貯湯ユニットにお湯が残っている場 合は、発電しないことがあります。
- ・はじめてお使いのときは、しばらくの間、発電電力が上がりに くくなる場合があります。

#### 停電時発電継続機能付きの 燃料電池ユニットをご使用の場合は

停電発電モード設定が「停電発電入」になっている か確認する (P.60)

- ・通常時より蓄電池に接続していて、停電発生時に自動的に エネファームを起動させたい場合は、「停電発電入(起動/ 継続)」に設定してください。
- 「停電発電切」を選ぶと停電時に発電しません。 停電発電中に「停電発電切」にすると、発電を停止します。
- \*工場出荷時設定は「停電発電入(継続のみ)|

#### 家庭用燃料電池対応分電盤

燃料電池ユニット専用ブレーカー

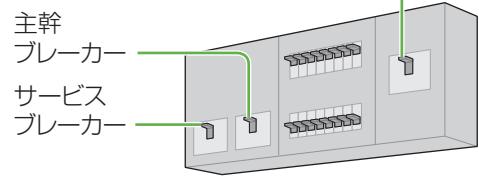

\*サービスブレーカーは、ない場合もあります。

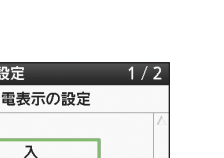

| *] W発電 | 表示設定     | 1/2 |
|--------|----------|-----|
|        | W発電表示の設定 |     |
|        |          | Δ   |
|        | 入        |     |
|        | 切        |     |
|        |          |     |

|                                  | 7 |
|----------------------------------|---|
| ④ 手動発電                           |   |
| ④ 自動発電                           |   |
| <sup>④</sup> 4 予約発電              |   |
| ■ チ 貯湯量発電                        |   |
| <b>5<sub>◎</sub> 発電切(お出かけ停止)</b> | • |

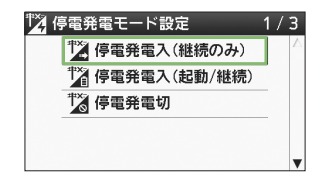

## ネットワーク接続をする 💷 🖭

- ●事前に、エネファーム(燃料電池ユニット)へのLAN工事が必要です。
- ●東邦ガスが行う実証試験にご協力いただくお客さま限定の機能です。なお、実証試験の期間満了時には東邦 ガスからお知らせします。
- ●「機器データ収集規約」に同意のうえ、ご利用ください。
- ●ネットワーク機能をご利用になる場合は、常時接続のインターネット環境が必要です。
- ネットワーク機能に関わる通信費は、お客さまのご負担となります。

#### ネットワーク接続を設定する

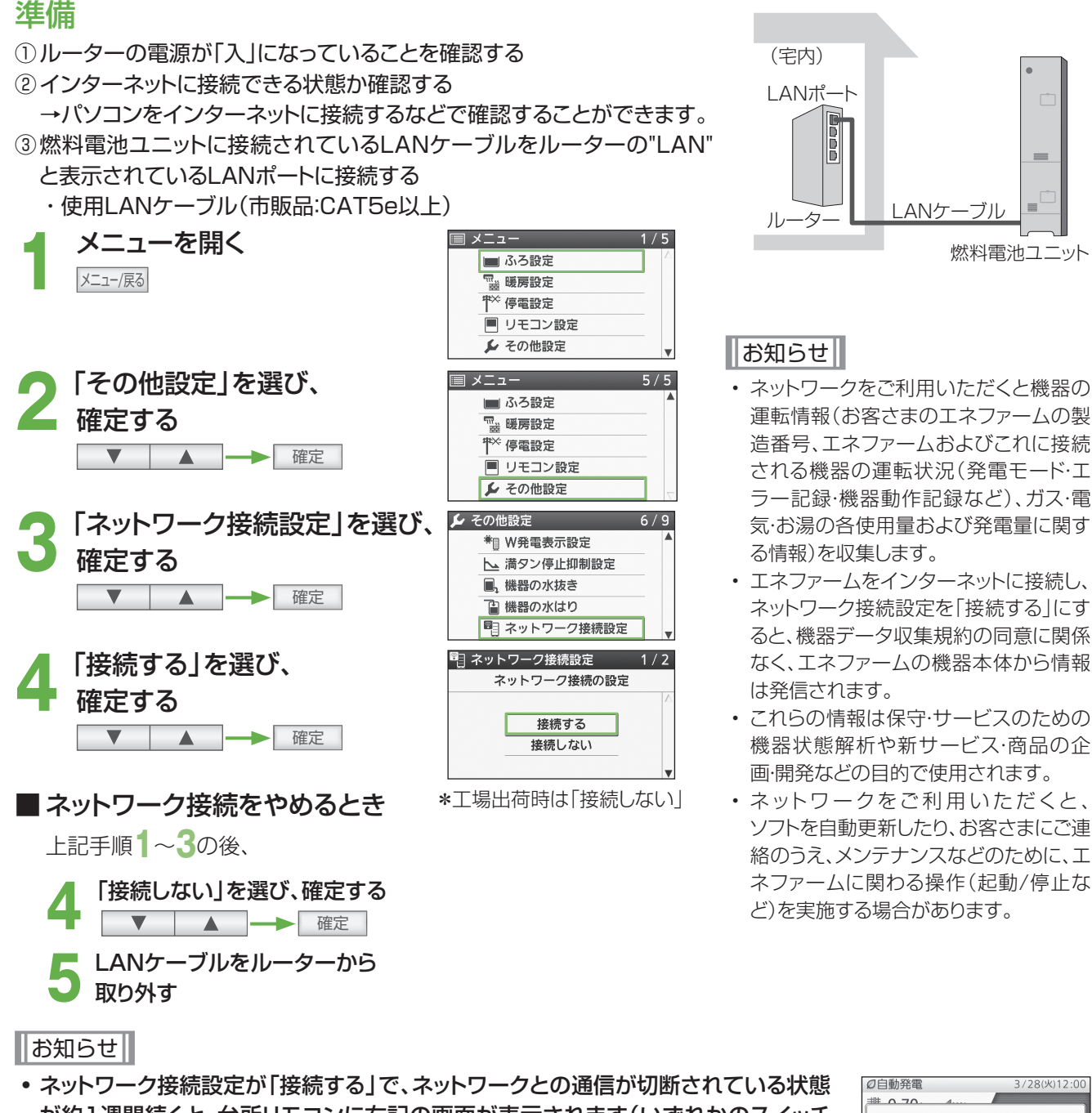

マットワーク接続設定が「接続する」 C、マットワークとの通信が切断されている状態が約1週間続くと、台所リモコンに右記の画面が表示されます(いずれかのスイッチを押すと表示は消えますが、ネットワークとの通信が回復しなければ約1週間後再び表示されます)。ただし、設定によっては表示しない場合があります。

→ネットワーク通信確認(P.27)を行い、通信が異常となっている原因を確認し、 対処してください。

- インターネットの開通まで時間がかかるような場合などポップアップ表示が不要な場合は、ネットワーク接続設定を 「接続しない」に設定すると表示は出なくなります(インターネット開通後、必ず「接続する」に設定を戻してください)。

### ネットワーク通信を確認する

ネットワーク接続を設定し、約3分経過してから行ってください。
 3分以内にネットワーク通信確認を行うと、確認結果が正しく表示されない可能性があります。
 台所リモコンで確認してください(浴室リモコンでは確認できません)。

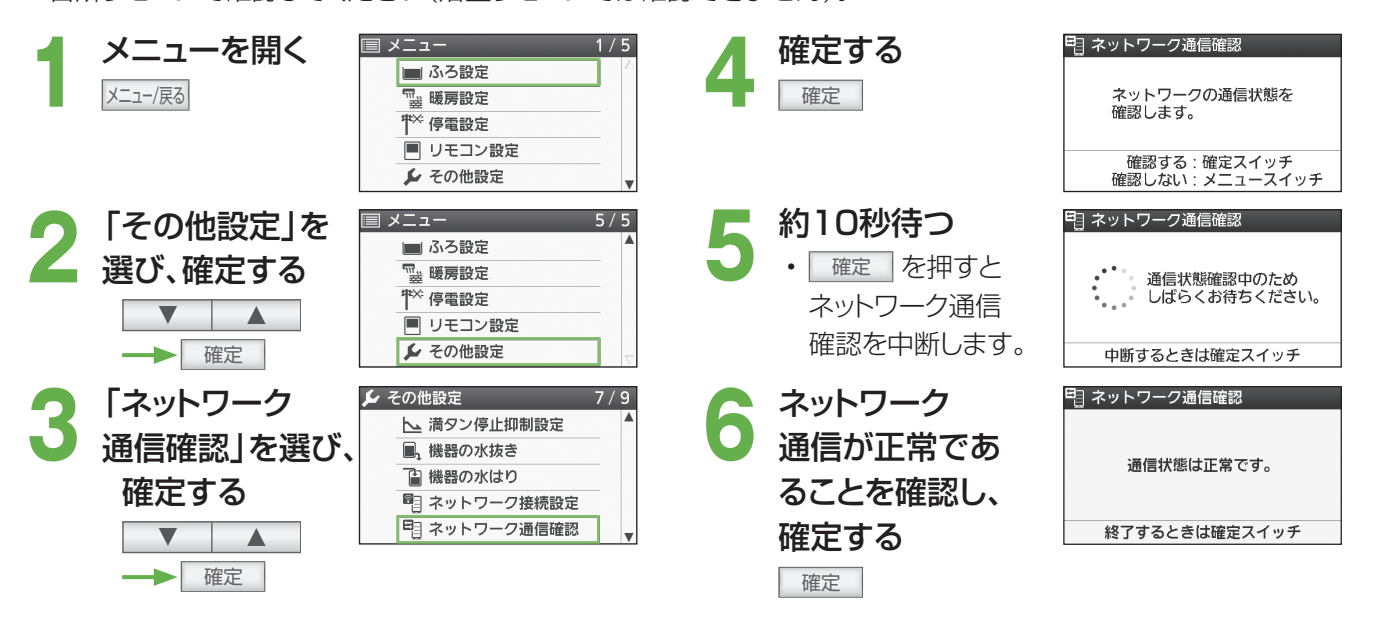

#### ■ ネットワーク通信が異常の場合

・手順6 で右記の画面が表示されます。下表のNG表示(原因と対処)を確認後 確定 を押し、対処を行った後、再度手順1より実施してください。

#### お知らせ

 対処を行った後にネットワーク通信を確認するときは、インターネットが使用できるかを 確認後、約3分経過してから再度手順1より実施してください。3分以内にネットワーク 通信確認を行うと、確認結果が正しく表示されない可能性があります。

| 111 ネットワーク通信確認                |
|-------------------------------|
| 確認結果:通信状態 NG 1                |
| 取扱説明書を参照し、<br>再度通信確認を行ってください。 |
| 終了するときは確定スイッチ                 |
| NG表示                          |
| (画面表示例:通信状態NG)                |

| NG表示       | 原因                                                                    | 対処方法                                                                                                    |
|------------|-----------------------------------------------------------------------|----------------------------------------------------------------------------------------------------|
| NG1        | 台所リモコンのネットワーク接続設定が「接続しない」<br>に設定されているとき                               | ネットワーク接続設定を「接続する」に設定してくだ<br>さい。                                                                                |
| NG2        | 操作パネルの通信回線設定が「通信なし」に設定され<br>ているとき                                     | お買い上げの販売店、メンテナンス店、またはガス事業<br>者にご連絡ください。                                                                        |
| NG3        | <ul> <li>・ルーターにLANケーブルが接続されていないとき</li> <li>・ルーターの電源が「切」のとき</li> </ul> | ルーターを確認してください。解決しないときは、お買<br>い上げの販売店、メンテナンス店、またはガス事業者に<br>ご連絡ください。                                             |
| NG4<br>NG5 | <ul> <li>ルーターの先のインターネット環境に障害が発生しているとき</li> </ul>                      | パソコンなどでインターネットが使用できるか確認して<br>ください。使用できない場合は、プロバイダにご連絡<br>ください。使用できる場合は、お買い上げの販売店、<br>メンテナンス店、またはガス事業者にご連絡ください。 |

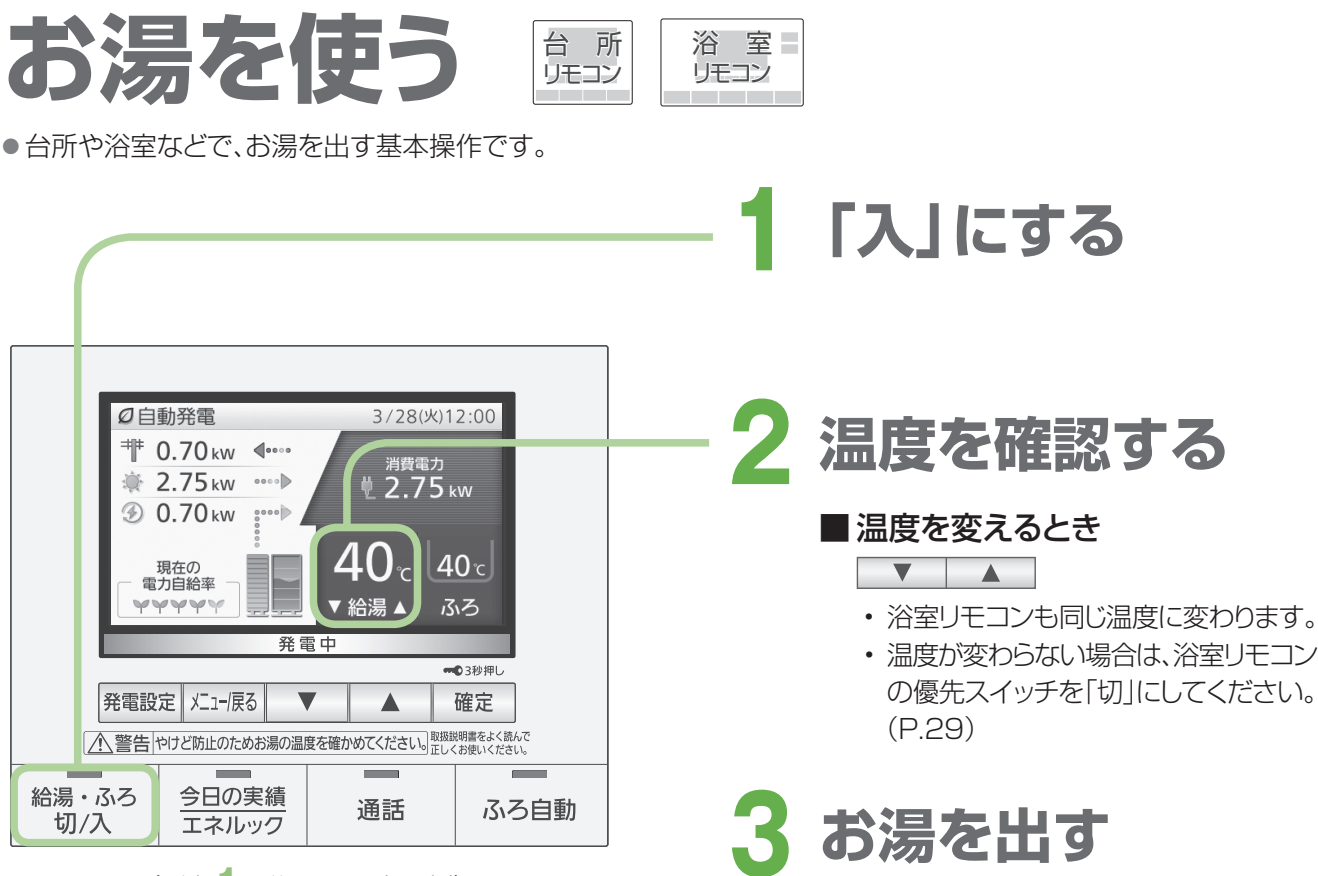

(手順の後の画面表示例)

#### お願い

・サーモスタット(自動温度調節装置)タイプの混合水栓をお使いのときは、リモコンの給湯温度を水栓の設定温度 より高めにしてください(水栓で設定した温度にするため)。詳しくは水栓の取扱説明書をご覧ください。

#### お知らせ

- ・ 給湯温度は、32、35、37~48(1℃刻み)、50、55、60℃に設定できます。
- ・給湯温度の数値は目安です。季節や配管長さなどの条件により、実際の温度と異なることがあります。
- ・低い給湯温度に設定した場合、水温が高いと、その温度にならないことがあります。
- ・高温(50、55、60℃)の場合、「高温」が表示され温度表示の文字は白色→赤色に変わり、音声案内や警告音でお知らせします。
- ・ 貯湯タンクにお湯がたまっている場合、お湯を使用してもバックアップ熱源機は燃焼動 作しないため、燃焼表示が点灯しません(お湯の設定温度が高温の場合を除きます)。
- ・ 貯湯タンクのお湯が少ない場合や、お湯の温度が低い場合は、お湯を使用したときに バックアップ熱源機が燃焼動作し、燃焼表示が点灯します。
- お湯の使用時に、リモコンに貯湯タンクの残湯量表示があっても、上記以外の原因で 燃焼表示が点灯することがあります(P.103)。
- ・お湯を使用していないのに、燃焼表示が点灯することがあります(P.103)。
- ・おふろへのお湯はり中にお湯を使った場合、ふろ設定温度のお湯が出ることがあります。

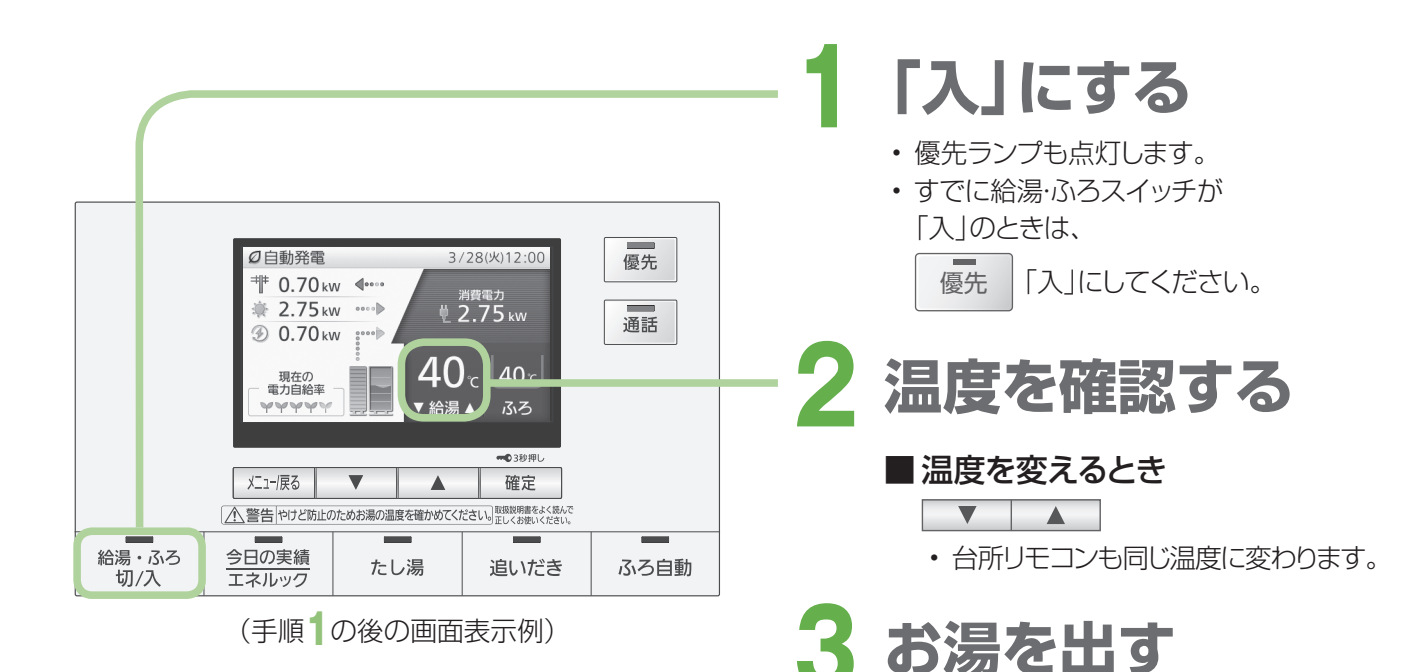

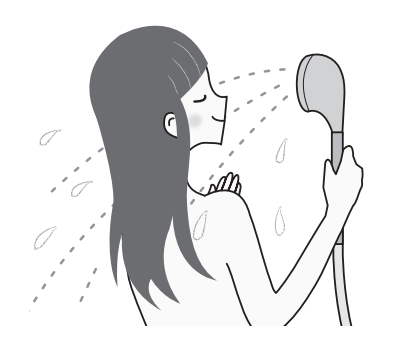

### 優先スイッチの使い方

- ・ 浴室リモコンの優先スイッチが「入」のときは、台所リモコンで、温度を変更 することができません。台所リモコンで温度を変えるときは、浴室リモコンの 優先スイッチを押して、「切」にしておいてください。
- ・ 台所リモコンと浴室リモコンは、それぞれが優先権を持っていたときに設定した給湯温度を記憶しています。優先権が切り替わると、優先権を持つリモコンが記憶していた温度が給湯温度となります。
  - → 給湯・ふろスイッチを「切」にすると、次に給湯・ふろスイッチを「入」にした リモコンが優先となります。給湯温度を高温に設定していた場合には、音声 案内を行いますが、特にご注意ください。

ロック中はカギマークを表示

台所

リモコン

浴室

リモコン

## こんな使い方もできます! 誤操作を防ぐ(リモコンロック)

誤操作などを防ぐため、リモコン操作をロックすることができます。

確定 3秒以上 押す

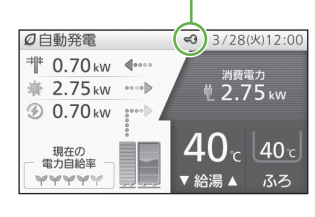

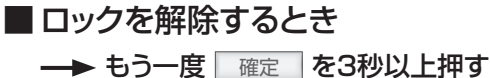

- ロック操作したリモコンだけがロックされます。
- ロック中でも、各スイッチの「切」操作はできます。
- ・停電などによって、リモコンの電源が落ちた場合は、ロックが解除されます。
- ・通話やエネルック中には、ロックは解除できません。
   通話スイッチやエネルックスイッチを「切」にし、上記画面が表示されてから、ロックを解除してください。

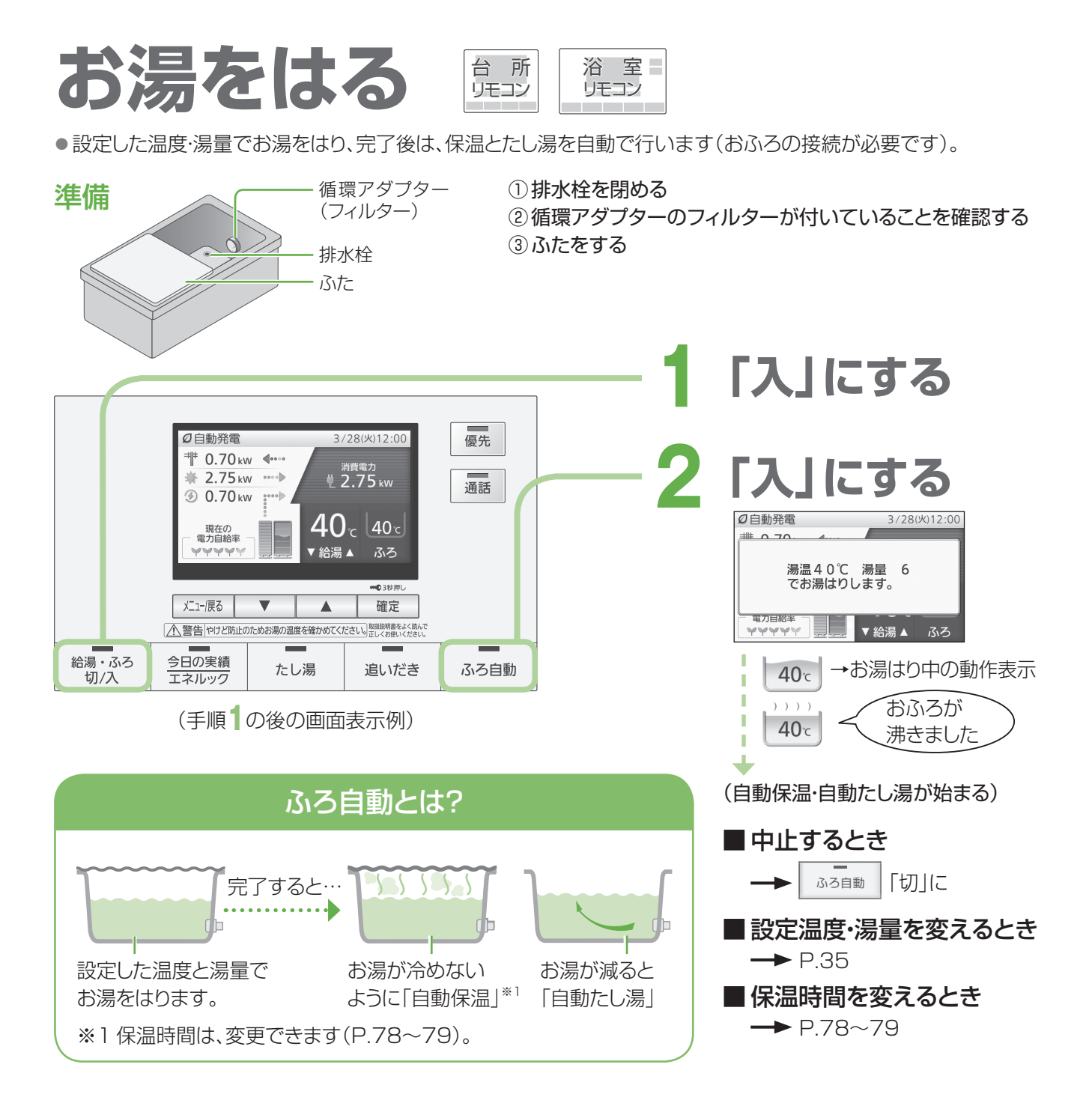

#### お願い

・お湯はり中に、ふろ自動スイッチの「入」「切」を繰り返さないでください(お湯があふれる原因)。

#### お知らせ

- ・ふろ自動を始めると、残り湯量の確認のため、しばらくの間、循環アダプターからお湯が出たり止まったりします。
- ・夏期など給水温度が高いときには、お湯はりの始めに水が出る場合があります。
- ・ ふろ自動中に台所や浴室でお湯を使うと、ふろ自動を中断します(お湯を使い終わると再開します)。
- ・音声案内設定時(P.80~81)には、お湯はり開始時、お湯はり完了前、およびお湯はり完了時に、音声やメロ ディーでお知らせします。
- ・設定できるふろ温度の目安です。

| 33 34 | 35 | 36 | 37 | 38 | 39 | 40   | 41 | 42 | 43  | 44 | 45 | 46 | 47 | 48 | (°C) |
|-------|----|----|----|----|----|------|----|----|-----|----|----|----|----|----|------|
| ぬるめ   |    |    |    |    |    | 131- | つう |    | あつめ |    |    |    |    |    |      |

(季節や配管の長さなどの条件により、実際の温度とは異なることがあります)

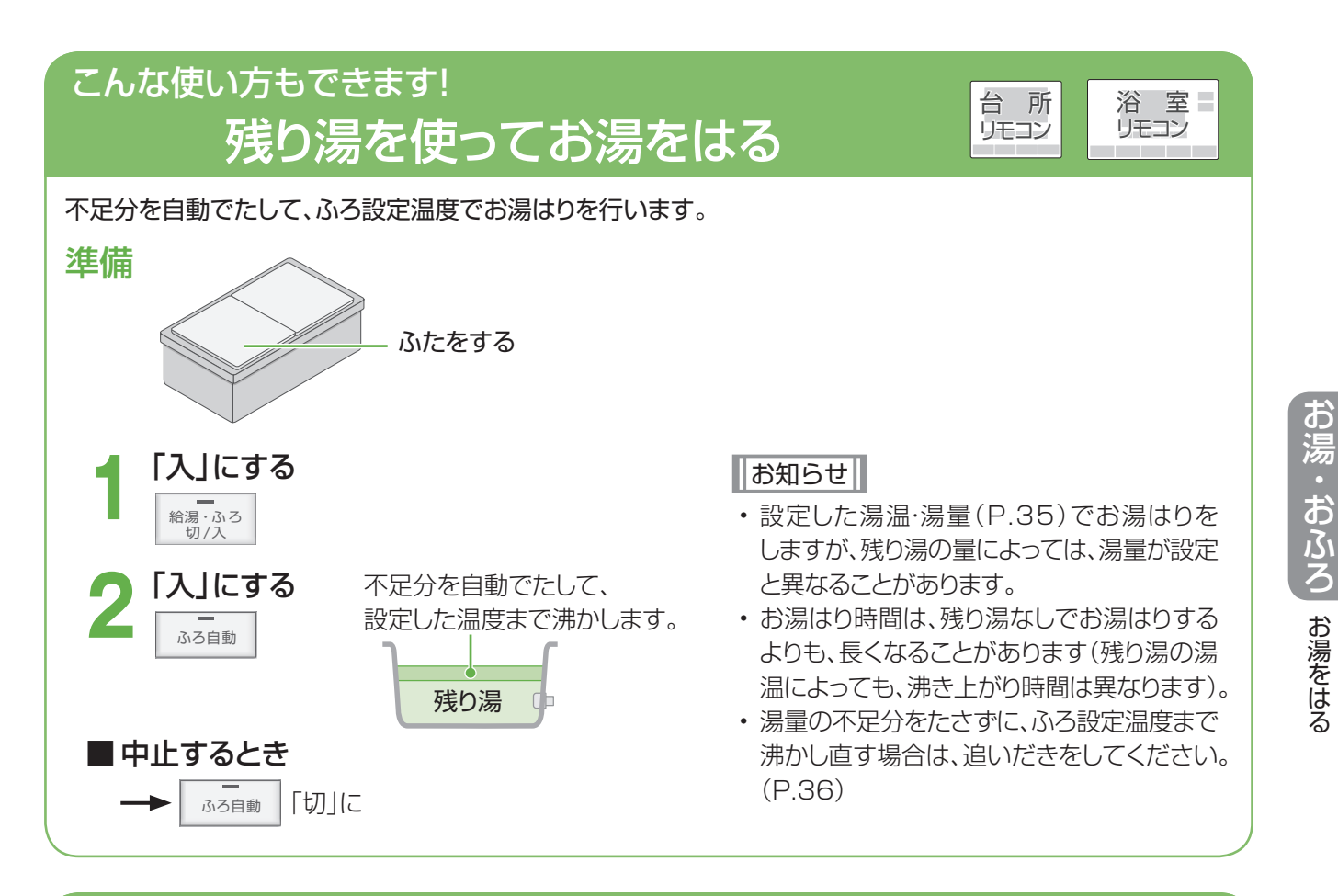

## こんな使い方もできます! お湯はりと同時に浴室を暖める

「ふろ自動連動」を設定しておくと、ふろ自動を行うときに、同時に浴室暖房(またはミストサウナ)が自動で入ります。

1/5

2/5

3/7

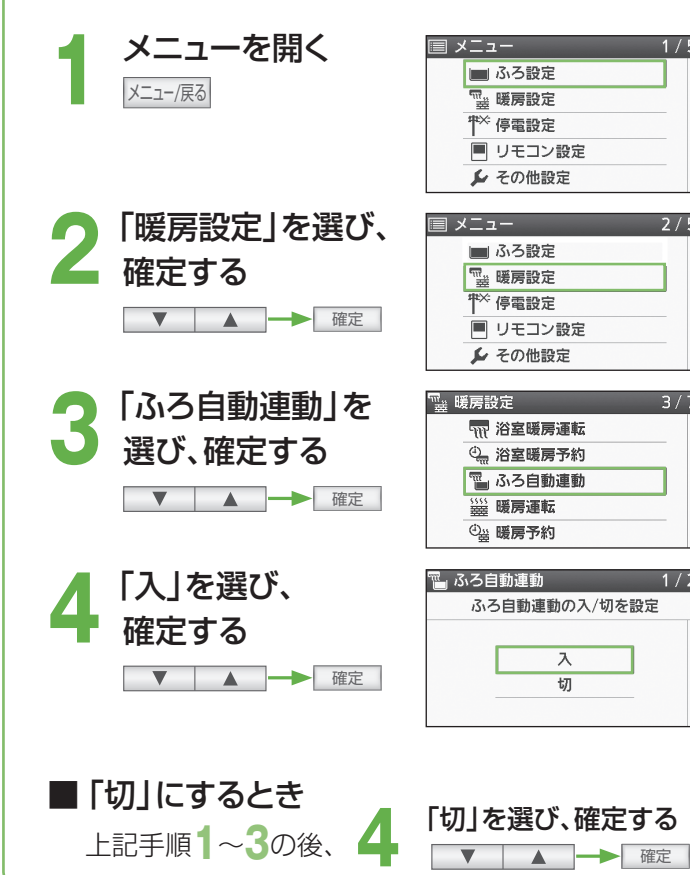

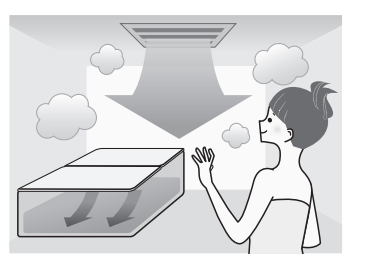

室

浴

リモコン

#### お知らせ

 システムに対応した浴室暖房乾燥機を接続 していないと、設定はできません。

台 所

リモコン

- ・暖房温度設定などは、浴室暖房乾燥機の取扱 説明書をご確認いただき、事前に調節してく ださい。
- 一度設定すると、次回以降もふろ自動と連動 して、浴室暖房(またはミストサウナ)が入り ます。
- ・ ふろ自動連動で始まった浴室暖房(またはミス トサウナ)は、ふろ自動スイッチが「切」になる と、連動して「切」になります。
- ・ミストサウナ運転を行った場合、台所リモコン で入り頃をお知らせする音声案内機能付き の浴室暖房乾燥機もあります。

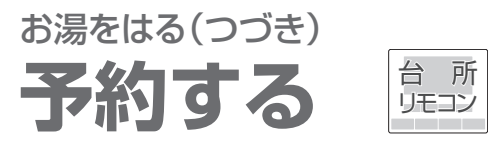

●お湯はりを完了させたい時刻や時間帯を予約して、自動でお湯はりします。

時刻を決めてふろ予約する

排水栓を閉める

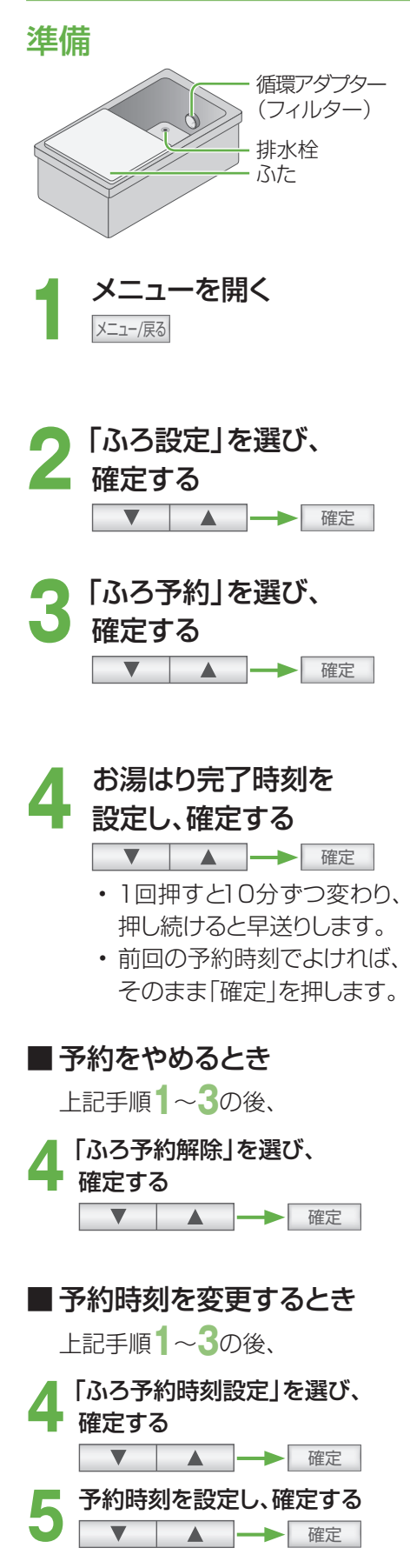

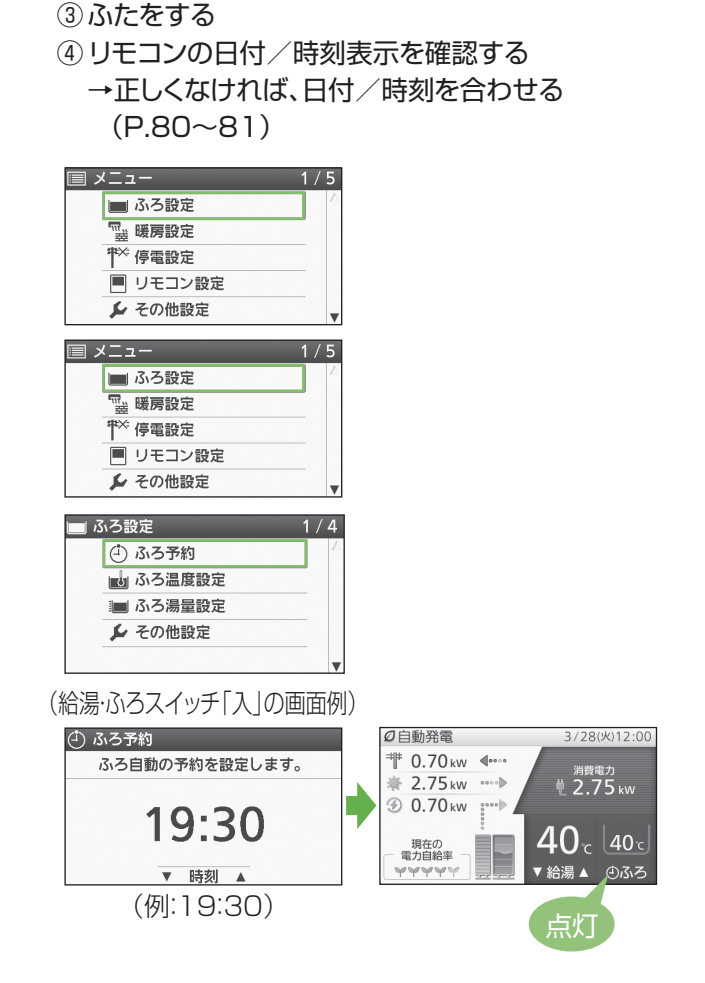

②循環アダプターのフィルターが付いていることを確認する

お知らせ

- 予約時刻は、現在時刻より60分以降に設定してく ださい。60分以内にすると、予約時刻になっても、 お湯はりが完了しないことがあります。
- ・設定した温度・湯量でお湯はりします。温度や湯量は 変更できます(P.35)。
- ・ふろ自動を行っているときは、ふろ予約はできません。
- ふろ予約中に、ふろ自動を「入」にすると、ふろ予約は 解除され、ふろ自動を開始します。
- ・残り湯があるときや、お湯はり中にお湯を使ったと きは、お湯はり完了時刻が遅くなる場合があります。
- ふろ予約でお湯はり完了時刻が前後した分だけ、
   ふろ保温時間も設定時間と異なる場合があります。
- 前回の予約時刻は記憶していますが、予約の設定は お湯はりを行うたびに操作してください。

## こんな使い方もできます! 時間帯を決めてふろ予約する(発電アシストふろ予約)

予約した時間帯に、貯湯タンクが5目盛りに近づくと、お湯はりをします。貯湯タンクが満タンになって発電停止 しないようにするので、発電時間を長くすることができます。なお、貯湯タンクのお湯の量とは関係なく、予約時 刻設定の終了時刻にお湯はりを完了します。

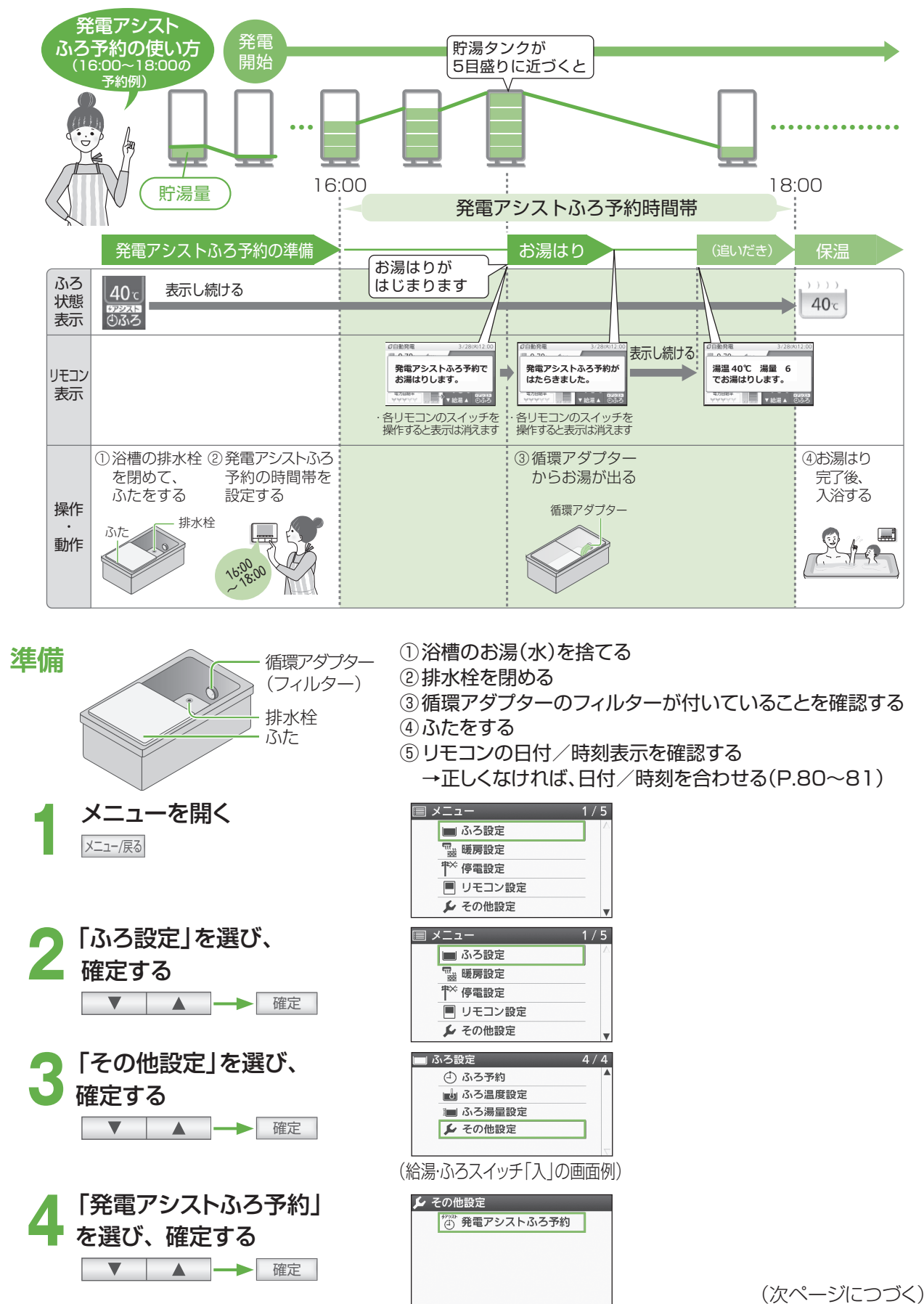

台 所

リモコン

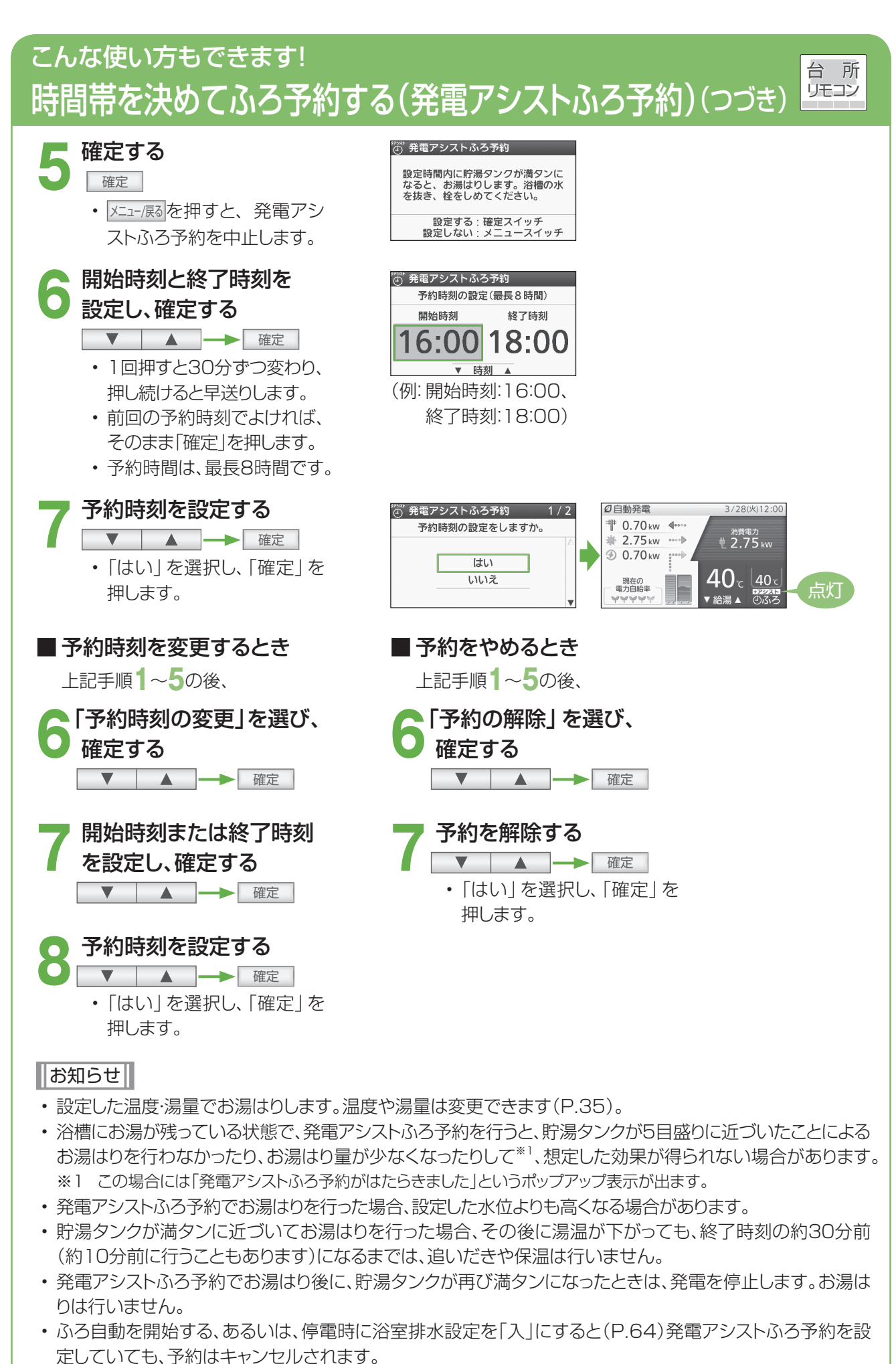

予約の設定はお湯はりを行うたびに都度操作してください。

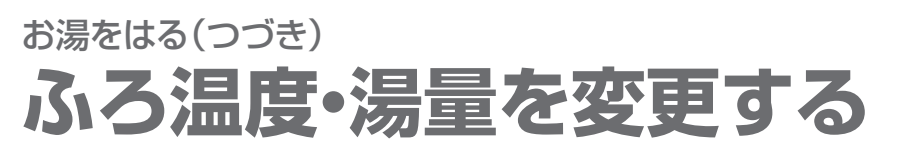

●自動でお湯をはるときの温度や湯量を変更します。

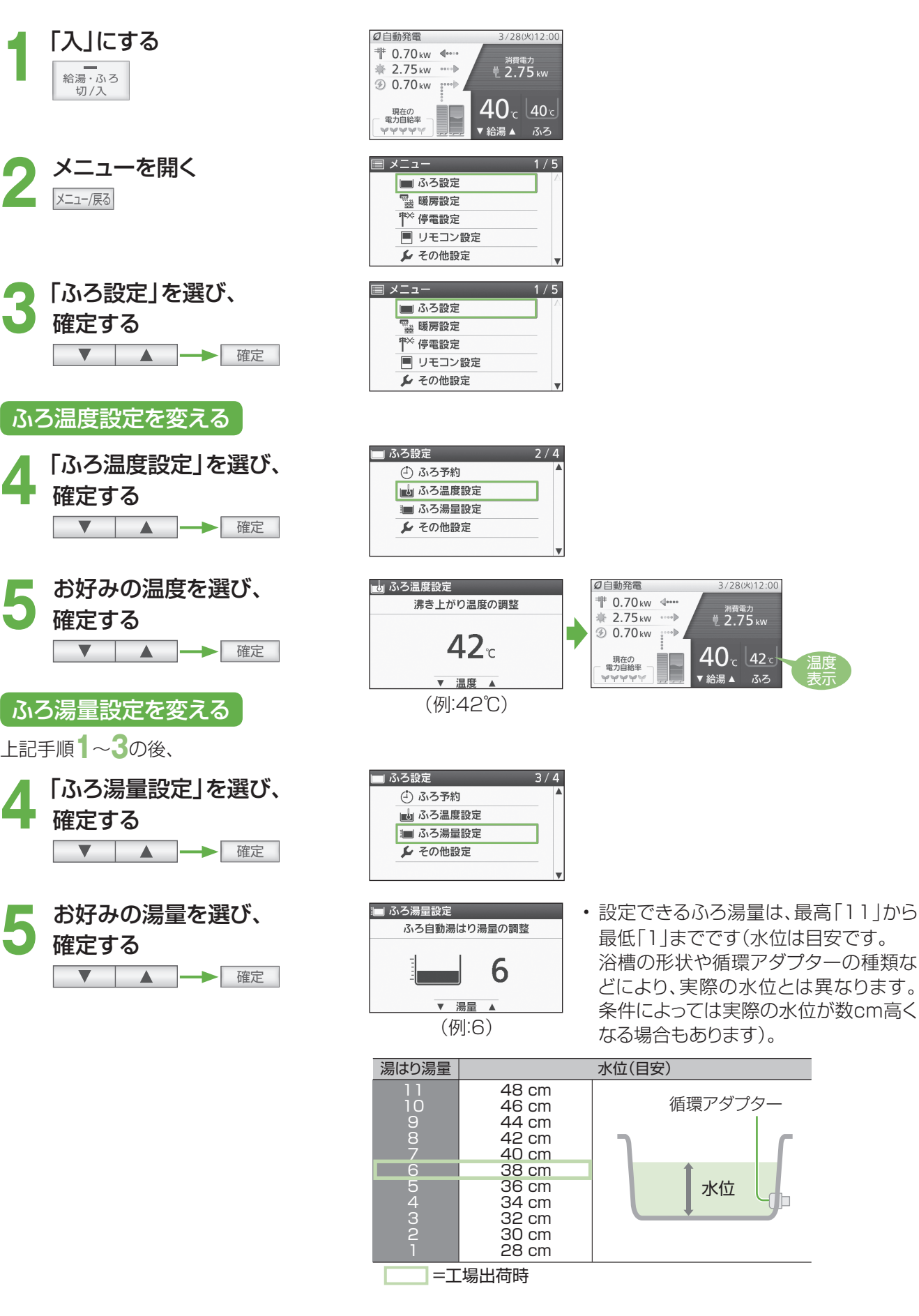

室

浴

リモコン

台所

リモコン

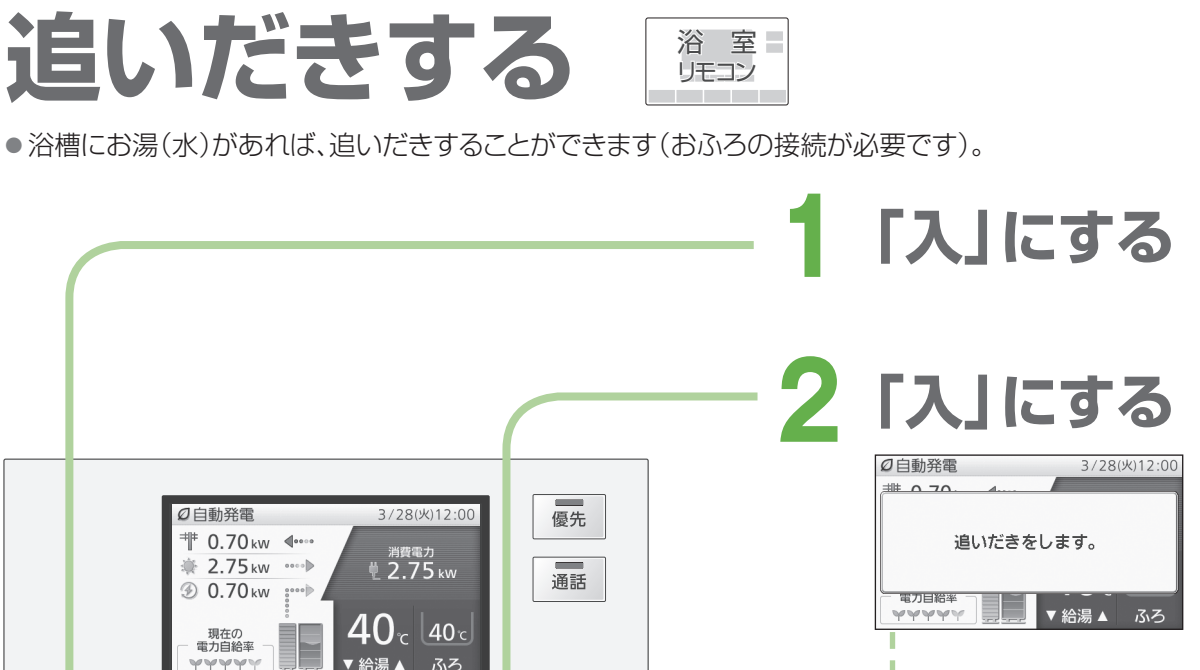

ふろ自動

→追いだき中の動作表示 追いだき完了後、元の画面に戻る

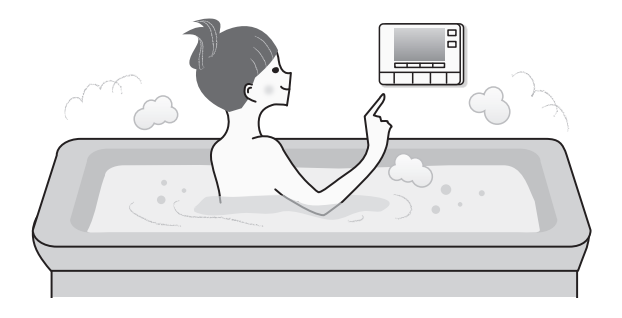

●3秒押U 確定

追いだき

#### 追いだき時のふろ温度について

設定したふろ温度まで追いだきします。それ 以降は押すたびに+1℃上がり、設定温度+ 3℃を上限に(設定温度45℃以上の場合は、 約48℃まで)追いだきします。

#### お願い

・追いだきを何度も繰り返さないでください(最高約50°Cになり、やけどの原因)。

#### お知らせ

・お湯はり中は、追いだきできません。

メニュー/戻る

今日の実績

エネルック

給湯・ふろ

切/入

▼

警告 やけど防止のためお湯の温度を確かめてください。
 <sup>取扱説明書をよく読んび</sup>
 <sub>正しくお使いください。
 <sup>11</sup>
</sub>

たし湯

(給湯・ふろスイッチ「入」時の画面表示例)

- ・お湯の量は、循環アダプター上部より、5 cm以上必要です。
- ・故障表示「632」が点滅した場合は、給湯・ふろスイッチを「切」にしてから再度「入」
   にしてください。排水栓が閉まっていることを確認し、浴槽にお湯(水)をたしてから、再度、追いだきスイッチを押してください。

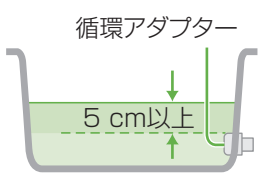
お湯をたして、浴槽の湯量を増やすことができます(おふろの接続が必要です)。 ふろ温度設定のお湯を、約20 Lたします。

3/28(火)12:00

消費電力 11 2.75 kw

40° 40°

給湯▲ ふろ

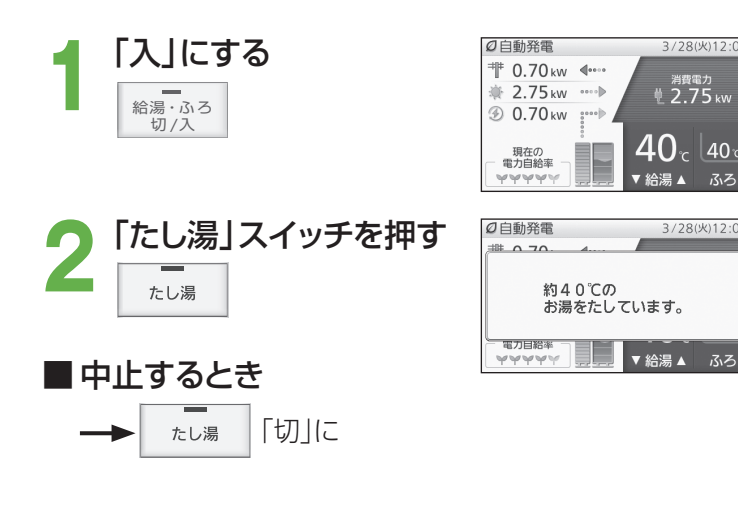

## お知らせ

- たし湯の温度は、ふろ設定温度と同じです。
- たし湯の湯量は、変更できません。
- たし湯中に、台所やシャワーなどでお湯 を使うと、たし湯が一時中断する場合が あります。このとき、給湯栓からふろ設定 温度のお湯が出ることがあります。
- お湯はり中は、たし湯できません。
- 給湯やシャワーを使用中は、「たし湯」を 押しても、注湯しません。給湯やシャワー の使用をやめた後に注湯します。
- ・配管内の冷たい水が混ざることがあり ます。

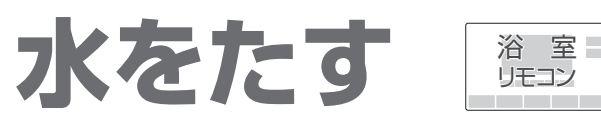

●水をたして、浴槽のお湯の温度を下げることができます(おふろの接続が必要です)。

### ●水を、約10 Lたします。

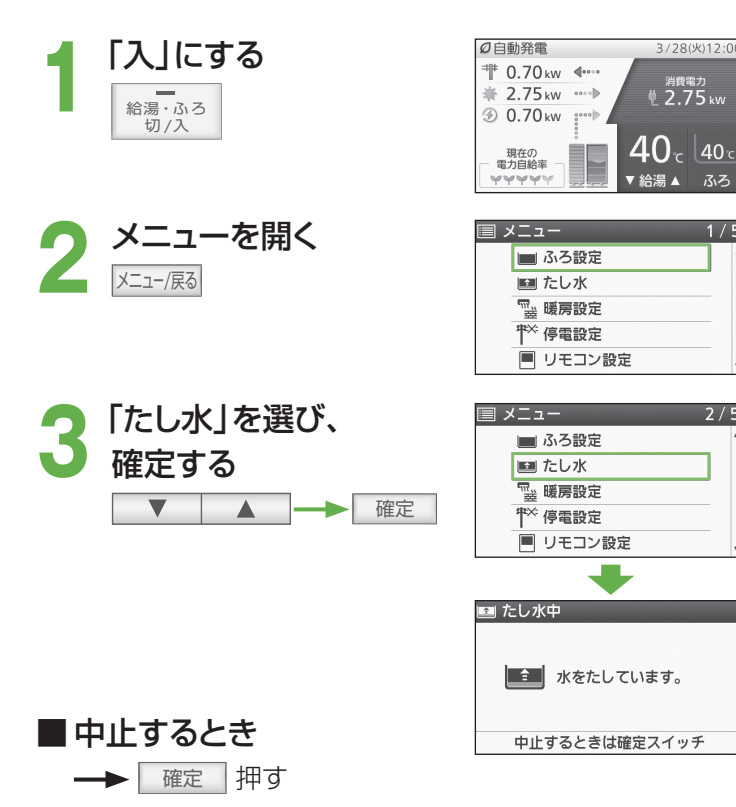

## お知らせ

2/5

- ・たし水の水量は、変更できません。
- たし水中に、台所やシャワーなどでお湯 を使うと、たし水が一時中断します。この とき、給湯中に一時的にお湯の温度が下 がることがあります。
- お湯はり中は、たし水できません。
- 給湯やシャワー使用中は、「たし水」を選 んで確定しても注水しません。給湯や シャワーの使用をやめた後に注水します。
- ・配管内のお湯が混ざることがあります。

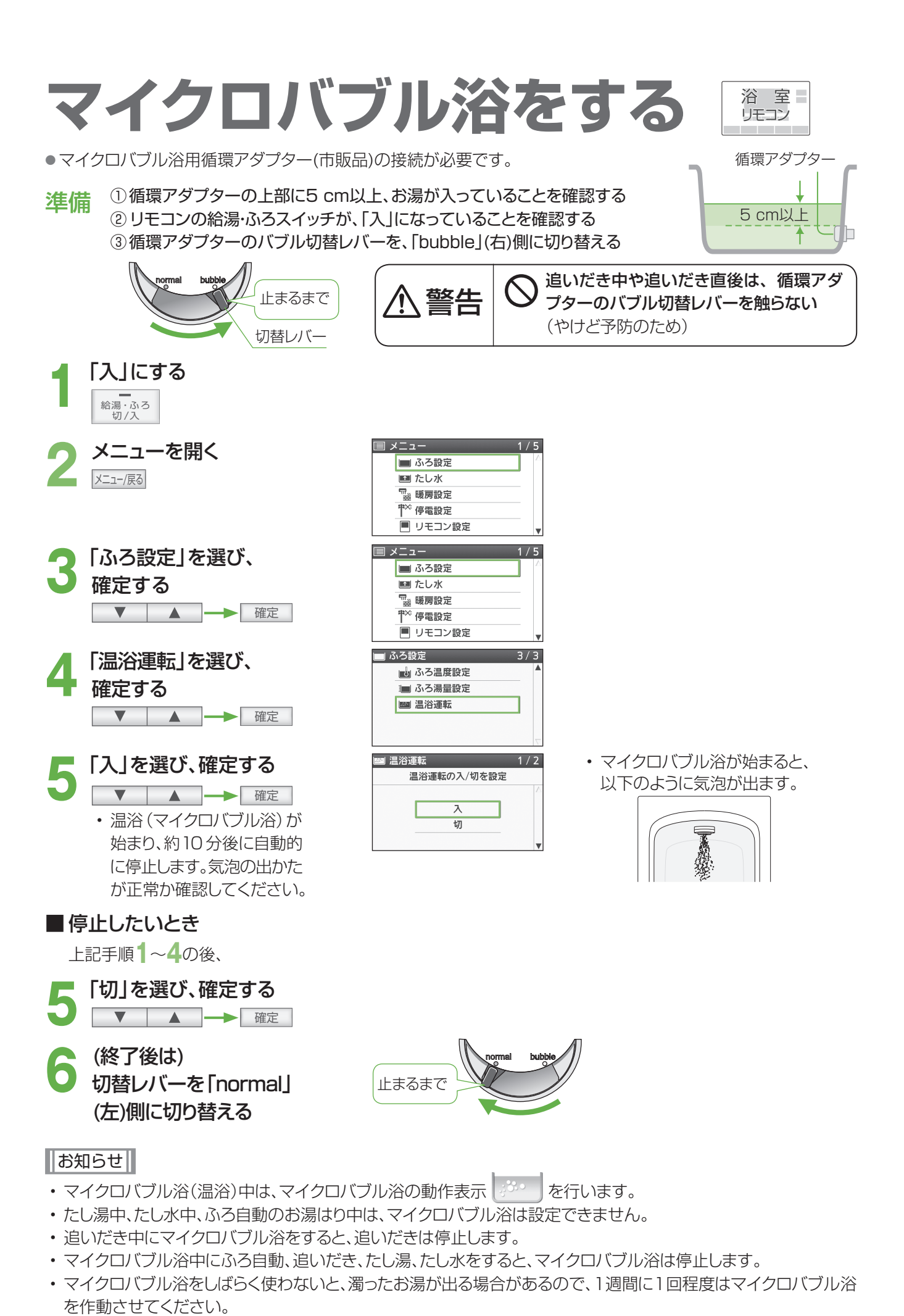

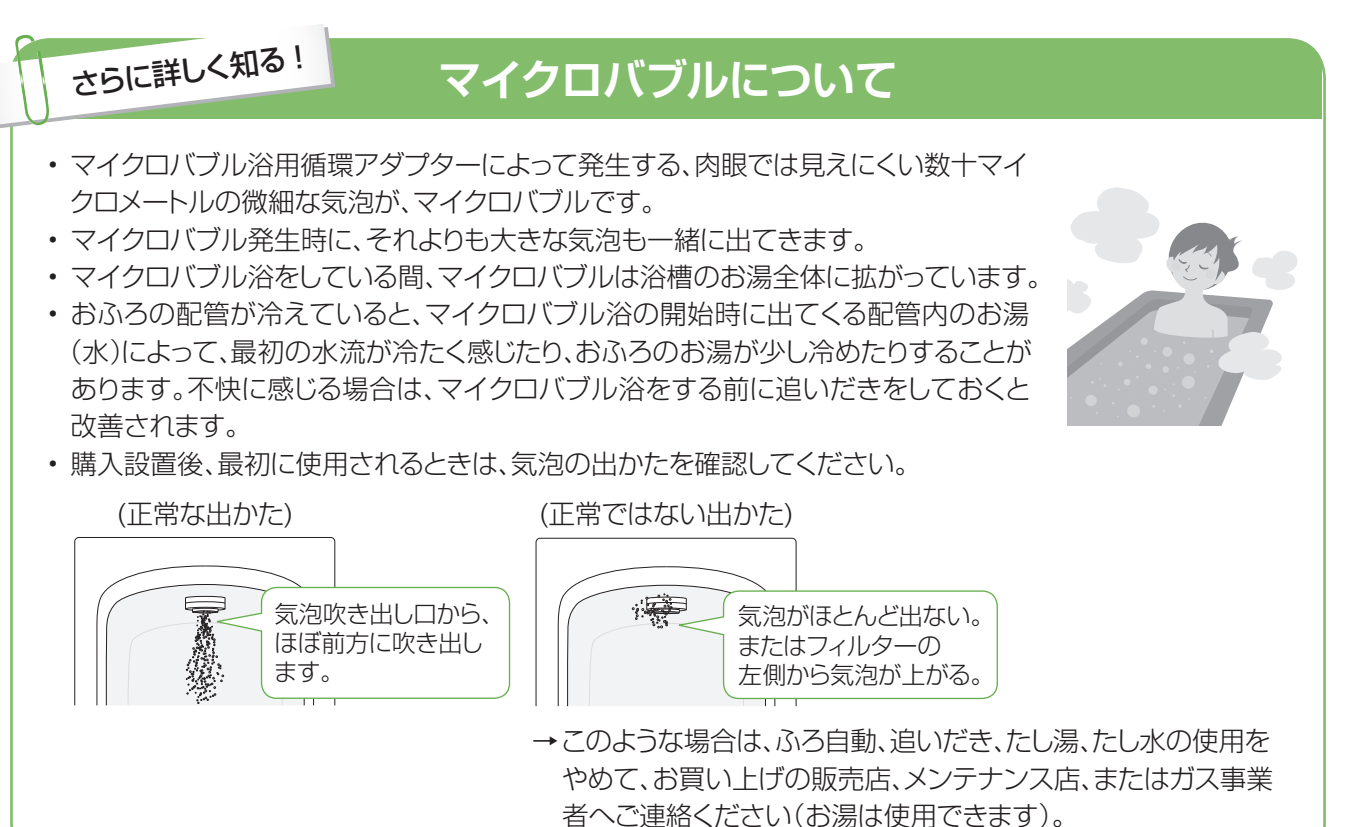

## しばらく使わなかった後は

マイクロバブル浴をしばらく使わないと、次回使用時に、濁ったお湯が出る原因になりますので、残り湯を抜く前に 下記の処置をして、バブル用の吸気配管の内部に残った水を排水してください。 (新しくお湯はりした状態では、下記の処置をしないでください。濁ったお湯が混ざります)

## 準備

循環アダプターの上部に5 cm以上、お湯が入って いることを確認する

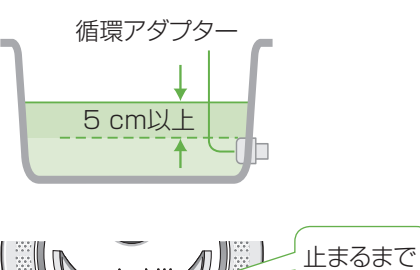

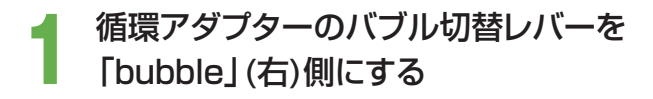

**2** たし水を行う (P.37)

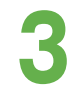

たし水完了後、残り湯を抜く

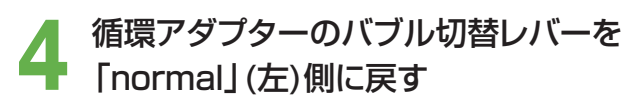

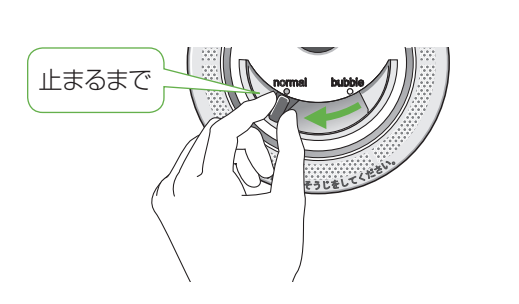

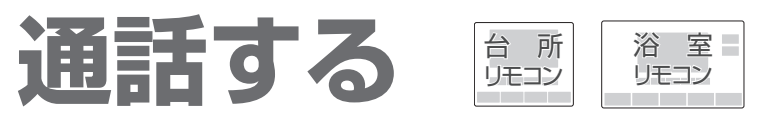

●台所と浴室で、交互に会話できます。

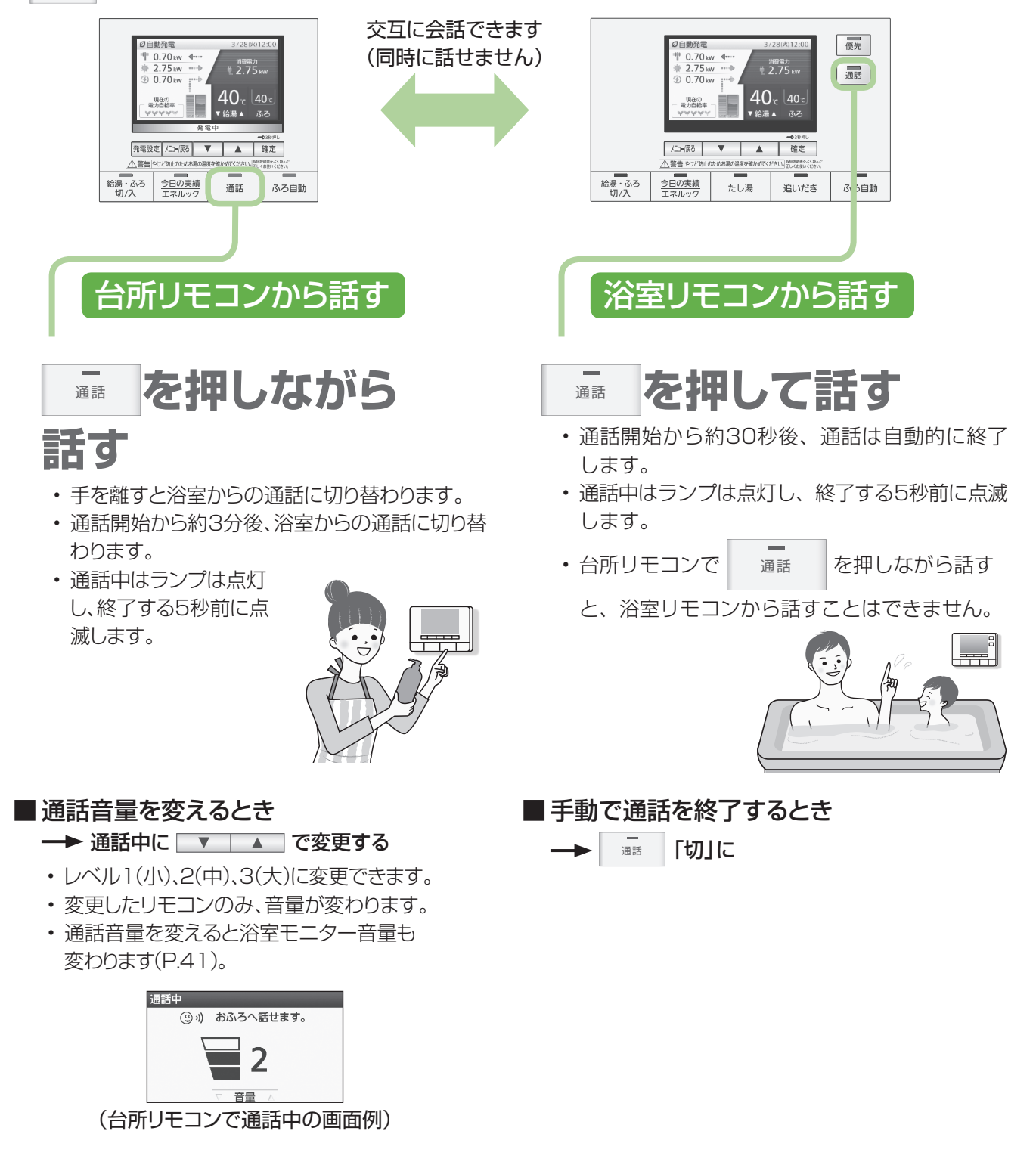

- ・相手が話をしているときは、こちらの声は相手に聞こえません。
- ・通話中に優先を切り替えて、給湯温度が高温に変更されたときは、音声案内「蛇口、シャワーから熱いお湯が出ます。 ご注意ください。」や警告音などでお知らせします。この間、通話はできません。
- ・通話中に「優先」「ふろ自動」「たし湯」「追いだき」の操作を行うと、本体と通信を行うために通話が途切れますが故 障ではありません。
- ・通話中は「発電設定」「メニュー/戻る」「確定」「今日の実績/エネルック」スイッチは操作できません。

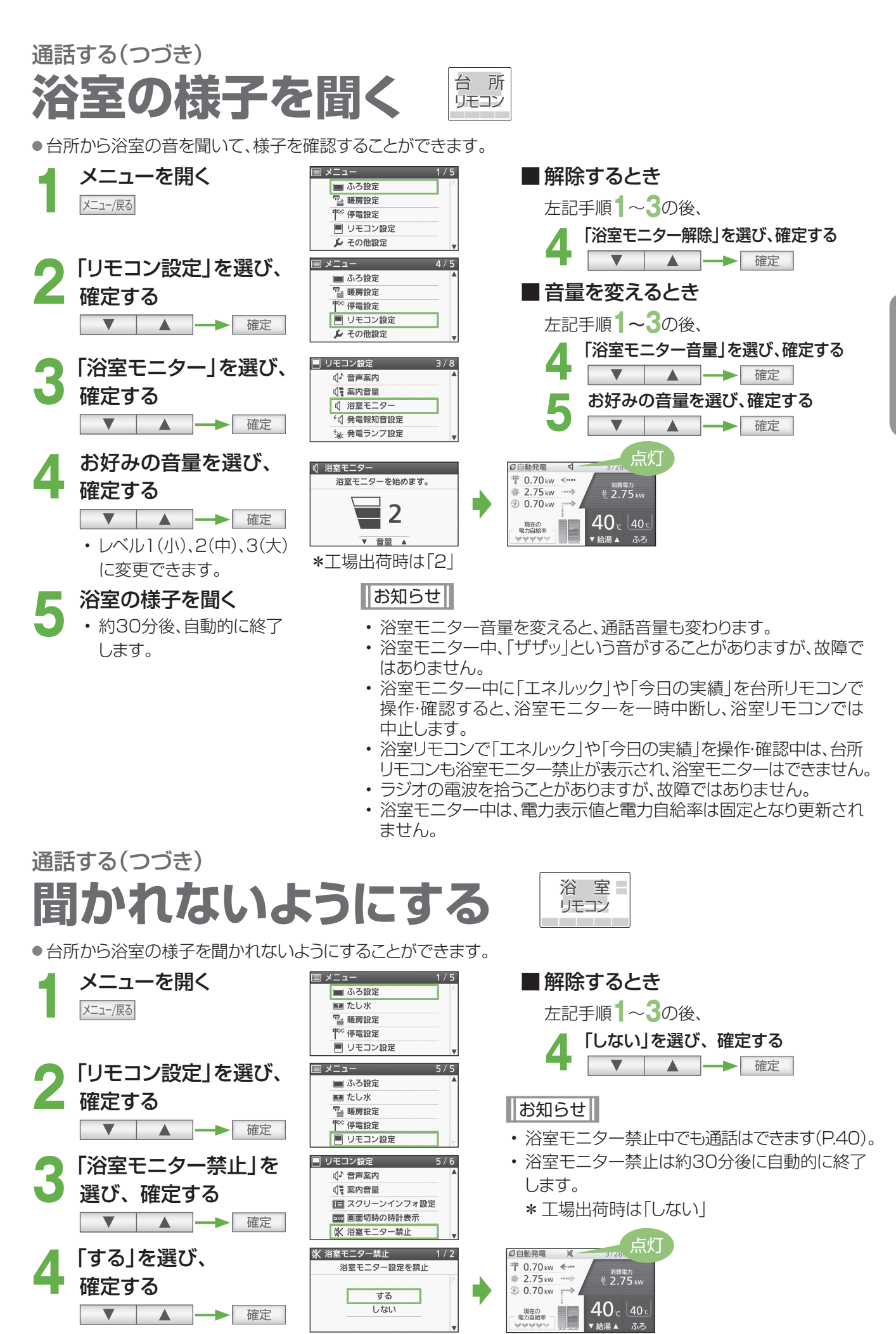

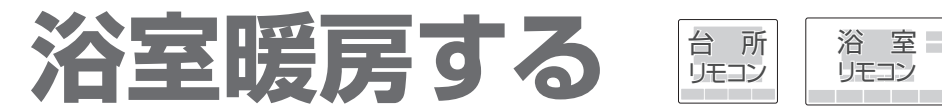

浴室暖房乾燥機の暖房などの運転を「入」「切」できます(浴室暖房乾燥機の接続が必要です)。
 (ご使用の浴室暖房乾燥機によっては、操作できないものがあります)

#### 準備

①浴室のドアと窓を閉める

② 浴室暖房乾燥機の温度などを調節する(浴室暖房乾燥機のリモコンで行う)

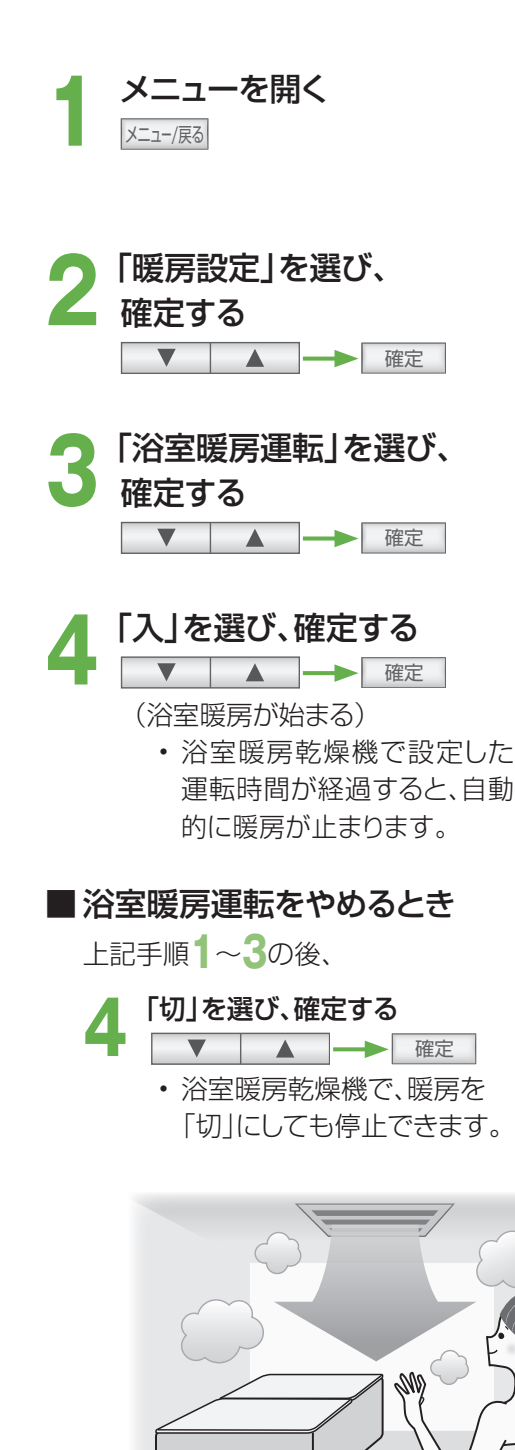

|                     | 1/5 |                                                  |
|---------------------|-----|--------------------------------------------------|
|                     |     |                                                  |
|                     |     |                                                  |
|                     | _   |                                                  |
|                     | -   |                                                  |
| ▶ その他設定             |     |                                                  |
| •                   |     |                                                  |
| ■ メニュー              | 2/5 |                                                  |
| 🔳 ふろ設定              |     |                                                  |
| 🛒 暖房設定              |     |                                                  |
| ₩× 停電設定             |     |                                                  |
| ■ リモコン設定            |     |                                                  |
| ▶ その他設定             |     |                                                  |
|                     |     |                                                  |
| 「 <u>」」</u> 暖房設定    | 1/7 |                                                  |
| 117 浴室暖房運転          |     |                                                  |
| ④ 浴室暖房予約            |     |                                                  |
| 🌇 ふろ自動連動            |     |                                                  |
| 送 暖房運転              |     | 告灯                                               |
| <sup>④</sup> 豈 暖房予約 | T   |                                                  |
|                     |     |                                                  |
| 〒 浴室暖房運転            | 1/2 | 2/目動発電 ○ 〒 3728(火)12:<br># 0.70 ↓                |
| 浴室暖房運転の入/切を設定       | 1   | 1 0.70 kw ◀••••<br>消費電力<br>→ 2 75 kw •••• → 3 75 |
|                     |     | 3 0.70 kw :***                                   |
| λ                   |     |                                                  |
| 切                   |     | 現在の 40℃ 40                                       |
|                     | V   | 【 YYYYY 】 2 2 × 給湯 ▲ ふろ                          |

お願い

・浴室暖房乾燥機の取扱説明書も参照してください。

- 給湯・ふろスイッチの「入」「切」に関係なく、浴室暖房 できます。
- このリモコンでは、浴室暖房乾燥機の暖房運転(またはミストサウナ運転)の「入」「切」のみ行うことができます。暖房温度の調節やその他の設定は、浴室暖房乾燥機のリモコンで行ってください。
- このリモコンで浴室暖房乾燥機の暖房運転を「入」
   にした場合、ワイヤレスタイプの浴室暖房乾燥機の
   リモコンには何も表示されず、「切」のままになって
   います。温度の調節などを行いたい場合は、浴室暖
   房乾燥機のリモコンで行ってください。
- お使いの浴室暖房乾燥機がミストサウナ機能付きの場合、機種によっては、ミストサウナ運転を行ったり、台所リモコンで入り頃をお知らせする音声案内を行うことができます。

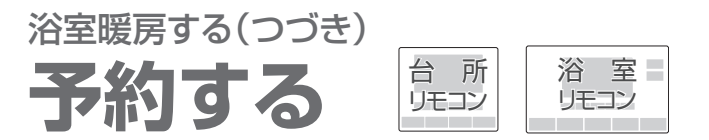

●お好みの時刻を予約して、浴室暖房を運転します。

### 準備

- ①浴室のドアと窓を閉める
- ② リモコンの日付/時刻表示を確認する→正しくなければ、日付/時刻を合わせる(P.80~81)
- ③ 浴室暖房乾燥機の温度などを調節する(浴室暖房乾燥機のリモコンで行う)

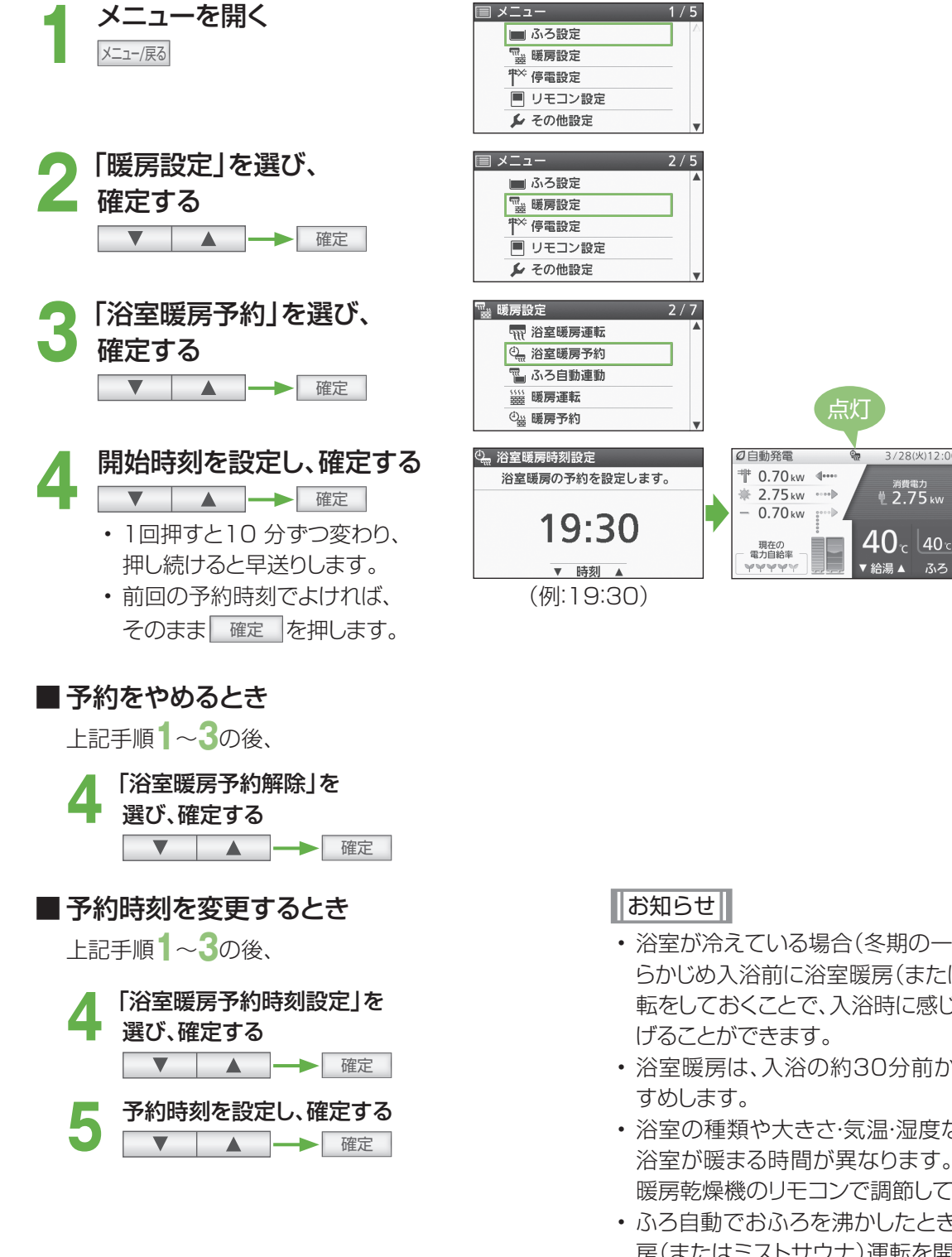

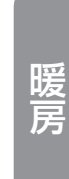

 浴室が冷えている場合(冬期の一番ぶろなど)は、あ らかじめ入浴前に浴室暖房(またはミストサウナ)運 転をしておくことで、入浴時に感じる肌寒さをやわら

消費電力 2.75 kw

- 浴室暖房は、入浴の約30分前から行うことをおす
- 浴室の種類や大きさ、気温・湿度などの条件により、 浴室が暖まる時間が異なります。暖房時間は、浴室 暖房乾燥機のリモコンで調節してください。
- ふろ自動でおふろを沸かしたときに、同時に浴室暖 房(またはミストサウナ)運転を開始するように設定 することもできます(P.31)。

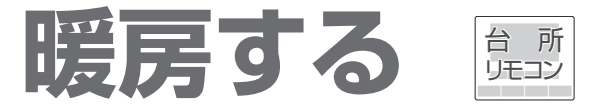

- ●温水暖房端末の暖房運転の開始・停止を、操作することができます(温水暖房端末の接続が必要です)。
- ●温水暖房端末の取扱説明書も参照してください。
- 温水暖房端末の「安全上のご注意」や調整方法などについては、温水暖房端末の取扱説明書でご確認ください。
- ●暖房と給湯と追いだきを同時に使うと、暖房能力が低下する場合があります。
- 温水暖房端末の操作だけでは暖房を開始しない機器をお使いの場合は、下記の手順で操作してください(暖房設定 画面に「暖房運転」を表示しない場合は、この機能を使用できません)。
- \*温水暖房端末の操作だけで暖房を開始する機器をお使いの場合は、暖房する部屋の温水暖房端末の運転スイッチ を「入」にしてください(下記の操作は必要ありません)。「入」にすると暖房中表示と燃焼表示が点灯します。

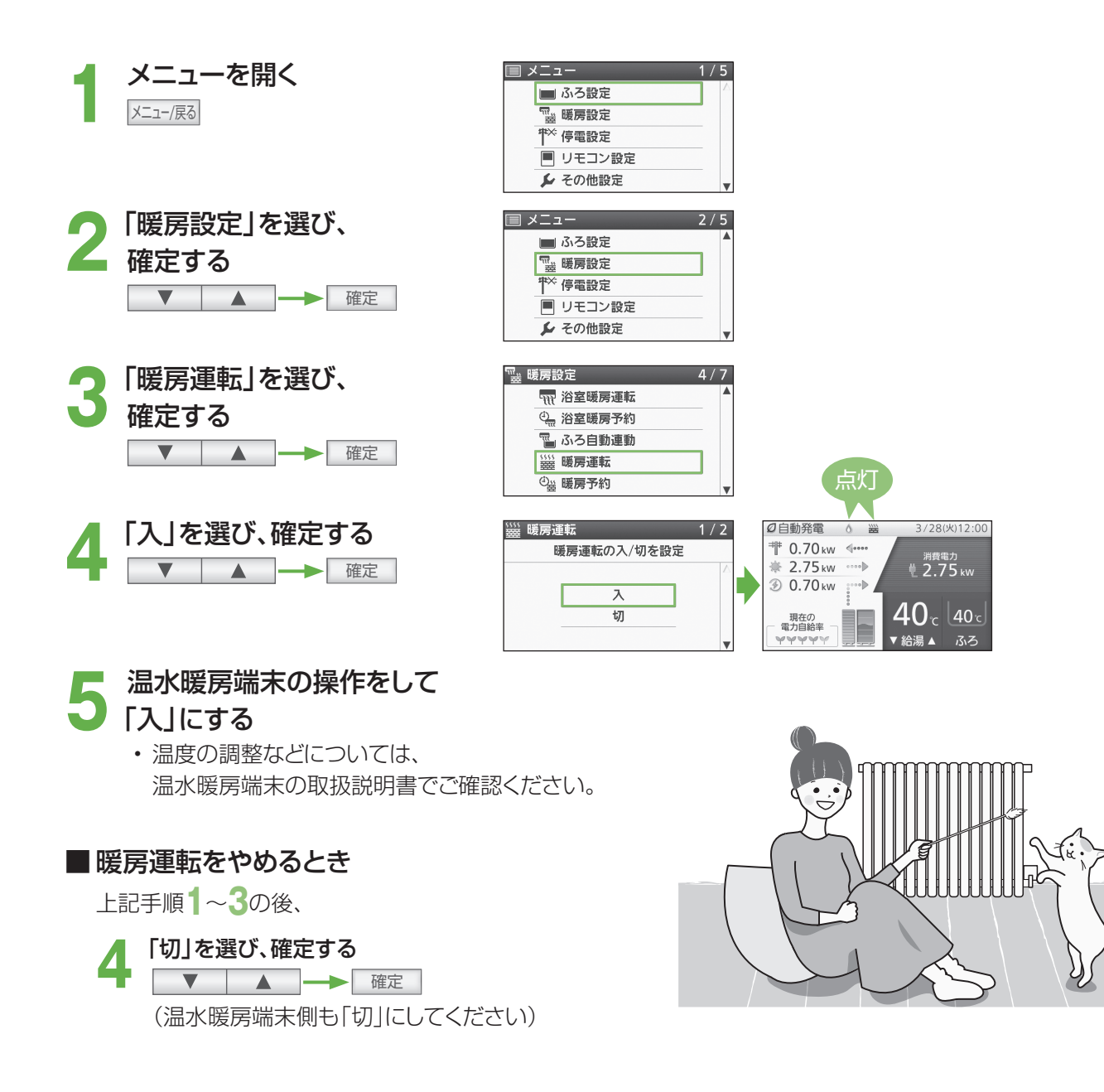

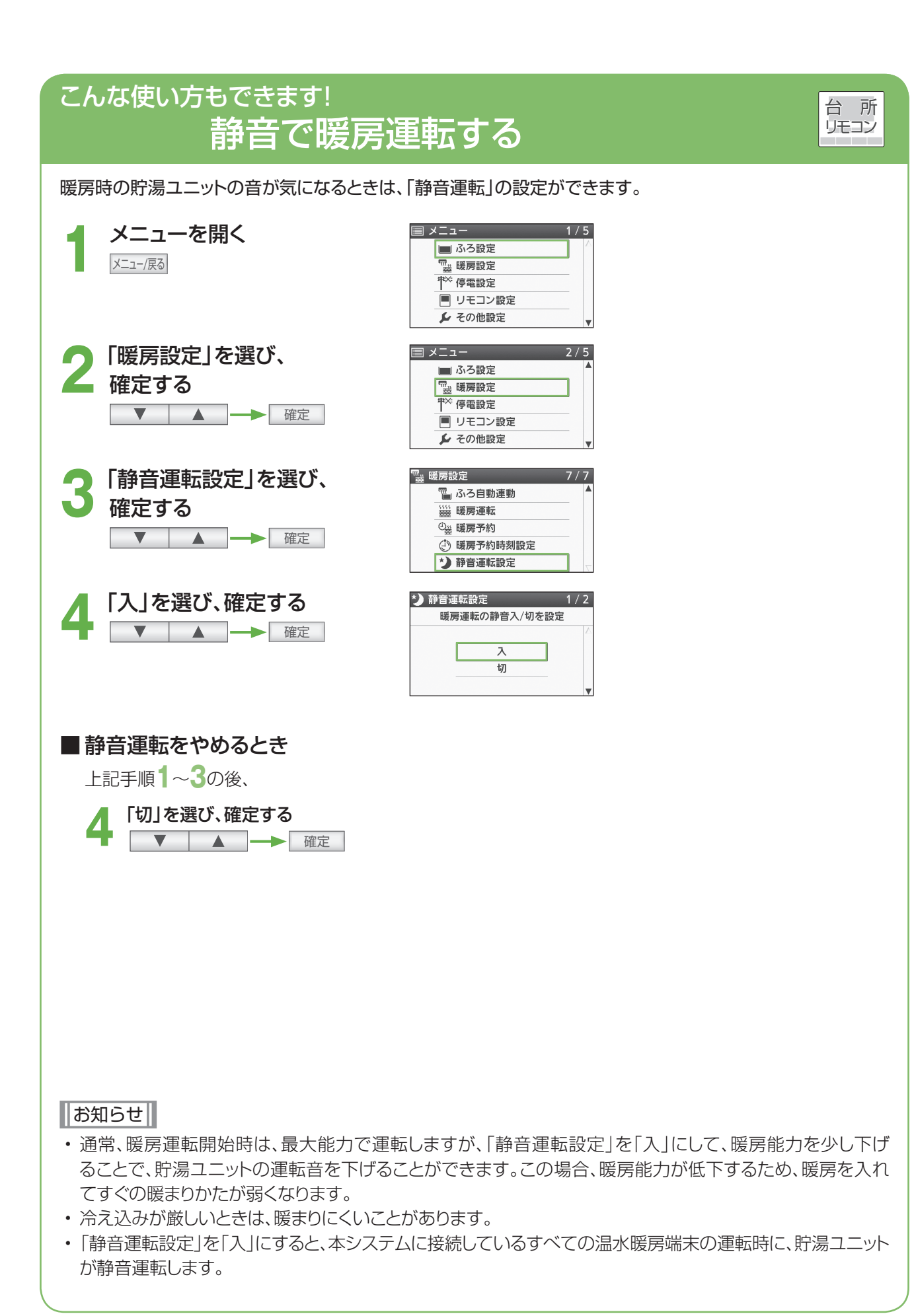

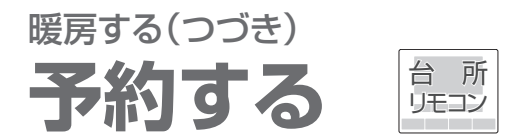

お好みの時間帯を予約して、暖房運転します(温水暖房端末の操作だけでは、暖房を開始しない機器の場合)。
 (暖房設定画面に「暖房予約」「暖房予約時刻設定」を表示しない場合は、この機能を使用できません)

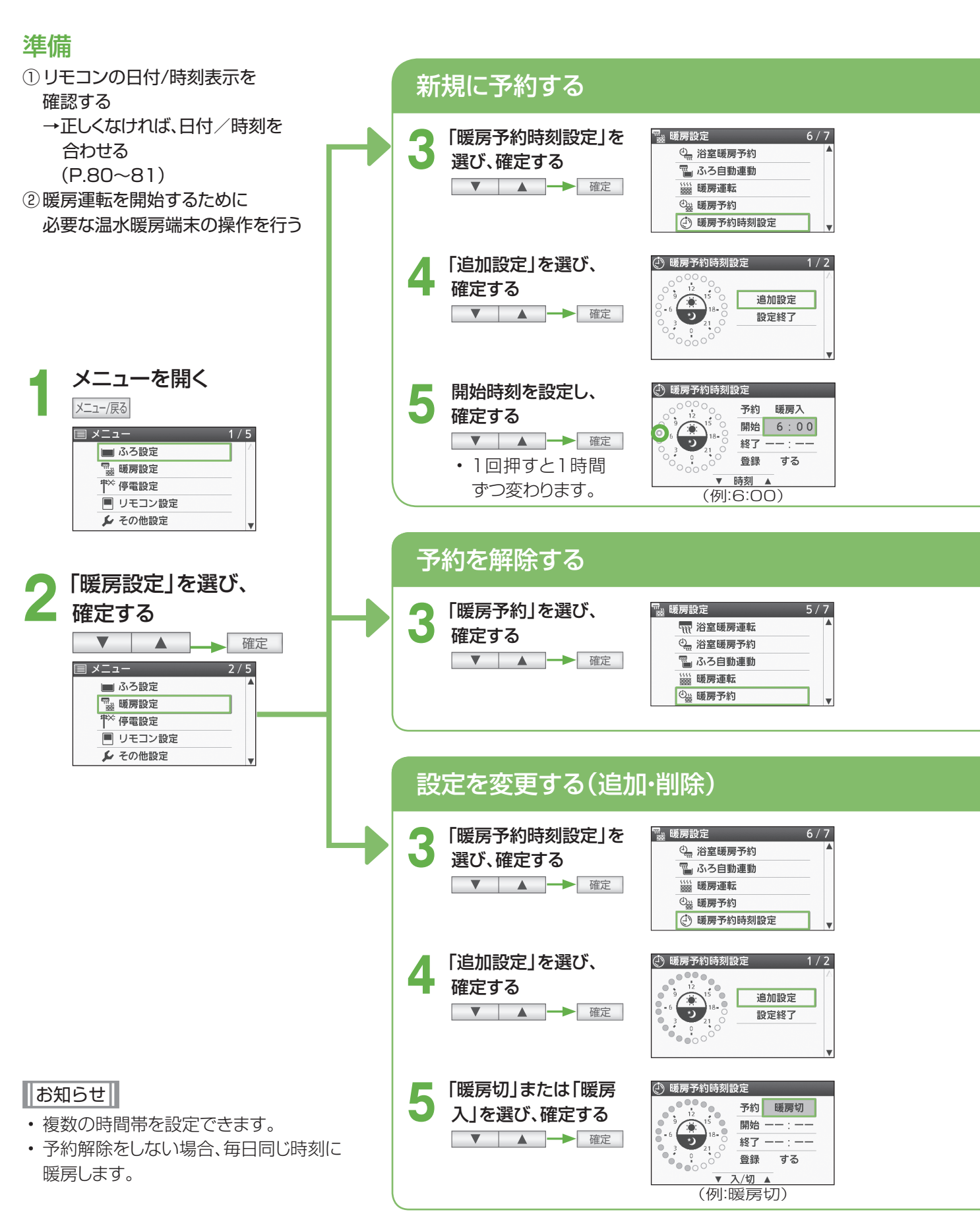

## ■暖房予約時刻設定画面の見方

- 予約追加を設定中に選択した、 時間帯を示します
- 予約削除を設定中に選択した時間帯を示します

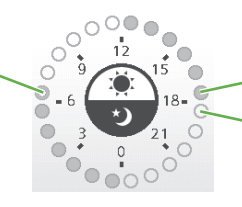

予約している時間帯を示します 予約していない時間帯を示します

## (例) 新規に6:00~12:00の時間帯を予約するとき

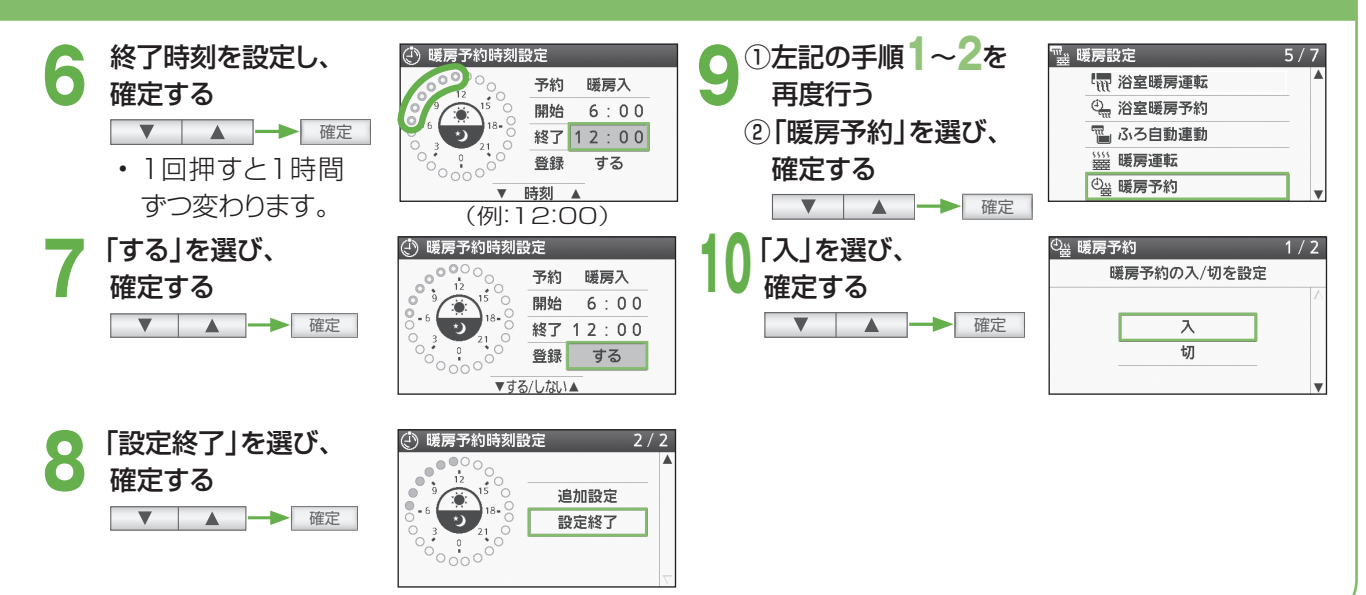

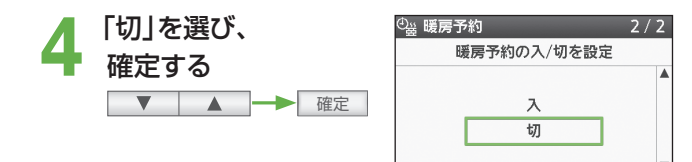

## (例) 6:00~12:00の時間帯を削除するとき

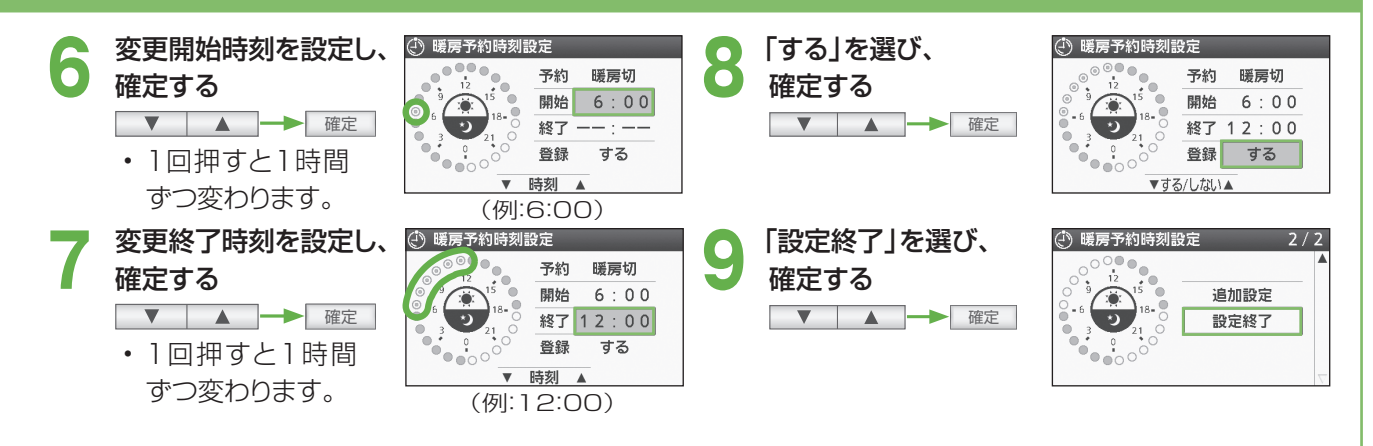

## 発電モードの選びかた

- お客さまのライフスタイルに合わせて発電モードを選択してください(工場出荷時は「発電切(お出かけ停止)」に 設定されています)。
- ●最長で120時間まで連続して発電することができます(予約発電を除く)。

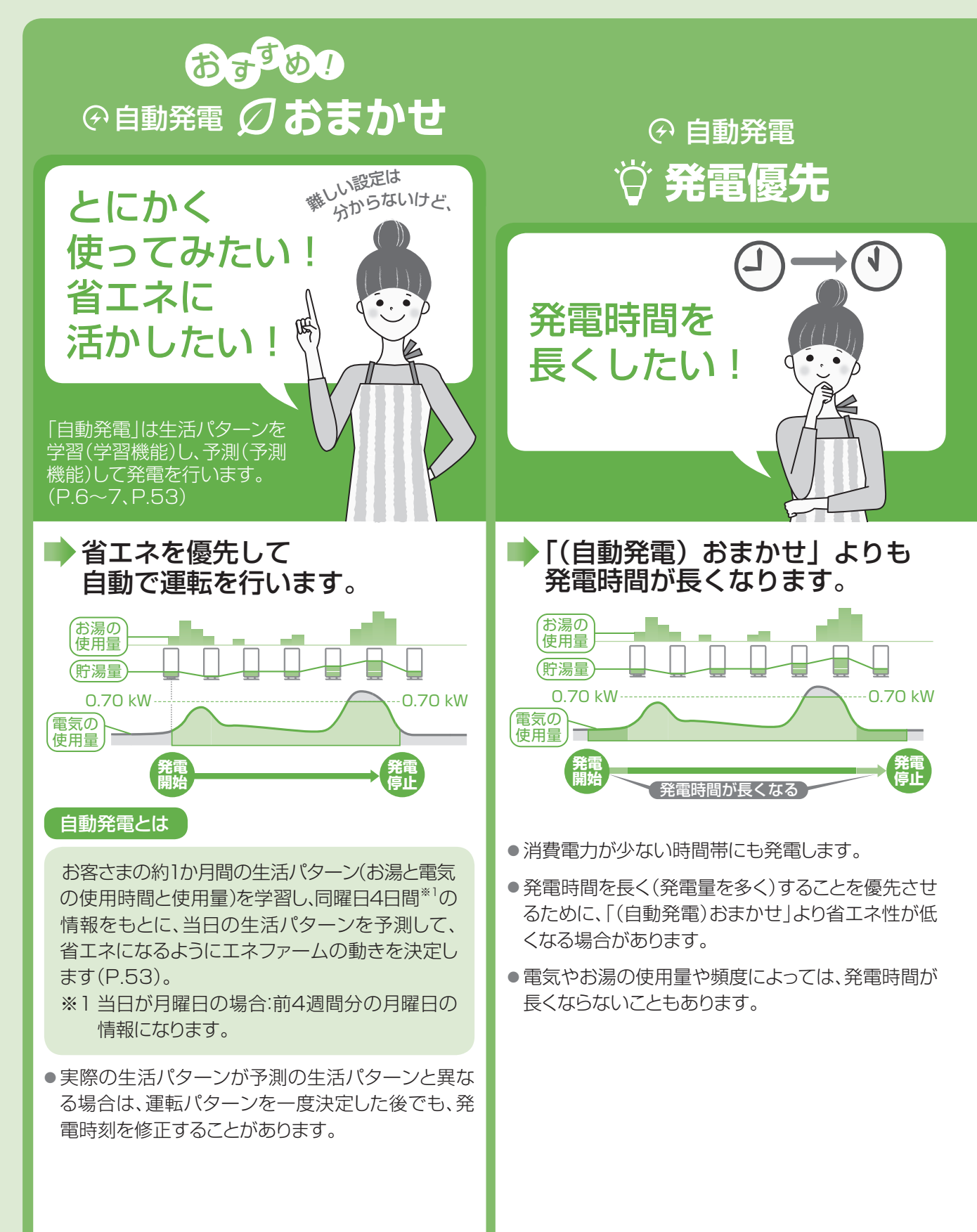

「予約発電」・「貯湯量発電」・「手動発電」・「発電切(お出かけ停止)」は次のページ・

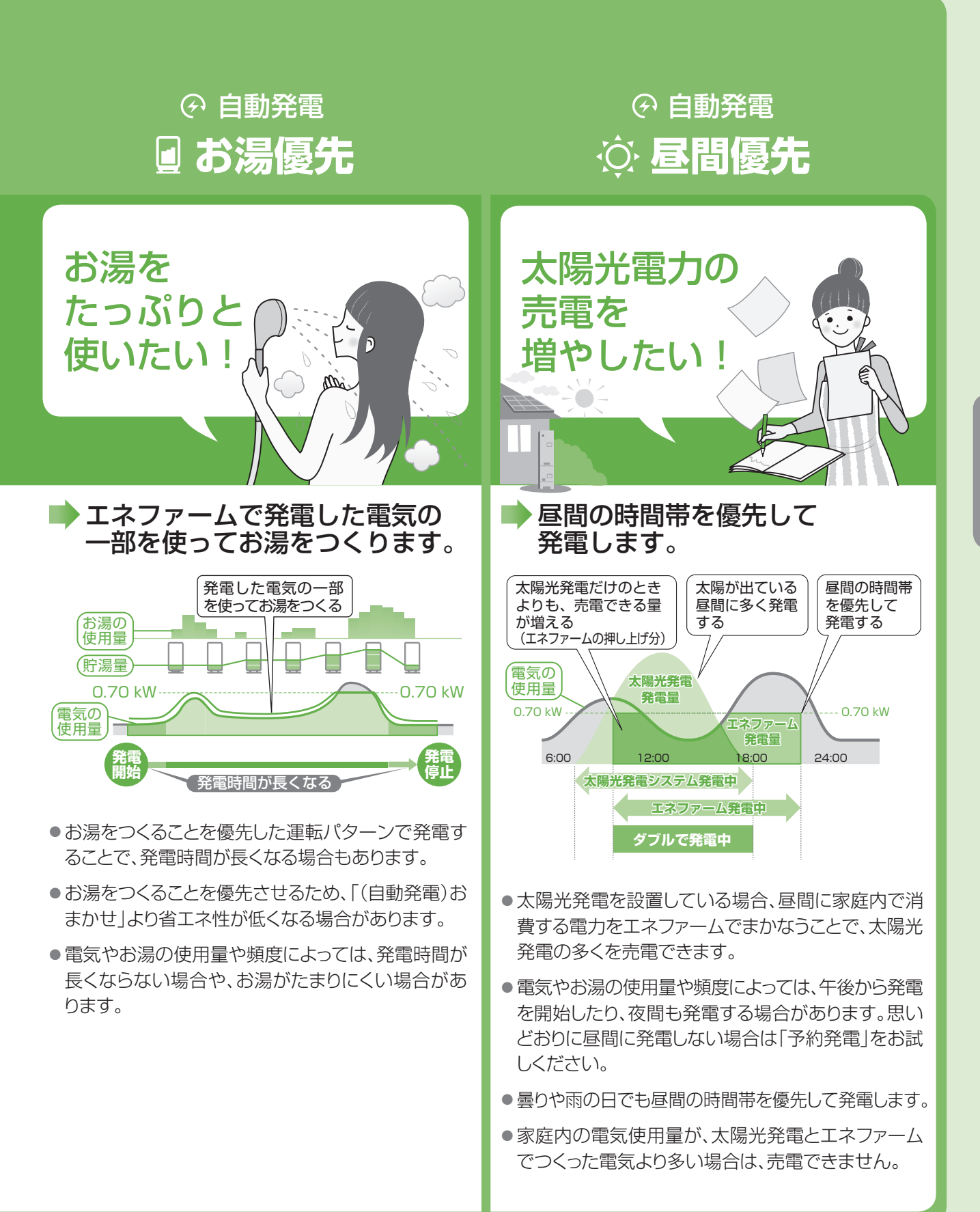

## 発電モードの選びかた(っづき)

- 自動発電のほかにも、貯湯タンクのお湯が減ったときに発電を行う「貯湯量発電」や、自分で発電のタイミングを決める「予約発電」・「手動発電」があります。
- ●最長で120時間まで連続して発電することができます(予約発電を除く)。

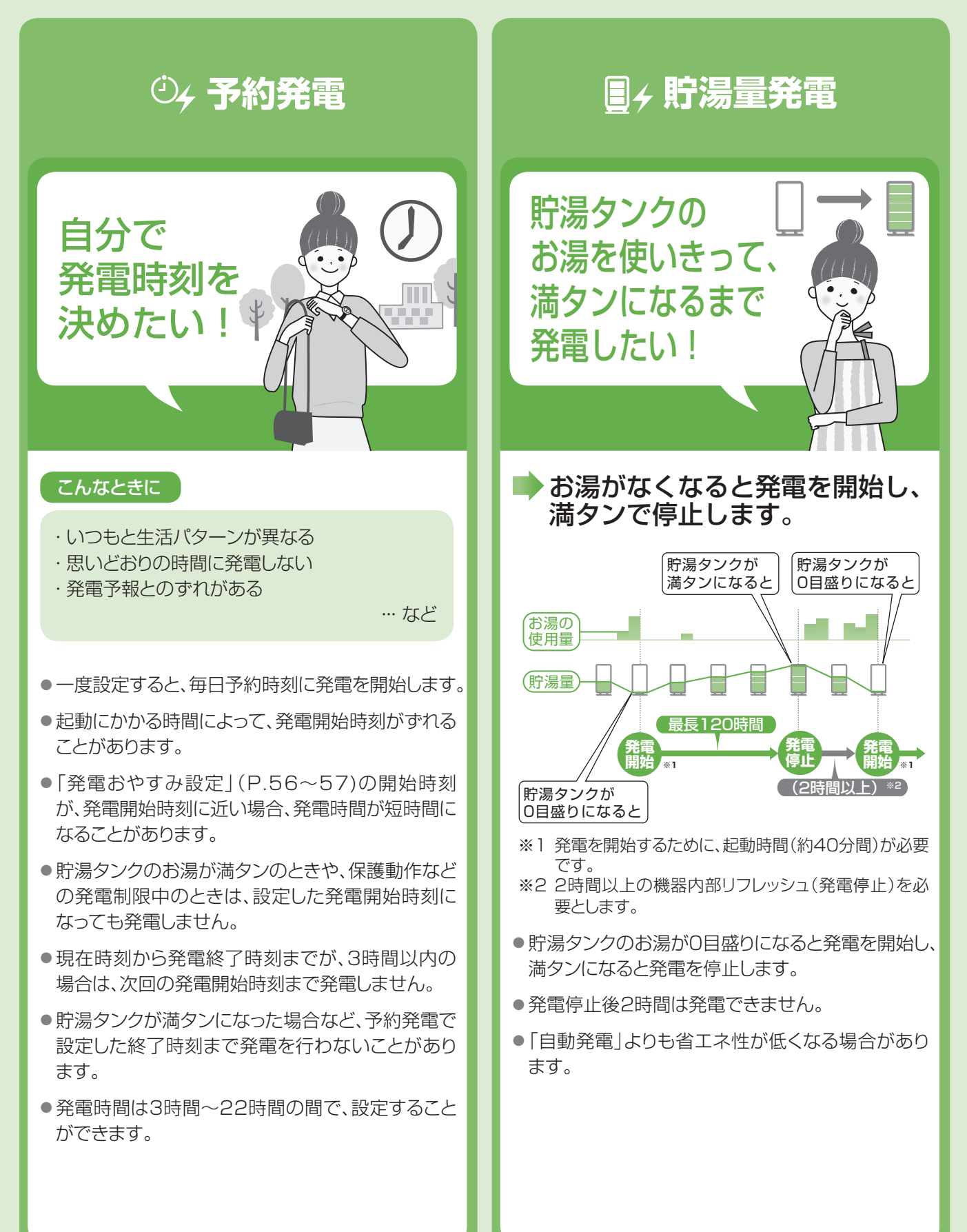

## <sup>さらに詳しく知る:</sup> 発電時間を長くしたい場合は

満タン停止抑制設定(P.82~83)・発電アシストふろ予約(P.33 ~34)を使うと、満タンによる発電停止を回避することで、できる だけ長く発電を行うことができます。

これらの設定は、すべての発電モード(自動発電、予約発電、貯湯 量発電、手動発電)で設定できます。

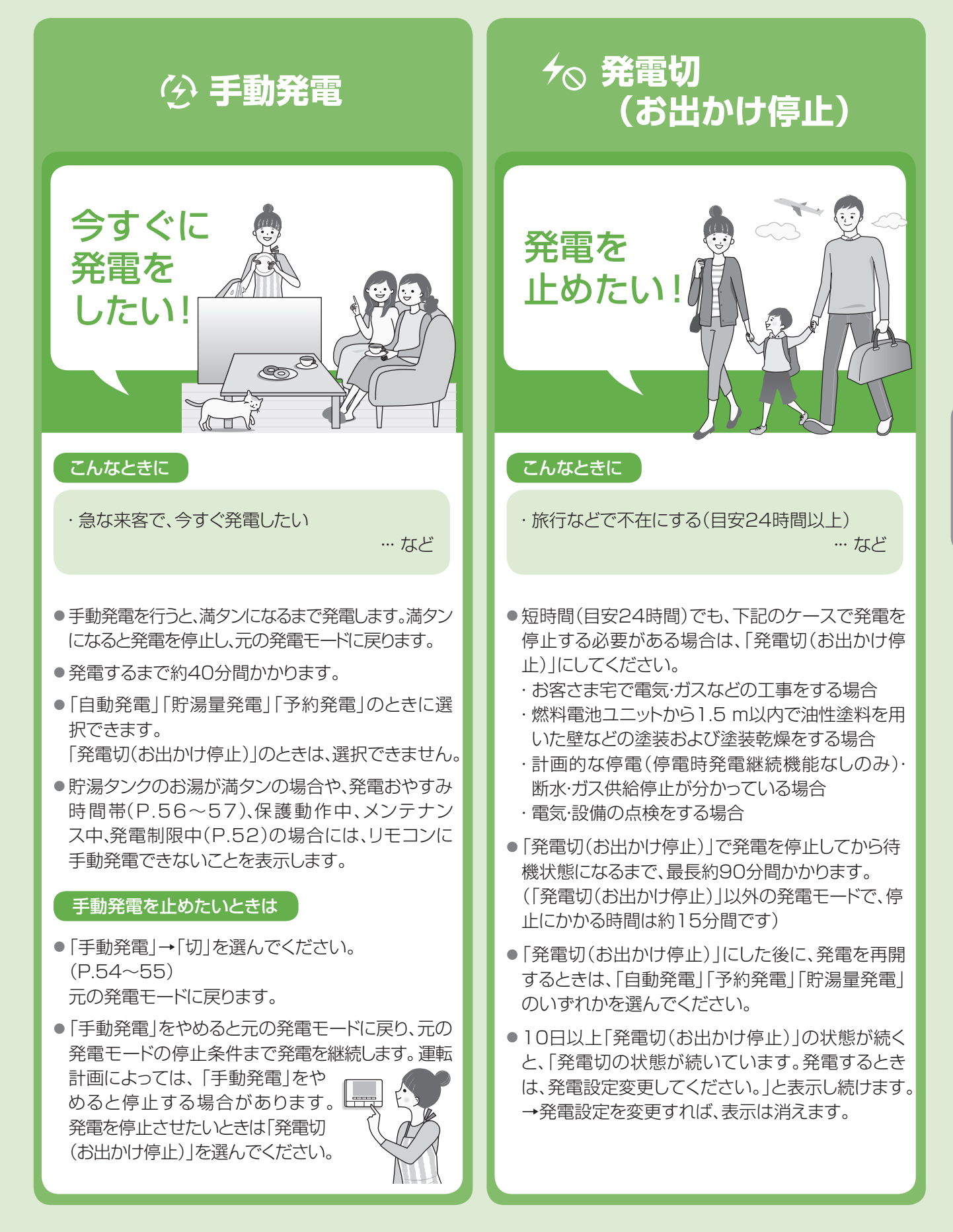

## 発電モードの選びかた(っづき)

## 発電の制限について

 通常、エネファームは1日1回を上限に発電<sup>\*1</sup>を行い ますが、貯湯量発電および手動発電では、所定日数<sup>\*2</sup> に限り、1日で2回目の発電が可能です。

※1 エネファームにおける1日の区切りは、午前4時です。 よって、1日の発電回数は午前4時~翌日午前4時の 間の発電回数となります。発電回数は、発電開始時に カウントします。

- ※2 所定日数について
  - ・所定日数は、工場出荷時120日ですが、その後の発電 状況により変動します。
  - 1日に2回発電回数をカウントすると、所定日数は1日 減ります。また、1日に1回も発電回数をカウントしな かった場合(発電しなかった場合や、前日から引き続き 発電していた場合など)、所定日数は1日増えます。
  - 所定日数が0日になっても、1日1回の発電は可能ですが、貯湯量発電・手動発電での2回目の発電はできません。

- お使いのエネファームは1回の発電につき、2時間以上の機器内部リフレッシュを必要とします。この時間はエネファームの発電ができません。
- ・貯湯タンクにお湯が満タンになると発電を停止します
   (ただし、必ずしも満タンになるまで発電するとは限りません)。
- 発電させたくない時間帯を設定できます(P.56~ 57)。
- 省エネ性の判断は、季節で変わる水温やお湯の使用 量の影響を受けるため、季節によって実際の発電時 間は変動します。
- 起動から発電開始まで、約40分間かかります(外気 温などによって発電開始までの時間が異なることが あります)。

### 保護動作とは?

 ●機器を正常に動作させるために、保護動作(下表)を行うことがあり、その間は発電 (起動を含む)を停止し、リモコンに「□保護動作中」を表示<sup>\*3</sup>します。
 ※3 保護動作(下表)の条件になっても、エネファームが起動(発電)しようとしなければ、「□

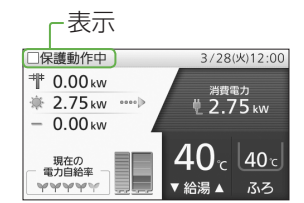

- 保護動作中」は表示されません。 ●「□保護動作中」の表示中も、給湯・ふろ・暖房はご使用いただけます。
- ●「発電切(お出かけ停止)」に設定しているときには、リモコンに「□保護動作中」は 表示しません。

| 表示   | 原因                                        | 対処方法                                                                                                    |  |  |
|------|-------------------------------------------|----------------------------------------------------------------------------------------------------|--|--|
| □が無色 | (長期間のお出かけなどで)一定時間(4日程度)お湯を使用していないとき       | ⇒水質維持のため、お湯を一定量(10 L 程度)使ってください。お湯を使うと、保護動作の表示は消え、貯湯タンクが満タンになるまで沸き上げを行います。沸き上げには約40分間かかり(水温などの条件によって変わります)、その間は、動作状態表示((P.18)を行います。満タンになったお湯を使って減らすと、運転計画に従って、次回の発電を開始します(すぐに発電を開始しないことがありますが、故障ではありません)。 |  |  |
| □が黒色 | ご家庭の電気使用量が多く、<br>ブレーカー遮断のおそれがあるとき         | ⇒契約アンペアが、正しく設定できているか確認してく<br>ださい(P.82~83)。頻発するときは、容量の大<br>きいブレーカーに交換してください。                                                                                                    |  |  |
| □が黄色 | 直射日光や外気温の影響により、機器内部の<br>温度が運転可能温度を超えているとき | ⇒外気温が下がり、燃料電池ユニットの温度が下がるのをお待ちください。                                                                                                    |  |  |
| □が青色 | 発電後、2時間停止をしているとき                          | ⇒2時間以上経過するのをお待ちください。                                                                                                    |  |  |
| □が赤色 | 発電停止させることで<br>マイコンメーターの機能を確認しているとき        | ⇒次回の発電をお待ちください。                                                                                                    |  |  |
| □が緑色 | 水はり(P.90~91)を行い、エネファーム<br>内部の水を浄化しているとき   | ⇒最長3時間お待ちください。                                                                                                    |  |  |

### マイコンメーター機能確認とは?

●マイコンメーターにはガスが長期間流れた場合、ガスご使用有無の確認をメーター本体ランプの点滅で促す 機能があります。エネファームのガス使用によりメーターを点滅させないため、発電・給湯・ふろ・暖房のご使用が 26日以上続いた場合、エネファームの発電を12時間から最長24時間停止します(停止中は保護動作(□が赤 色)が表示されることがあります)。停止中にガス機器のご利用が続く場合は、リモコンに「ガスの連続使用により 発電を停止しています。取扱説明書を確認し、ガスのご使用を一時お控えください。」が表示される場合がありま す。この場合は、お使いのガス機器(エネファーム以外のガス機器を含む)のご利用を70分以上お控えいただ いた後、給湯・ふろスイッチを「切」にし、画面が消えてから再度「入」にしてください。表示が消えない場合(凍結 予防動作などを行った場合)は、さらに70分以上ガス機器のご利用をお控えいただいた後、同じ操作を行って ください。

## 発電によってたまるお湯の量

発電によって、たまるお湯の量(参考)は、以下の通りとなります。貯湯タンクの容量は、140 Lです。なお、放熱 などは考慮されておらず、設置条件などによっても異なります。

|      |      | 発電電力 0.20 kW |       |       | 発電電力0.70 kW |       |       |
|------|------|--------------|-------|-------|-------------|-------|-------|
|      |      | 水温5℃         | 水温15℃ | 水温30℃ | 水温5℃        | 水温15℃ | 水温30℃ |
| 発電時間 | 5時間  | 15 L         | 20 L  | 30 L  | 80 L        | 100 L | 満タン   |
|      | 10時間 | 35 L         | 45 L  | 65 L  | 満タン         | 満タン   | 満タン   |

## 学習機能と予測機能について

#### 学習機能

ご家庭で使用したお湯と電気の量およびその時刻から、およそ1か月間の生活パターンを機器が記憶します。

### 予測機能

学習した日々の生活パターンのうち、過去の同曜日4日間\*4の情報をもとに当日の生活パターンを予測します。 その生活パターンに基づき、運転パターンを決定し、省エネになる時間帯に発電します。なお、実際のお湯や電気 の使用量から、1日に数回、運転パターンの見直しを行うため、運転パターンを変更する場合があります。

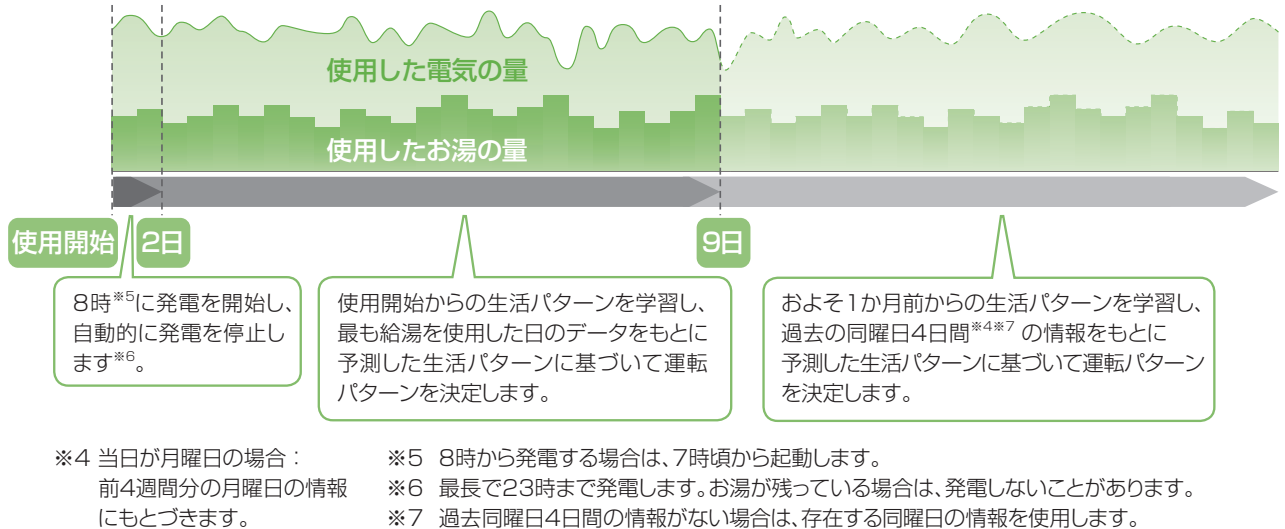

※7 過去同曜日4日間の情報がない場合は、存在する同曜日の情報を使用します。

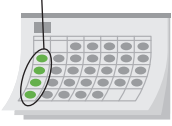

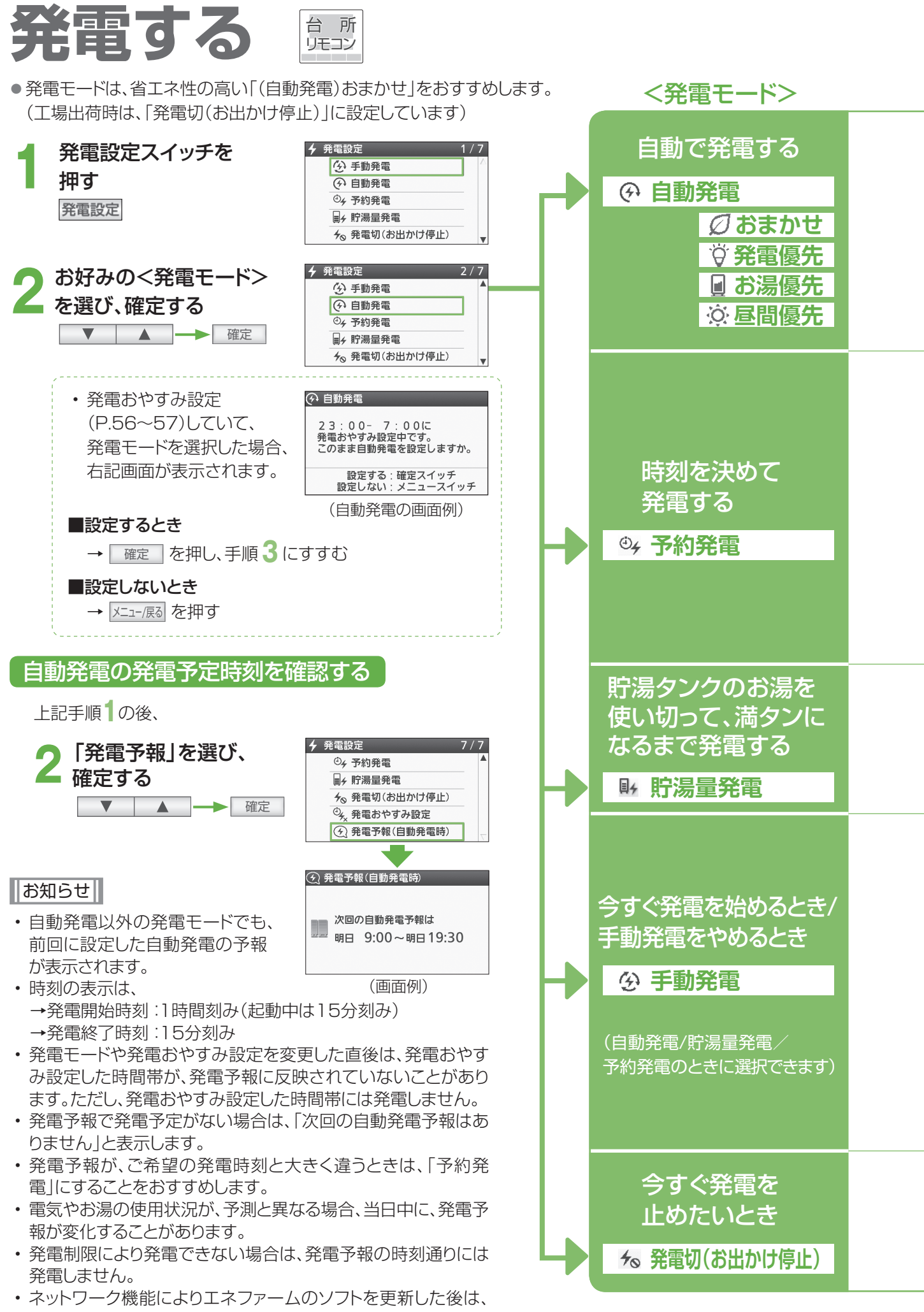

発電予報時刻が8:00~23:00となる場合があります。

## お知らせ

- ・機器を正常に動作させるために、保護動作を行うことがあり、その間は発電が停止します(P.52)。
- ・発電開始を鳥(オオルリ)の鳴き声でお知らせします(P.81)。
- ・はじめてお使いのときは、発電電力が上がるのが遅くなる場合があります。

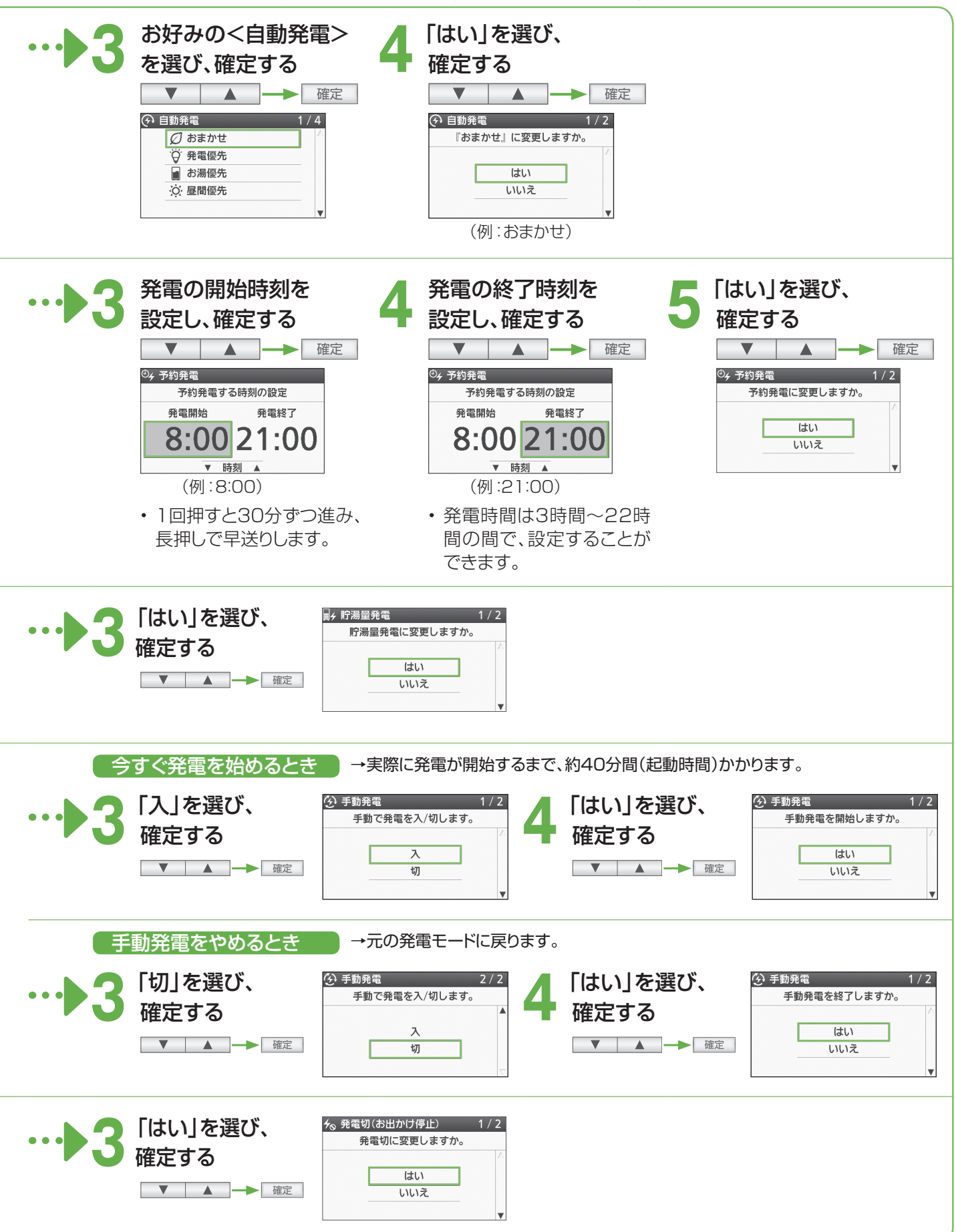

発電する

## <sup>発電する(つづき)</sup> 発電おやすみ時刻を設定する

 夜間、おやすみのときなど、発電させたくない時間帯がある場合は、発電おやすみ時刻(発電禁止時刻)を設定する ことができます(最短30分間、最長14時間)。

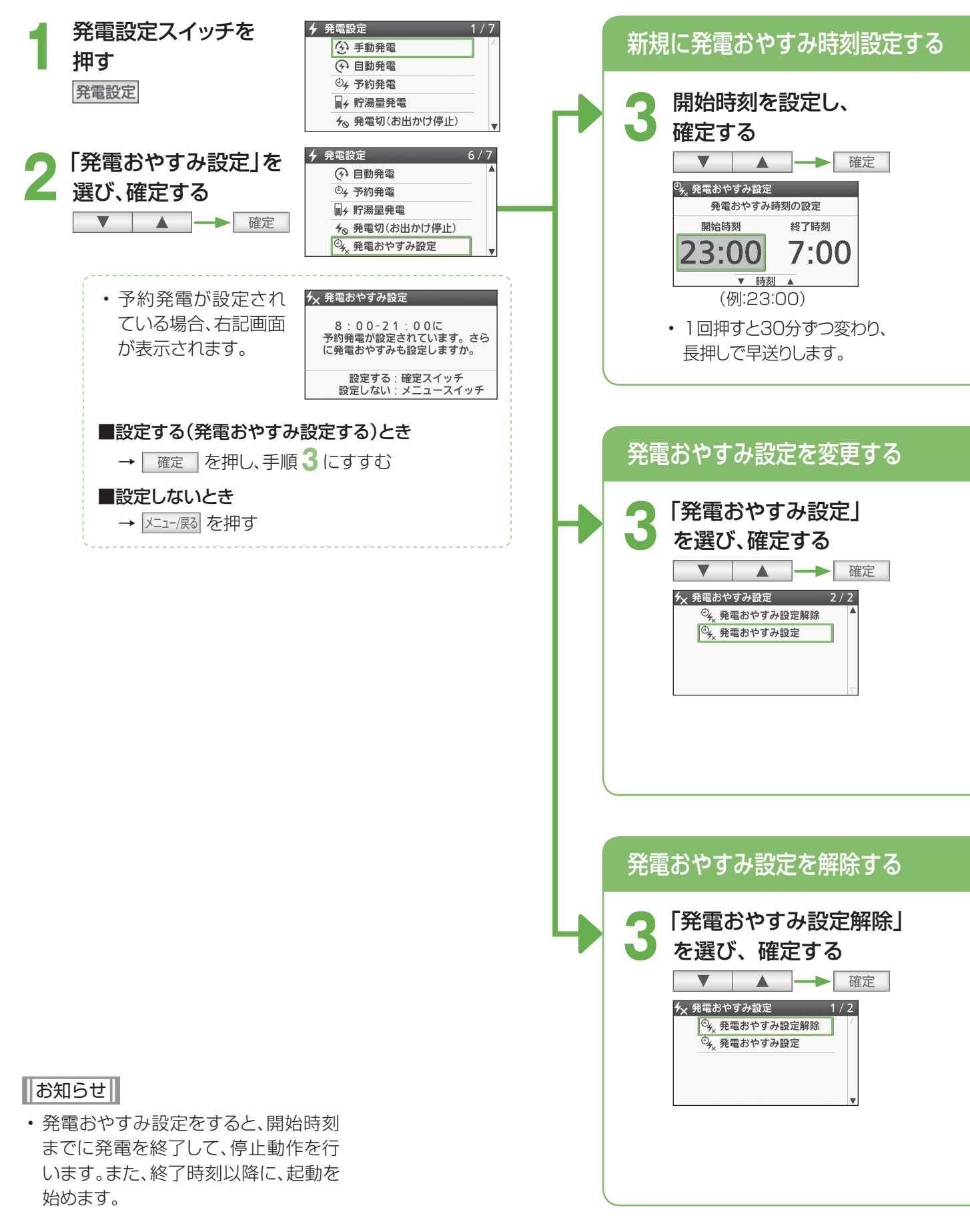

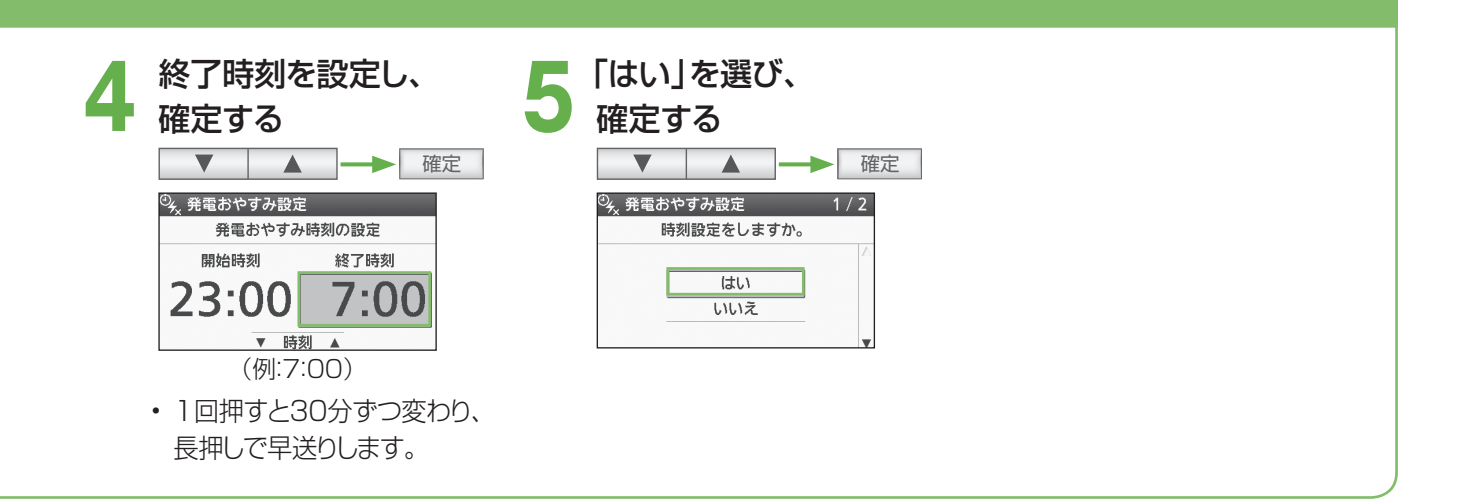

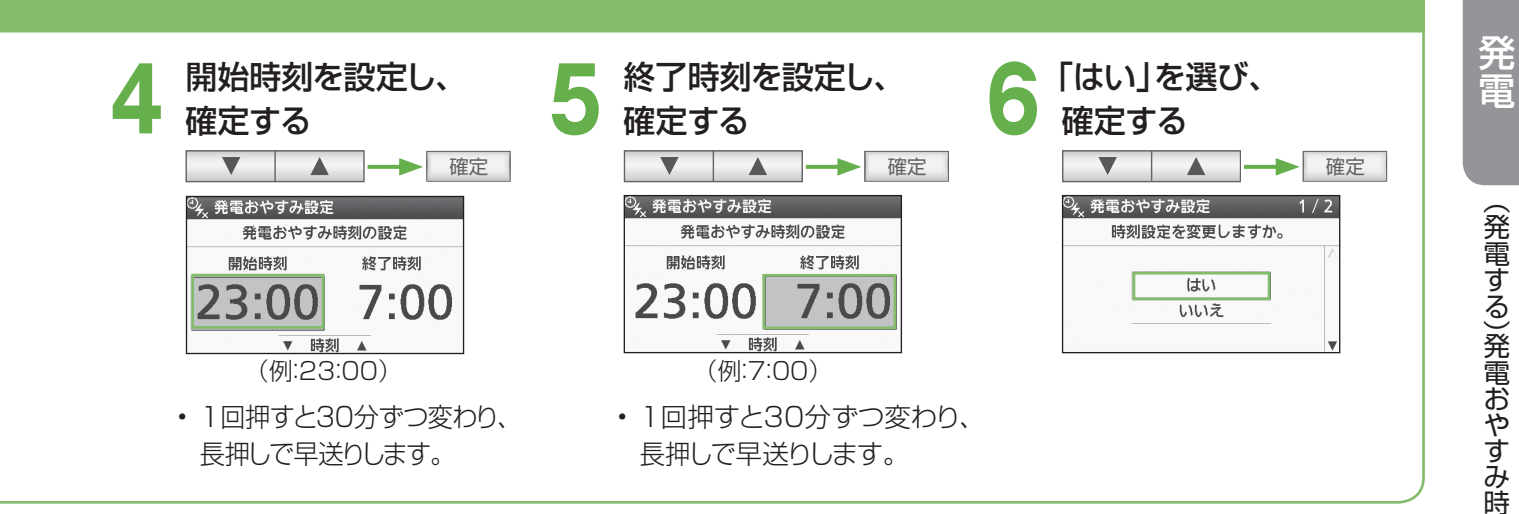

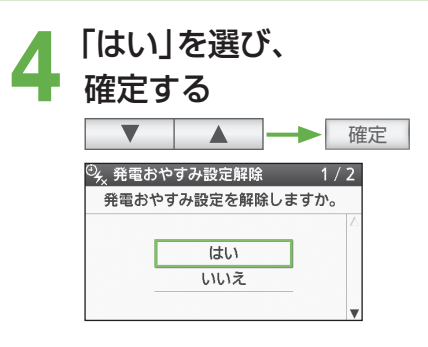

## 停電時の発電について

■通常時から停電時への運転イメージ(一例)

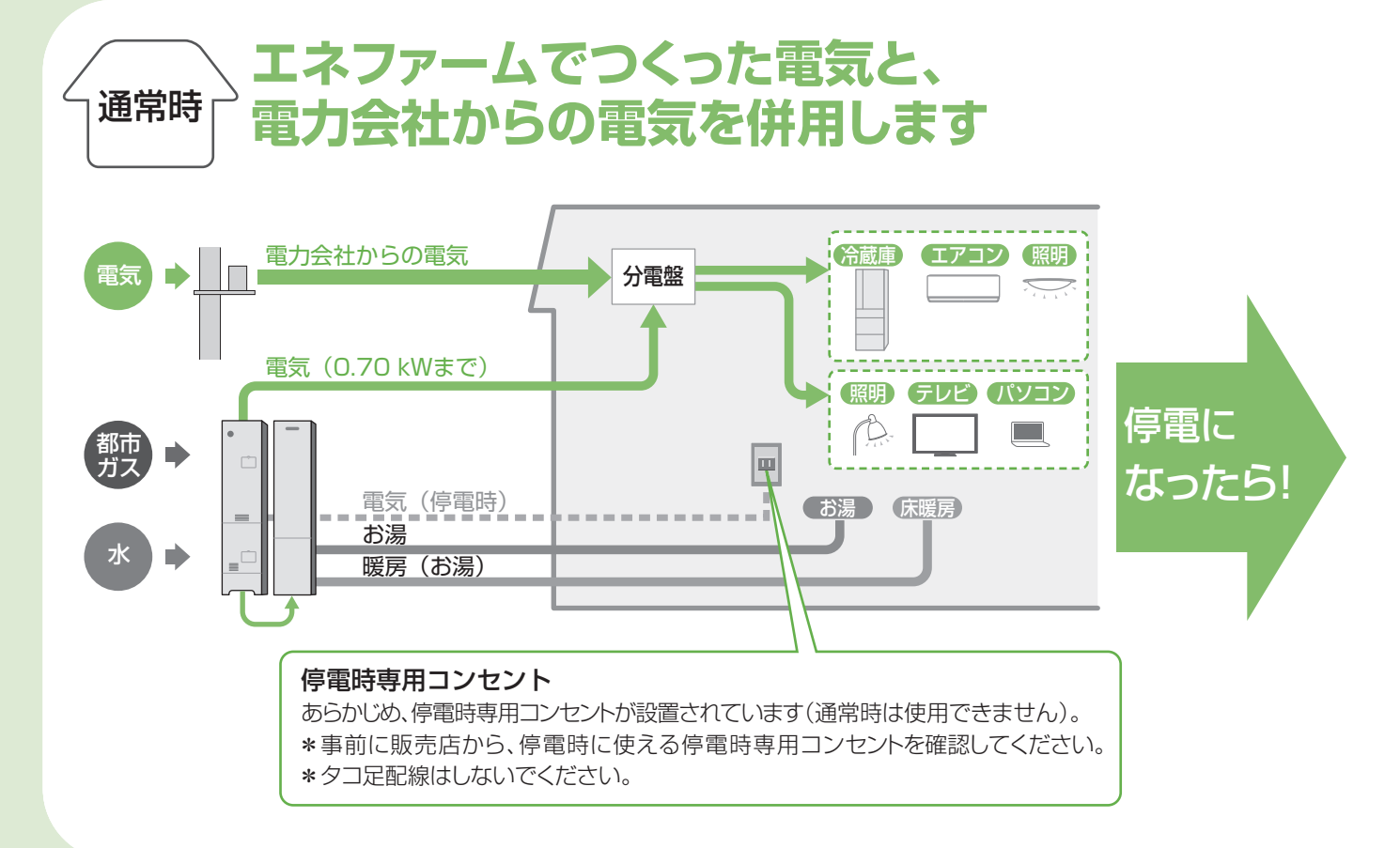

## ■通常時と停電時の運転イメージ(一例)

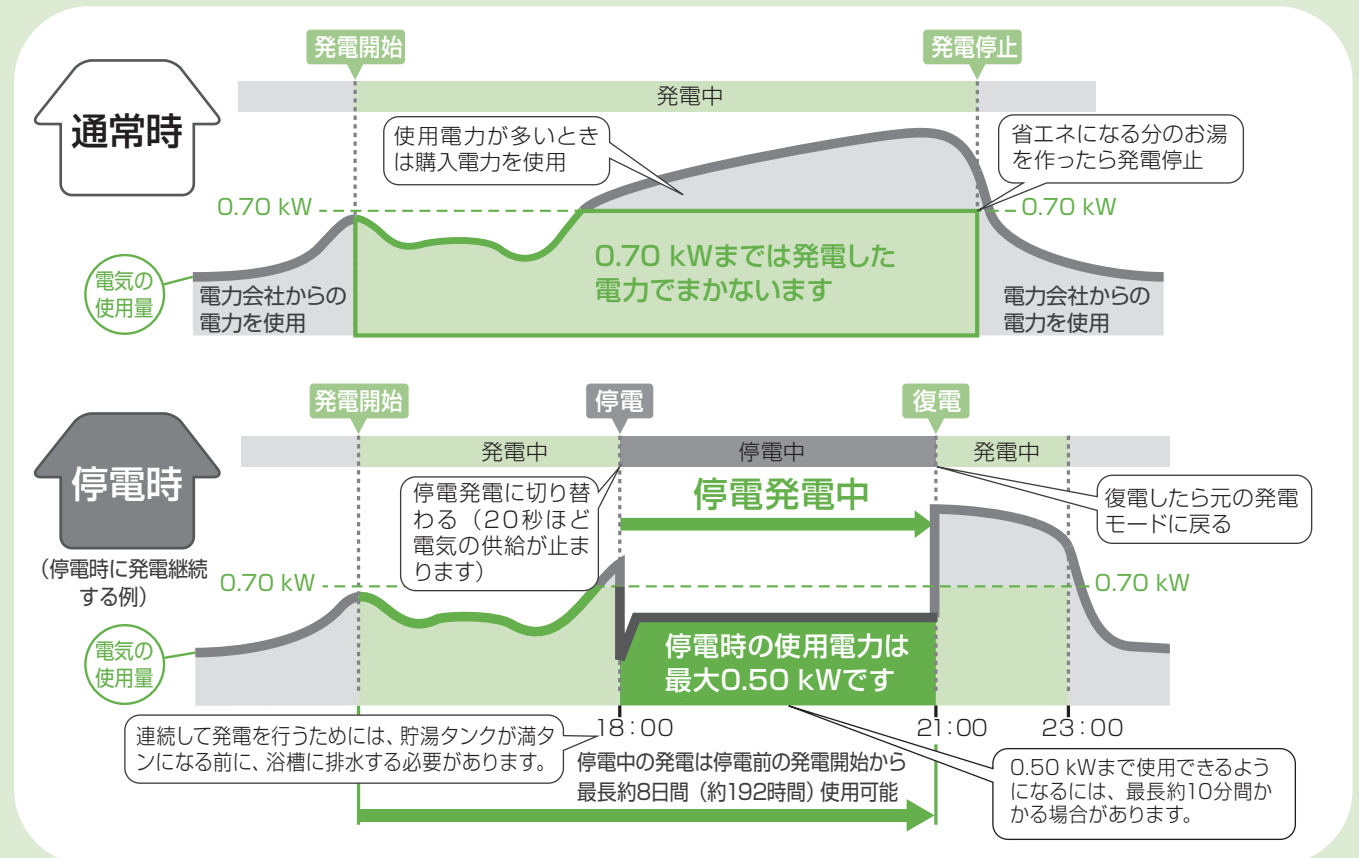

- 停電時発電継続機能付きの燃料電池ユニットをご使用の場合(台所リモコンでメニューを押して、「停電発電」が 表示される場合(P.60))は、停電発電を行うことができます。
- 停電時の発電は、発電を優先させるので、省エネ性が低下します。

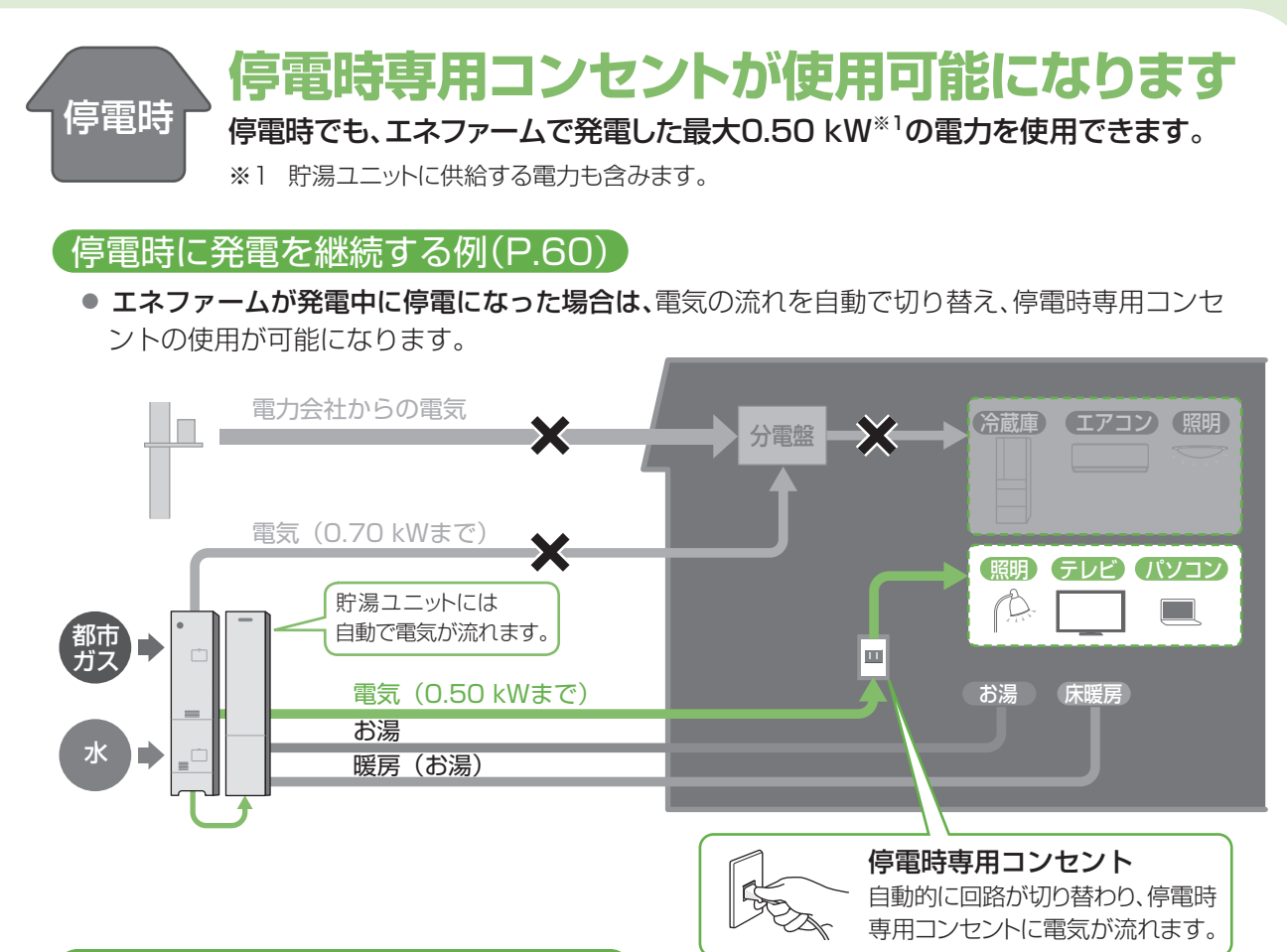

#### [停電時に発電を開始する例(P.65)]

エネファームの停止中に停電になった場合は、携帯型の蓄電池や発電機などと接続することで、エネファームを起動して発電することができます。このときは、発電開始までに約55分間かかります。

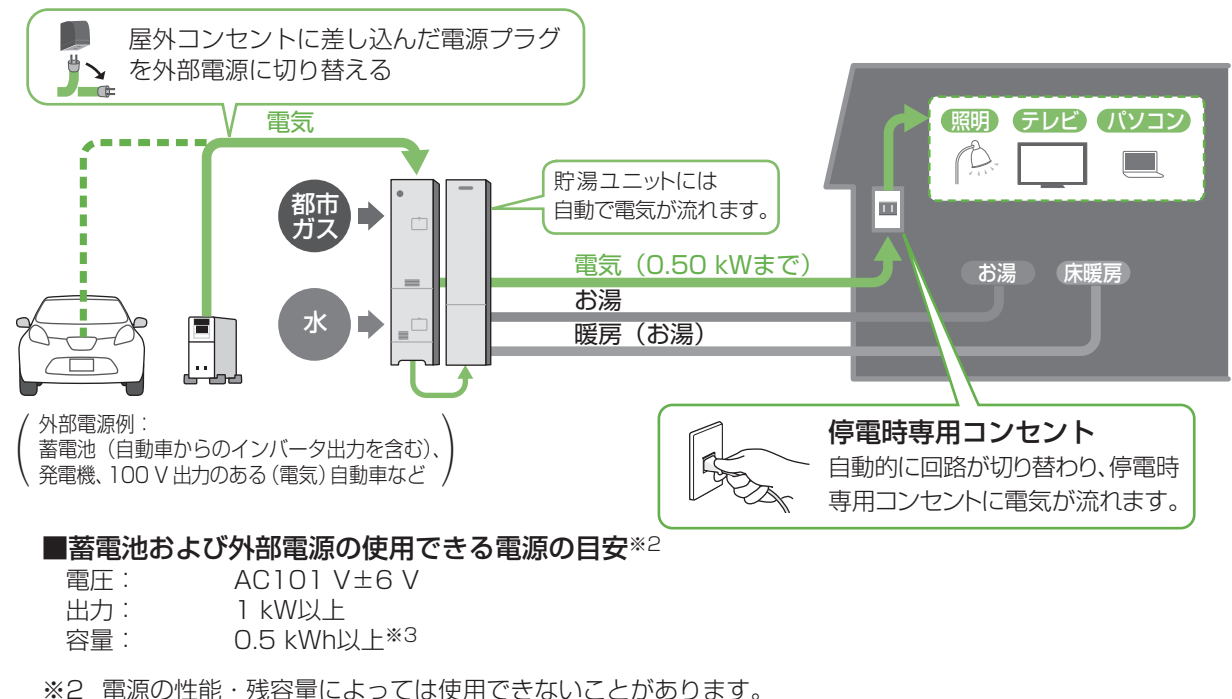

※3 他に接続している電気機器の電力は含みません。

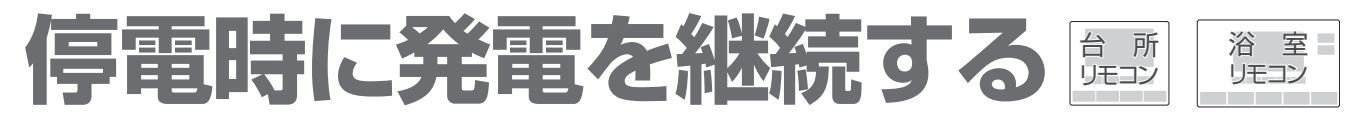

- エネファームが発電中に停電になったときには、電気の流れを自動で切り替え、停電時専用コンセントの使用が可能 になります。
- ●計画停電など、あらかじめ停電日時が分かっている場合には、停電予定の前日までに、予約発電の設定により、停電 予定時刻の2時間前に発電を行ってください。

## ■ 停電前に

停電時に発電をするためには、事前に「停電発電モード設定」が「停電発電入」になっていることを確認してください。

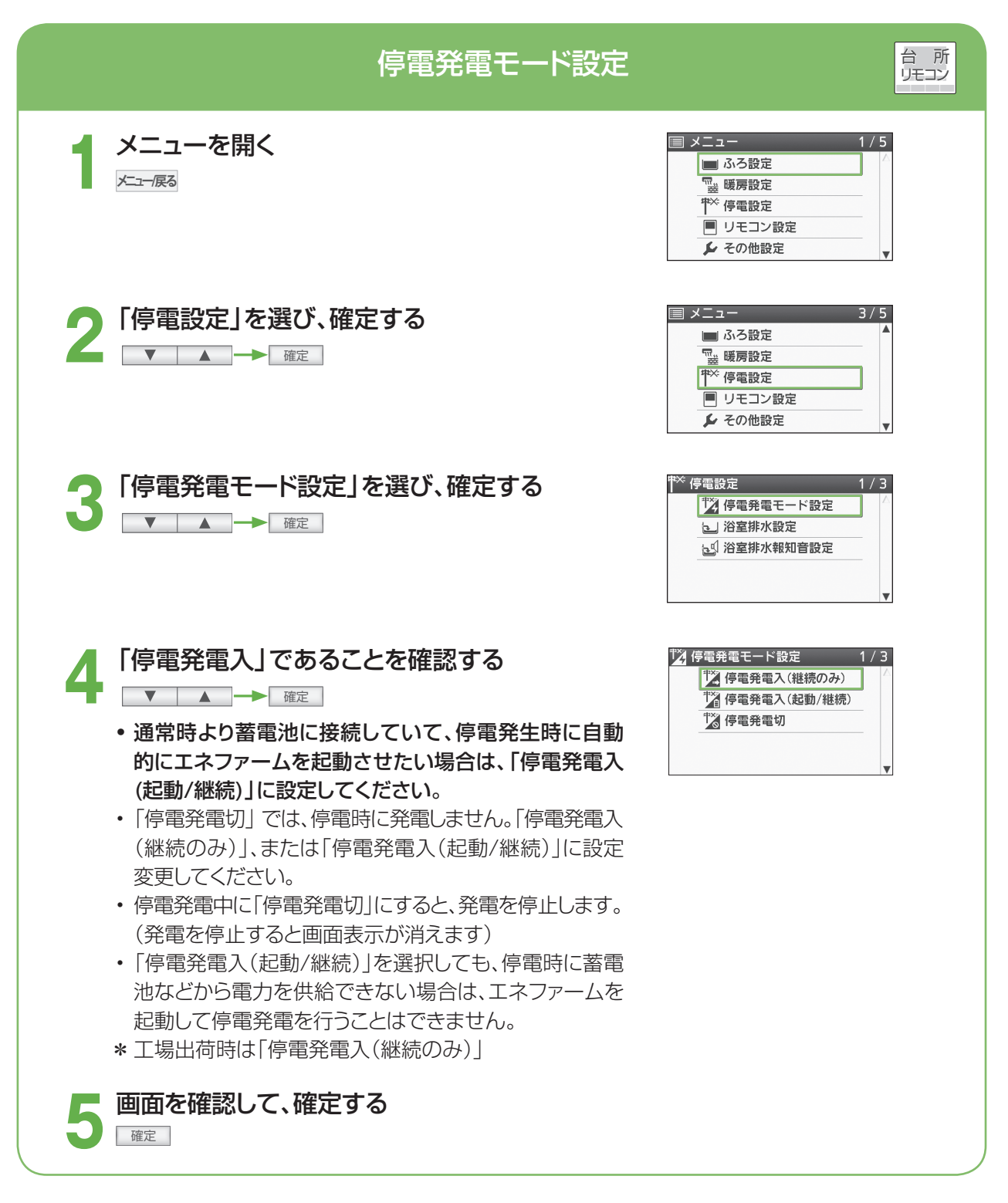

## ■停電直後は

#### 停電が発生すると、画面と音でお知らせします。

 ふろ自動、ふろ保温、追いだき、たし湯、たし水、ふろ予約、暖房、浴室暖房、マイクロバブル浴(温浴)は動作 を停止します。再度、操作・設定を行ってください。

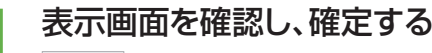

確定

・設定や機器の状況などに応じて、表示される画面が異なります。それぞれの画面を確認して操作を行ってください。画面が表示されない場合でも携帯型の蓄電池や発電機などと接続することで停電時発電を開始することができます(P.65)。

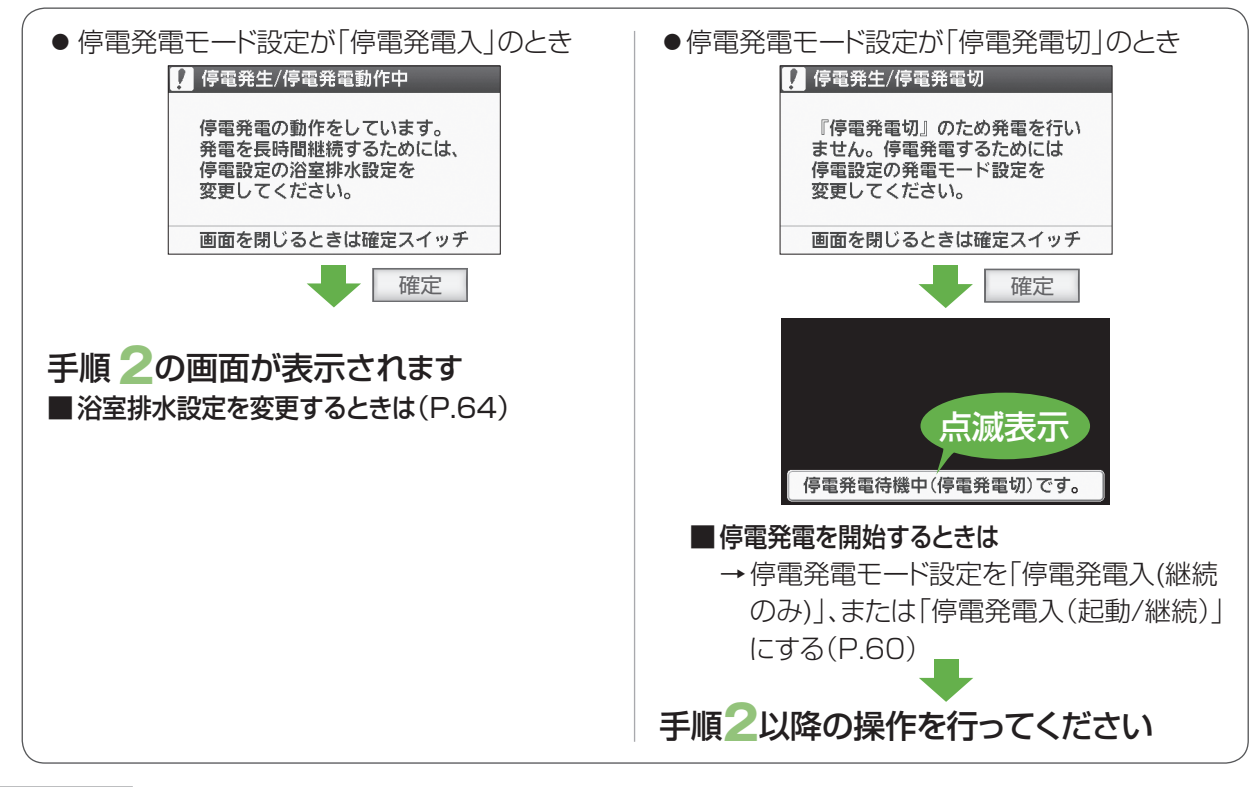

- ・ 停電が起きてから30秒以上経過しても、リモコンの「発電電力」が「0.00 kW」の場合は、「電気機器を接続し、電源を入れても、使用できないときは」(P.62)をご確認ください。
- ・エネファームが停電発電を開始するまで、停電時専用コンセントに接続の電気機器、給湯および暖房をご使 用になれません。
- ・停電発生時に、発電アシストふろ予約などのポップアップ表示が出た場合には、スイッチを操作すると、ポップ アップ表示は消えます。

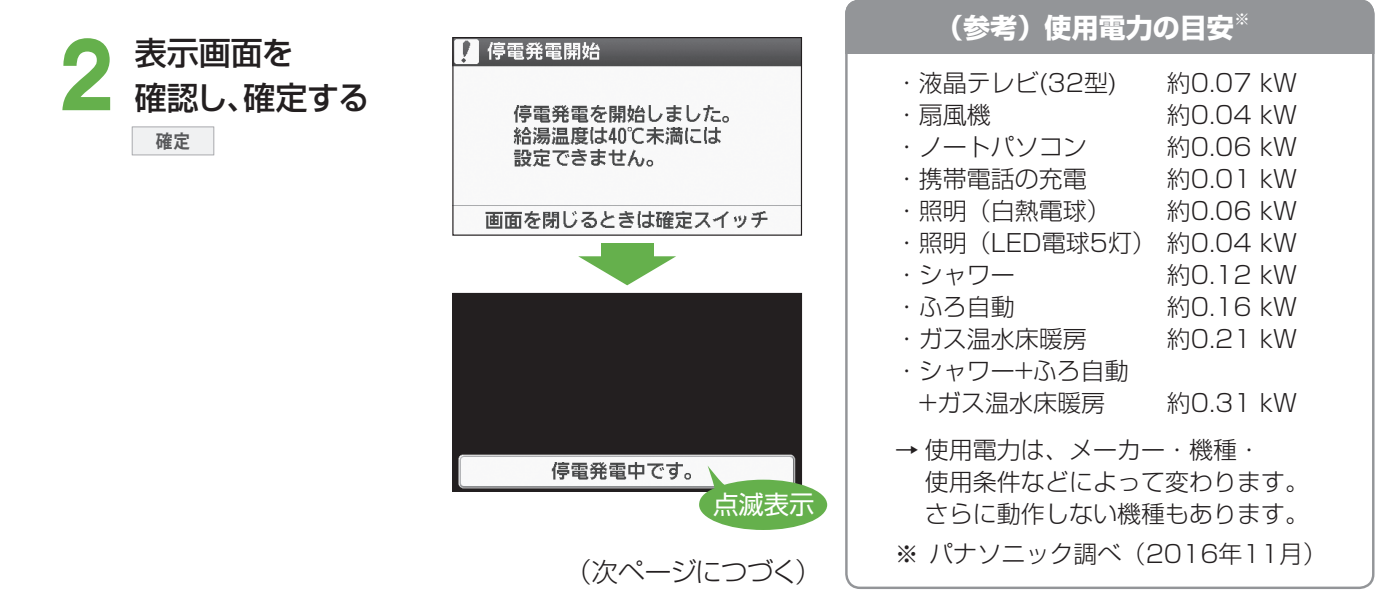

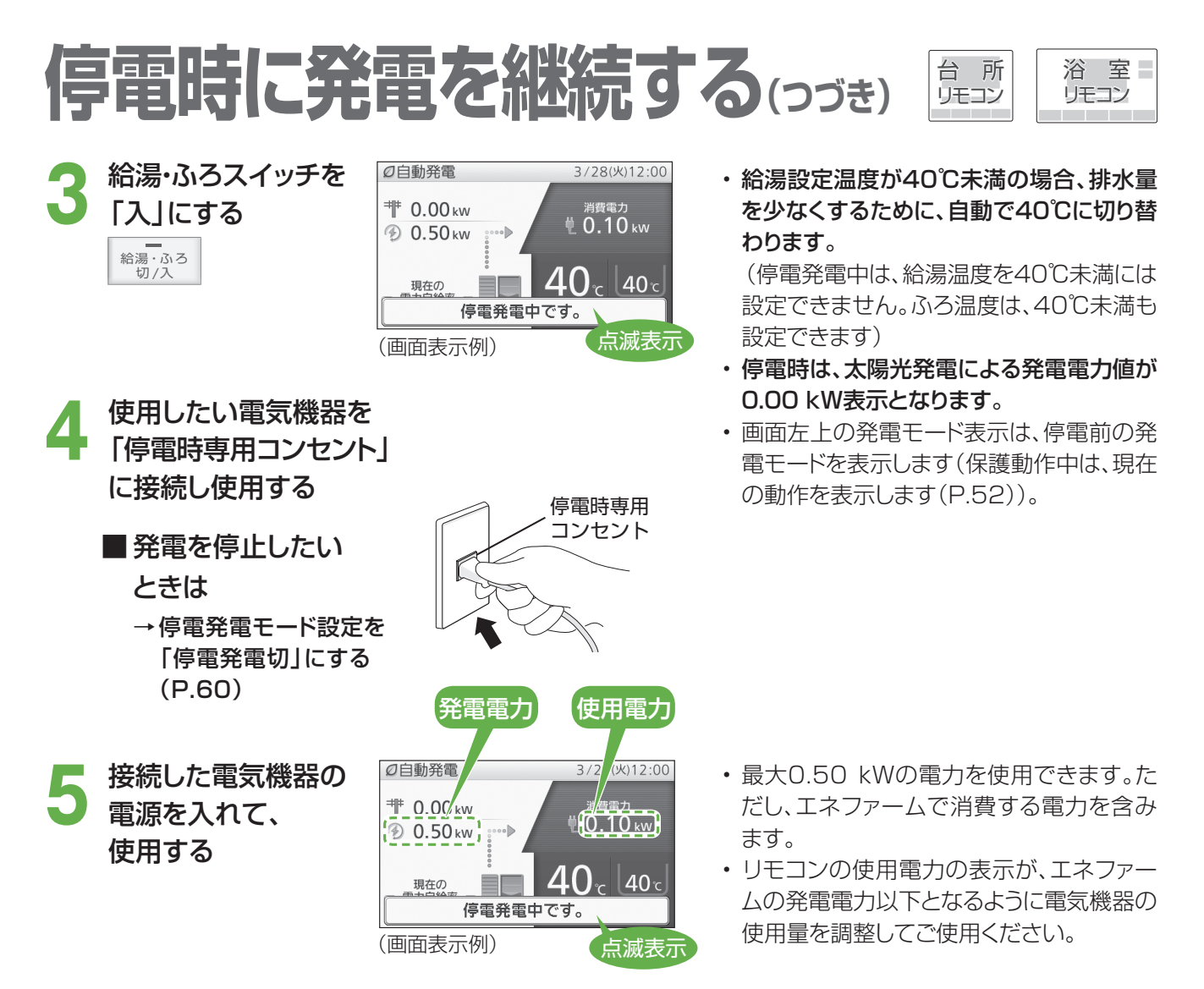

#### ⇒ 電気機器を接続し、電源を入れても、使用できないときは

- (1)リモコンの「発電電力」の表示が0.00 kWのときは、電気機器の電源をいったん切り(電源プラグは差し込んだまま)、約15秒間待ちます。その後、電気機器の電源を入れて、使用可能であるかをご確認ください。
- (2)(1)でも電気機器が使用できない(リモコンの「発電電力」の表示が0.50 kWにならない)場合は、必ず、電気機器の電源プラグを抜いてください(→ 【あ知らせ】)。

以下の理由で、使用できない可能性があります。

| 停電前の発電電力が小さかったため、すぐに最大電力を使えない      | 最大電力を使用できるまで、最長約10分間かかります。<br>→ 約10分後に、再度ご使用ください。                                                                                                    |
|------------------------------------|----------------------------------------------------------------------------------------------------|
| 使用電力が発電電力を超えている                    | 消費電力の大きな電気機器(電子レンジやヘアドライヤーなど)や、一時的に大電流<br>が流れる電気機器(洗濯機など)は使用できません。<br>→ 使用電力を減らす設定(扇風機の強→弱など)ができる電気機器は、設定を変更<br>してご使用ください。設定が変更できない電気機器は、使用できませんので、他の<br>電気機器をご使用ください。 |
| 電気機器の電気制御が特殊である<br>(ヘアドライヤーや掃除機など) | → 使用できない場合がありますので、他の電気機器をご使用ください。                                                                                                    |

- ・リモコンの「発電電力」の表示が0.00 kWの状態では、給湯・ふろ・暖房機能は使用できません(リモコンの操作 は可能です)。また、使用できない電気機器の電源プラグを抜かずにそのままにしておくと、電気の供給と停止 (リモコンの「発電電力」の表示が0.50 kWと0.00 kW)を約20~30分間繰り返し、停電発電を停止します。
- エネファームは、最長約8日間発電を継続(自立運転)できます。それ以降は、停電が復旧するまで発電できません (8日間発電を継続した後は、機器保護のため発電を停止します)。
- ・停電発電中に機器保護のため、発電を停止することがあります。発電停止後も、携帯型の蓄電池などと接続する ことで、再度発電を開始すること(P.65)が可能です。この場合、発電開始後に「停電発電モード設定が「停電発電 入 |のとき |の画面(P.61)が表示されるので、再び浴室排水設定を「入」に設定してください。

## ■発電を長時間継続して行う

## 貯湯タンクが満タンになると、発電を停止します。

→ 貯湯タンクが満タンにならないように、お湯を使って減らすか、以下の操作を行ってください。

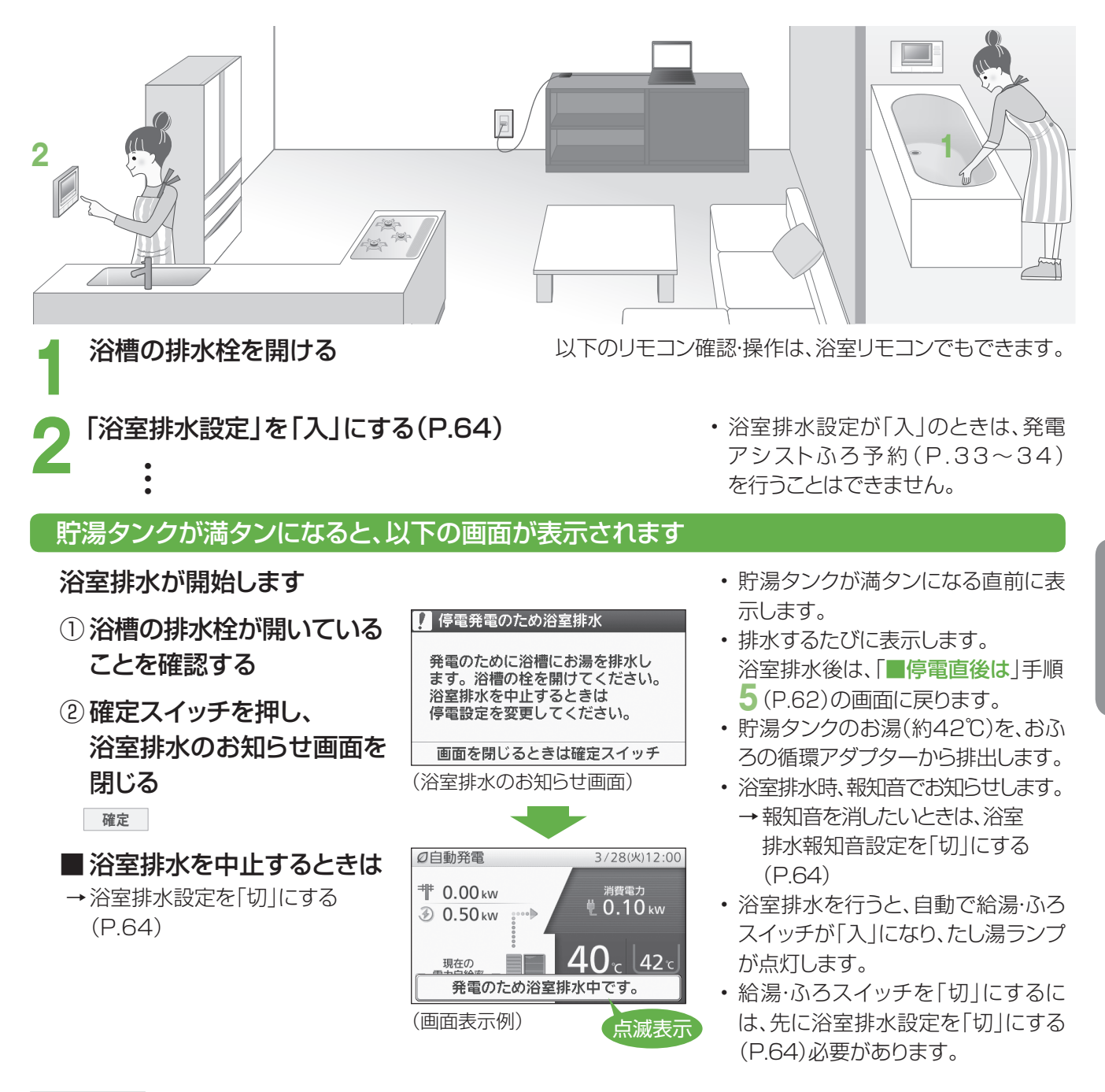

- ・暑い時期には、約1時間ごとに浴室排水を行う場合があります。1回で100L以上浴室排水することもあります。
- ・浴室排水中の給湯は40℃以上で設定された給湯設定温度での出湯となり、ふろ自動・追いだき・たし湯・たし水・ 温浴(マイクロバブル浴)・ふろ予約<sup>\*1</sup>はできなくなります。
   ※1 すでに予約している分もキャンセルされます。
- ・貯湯タンクの湯量や水量などによっては、浴室排水が停止する場合があります(貯湯タンクが満タンになると発電 を停止します)。
- ・停電発電中は、貯湯タンクにお湯が5目盛りたまった際のお知らせは行いません(P.80~81)。
- ・リモコンに水質維持のための沸き上げ中表示 □ や保護動作表示(□が無色)が出ているときは、停電発電は行いますが、浴室排水を行いませんので、浴室排水設定を「入」にしても、貯湯タンクが満タンになると発電を停止します。
- ・ 停電発電中に発電を停止すると、再び停電発電を行うことはできません。ただし、蓄電池などの外部電源を接続している場合は、再び停電発電を行うことができます。

●浴室排水設定と浴室排水報知音設定は、停電が発生するまで設定を変更することができません。

浴室

リモコン

台 所 リモコン

停電時に発電を継続する(っづき)

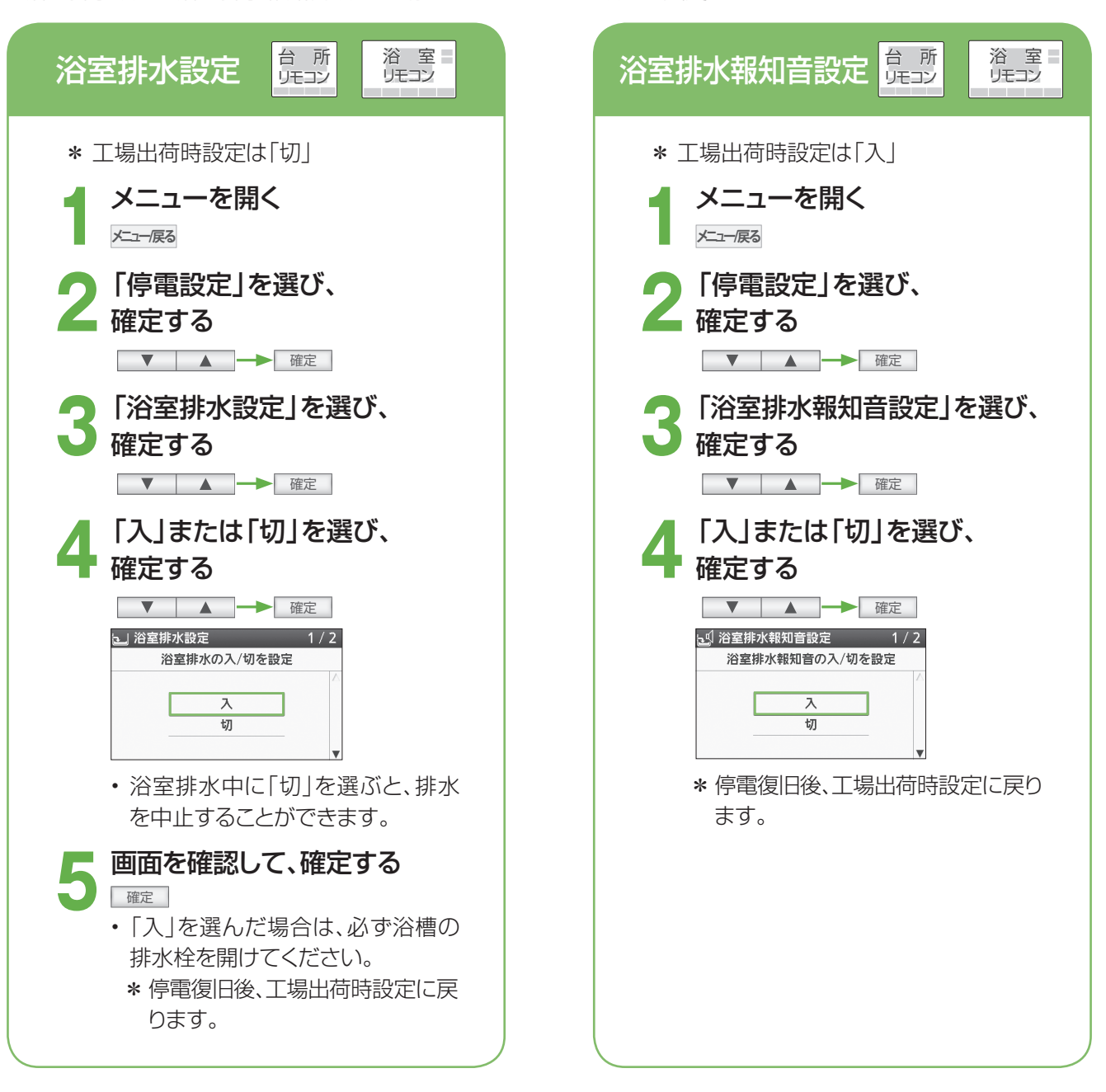

## ■ 停電復旧後は

#### 「停電時専用コンセント」に接続した電気機器の電源プラグを取り外す

- ・停電前の発電モードに戻り、元の発電モードの停止条件まで発電を継続します。
- ・ 停電前と停電時に発電していた時間を含めて、5日以上連続して発電を行うと、機器保護のため発電を停止します。機器内部リフレッシュのため、約2時間は発電できません(P.52)。
- ・ 浴室排水設定は「切」、浴室排水報知音設定は「入」(工場出荷時設定)に自動的に戻ります。
- ・マイコンメーター遮断回避中の表示が、点灯することがあります。

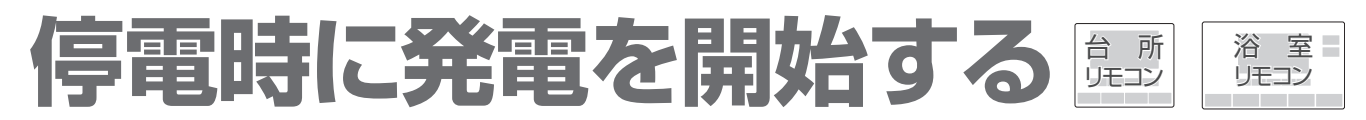

- エネファームの停止中に停電になった場合は、携帯型の蓄電池や発電機などと接続することで、エネファームを起動 して発電することができます(電源の性能·残容量によっては発電できない場合があります。P.59も併せてご確認 ください)。
- 画面表示が一度消えます。

準備

 電源プラグを差し替える(通常時より蓄電池に接続している場合は、電源プラグの差し替えは不要です)。 下記の手順に従い、(100 V用)電源プラグ(P.20 B)を携帯型の蓄電池や発電機のコンセントに差し替えてく ださい。

① 屋外コンセントから 電源プラグを抜く

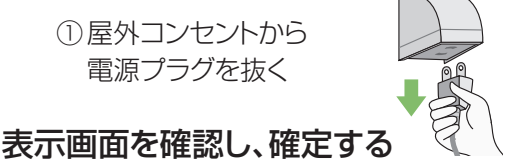

 ②発電機などのコンセントに、 電源プラグを差し替える

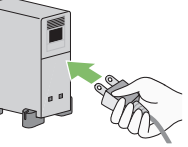

- \* 雨の中や水のかかる場所では接続しないでください。
- 確定 ・ 画面が立ち上がると、音でお知らせします。
- ・設定や機器の状況に応じて、表示される画面が異なります。それぞれの画面を確認し操作を行ってください。 画面が表示されない場合は、停電発電を行うことができません。

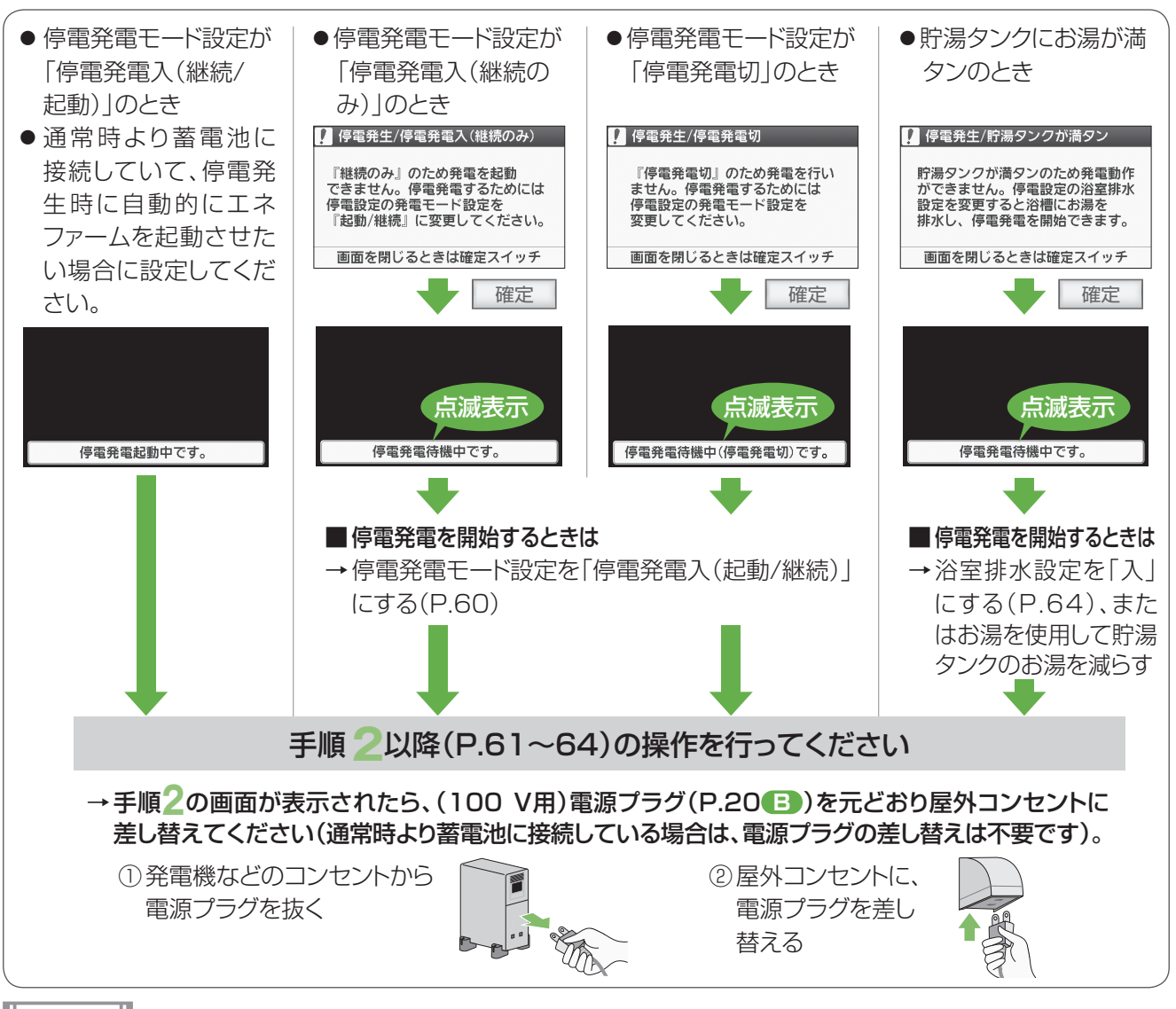

- エネファームが停電発電を開始するまで約55分間かかります(機器の状態により長くなる場合があります)。
- エネファームが停電発電を開始するまでは、停電時専用コンセントに接続の電気機器、給湯および暖房をご使用に なれません(停電発電起動中は、給湯・ふろスイッチを「入|にすることができません)。
- 「停電発電待機中です。」を表示することがあります。

発電

## 今日の実績/エネルックについて

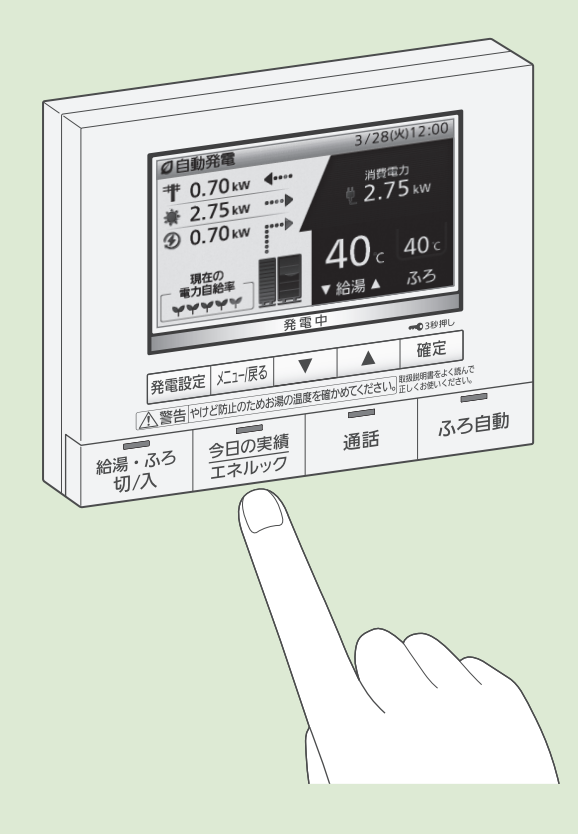

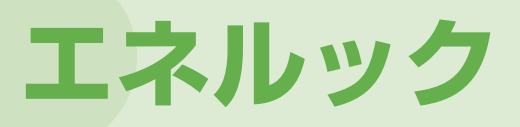

(詳しい使い方は、P.70~75)

「エネルック」とは、発電などに関する情報や 電気・ガス・お湯(水道)・光熱費などの、使用量や 使用料金の目安などをリモコンで見る機能です。 台所リモコンでも、浴室リモコンでも見ること ができます。

# 今日の情報をパッと見たいときは

(詳しい使い方は、P.68)

|               | 200           | 夫惧: ニュ   | 山貝臥          |                    | 3/3   |
|---------------|---------------|----------|--------------|--------------------|-------|
|               | 今日            |          |              |                    | 昨日    |
|               | CO2削          | 成量       |              | _                  |       |
| 今日の           | 実績::          | 太陽光発電    |              | 2/3 🖨              | 66枚   |
|               | ę             | 今日       |              | 昨日                 |       |
| 今日の実績:        | エネフ           | アーム      | 1/3          | 9.4 <sub>kWh</sub> | 57枚   |
|               | 今日            |          | 昨日           | 8.4kWh             | 6.5km |
| <b>受 発電</b> 2 | 2 <b>99</b> 円 | 11.1 kWh | 10.8kWh      | <b>2.1</b> kWh     | 15時間  |
| 自給率           |               | 60%      | 59%          |                    |       |
| タンクのお湯        |               | 434∟     | <b>422</b> ∟ | 100%               | ]     |
|               |               | 80%      | 80%          |                    |       |

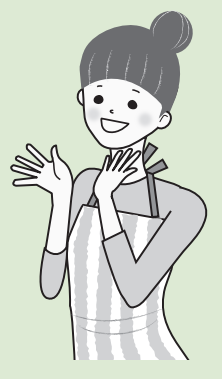

## <sup>エネファームから</sup> 「年に一度のお知らせ」

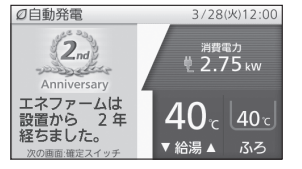

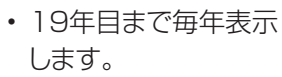

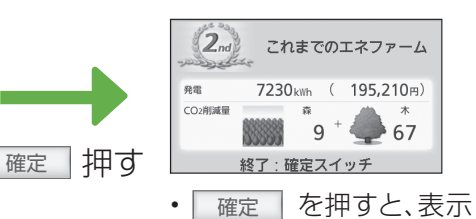

は元の画面に戻ります。

- 確定 を押すまで、表示し 続けます。
- 省電力設定中には表示しませんが、スイッチを操作すると表示します。

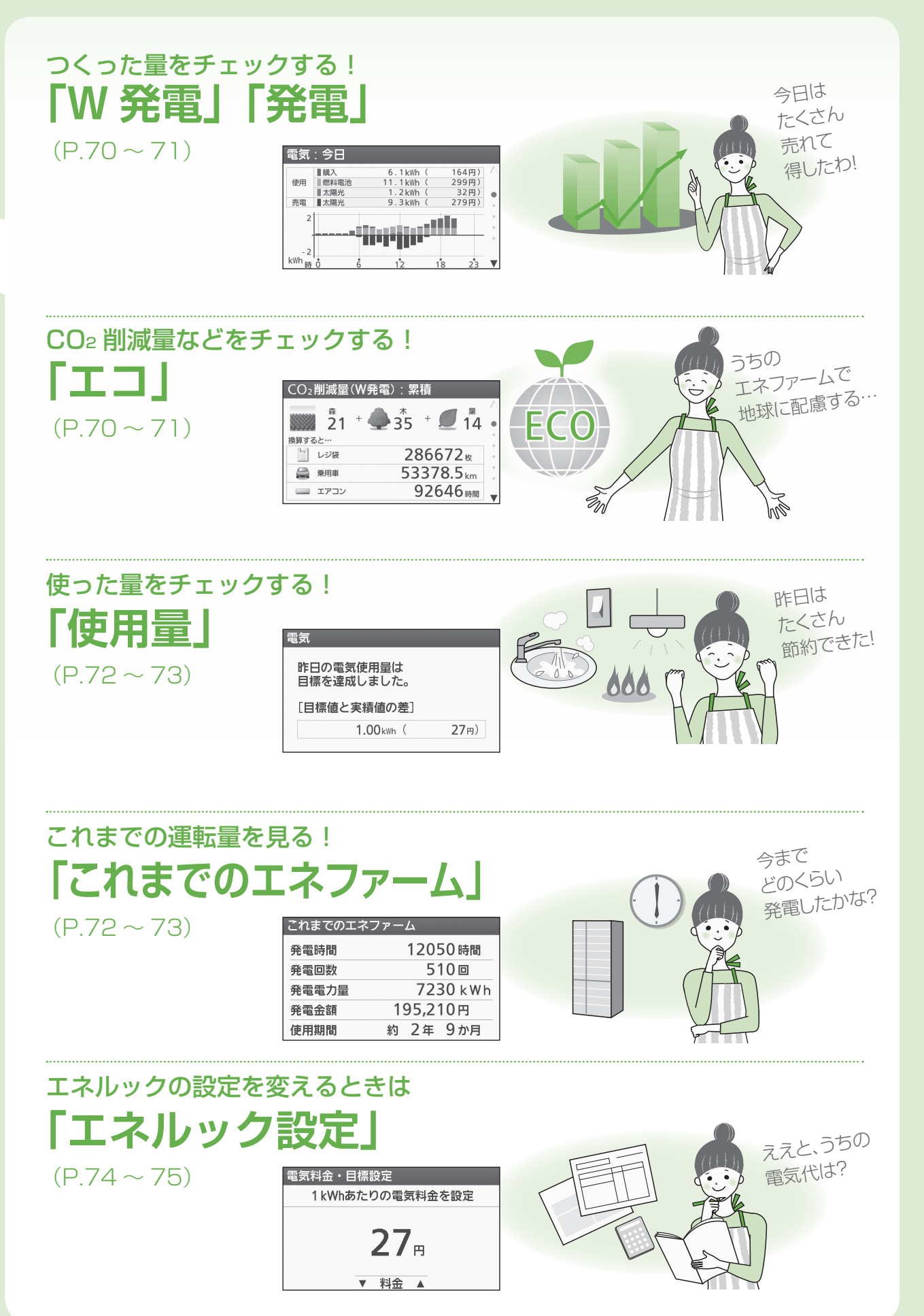

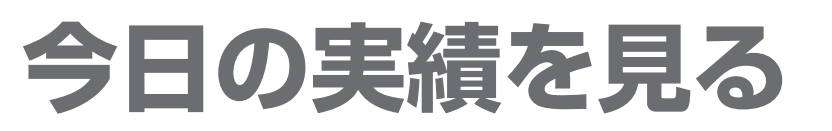

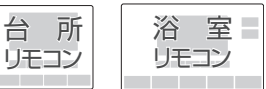

●今日の実績をパッと見ることができます。

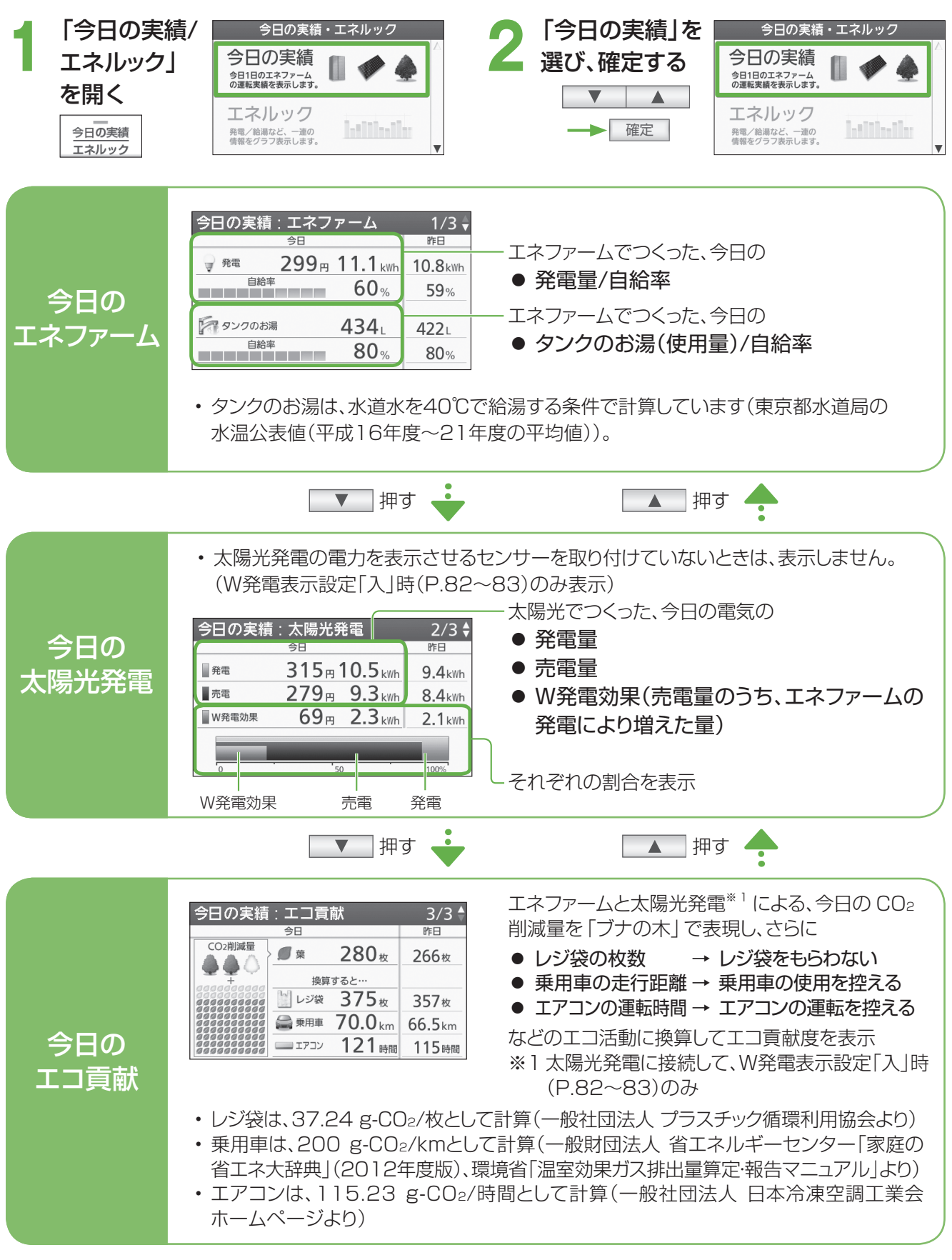

## ■終了・中止するとき

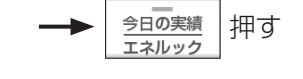

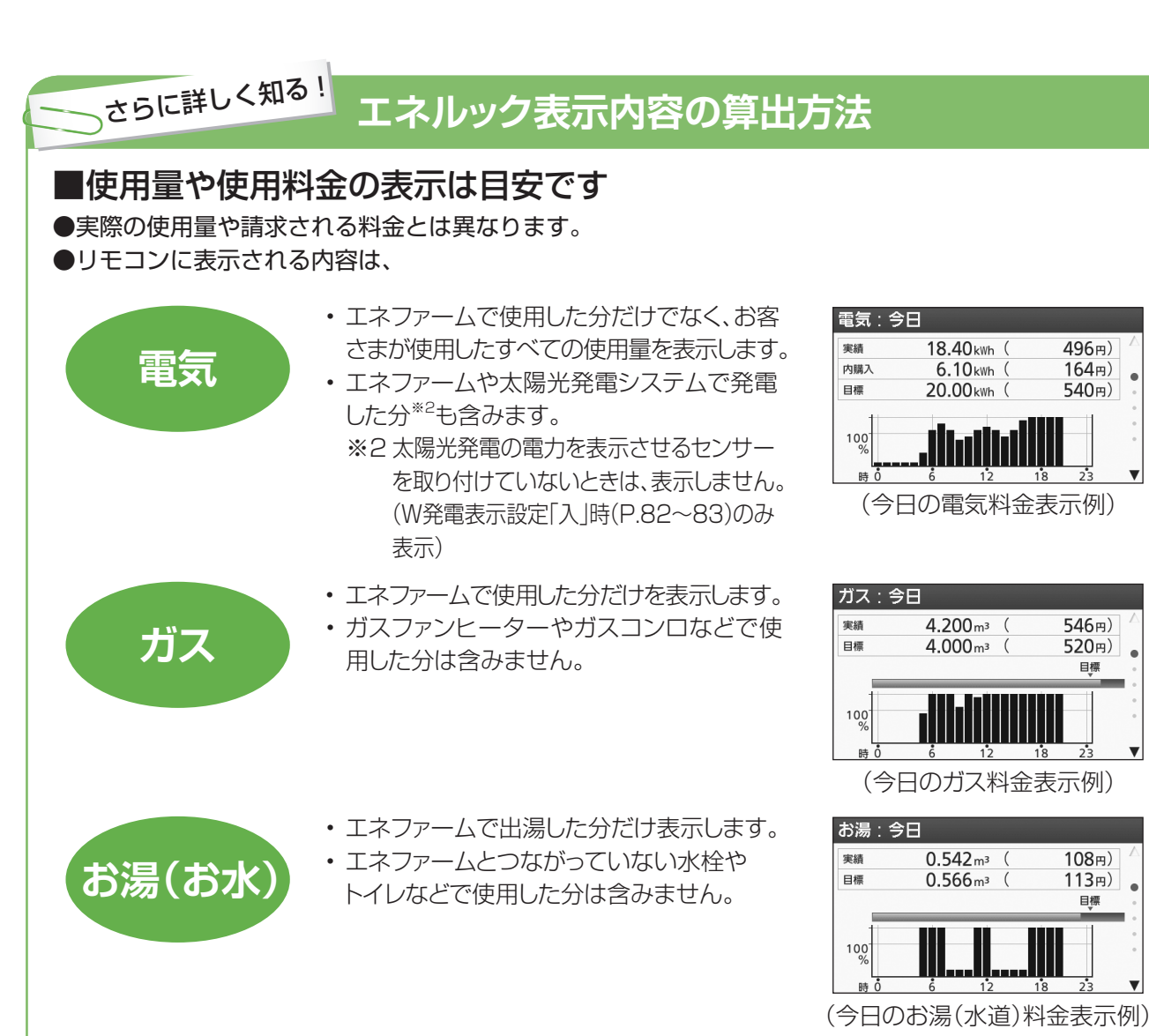

- ・電力測定ユニット1(別売品)を接続すると、家全体のガス・水道の使用量を表示することができます。
   →実際の使用時刻よりも遅い時間帯に、使用量が算入されることがありますが、これはメーターの発信器の性質によるもので、異常ではありません。
- ・計算に使用する数字の桁数が異なるため、表示が異なることがあります(毎月初めの1日の「今日」と「今月」の値など)。
- ・実際の電気の使用量が少ないと、誤差が大きくなります。
- 機器の保護動作のために使用したガスの使用量なども算入されます。

## ■電気、ガス、水道などの単位料金は 使用量や地域で異なります

・「エネルック設定」(P.74~75)で料金単価を設定します。 実際の請求料金算出に使う「単位料金」は、各電気・ガス・水 道事業者によって異なります。

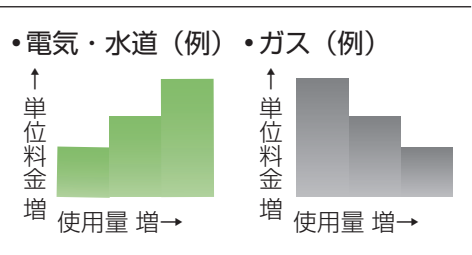

## ■CO2排出量の削減を「ブナの木」で表現しています

- CO2排出量をどれだけ削減できたかを、ブナの木で表します。
   「木1本=ブナの木が1年で平均してCO2約5kgを吸収 する」として計算したものです(実際のブナの木が吸収す る量とは異なります)。
- (森) = (木) 100 本分
   (木) = (葉) 100 枚分
- ・電気のCO2原単位は、マージナル係数(火力発電所のCO2排出係数)を使用し、0.65 kg-CO2/kWhで 計算しています(『地球温暖化対策計画(平成28年5月)』における2013年度火力平均係数)。
- ・給湯のCO2排出量の削減は、従来の都市ガス給湯器で、給湯を行った場合と比較して計算しています。

●エネルックで、電気・水道・ガスの使用量やCO2削減量などを見ることができます。

エネルックで見る

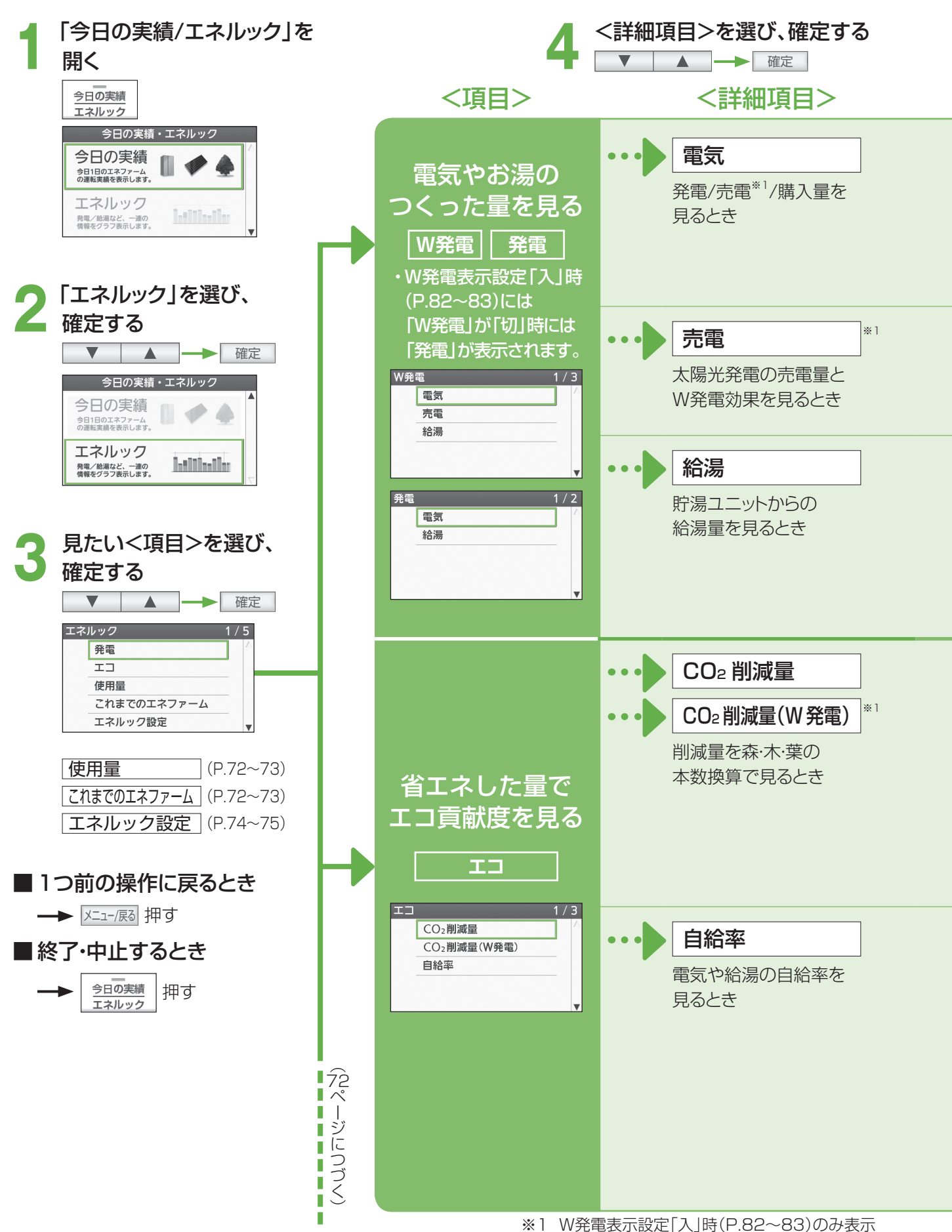

台所

リモコン

浴室

リモコン

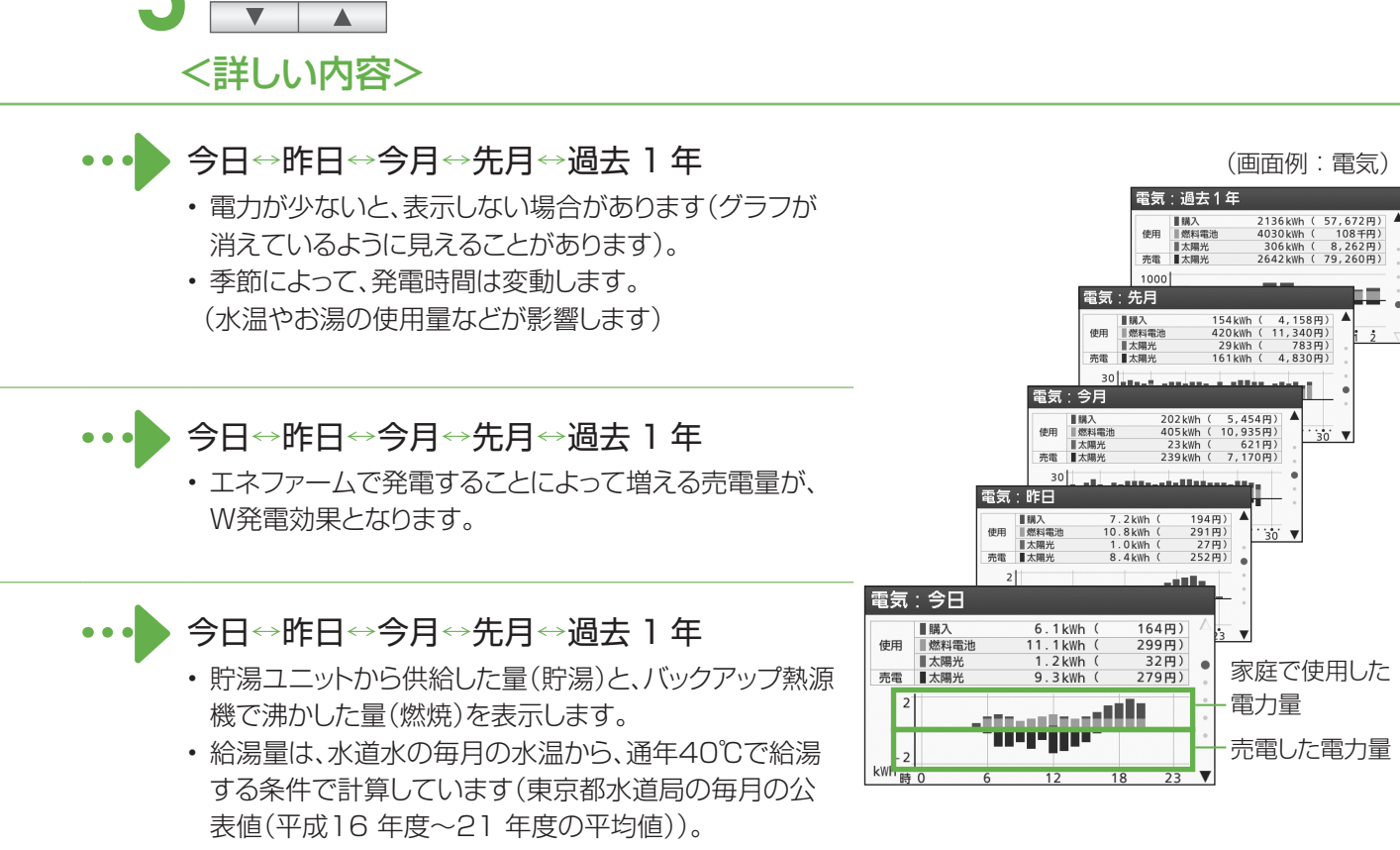

## ▶ 累積⇔今日⇔昨日⇔今月⇔先月⇔過去1年

・CO2削減量を、森·木·葉で表現しています(P.69)。

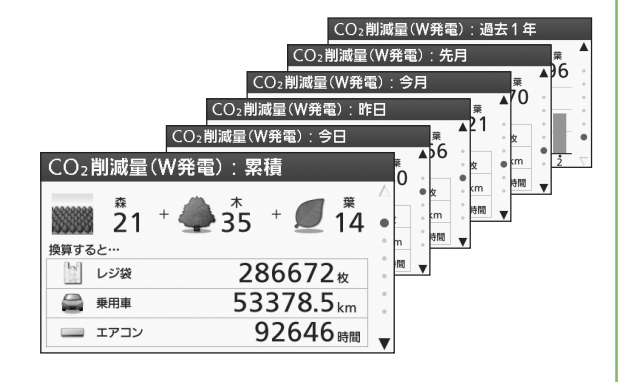

#### 電気⇔電気(W発電)<sup>\*1</sup>⇔給湯

<詳しい内容>を見る

- ・電気の自給率は、ご家庭で使用した電気のうち、エネファーム(またはW発電)の電気を利用した割合を表します。
- ・給湯の自給率は、ご家庭で使用したお湯のうち、貯湯タンクにたまったお湯を利用した割合を表します。
- ・電気(W発電)では、太陽光発電の売電量も含むため、 100%を超えることがあります。
- 今日と今月の自給率は、それぞれの計算に使用する数 字の桁数が異なるため、毎月初めの1日に、今日と今月 の自給率の値が異なることがあります。

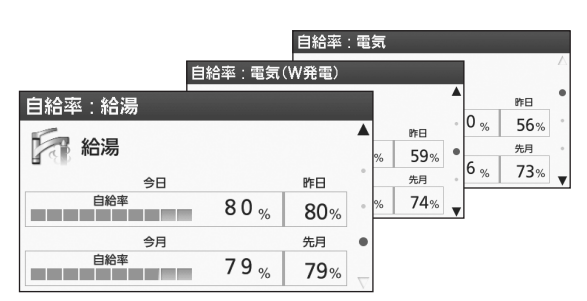

エネルックで見る(っづき)

台 所 リモコン リモコン

●エネルックで、CO2削減量や使用量などを見ることができます。

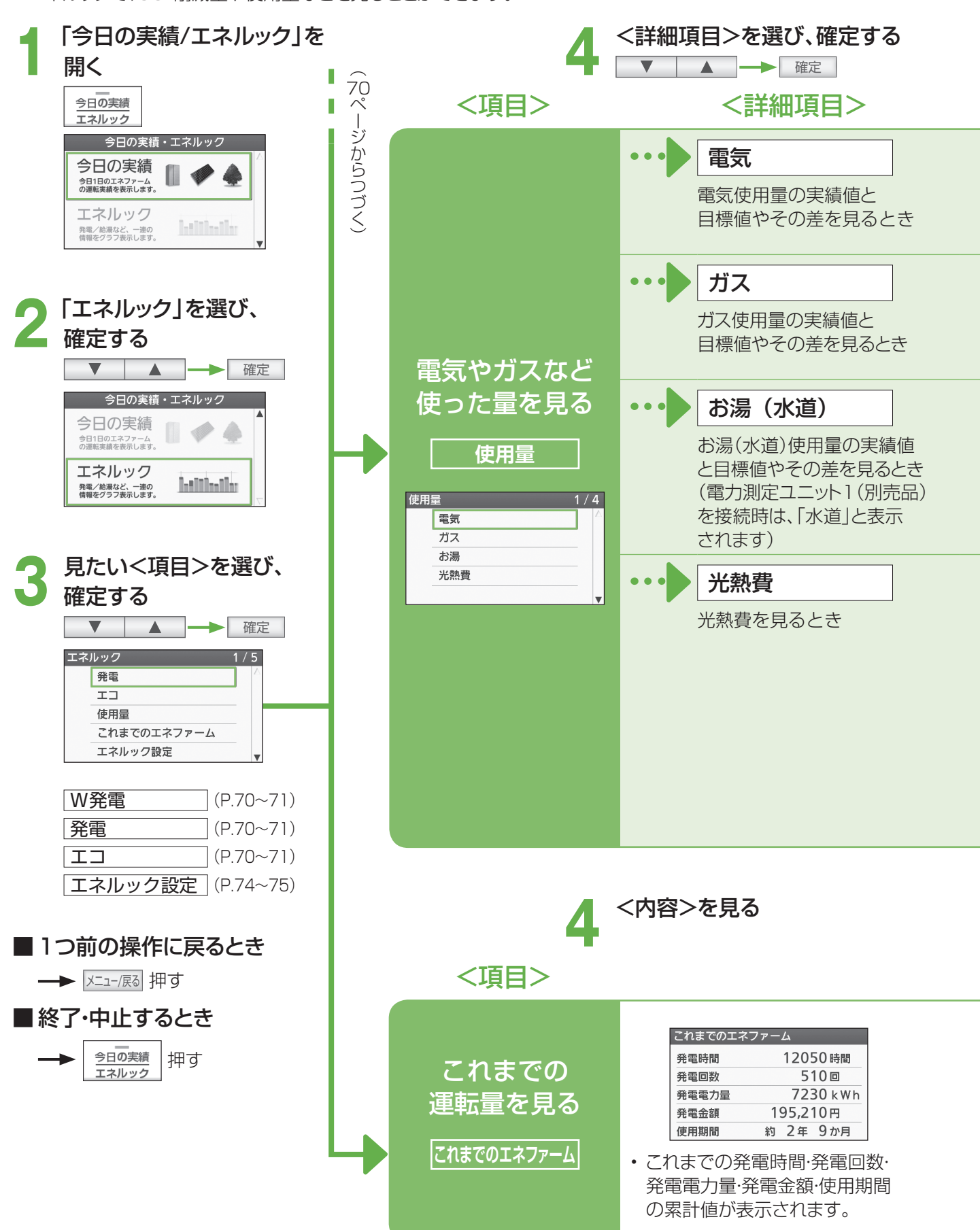
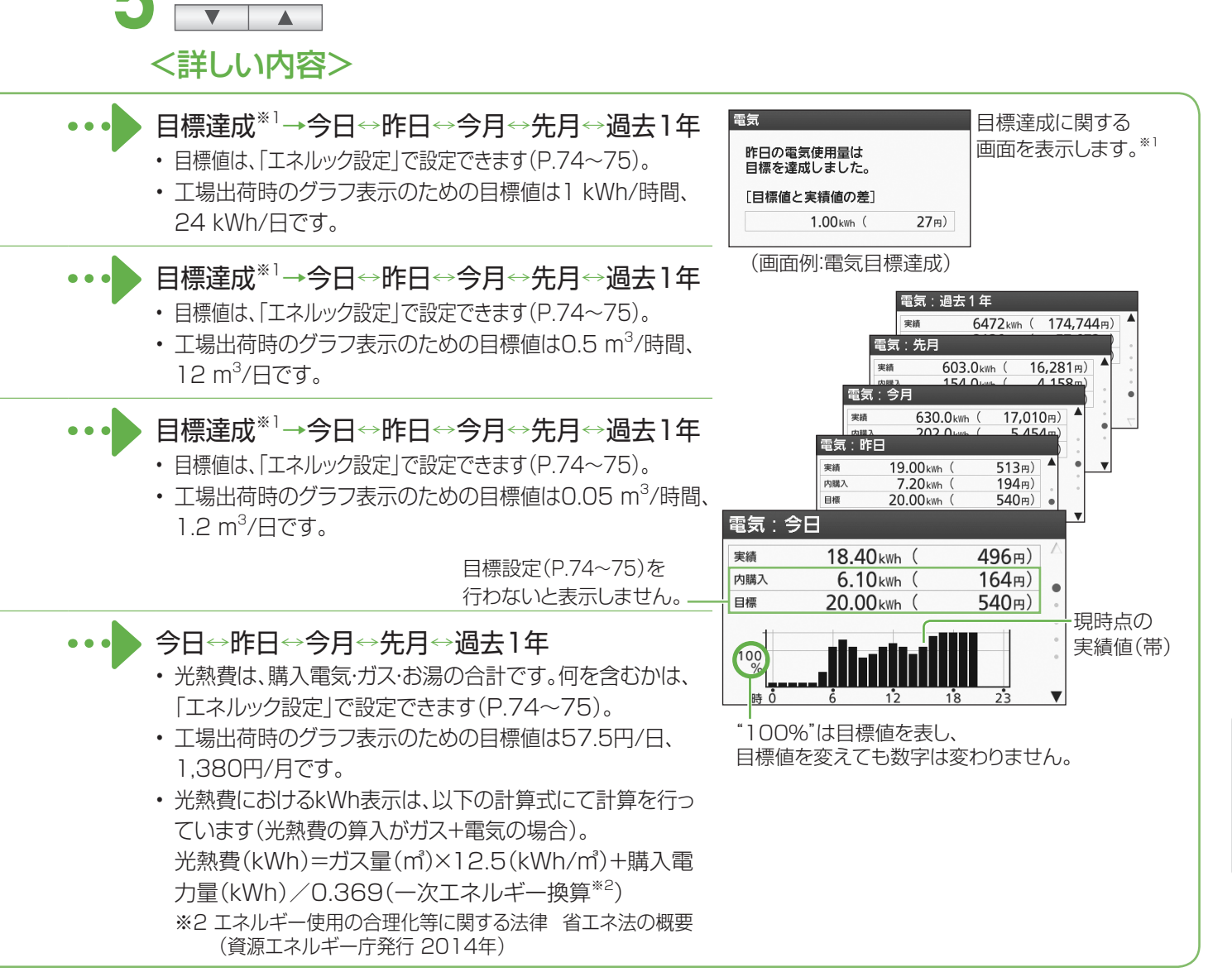

※1 工場出荷時から目標値を変更していないときは、表示しません。目標達成表示は、約5秒後に自動的に「今日」の表示に変わります。

・使用期間は、燃料電池ユニットの電源を「入」にしてからの期間です。

<詳しい内容>を見る

・発電電力の一部を使ってお湯をつくることがありますが、この発電電力量は、リモコン表示の発電電力量には含みません。このため、定期メンテナンスの発電量(P.84)とは差が生じることがあります。特に自動発電(お湯優先)に設定している場合には、発電した電気の一部を使ってお湯をつくるため、差が大きくなることがあります。

### エネルックの設定を変える

●エネルックに関する設定を変更できます。

<設定項目>

台 所 リモコン

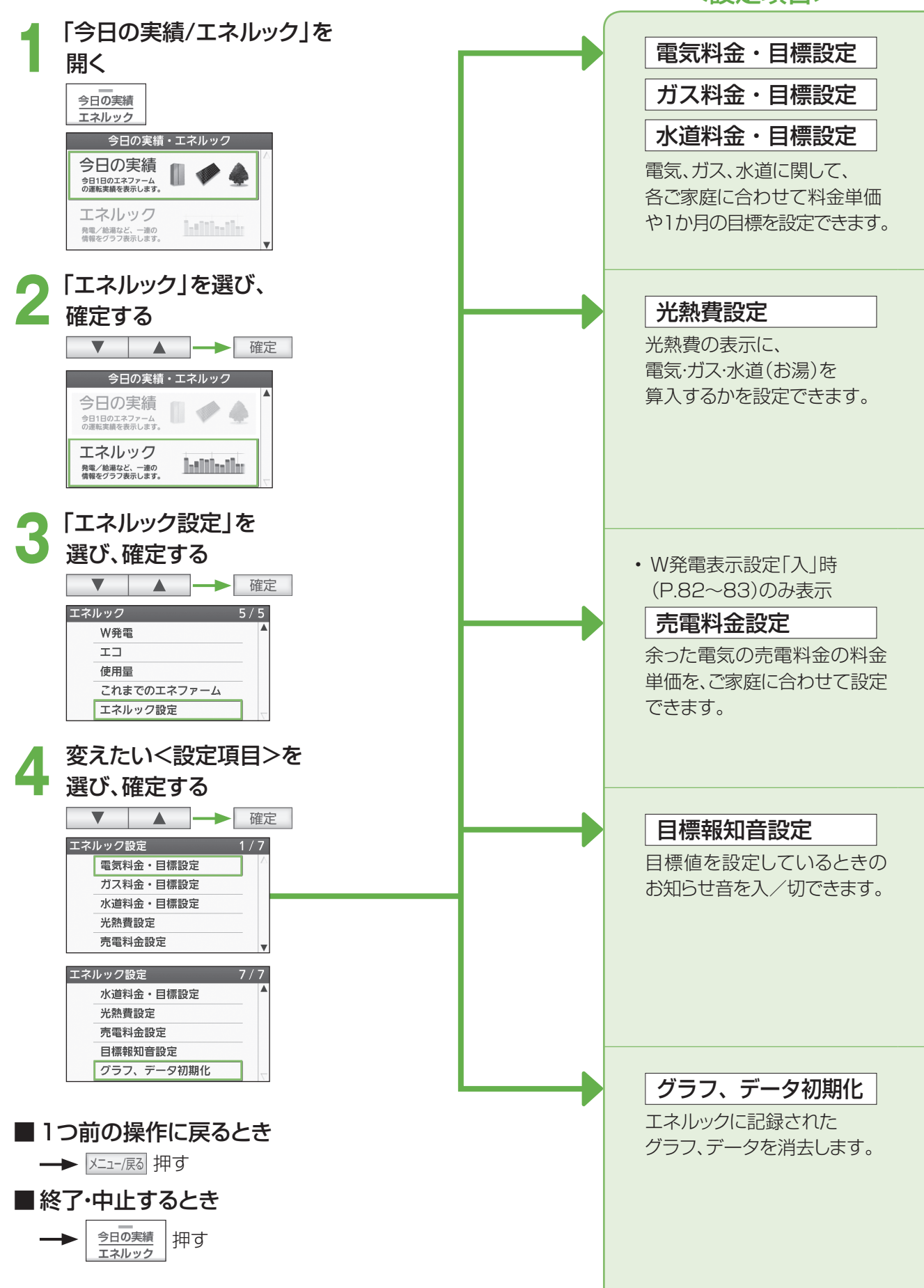

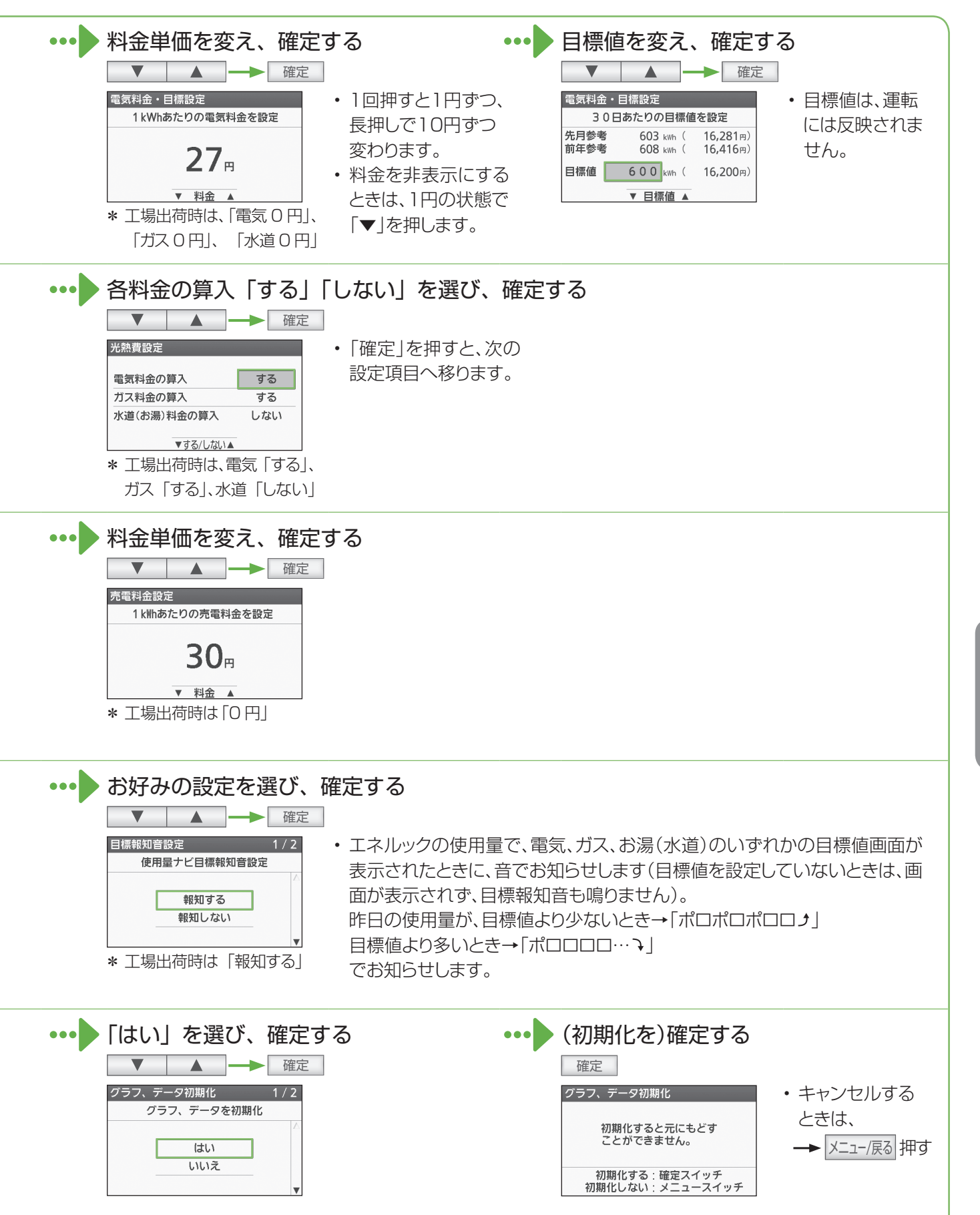

エネルック
エネルックの設定を変える

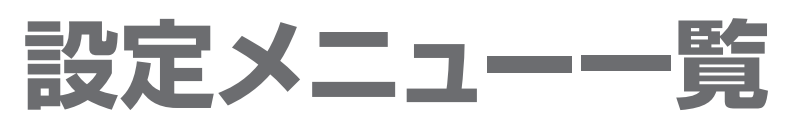

●メニュー/戻るスイッチ メニュー/戻る で設定できる内容の一覧です。詳しい説明は、各参照ページをご覧ください。

| メニュー                                                                                                    | 設定項目               |           | 設定できる内容                                 |
|----------------------------------------------------------------------------------------------------|--------------------|-----------|-----------------------------------------|
|                                                                                                    | ●ふろ予約 *1           | (P.32)    | 時間を指定してふろ自動を予約します。                      |
|                                                                                                    | ●ふろ温度設定            | (P.35)    | ふろ自動のお湯の温度を変えられます。                      |
|                                                                                                    | ●ふろ湯量設定            | (P.35)    | ふろ自動のお湯の量を変えられます。                       |
| おふろの設定を                                                                                                    | ●温浴運転 *2           | (P.38~39) | 温浴(マイクロバブル浴)の運転を<br>入/切します。             |
| ■ふろ設定                                                                                                    | ●発電アシストふろ予約*1      | (P.33~34) | 発電を長時間継続するために、時間帯を<br>指定して、ふろ自動を予約します。  |
|                                                                                                    | ●ふろ保温時間設定          | (P.78~79) | ふろ自動後の、保温時間を変えられます。                     |
|                                                                                                    | ●ふろ配管自動洗浄設定        | (P.78~79) | お湯を抜くたびに、配管にお湯を流して<br>洗浄する/しない          |
|                                                                                                    | ●浴槽データクリア          | (P.78~79) | 記憶している浴槽データを<br>クリアする/しない               |
| 水をたす<br>■たし水                                                                                                    | ●たし水 <sup>*2</sup> | (P.37)    | 浴槽に水をたします。                              |
|                                                                                                    | ●浴室暖房運転            | (P.42)    | 浴室暖房を<br>入/切します。                        |
|                                                                                                    | ●浴室暖房予約            | (P.43)    | 浴室暖房予約を<br>入/切します。                      |
| 暖房の設定を                                                                                                    | ●ふろ自動連動            | (P.31)    | ふろ自動と浴室暖房を連動して<br>運転する(入)/しない(切)        |
| 変える                                                                                                    | ●暖房運転 *1           | (P.44)    | 端末機器側で操作できない暖房を<br>入/切します。              |
| H                                                                                                    | ●暖房予約 *1           | (P.46~47) | 端末機器側で操作できない暖房の<br>予約を入/切します。           |
|                                                                                                    | ●暖房予約時刻設定*1        | (P.46~47) | 端末機器側で操作できない暖房の<br>予約時刻を設定します。          |
|                                                                                                    | ●静音運転設定 *1         | (P.45)    | 暖房の運転音が気になるとき、音を抑え<br>て暖房運転する(入)/しない(切) |
|                                                                                                    | ●停電発電モード設定*1       | (P.60)    | 停電時に発電をする(停電発電入)/<br>しない(停電発電切)         |
| の<br>の<br>し<br>の<br>み<br>し<br>し<br>し<br>し<br>し<br>し<br>し<br>し<br>し<br>し<br>し<br>し<br>し<br>し<br>し<br>し<br>し<br>し<br>し<br>し<br>し<br>し<br>し<br>し<br>し<br>し<br>し<br>し<br>し<br>し<br>し<br>し<br>し<br>し<br>し<br> | ●浴室排水設定            | (P.64)    | 浴室に自動でお湯を<br>排水する(入)/しない(切)             |
| 停電設定                                                                                                    | ●浴室排水報知音設定         | (P.64)    | 浴室排水時に報知する音を<br>入/切します。                 |

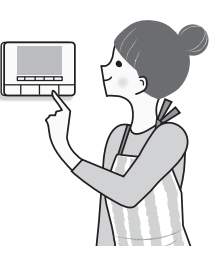

#### ※1 台所リモコンのみ操作できます。 ※2 浴室リモコンのみ操作できます。

| メニュー     | 設定項目                                          |      | 設定できる内容                                  |
|----------|-----------------------------------------------|------|------------------------------------------|
|          | ●音声案内 (P.80                                   | ~81) | リモコンの音声案内を変えたり、<br>入/切します。               |
|          | ●案内音量 (P.80                                   | ~81) | リモコンの音声案内の音量を変えます。                       |
|          | ●浴室モニター <sup>*1</sup> (P.41)                  | )    | 台所リモコンから浴室の様子を<br>聞くことができます。             |
|          | ●浴室モニター禁止 <sup>※2</sup> (P.41)                | )    | 台所リモコンから浴室の様子を<br>聞かれないようにします。           |
| リモコンの設定  | ●発電報知音設定 *1 (P.80                             | ~81) | 発電開始時や、貯湯タンクにお湯が5目<br>盛りたまったときの音を入/切します。 |
| ● リモコン設定 | ●発電ランプ設定 *1 (P.80                             | ~81) | 発電中のランプ表示を<br>入/切します。                    |
|          | ●スクリーンインフォ設定 (P.24                            | )    | リモコンを操作していないときの表示<br>方法を変えます。            |
|          | ●画面切時の時計表示 (P.80                              | ~81) | 給湯・ふろスイッチが「切」のときに<br>時計を表示する/表示しない       |
|          | ●日付/時刻設定 <sup>※1</sup> (P.80                  | ~81) | 日付と時刻を設定します。                             |
|          | ●リモコン設定初期化 (P.80                              | ~81) | 「リモコン設定」を工場出荷時の設定に<br>戻す/戻さない            |
|          | ●契約アンペア設定 <sup>*1</sup> (P.82                 | ~83) | ご家庭の契約アンペアに合わせて設定<br>をします。               |
|          | ●W発電表示設定 *1 (P.82                             | ~83) | 太陽光発電に関する表示の設定を<br>入/切します。               |
|          | ●満タン停止抑制設定 <sup>*1</sup> (P.82                | ~83) | 満タン停止抑制運転の設定を<br>入/切します。                 |
| さまざまな設定  | <ul><li>機器の水抜き</li><li>(P.88)</li></ul>       | ~89) | 燃料電池ユニットや貯湯ユニットの<br>水抜きをします。             |
| を変える     | ●機器の水はり<br>(P.90                              | ~91) | 燃料電池ユニットや貯湯ユニットの<br>水はりをします。             |
| アでの地設定   | ●ネットワーク接続設定 (P.26)                            | )    | ネットワークへの接続を<br>する/しない                    |
|          | ●ネットワーク通信確認 <sup>*1</sup> (P.27)              | )    | ネットワークの通信状態を確認します。                       |
|          | ●発電設定初期化 <sup>*1</sup> (P.82                  | ~83) | 発電設定を、工場出荷時の状態に<br>戻す/戻さない               |
|          | <ul> <li>学習リセット *1</li> <li>(P.82)</li> </ul> | ~83) | 学習したご家庭の使用状況などを<br>消去する/しない              |

### ふろの設定を変える

●おふろに関する設定を変更できます。

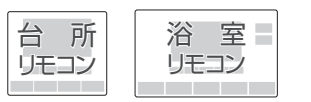

### <設定項目>

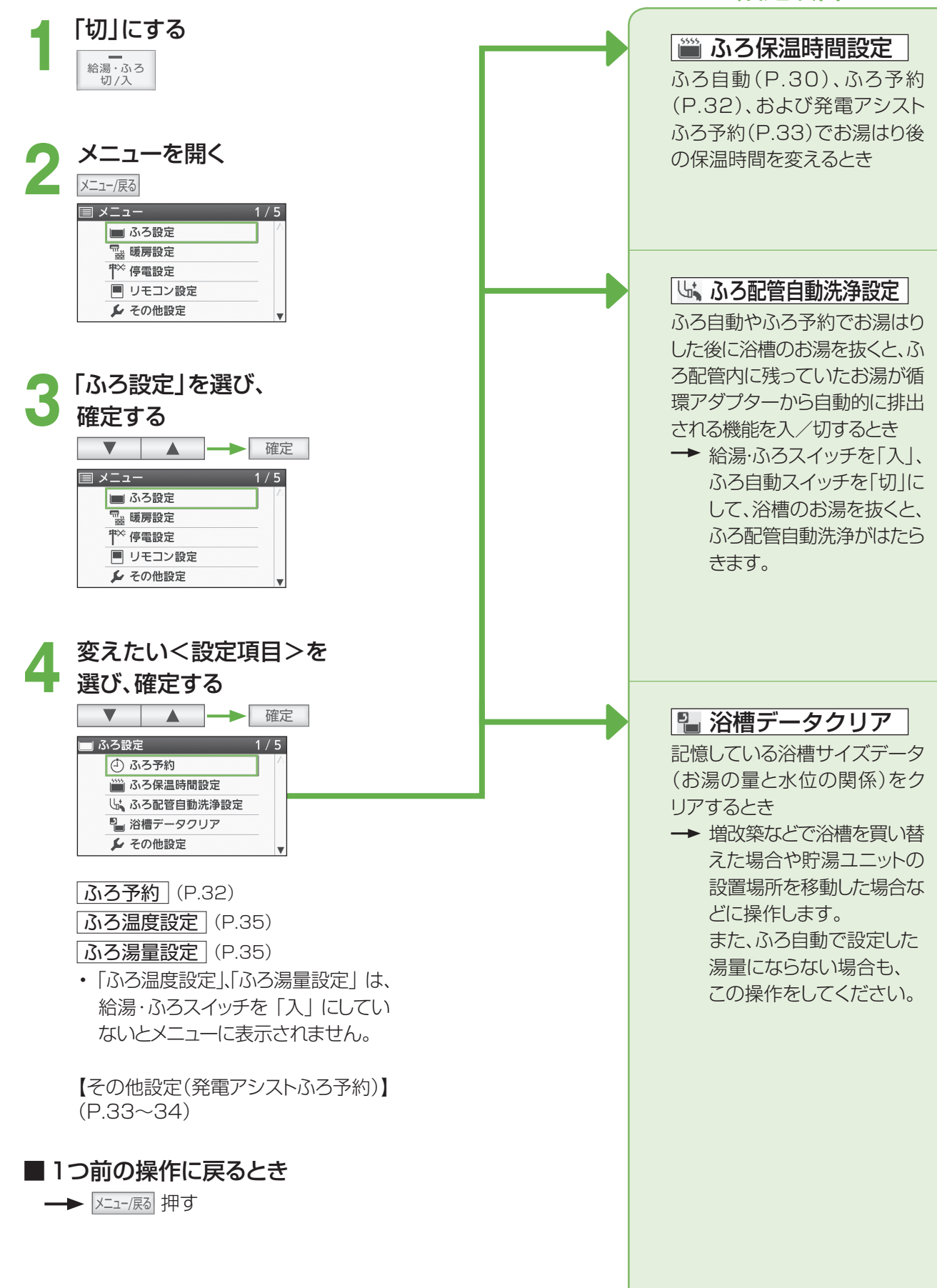

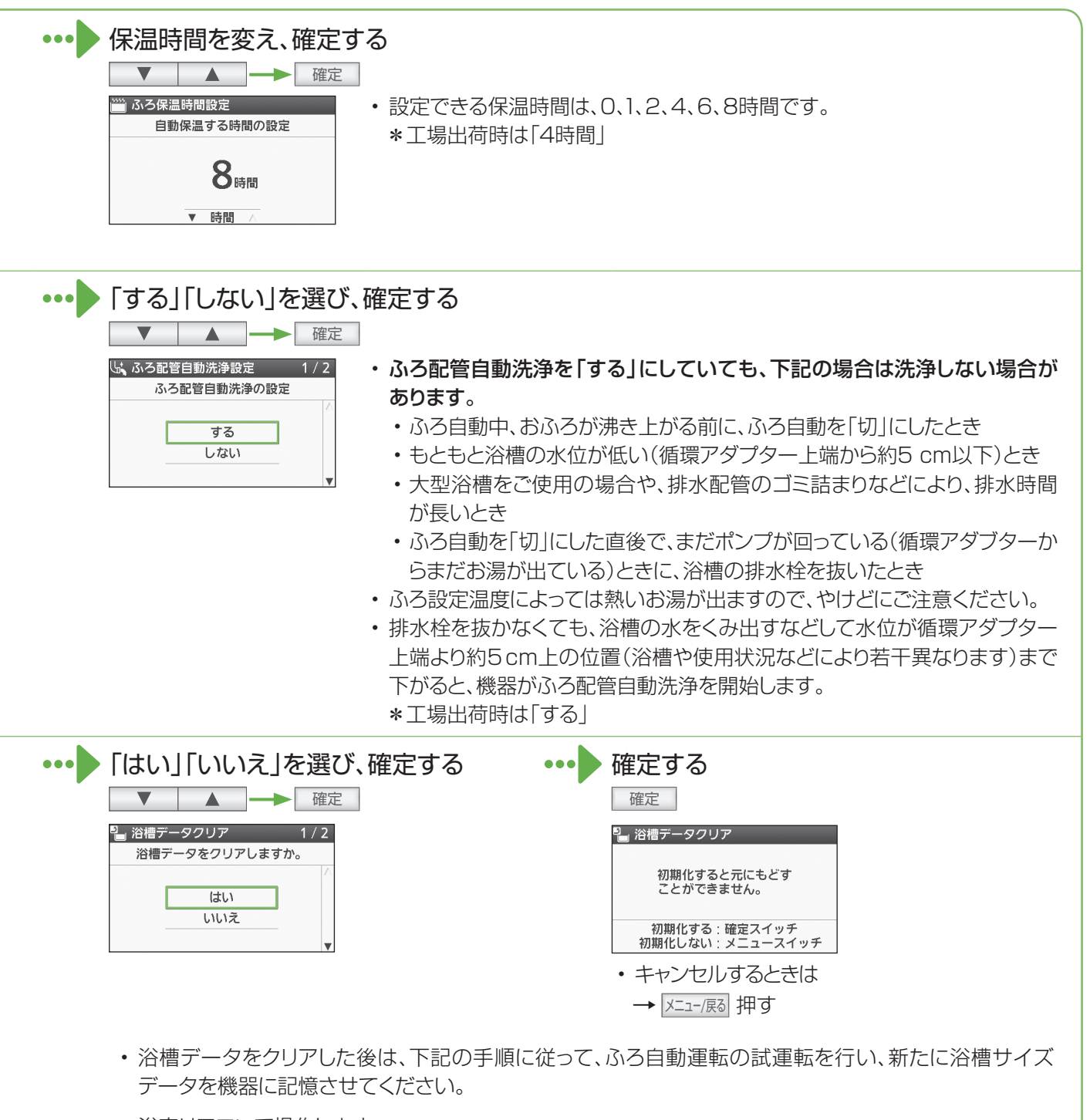

浴室リモコンで操作します。

①浴槽の残り湯をすべて排出する

・残り湯がある状態で以下の操作を行うと、その後のお湯はり時間が長くなったり、低い水位設定時 に機器が作動しないなどの不具合が生じることがあります。

②浴槽の排水栓をしっかり閉じる

③ふろ自動スイッチを「入」にする(ふろ自動運転が始まります)

 ふろ自動運転中は、給湯栓から浴槽にお湯を入れないでください。また運転中に何回か停止します が異常ではありません(試運転は約20~30分かかります)。

④お湯はりが完了して、保温表示が点灯することを確認する

→試運転完了です(ふろ自動スイッチを「切」にしてください)。

ふろの設定を変える
設定を変える

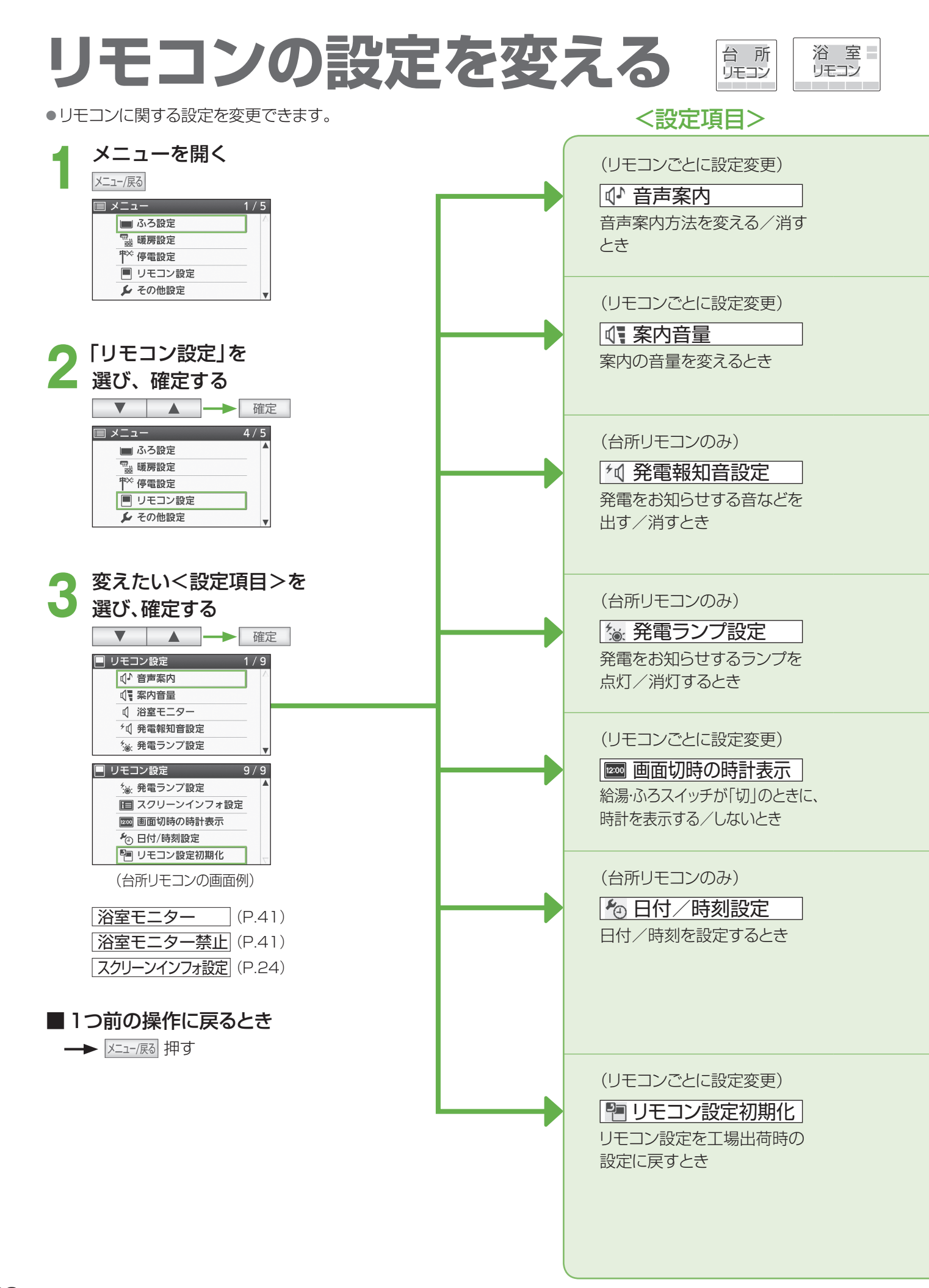

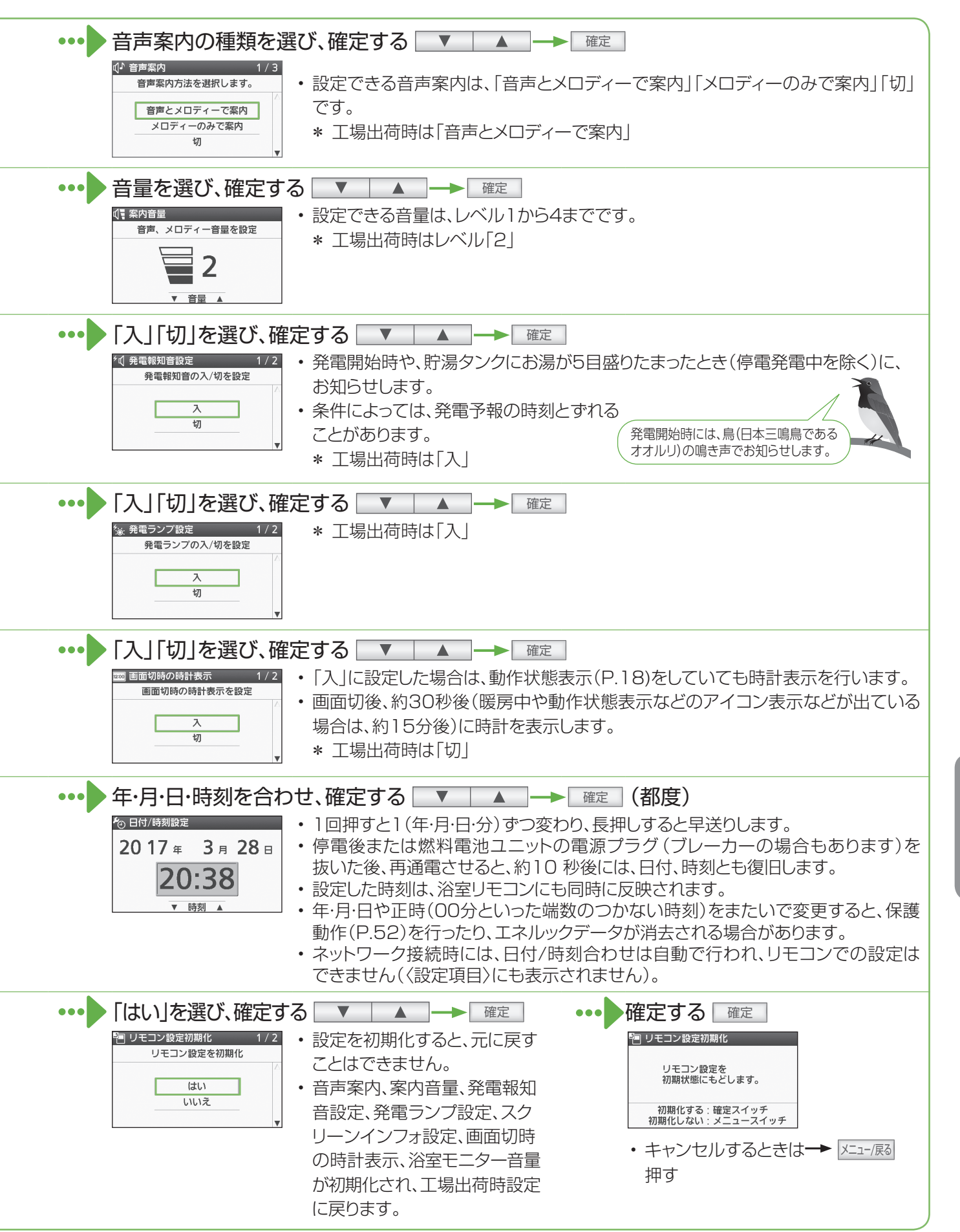

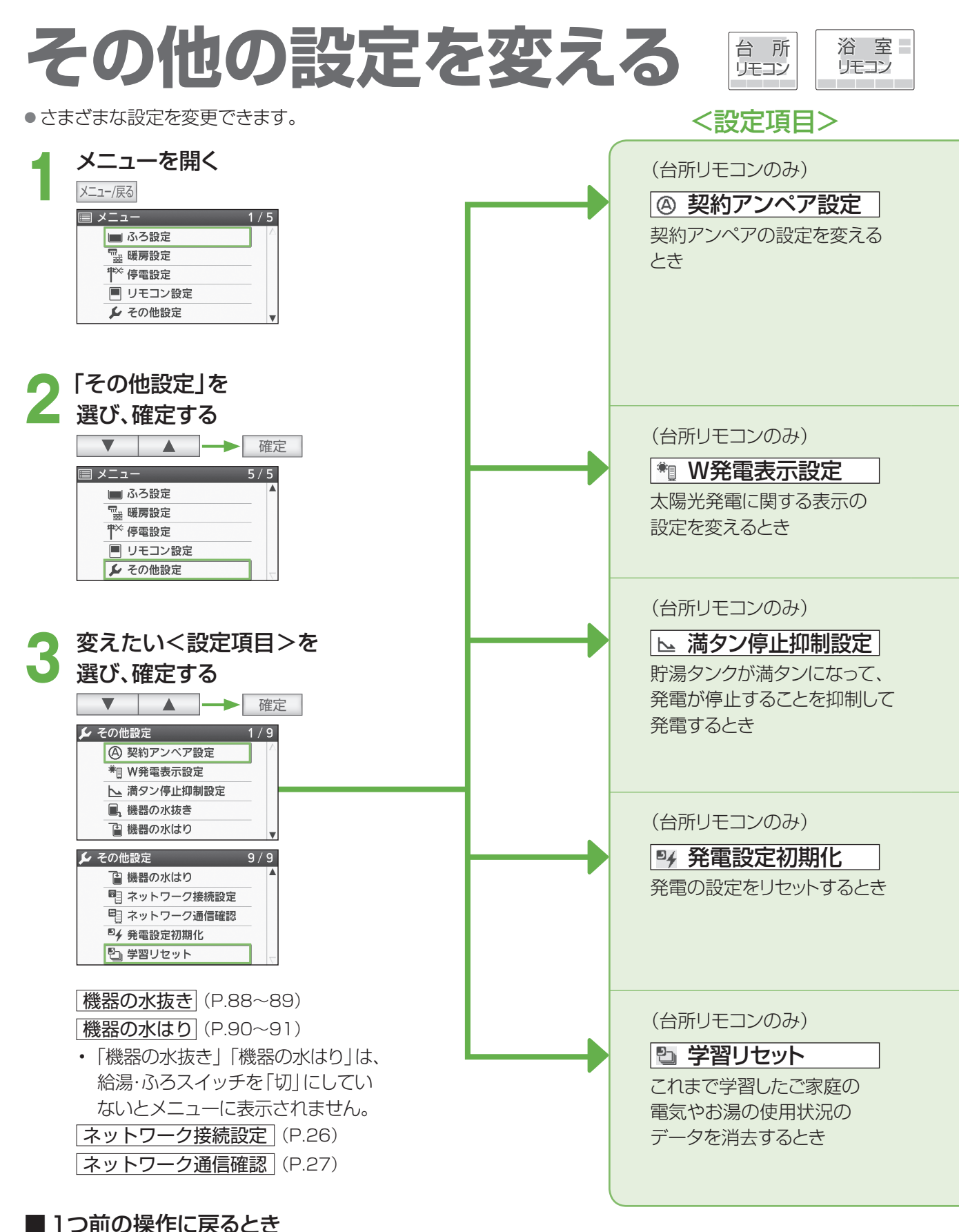

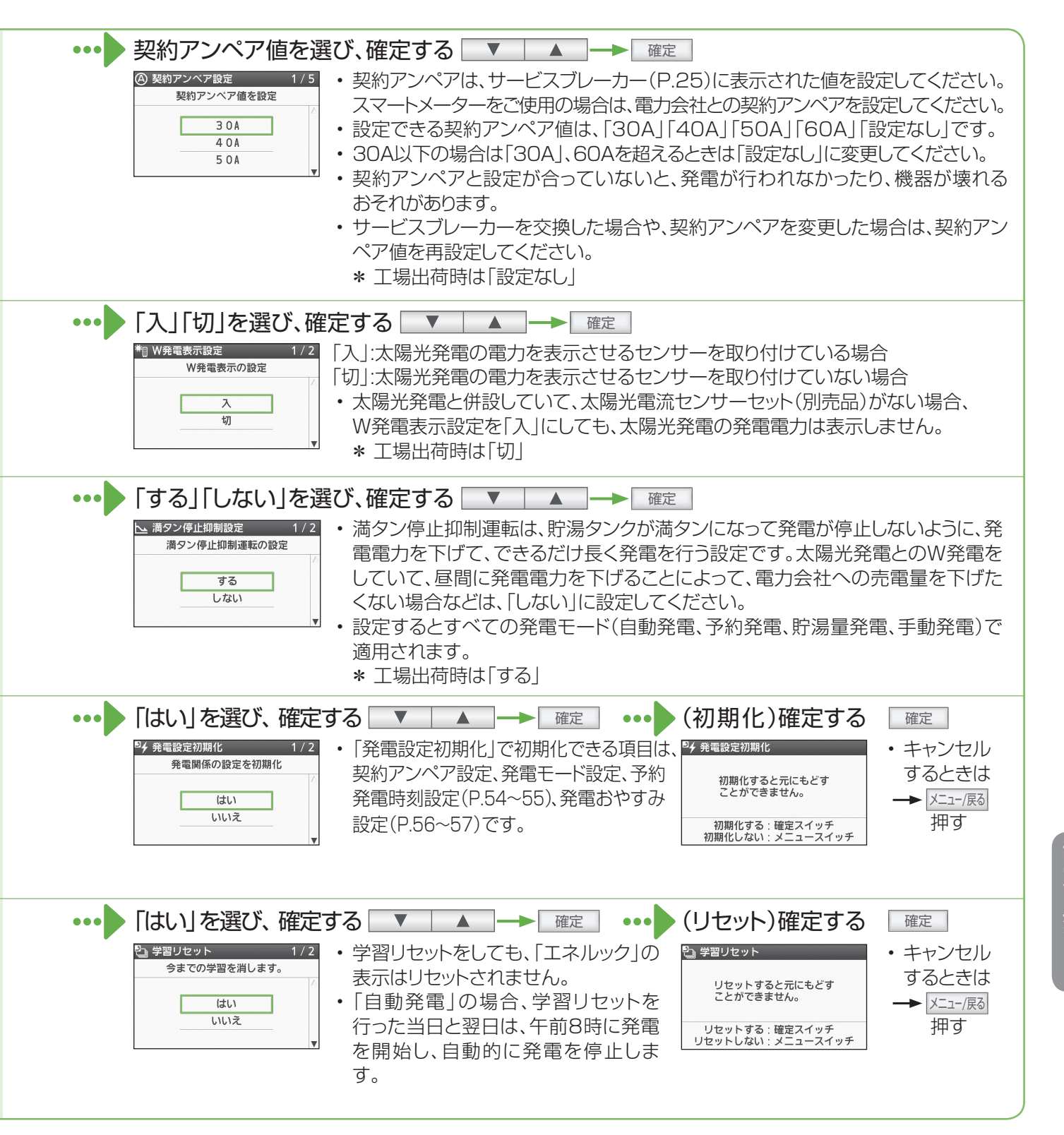

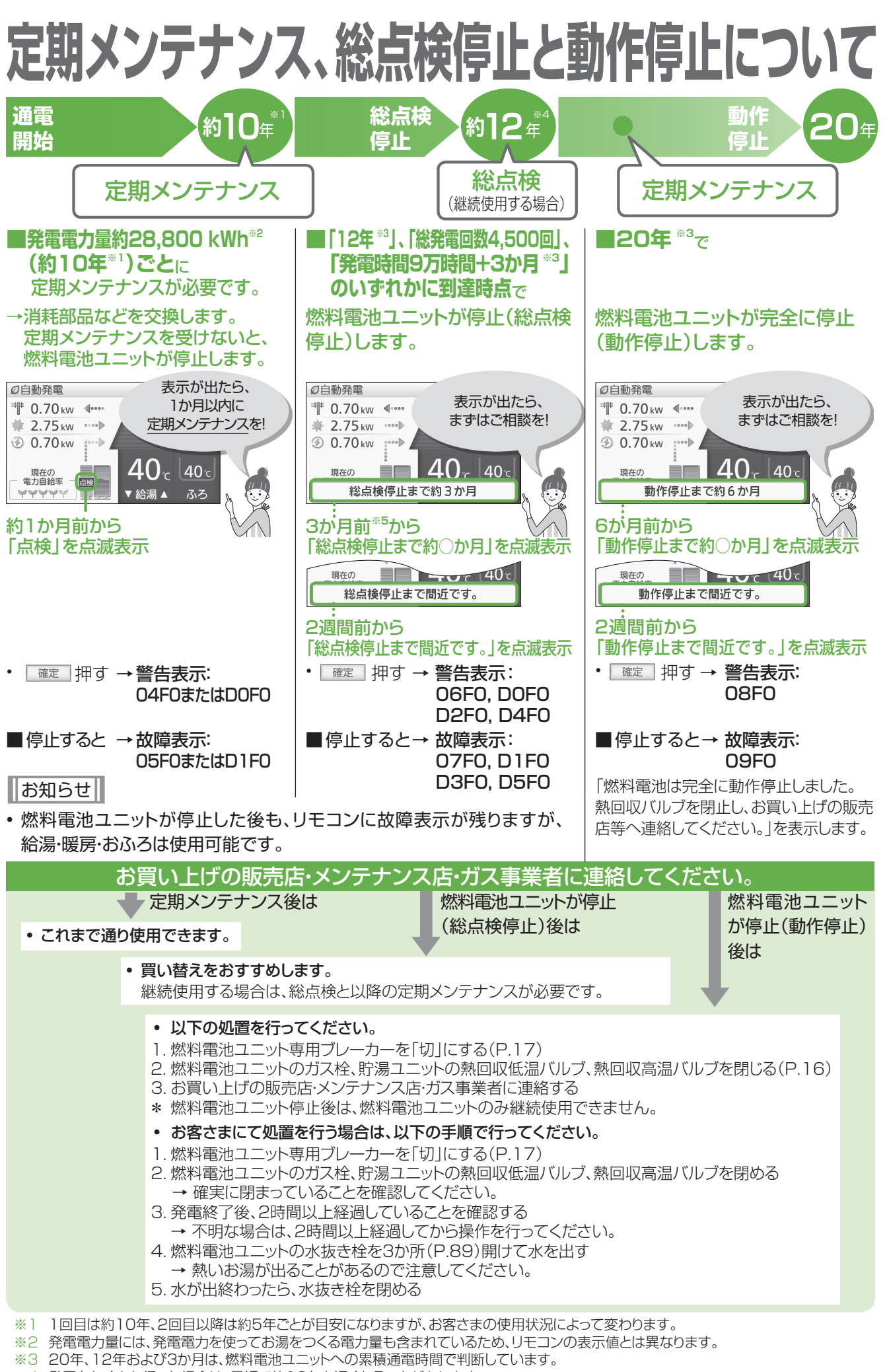

<sup>※4</sup> 発電をたくさん行った場合は、最短で約10年と短くなることがあります。

# お手入れする

### 進備

機器のお手入れや点検をする前に、下記の準備をし、 必ず機器が冷えてから行ってください。

### 「発電切(お出かけ停止)」にする

(P.54~55)

・完全に発電が停止するまでお待ちください。 最長約90分間かかります。

給湯・ふろ 切/入 「切」 にする

燃料電池ユニットと貯湯ユニットの ガス栓を閉める(P.16)

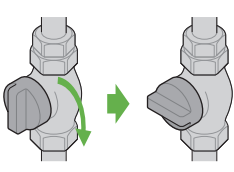

 お手入れや点検後は、燃料電池ユニットと貯湯ユニット のガス栓を開け、発電モード設定を元に戻してくだ さい。

### 汚れが気になったとき

### ■機器本体の外装

・機器本体の外装の汚れは、ぬ れた布で落とした後、十分に水 気をふき取ってください。 特に汚れがひどいときには、台 所用中性洗剤(食器·野菜洗い) 用)を使用してください。

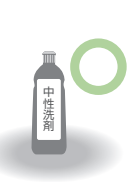

### ■リモコンの表面

- ・表面が汚れたときは、湿った 布でふいてください。
- 塩素系のカビ洗浄剤や酸性 の浴室用洗剤などを使用しな いでください。
- 台所リモコンに水しぶきをか けたり、浴室リモコンに故意に 水をかけたりしないでください (故障の原因)。

台所用中性洗剤 (食器·野菜洗い用)

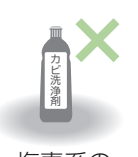

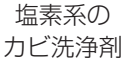

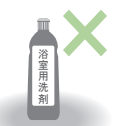

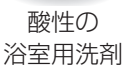

### 水の出が悪くなったとき

### 給水接続口の水抜き栓

給水接続口の水抜き栓のフィルターに、ゴミなどが詰まる と、お湯の出が悪くなったり、お湯にならない場合があり ます(高温になっていることがあるため、必ず左記の「準 備」を行い、終了後は元に戻してください)。

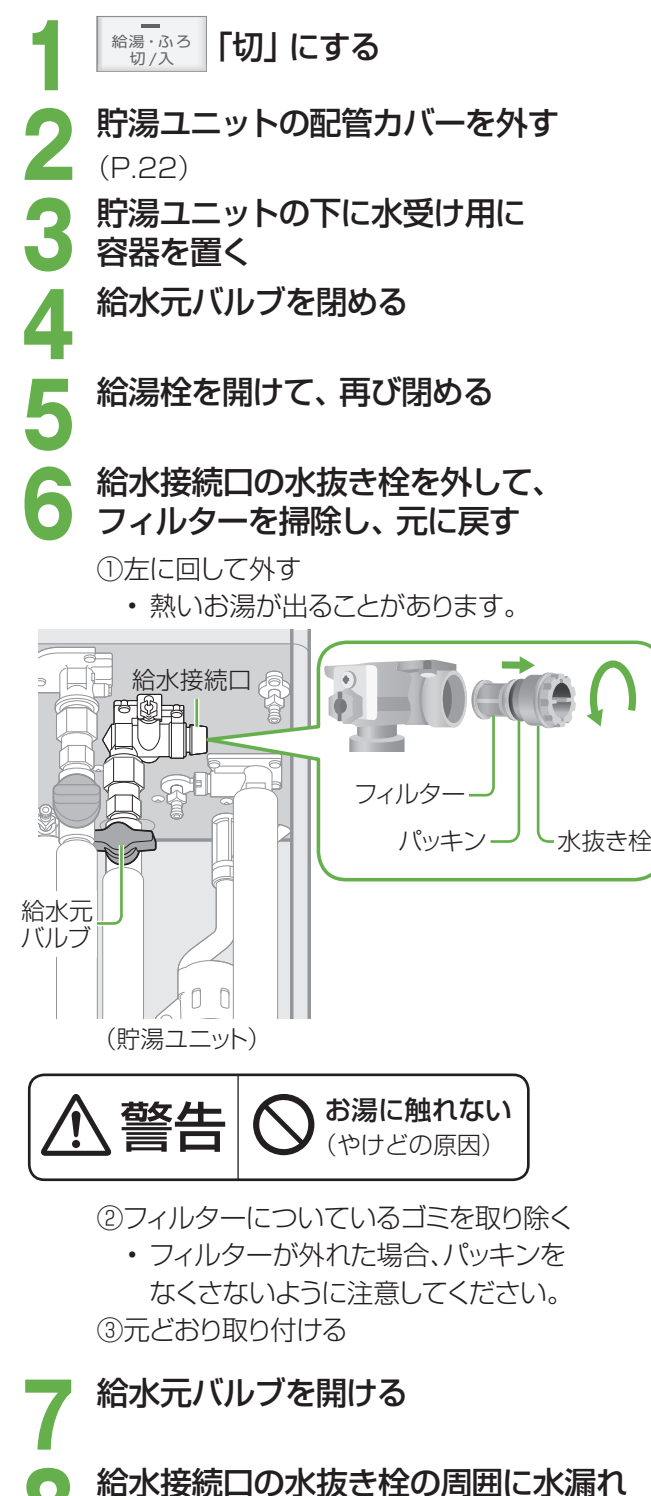

貯湯ユニットの配管カバーを元どおり **取り付ける**(P.22)

がないか確認する

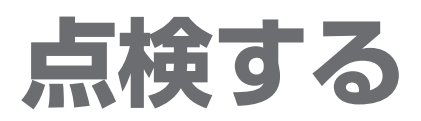

### 日常的に

#### ■本体と設置状況の点検

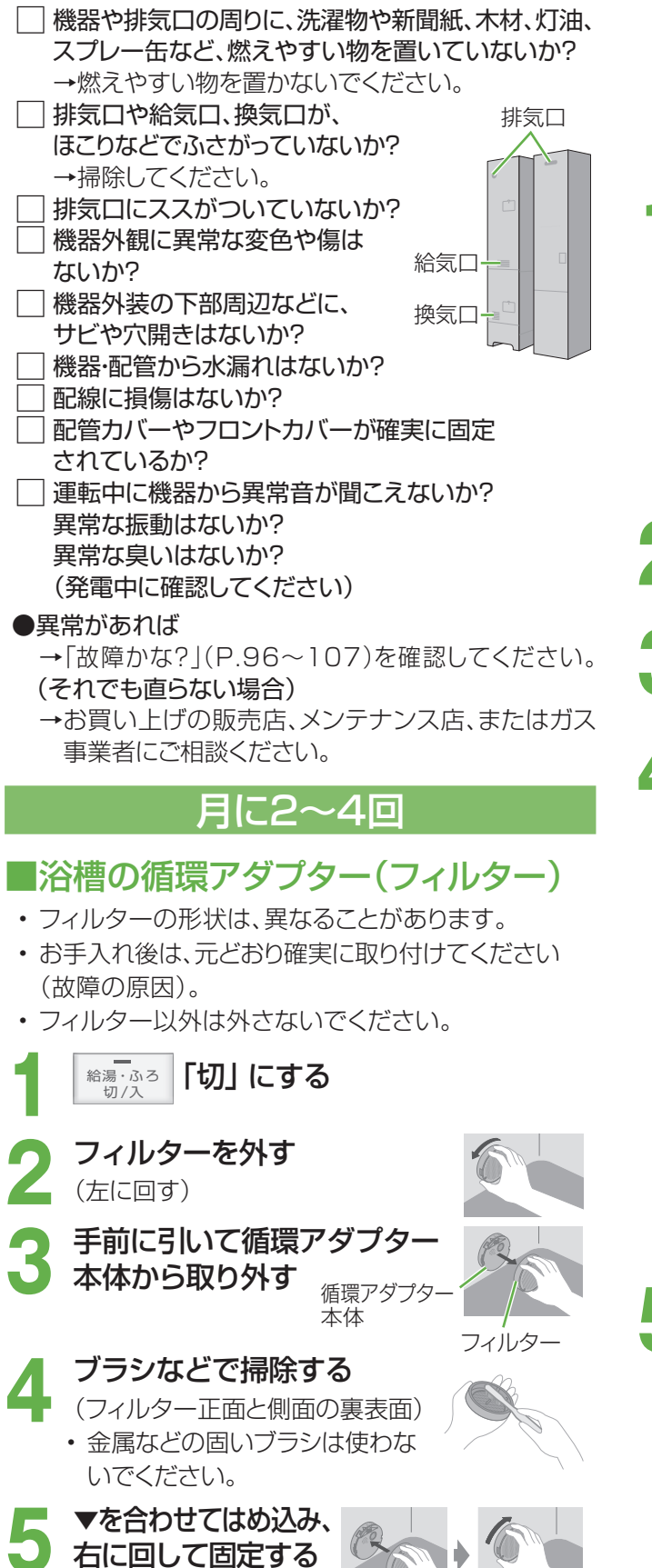

### 年に2~3回

### ■貯湯タンク

水道水に含まれていた固形物が、貯湯タンクに沈殿 していることがあるため、貯湯タンク底部の水を入 れ替えて沈殿物を流し出します。

・高温になっていることがあるため、必ず「準備」
 (P.85)を行い、終了後は元に戻してください。

#### 貯湯量表示の目盛りが2以下を確認する

 ・3以上のときは給湯温度を40℃に設定し、 給湯栓を開いてお湯を減らしてください。

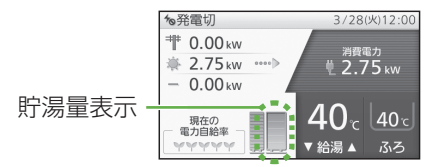

- **2** システム電源を「切」にする (P.21)
- 3 貯湯ユニットの配管カバーを取り外す (P.22)

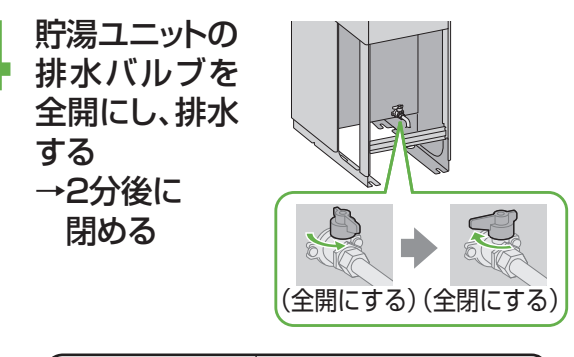

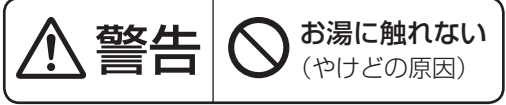

\*水道配管からのサビが混じっていることがあり ます。この場合は、サビ水が出なくなるまで 排水してください。

 配管カバーを元どおり取り付け(P.22)、
 システム電源を「入」にする (P.21)

(「カチッ」と止まるまで)

# 凍結を防ぐ

●凍結により機器が破損したときの修理は、製品保証の対象外になります。

● 暖かい地域でも、機器や配管内の水が凍結して、破損事故が起こることがありますので、必要な処置をしてください。

通常の寒さの場合:「自動凍結予防運転」をする

次の準備をしておくと、自動で凍結予防運転(ポンプ運転)を行います。

- 凍結予防運転中は、リモコンに動作表示(P.18)し、ポンプの運転音がする場合があります。また、リモコンに燃 焼表示が点灯する場合があります。
- ・自動凍結予防運転中でも、給湯、暖房、発電などの機能は利用できます。

■準備 システム電源を「切」 にしない 自動凍結予防運転で保温できる範囲 ・リモコンの給湯・ふろスイッチの「入」「切」に 関係なく、自動で運転します。 専用 コンセント リモコン ブレーカ 燃料 燃料電池ユニットと貯湯ユニットの 貯湯ユニット 電池 ユニット ガス栓、貯湯ユニットの給水元バル ブ・熱回収低温バルブ・熱回収高温 バルブを閉めない 全開にしておきます。 Ð (全開) 暖房機器 循環アダプター(浴槽)の上部より、 お知らせ 5 cm以上水をはっておく 給水や給湯配管、排水・オーバーフロー配管、給水 水がないとポンプが 元バルブなどは凍結予防できません。 空運転し、大きな音が 循環アダプタ 必ず保温材や電気ヒーターを巻くなど、地域に応じ 出ることがあります。 た処置をしてください。 5 cm以上 ・ 分かりにくいときは、お買い上げの販売店やガス 事業者にご確認ください。 外気温が-15℃以下の場合や風がある場合:「通水」をする

「自動凍結予防運転」(上記)に加え、少量の水を流したままにして予防を強化します。

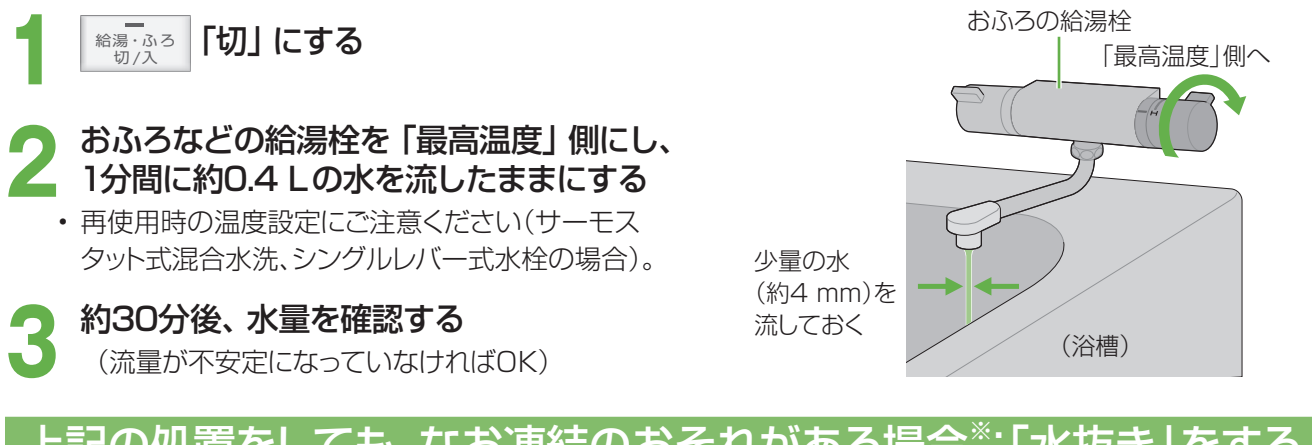

### <u>上記の処置をしても、なお凍結のおそれがある場合\*:「水抜き」をする</u>

※電気・ガスの供給がない場合や断水が起こった場合など 貯湯ユニットと燃料電池ユニットの水抜きをする(P.88~89) 点検する/凍結を防ぐしこんなとき

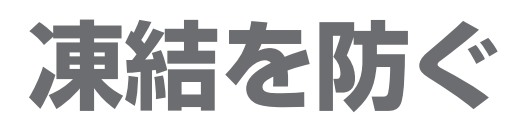

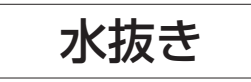

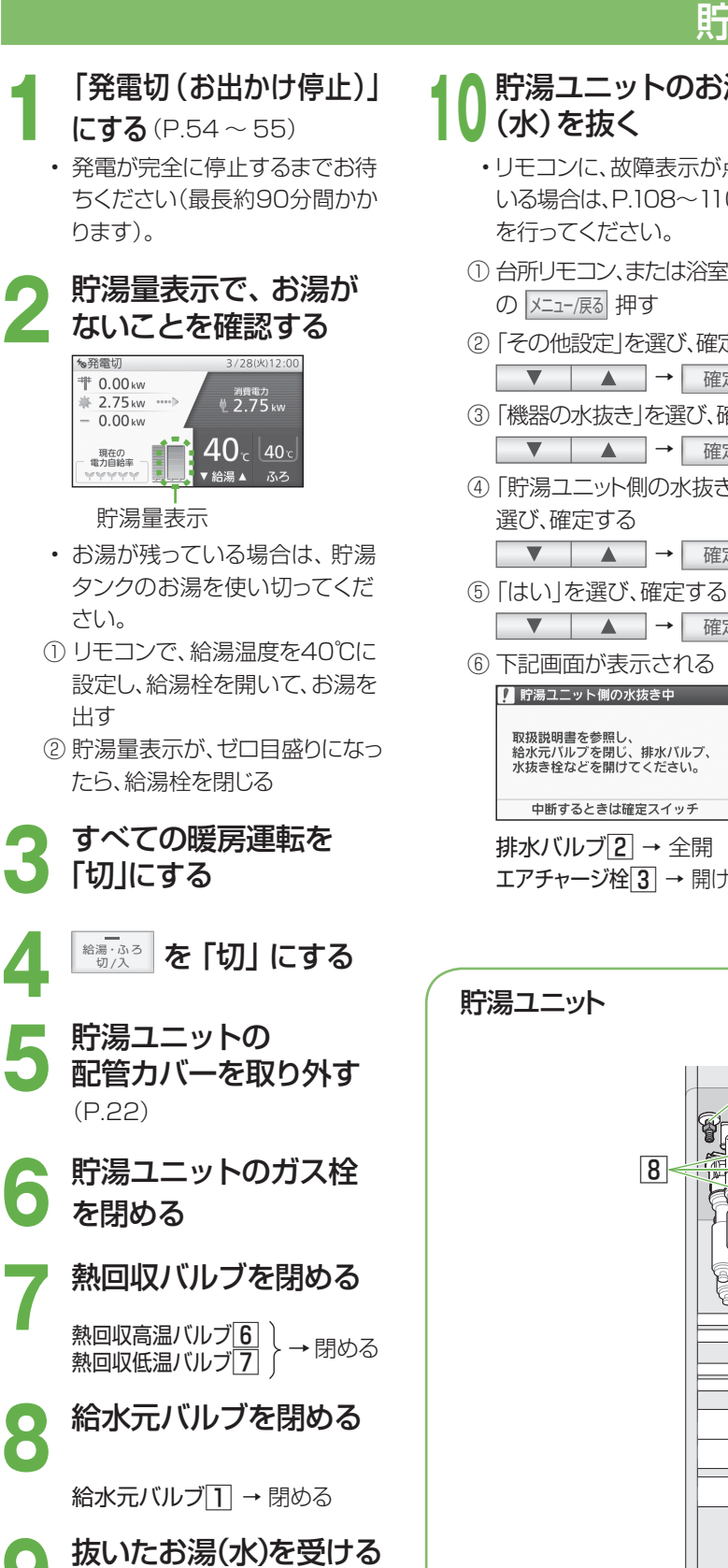

- ための容器を用意する (約10Lのお湯が出ます)
- 配管などが邪魔になって、 大きな容器が置けない場合は、 手順10-⑦⑧⑩⑪の各水抜き栓 から出るお湯(水)を受けるため の容器を、用意してください。

### 貯湯ユニットのお湯

- ・リモコンに、故障表示が点滅して いる場合は、P.108~110の処置 を行ってください。
- ① 台所リモコン、または浴室リモコン
- ② 「その他設定」を選び、確定する ▼ ▲ → 確定
- ③「機器の水抜き」を選び、確定する ▼ ▲ → 確定
- ④「貯湯ユニット側の水抜き」を

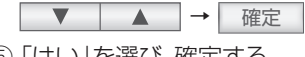

- ▼ ▲ → 確定
- ⑥下記画面が表示される 🚺 貯湯ユニット側の水抜き中

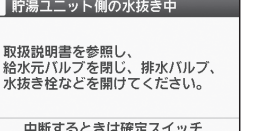

排水バルブ2 → 全開 エアチャージ栓3 → 開ける

- 貯湯ユニットの水抜きをする
  - 下記画面が表示(約20分間) されたら、以下の操作を行う

 貯湯ユニット側の水抜き中 貯湯ユニット側の 水抜きをしています。

中断するときは確定スイッチ

給水水抜き栓(2か所)4 → 開ける 過圧防止安全装置 5 (水抜き栓)

準備しておいた容器で水を受ける

- ⑧ 循環回路、中和器の水抜きを行う 循環回路の水抜き栓(4か所) 9 }→開ける 中和器の水抜き栓10
- ⑨機器のフロントカバーに貼って いるラベルで、不凍液が入って いるかどうかを確認する

<不凍液が入っている場合> ⑩の操作は必要ありません。 ①以降の操作で水抜きをして ください。

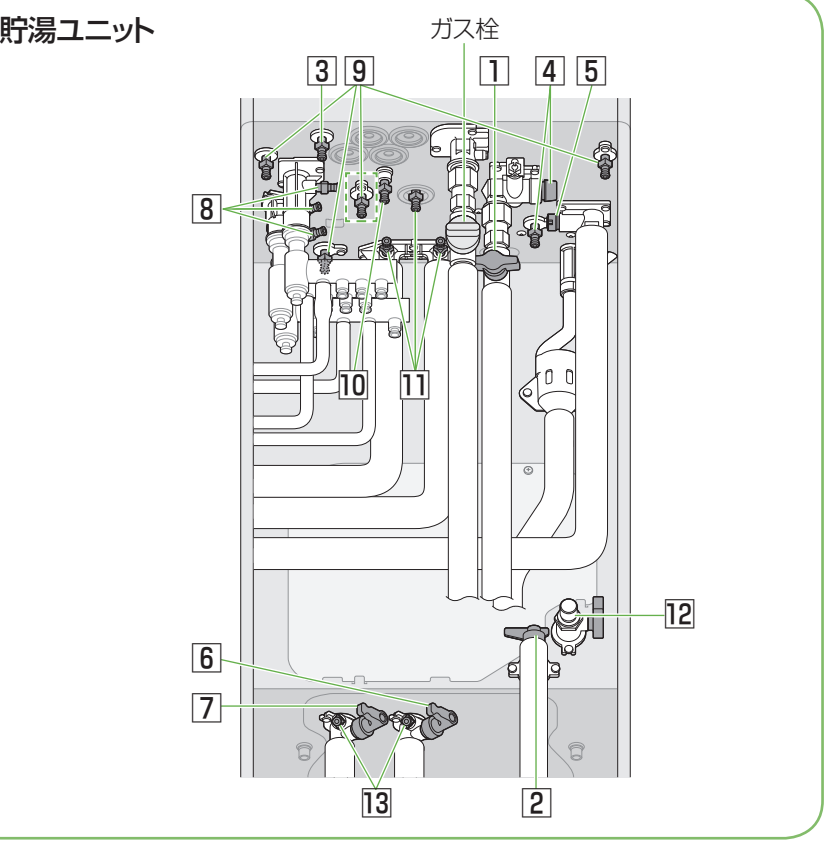

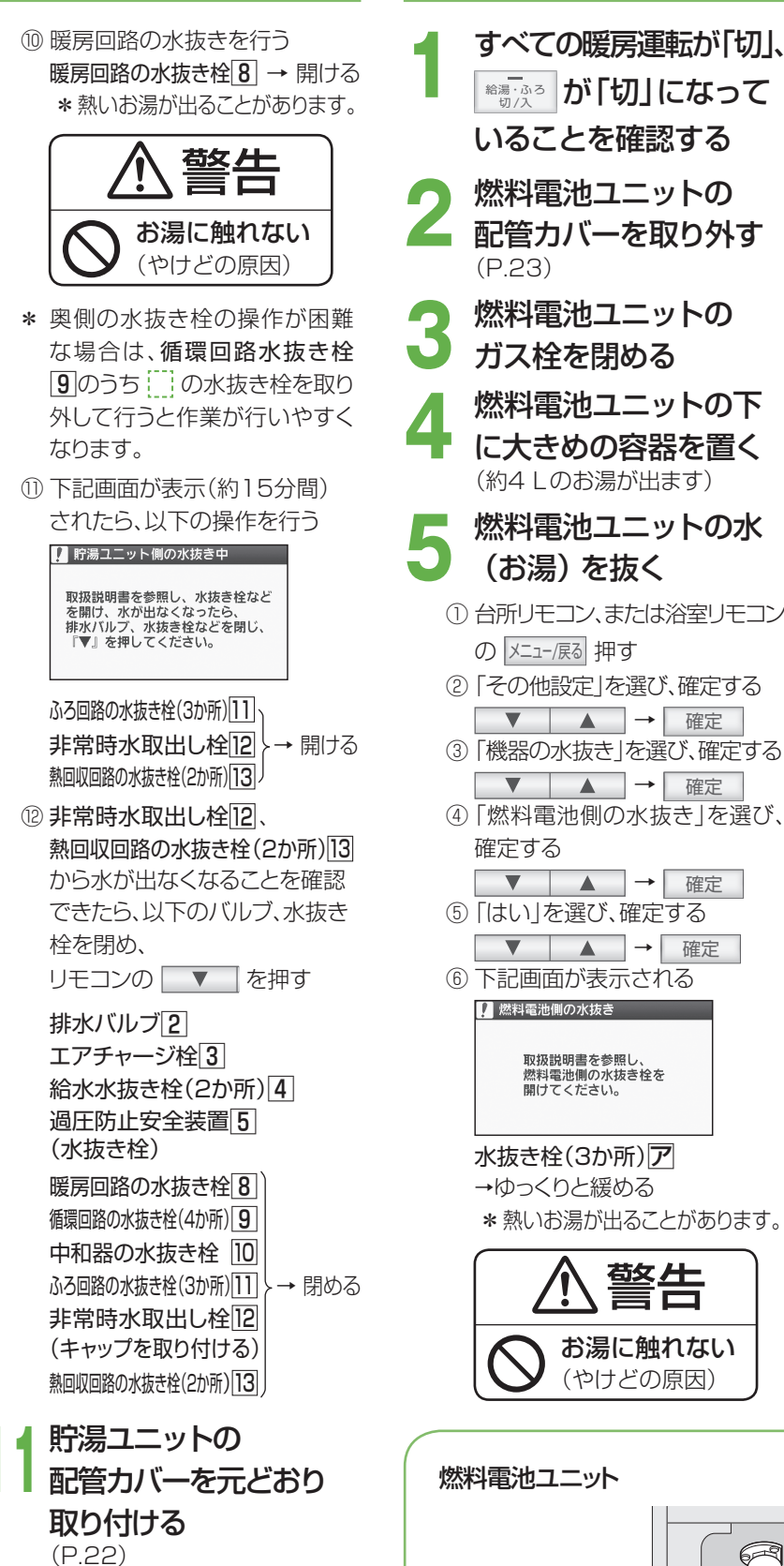

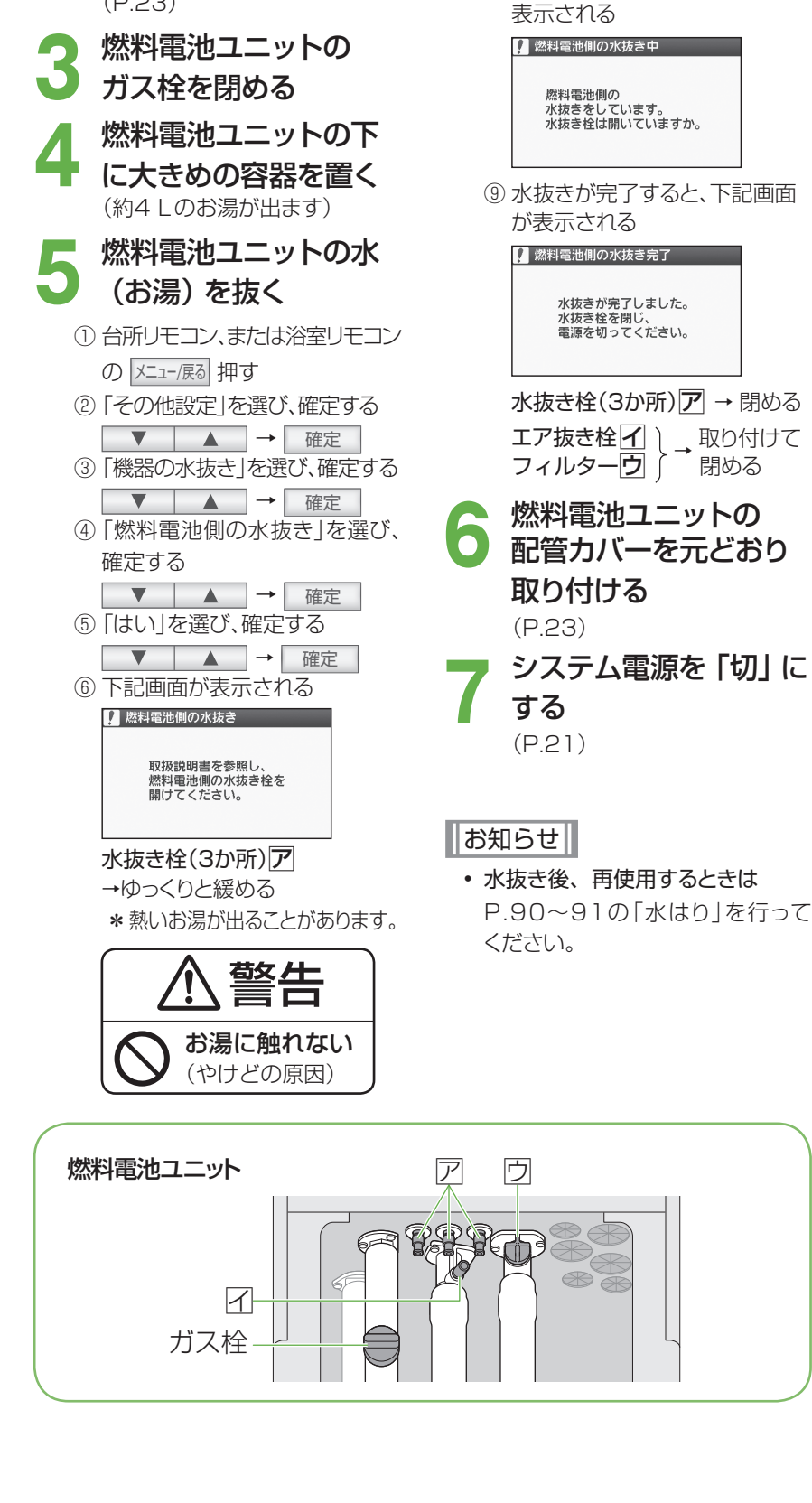

燃料雷池ユニットの水抜きをする

⑦以下の順に緩めて取り外す

エア抜き栓より、先にフィル

凍結のおそれがあります。

ターを緩めると、水が残り、

エア抜き栓イ

フィルターウ

下記画面が約20分間

凍結を防ぐ(水抜き) こんなとき

# 水抜き後、再使用するとき

(再使用時)貯湯ユニット、燃料電池ユニットの水はりをする

 **貯湯ユニットの配管カバーを取り外す** (P.22)

2 貯湯ユニットのすべての栓などが 閉まっていることを確認する

> 給水元バルブ ① 排水バルブ ② 給水水抜き栓 ③ 過圧防止安全装置(水抜き栓) ④ エアチャージ栓 ⑤ 非常時水取出し栓 ⑥ 水抜き栓(14か所) ⑦

- 貯湯ユニットのガス栓を全開にする
- **貯湯ユニットの熱回収バルブを開ける** 熱回収高温バルブ 熱回収低温バルブ 9 → 開ける
- 5 貯湯ユニットの給水元バルブを 全開にする

給水元バルブ 1 → 全開にする

- 6 貯湯ユニットの配管カバーを 元どおり取り付ける (P.22)
- **7** 燃料電池ユニットの配管カバーを 取り外す (P.23)
- 8
   燃料電池ユニットのガス栓を
   全開にする
   (P.23)
- **燃料電池ユニットの配管カバーを**  元どおり取り付ける (P.23)
- **システム電源を「入」にする** (P.21)
- すべての給湯栓が閉まっていることを 確認する
- 2 浴槽の排水栓を開ける

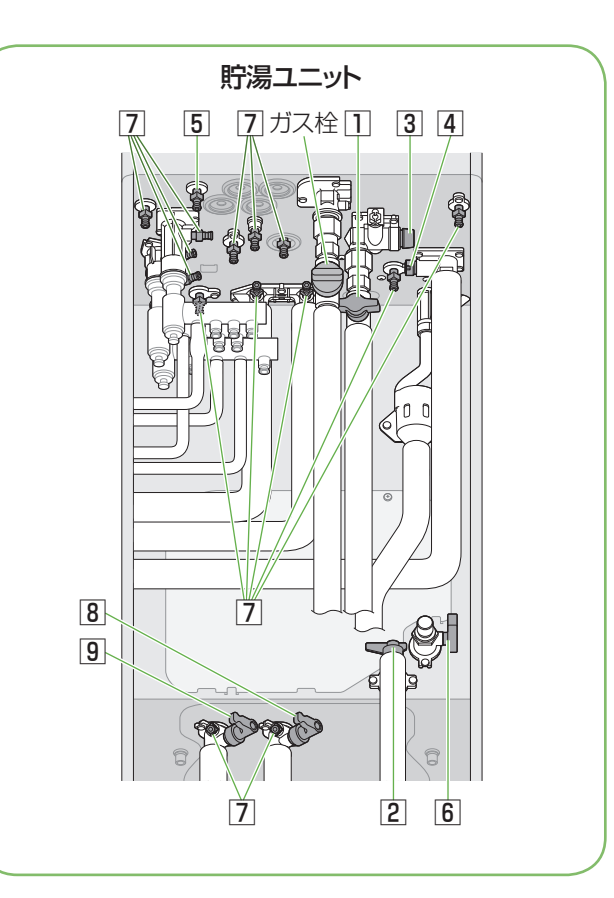

水はり

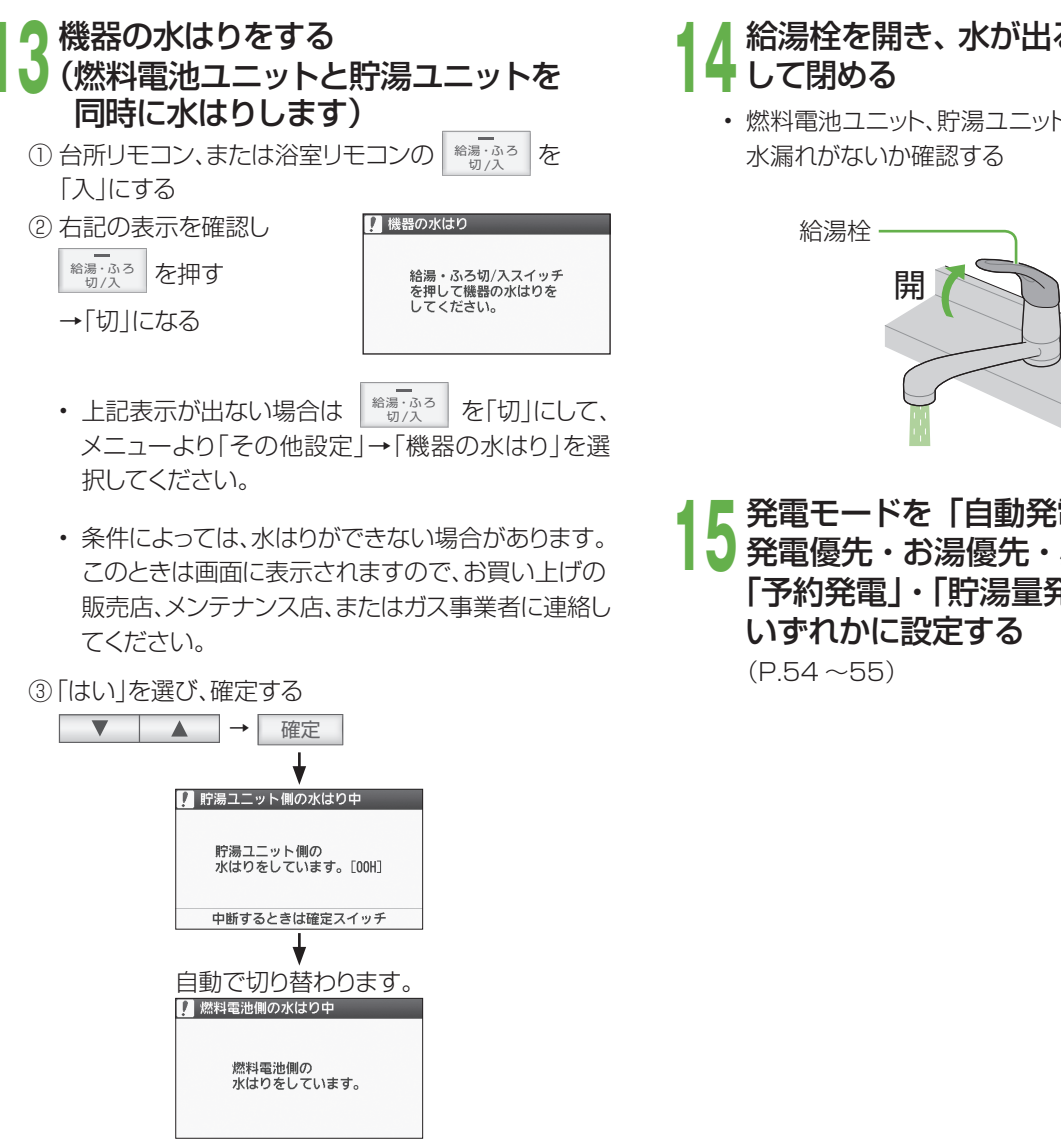

- ・ 給水圧力によっては、上記画面を表示しないことが ありますが、異常ではありません。
- 約35分間以上表示されます(給水圧力によって異) なります)。
- ・
   浴槽の循環アダプターから排水します。このとき、ボ
   コボコという音がしますが、異常ではありません。

④ 画面表示が消えていることを確認する

- 給湯栓を開き、水が出ることを確認
  - ・ 燃料電池ユニット、貯湯ユニット、および配管から

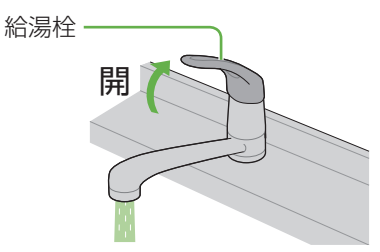

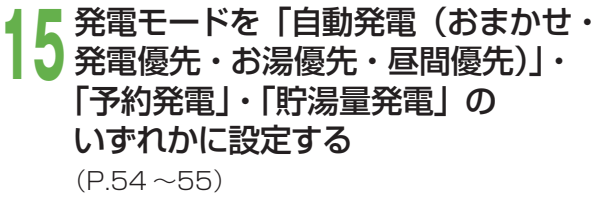

# 長期間使わないとき

●長期保管する場合は、以下の要領(燃料電池ユニット・貯湯ユニット共通)に従ってください。
 ●凍結による修理は、製品保証の対象外となります。

| 期間     | 電源 | 凍結の<br>おそれ | 水抜き        | 再使用時                                                                                     |
|--------|----|------------|------------|------------------------------------------------------------------------------------------|
| 1か月未満  | 入  | 無          | 行わたい       | <ul> <li>通常通り使用する(お湯を使うと、保管期間に応じて<br/>自動で水質維持のための沸き上げ運転(P.52)を<br/>オることがあります)</li> </ul> |
|        |    | 有※         | 1]17/201   |                                                                                          |
|        | 切  | 無          | 不要         |                                                                                          |
|        |    | 有          | 要(P.88~89) | ・機器の水はりをする(P.90~91)                                                                      |
| 1 か月以上 | 入  | 無          | 行わない       | ・ 貯湯ユニットの水抜き(P.88~89)、<br>機器の水はり(P.90~91)を行う                                             |
|        |    | 有※         |            |                                                                                          |
|        | 切  | 有/無        | 要(P.88~89) | ・機器の水はりをする(P.90~91)                                                                      |

・凍結のおそれ「有」で、水抜き「行わない」(※部)は、凍結予防運転のため、以下のバルブを開けたままにして おいてください。

・ご使用再開後、しばらくの間、発電電力が上がりにくくなる場合があります。

燃料電池ユニット:ガス栓

貯湯ユニット : ガス栓、給水元バルブ、熱回収低温バルブ、熱回収高温バルブ

#### お願い

・1年を超えた場合は、お買い上げの販売店・メンテナンス店・ガス事業者にご連絡ください。

<sup>・</sup>保管期間は、1年以内にしてください(システムが正常に動作しなくなる場合があります)。

# 停電/断水/ガス停止のとき

● 発電中に停電/断水/ガス停止になると、自動発電や予約発電では1日1回の発電制限により復旧後に発電できな い場合があります。

|            | 症状                                                                                                    | 処置                                                                                                    | 再使用時                                                                                                    |
|------------|----------------------------------------------------------------------------------------------------|----------------------------------------------------------------------------------------------------|----------------------------------------------------------------------------------------------------|
| 停電のとき      | <b>停電時発電継続機能付き</b><br>→P.58~65                                                                                 | • P.60~65の操作を行う                                                                                                    | <ul> <li>「停電時専用コンセント」に接続した電気機器の電源プラグを取り外す</li> <li>・停電前の発電モードに戻ります。</li> <li>・浴室排水設定は「切」、浴室排水報知音設定は「入」(工場出荷時設定)に戻ります。</li> <li>マイコンメーター遮断回避中の表示が点灯することがあります。</li> </ul>                                                            |
|            | 停電時発電継続機能なし<br>・ すべての運転が停止し<br>ます(水は出ます)                                                                       | • 給湯栓を閉じる                                                                                                    | <ul> <li>通常通り使用する</li> </ul>                                                                                                    |
| 断水のとき      | <ul> <li>・給湯・シャワーは止まります</li> <li>・暖房・ふろ(お湯はり・追いだき)が止まります(故障表示が点滅)</li> <li>・故障表示(260)が出ることがあります</li> </ul>     | <ul> <li>・給湯栓・給水栓を閉じる</li> <li>・リモコンの給湯・ふろスイッチを<br/>「切」にする</li> <li>・「発電切(お出かけ停止)」にする<br/>(P.54~55)</li> <li>・故障表示が出て、「こんな表示が<br/>出たら」(P.108~110)の処置<br/>を行ってもなおらないときは、お<br/>買い上げの販売店、メンテナンス<br/>店、またはガス事業者に連絡する</li> </ul> | <ul> <li>(給湯・ふろスイッチを「切」にしたまま)</li> <li>・給水栓を開け、汚れた水を十分流してから使用する</li> <li>「(自動発電)おまかせ」・「予約発電」・「貯湯量発電」のいずれかに設定する(P.54~55)</li> <li>・故障表示「260」が出たときは<br/>(1)モコンの給湯ふろスイッチを「切」にする</li> <li>②再度「入」にする<br/>断水が復旧すると「260」が消えます。</li> </ul> |
| ガス停止のとき    | <ul> <li>・燃料電池ユニットの<br/>故障表示が出ます</li> <li>・すべての運転が停止<br/>します(水は出ます)</li> <li>・故障表示が点滅する<br/>ことがあります</li> </ul> | <ul> <li>・給湯栓を閉じる</li> <li>・リモコンの給湯・ふろスイッチを<br/>「切」にする</li> <li>・すべての温水暖房端末の運転ス<br/>イッチを「切」にする</li> </ul>                                                                                                    | <ul> <li>通常通り使用する</li> <li>故障表示「A8F0」が出たときは、<br/>「こんな表示が出たら」(P.109)の処置を行い、燃料電池ユニットの運転を再開する</li> </ul>                                                                                                    |
| (工事などで)停電、 | 停電時発電継続機能付き<br>(停電の場合)                                                                                         | ・停電が事前に分かっている場合、<br>停電予定の前日までに「予約発電」<br>の設定により、停電予定時刻の2時<br>間前に発電を行い、 <b>停電のとき</b><br>と同じ処置を行う                                                                                                    | • <b>停電のとき</b> と同じ処置を行う                                                                                                    |
| ているとき      | 停電時発電継続機能付き<br>(断水、ガス停止の場合)<br>停電時発電継続機能なし<br>(停電、断水、ガス停止の場合)                                                  | <ul> <li>あらかじめ(最低90分前に)、「発電切<br/>(お出かけ停止)」にする(P.54~<br/>55)(故障を防ぐため)</li> </ul>                                                                                                    | ・供給再開後は、「(自動発電)おま<br>かせ」・「予約発電」・「貯湯量発電」<br>のいずれかに設定する(P.54<br>~55)                                                                                                    |

### 災害のとき

- ●災害で断水したときに、貯湯タンクのお湯(水)を取り出して、雑用水として利用することができます。
- 飲用、調理用、および入浴用には、使用しないでください。
- 貯湯タンクからは、約135 Lのお湯(水)を取り出すことができます。
- ●お湯(水)は、非常時水取出し栓(図の ∂)から取り出します。水道ホースなど、適当な太さの柔軟な管を用いると、 取り出しが容易です。水取出し栓の先端の外径は約15 mmです。
- ●お湯(水)は、熱に強い容器で受けてください。
   \*水道ホースや容器は、お客さまにてご用意ください(市販品で内径15 mmのものを推奨)。
   ●非常時水取出し栓の操作時はすべり止め付きの手袋などを着用してください(けがの防止のため)。

### お湯(水)の取り出し方

#### 停電しているとき

### 「停電していないとき」

下記の手順5以下を行います。

手順3までを省略して、システム電源を「切」にしても、お湯(水)を取り出すことはできますが、燃料電池ユニットの寿命を縮める場合があります。 停電時発電中の場合は、「停電発電切」にしてください。

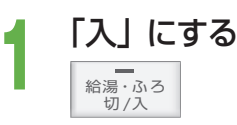

- 2 台所リモコンに、待機中 (■) または 停止中 (■ ⇄ ■) の表示が出ていない ときは、「発電切(お出かけ停止)」にする (P.54~55)
  - 表示が待機中(**三**)に変わるまで待つ (最長約90分間)

「切」にする

給湯・ふろ 切/入

Δ

h

- **システム電源を「切」にする** (P.21)
  - **貯湯ユニットの配管カバーを取り外す** (P.22)
  - 貯湯ユニットのガス栓を閉める
- 給水元バルブを閉める
- 排水バルブを開けて、すぐに元どおり 閉じる
- 熱回収高温バルブおよび熱回収低温 バルブを閉じる
- 水道ホースなどの先端を非常時水取出し栓に挿入する
  - 非常時水取出し栓のキャップはなくさないよう に保管してください。
  - 水道ホースなどの適当なものがないときは、 小さめの容器を非常時水取出し栓の手前に 置いてください。

- 12 お湯 (水) を受けるため、熱に強い 大きめの容器を置く ・水道ホースなどがある場合は、
  - 一方の先端を入れてください。

3 エアチャージ栓を左に回して開く

#### **4** 非常時水取出し栓を開く →お湯 (水) が出始めます。

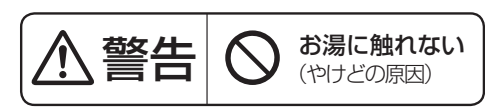

 ・ 栓を開けたときに勢いよく高温のお湯が出る ことがあります。やけど防止のためお湯(水) が手や体にかからないようにしてください。

(水道ホースなどを使う場合)

 ホース径が合わない場合などはお湯(水)が水 道ホースなどの外に流れ出ないように、先端を 押し付けてください。難しい場合は、手や身体 にお湯(水)がかからないように保持してくだ さい。

(小さめの容器を使う場合)

- ・出てくるお湯(水)を小さめの容器で受け、大きめの容器に移してください。
  - \* 出てくるお湯(水)は、最初から高温である ことや、途中から高温(最高約80℃)になる ことがあります。

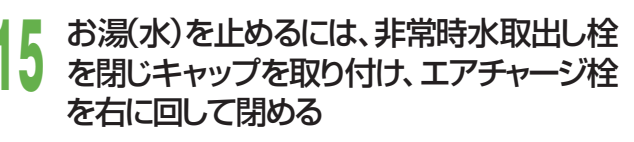

・取り出し可能な量(約135 L)を出し切るに は、約20分間かかります。

停電時発電継続機能付きの 燃料電池ユニットをご使用の場合は

- 停電時に発電を行っていない場合は、 停電しているときを実施してください。
- ・停電時に発電を行っている場合は、 停電していないときを実施してください。

配管カバーを元どおり取り付ける

6

(P.22)

### システムの使用を再開するとき

使用を再開するときは、貯湯ユニットの水抜き(P.88 ~89)と、機器の水はり(P.90~91)を行って ください。

うまくいかない場合や、再使用できない場合は、お買い上 げの販売店、またはガス事業者へご連絡ください。

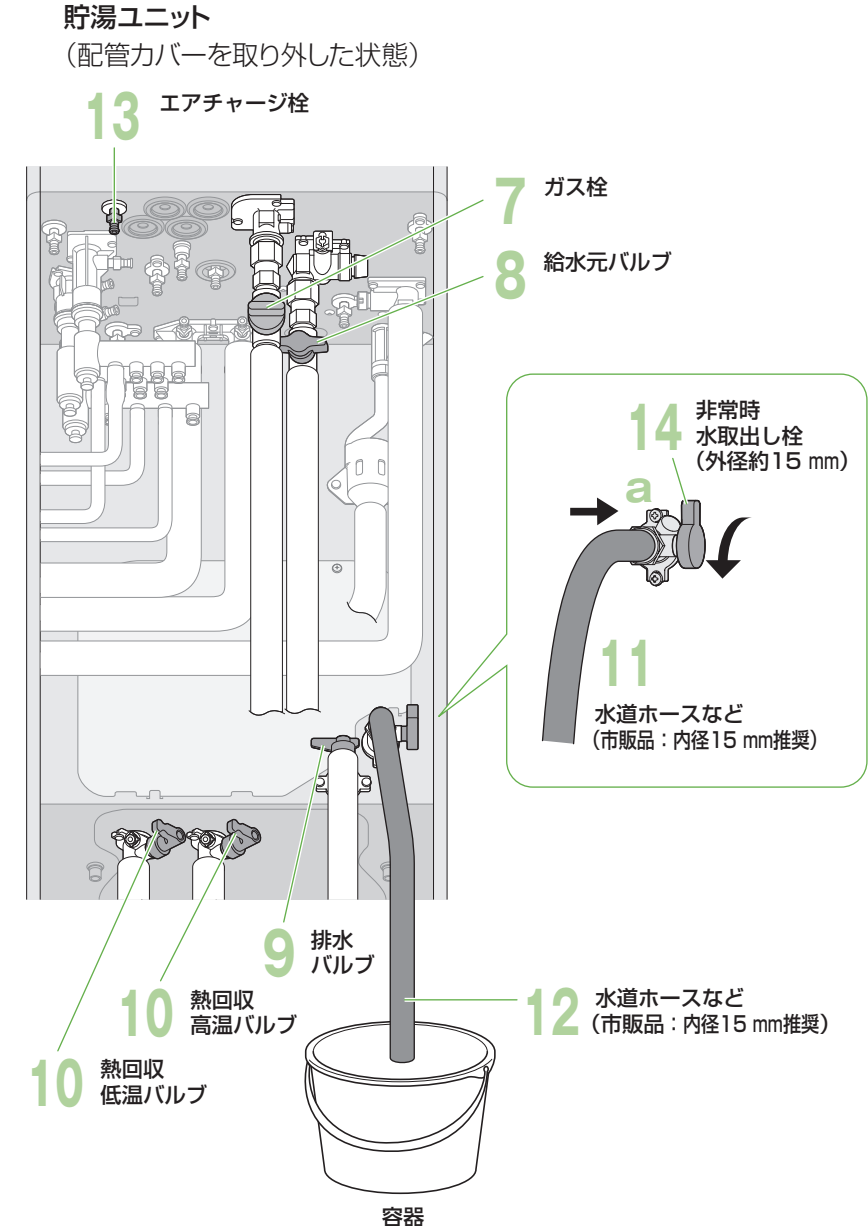

### 故障かな?

お問い合わせや修理をご依頼される前に、まずご確認ください。
 接続する機器などについては、それぞれの取扱説明書でご確認ください。

|                   | こんなとき                                | 原因と対処方法                                                                                                    |
|-------------------|--------------------------------------|----------------------------------------------------------------------------------------------------|
|                   | 排気口から湯気が<br>出る / 水がたれる               | <ul> <li>排気ガス中の水蒸気が、結露するためです(冬期など)。</li> <li>特に寒いときは、水蒸気が結露し、水がたれることがあります。</li> </ul>                                                                                                    |
| 燃料電池ユニット・貯湯ユニット本体 | 表面が熱い                                | ● 運転時の内部の熱や日射などで、熱くなることがあります。                                                                                                    |
|                   | 音がする                                 | <ul> <li>燃料電池ユニットの状態を正常に保つために、音がすることがあります。</li> <li>起動時や停止時に、冷却用のファンが回り、キーンという音がします。</li> <li>発電開始や停止時に、弁が開閉し、カチカチという音がします。</li> <li>貯湯ユニットの状態を正常に保つために、待機中や給湯開始・停止時に音がすることがあります。</li> <li>配管に空気と水が流れ、ポコポコやカサカサという音などがすることがあります。</li> </ul>                                                                      |
|                   | 予期せず動作する                             | <ul> <li>機器が予測した運転パターンで動作を始めたり、機器の保護などのために動作することなどがあります。</li> <li>発電停止後に、機器の保護のため約1時間の間、0.5 kW程度の電力を消費することがあります。</li> <li>一定時間お湯を使用していないときに、水質維持のため沸き上げます。動作状態表示のアイコンをリモコンに表示します(P.18)。</li> <li>冬期に凍結を防止するためにポンプが動作します。</li> <li>停電から復帰するための動作をします。</li> <li>マイコンメーター遮断回避中の場合、バックアップ熱源機が約2分間燃焼動作します。</li> </ul> |
|                   | 貯湯タンクにお湯が<br>たまらない                   | <ul> <li>発電の制限や使用条件などによっては、タンクに十分なお湯がたまらない場合があります。</li> <li>機器の保護動作のため、発電を停止することがあり、それによりお湯がたまらないことがあります(リモコンに「□保護動作中」を表示します)。</li> <li>ご家庭の使用電力が小さいと発電電力も小さく、お湯がたまりにくいことがあります。</li> <li>冬期など水温が低いときは、お湯がたまりにくいことがあります。</li> </ul>                                                                               |
|                   | 水が青く見える /<br>浴槽や洗面台が<br>青く変色した       | <ul> <li>浴槽や洗面台が、水中に含まれる微量の銅イオンと脂肪分(湯あか)により<br/>青く着色することがありますが、人体に害はありません。</li> </ul>                                                                                                    |
|                   |                                      |                                                                                                    |
|                   | 発電開始に<br>時間がかかる                      | ● 発電を起動してから発電開始するまでに、約40分間かかります。                                                                                                    |
|                   | 「発電切(お出かけ<br>停止)」なのにすぐに<br>発電が停止しない  | ● 「発電切(お出かけ停止)」を設定してから発電停止まで、約90分間かかります。                                                                                                    |
| 発<br>電            | 発電予報どおりに<br>発電しない                    | <ul> <li>発電予報は目安です。お湯の使用量や使用頻度が少ない場合などには、</li> <li>発電しないこともあります。</li> </ul>                                                                                                    |
|                   | 満タン停止抑制運転<br>で発電しない                  | ● 使用開始したその日は、満タン停止抑制運転(P.82~83)は行いません。                                                                                                    |
|                   | 発電中に発電状態表<br>示が、一時的に停止中<br>や起動中を表示する | ● 機器の保護のために表示することがありますが、異常ではありません。                                                                                                    |

|                  | こんなとき             | 原因と対処方法                                                                                                    |
|------------------|-------------------|----------------------------------------------------------------------------------------------------|
| 発雷               | いつまでたっても<br>発電しない | <ul> <li>お湯や電気の使用状況により、発電しないことがあります。</li> <li>貯湯タンクが満タンの場合には、発電しません。</li> <li>発電モード設定を「発電切(お出かけ停止)」に設定していませんか? <ul> <li>「(自動発電)おまかせ」などを選んでください(P.54~55)。</li> </ul> </li> <li>契約アンペア値が、実際の値より低めに設定されていませんか? <ul> <li>正しく設定してください(P.82~83)。</li> </ul> </li> <li>保護動作による機器の判断で、発電しない場合があります(P.52)。</li> <li>エネファームが内部保護のための動作を行っていても、「□保護動作中」を表示せず、発電(起動含む)がずれる場合があります。</li> <li>燃料電池ユニットの電源が落ちている可能性があります。</li> <li>燃料電池ユニット、貯湯ユニットのシステム電源を「切」にして、5分以上経過後に「入」にしてください(P.21)。</li> <li>故障表示「73F3」が、リモコンに点滅表示していませんか?</li> <li>発電モード設定(P.54~55)と契約アンペア設定(P.82~83)を再設定してください。</li> </ul> |
|                  | 発電電力が小さい          | <ul> <li>最大 0.70 kW です。</li> <li>長年のご使用で、発電電力が低下することがあります。</li> <li>使用電力の急な変化など、発電電力が一時的に小さくなることがあります。</li> <li>初めてお使いのときや長期間ご使用いただかなかったとき、メンテナンス後は、しばらくの間、発電電力が上がりにくくなる場合があります。</li> <li>満タン停止抑制運転により、発電電力を下げている場合があります。</li> </ul>                                                                                                    |
|                  | 発電が一時停止する         | ● 機器が判断して、発電を一時停止することがありますが、故障ではありません。                                                                                                    |
|                  | 発電時間が短い           | <ul> <li>● 自動発電は省エネになるように、発電時間を決めています。</li> <li>● 夏期など気温・水温が高い場合や、お湯の使用量が少ない場合は、発電時間は短くなります。</li> </ul>                                                                                                    |
|                  |                   | <ul> <li>●以下の場合、発電しません。</li> <li>・停電発生時に発電していなかった場合</li> <li>・停電発電モード設定を「停電発電切」にしていた場合(P.60)</li> <li>→蓄電池、または外部電源に接続し、設定を変更してください。</li> <li>・停電直前に、エネファームの保護動作がはたらいていた場合</li> <li>→蓄電池、または外部電源に接続し、保護動作の対処を行ってください(P.52)。</li> </ul>                                                                                                    |
| 店                | 停電時に発電しない         | ● 停電直前に、発電に関する故障表示が出ているときは、発電できません。                                                                                                    |
| F<br>電<br>時<br>発 |                   | ● 停電前の発電時間も含め、発電を連続8日間行った場合には、発電を停止します(停電復旧後は、元の発電モードで発電を開始します)(P.58)。                                                                                                    |
| 電継続機             |                   | <ul> <li>● ガス供給停止の場合、使用できません。</li> <li>● 断水時に、貯湯タンクが満タンの場合、発電はできません。</li> <li>→断水から復旧した後、浴槽に排水し、発電を再開してください。</li> </ul>                                                                                                    |
| Ħ٤               |                   | ● 浴室排水設定が「切」の場合、貯湯タンクが満タンになると、発電を停止します(P.64)。                                                                                                    |
|                  | 停電時に発電が<br>停止した   | <ul> <li>●一定時間お湯を使用していないときには水質維持のため、貯湯タンクからの<br/>出湯(給湯・シャワー・ふろ・浴室排水など)を停止し、貯湯タンクが満タンにな<br/>ると、発電を停止します。</li> </ul>                                                                                                    |
|                  |                   | <ul> <li>● 停電発電中に一時停止すると、その後、停電中は発電することができません<br/>(蓄電池などの外部電源を使用すると、発電することができます)。</li> </ul>                                                                                                    |

# 故障かな?(っづき)

|         | こんなとき                                                        | 原因と対処方法                                                                                                    |
|---------|--------------------------------------------------------------|----------------------------------------------------------------------------------------------------|
|         |                                                              | <ul> <li>使用電力が発電電力を上回ると、リモコンの「発電電力」の表示が0.00 kW<br/>になります。停電直後は、停電前の発電電力となり、徐々に最大電力まで上げ<br/>ていきます(0.20 kWから0.50 kWまで上げるのに、約10分間かかります)。</li> <li>→ご使用の電力を減らして、発電電力以下となるように調整してください。</li> </ul>                                                                                                    |
|         | 電気機器が一時的に<br>使用できない                                          | <ul> <li>         ・燃料電池ユニットと貯湯ユニットが凍結予防動作を行うと、凍結予防動作の<br/>ために電力を使用し、お客さまの使用電力との合計が発電電力を超えると、<br/>ー時的(約15秒間)に使用できなくなることがあります。         ・ご使用の電力を減らして、発電電力以下となるように調整してください。     </li> </ul>                                                                                                    |
| 停       |                                                              | <ul> <li>特殊な制御方式を使った電気機器<sup>*1</sup>(ヘアードライヤーや掃除機など)<br/>を使用した場合は、一時的に使用できなくなることがあります。</li> <li>※1半波整流や位相制御を行う電気機器</li> </ul>                                                                                                    |
| 電時発電線   | リモコンの操作が<br>できない                                             | <ul> <li>● 停電したときに、停電発電モード設定が「停電発電切」のときや、発電中以外のときは、発電を行いませんので、リモコンの操作はできません。</li> <li>→ 停電が復旧するのをお待ちください。</li> </ul>                                                                                                    |
| 総続機     |                                                              | ● リモコンの表示電力は参考です。                                                                                                    |
| 能       | 使用している電力<br>よりも多く表示<br>される                                   | <ul> <li>停電時の発電電力は、貯湯ユニットにも使用します(最大約0.3 kW。さらに<br/>冬期などの寒い日は、停電発電中にも燃料電池ユニットと貯湯ユニットは凍<br/>結予防動作を行う場合があり、凍結予防動作によって電気機器の使用電力<br/>よりも多く表示することがあります)。</li> </ul>                                                                                                    |
|         | 照明がちらつく                                                      | <ul> <li>使用状況によって起こることがありますが、異常ではありません。停電復旧後もちらつく場合は、照明器具が正常であるかご確認ください。</li> </ul>                                                                                                    |
|         | エネファームが<br>0.70 kW まで発電<br>できるはずなのに、<br>0.50 kW までしか<br>使えない | <ul> <li>エネファームの発電電力は0.70 kWですが、停電時の使用電力は、システム制約により、最大0.50 kW<sup>*2</sup>となります(貯湯ユニットに供給する電力も含みます)。</li> <li>※2 力率(交流電力の効率)1.0の電気機器の場合では、最大0.50 kVAとなります。</li> </ul>                                                                                                    |
| _       |                                                              |                                                                                                    |
| 給湯・シャワー | 給湯栓を開いても、<br>お湯が出ない                                          | <ul> <li>ガス栓・給水元バルブが、全開になっていますか?(P.16)</li> <li>断水していませんか?</li> <li>給湯栓が十分開いていますか?</li> <li>マイコンメーターが、ガスを遮断していませんか?</li> <li>給水接続口の水抜き栓のフィルターに、ゴミなどが詰まっていませんか?(P.85)</li> <li>凍結していませんか?</li> <li>解凍するのを待ち、給湯を使用してください。使用再開後、水漏れなど異常がある場合や、『凍結を防ぐ』操作(P.87)を正しく行っても繰り返し凍結する場合は、お買い上げの販売店、メンテナンス店、またはガス事業者にご連絡ください。</li> <li>給湯・ふろスイッチが、「切」になっていませんか?</li> <li>1か所のみ湯温がおかしい時は、混合水栓の故障の可能性があります。混合水栓の取扱説明書をご確認ください。</li> </ul> |

| こんなとき                                                    | 原因と対処方法                                                                                                    |
|----------------------------------------------------------|----------------------------------------------------------------------------------------------------|
| 給湯栓を開いても、<br>お湯がすぐに出ない                                   | ● 貯湯ユニットから給湯栓までの距離が長いと、お湯が出てくるまで少し時間<br>がかかります。                                                                                                    |
| 低温のお湯が出ない                                                | <ul> <li>ガス栓・給水元バルブが、全開になっていますか?(P.16)</li> <li>給湯温度の設定は適切ですか?(P.28~29)</li> <li>低温のお湯を少量出そうとすると、お湯の温度が高くなったり、湯温が安定しないことがあります。</li> <li>→給湯栓をもっと開いてお湯の量を多くすれば、お湯の温度は安定します。</li> <li>夏期など水温が高いときには、設定温度より熱いお湯が出ることがありますが、異常ではありません。</li> </ul>                                                                                                    |
| 高温のお湯が出ない                                                | <ul> <li>ガス栓・給水元バルブが、全開になっていますか?(P.16)</li> <li>給湯温度の設定は適切ですか?(P.28~29)</li> <li>冬期など配管の温度が低いときには、設定した温度(高温)のお湯が出ない<br/>場合があります。</li> <li>→お湯の量が少ないときや、多いときに、高温のお湯が出ない場合があるた<br/>め、給湯栓で使うお湯の量を調整してください。</li> <li>混合水栓をご使用の場合、水が混じって、お湯がぬるくなることがあります。</li> <li>お湯はり、たし湯中にお湯を使うと、ふろ温度のお湯が出る場合があります。</li> <li>お湯はり、たし湯中にお湯を使った場合は、一度お湯の使用をやめるまで、や<br/>けど予防のため、ふろ設定温度のお湯が出ます。高温のお湯は出ません(リモ<br/>コン表示はそのままです。〈例:給湯温度の設定60℃→お湯の温度40℃〉)。</li> <li>はじめてお使いになる場合や、電源を切った後の再使用時、または停電後に<br/>はじめてお使いになる場合は、安全性を保つため、高温のお湯が出にくい場<br/>合があります。いったんすべての給湯栓を閉めて、再び開いてください。</li> </ul> |
| 給湯栓を絞ると<br>水になった                                         | <ul> <li>● この機器は、通水量が毎分約3.5 L以下になると、水になります。</li> <li>→給湯栓をもっと開いて、お湯の量を多くすれば、お湯が出ます。</li> </ul>                                                                                                    |
| 給湯温度が<br>調節できない                                          | ● 操作しているリモコンが優先になっていますか?(P.29)                                                                                                    |
| お湯が白く濁って<br>見える                                          | ● 水中の空気が熱せられ、泡となって出てくる現象で無害です。                                                                                                    |
| 貯湯タンクにお湯が<br>あるのにお湯を使用<br>したときに、<br>バックアップ熱源機<br>が燃焼動作する | <ul> <li>下記のような場合には、リモコンに貯湯タンクの残湯量表示があっても、<br/>お湯を使用したときに、バックアップ熱源機が燃焼動作することがあります。</li> <li>・貯湯タンクの湯温が低い場合</li> <li>・一定時間お湯を使用しなかった場合</li> <li>・水質維持のための沸き上げ中に、給湯・シャワー・お湯はりなどを使った場合</li> <li>・マイコンメーター遮断回避中の場合</li> </ul>                                                                                                    |
| お湯やシャワーを<br>使っていないのに、<br>バックアップ熱源機<br>が燃焼動作する            | <ul> <li>凍結予防動作中、水質維持のための沸き上げ中、マイコンメーター遮断回<br/>避中などに、バックアップ熱源機が燃焼動作することがあります。</li> </ul>                                                                                                    |

# 故障かな?(っづき)

|         | こんなとき                           | 原因と対処方法                                                                                                    |
|---------|---------------------------------|----------------------------------------------------------------------------------------------------|
|         | お湯の出が弱い                         | <ul> <li>本システムは、貯湯タンクにお湯をためる方式のため、水道直圧式の給湯機器よりも、お湯の出が弱くなることがあります。</li> <li>給水元圧が低い場合や、給水給湯配管の口径や長さにより、お湯の出が弱くなることがあります。</li> <li>お湯の出が弱いと感じる場合には、以下の方法をおすすめします。</li> <li>低圧損水栓や節水タイプのシャワーヘッドを使用する</li> <li>・リモコンで給湯設定温度を上げ、水を混ぜる割合を増やして使用する(P.28)</li> </ul>                                                                                                    |
|         | お湯も水も出ない                        | <ul> <li>● 給水元バルブが全開になっていますか?(P.16)</li> <li>● 断水していませんか?</li> </ul>                                                                                                    |
| 給湯・シャワー | 給湯栓からの<br>お湯の量が変化する             | <ul> <li>お湯を使用中、他の場所でお湯を使用すると、お湯の量が減る場合があり、<br/>水道の圧力や配管条件によっては、極端にお湯の量が減ったり、お湯が出な<br/>くなる場合もあります。</li> <li>→しばらくすると安定します。</li> <li>給湯栓の種類によっては、初め多く出て、その後安定するなど、お湯の量が<br/>変化するものがあります。</li> <li>お湯はり中に、給湯やシャワーを使うと、浴槽へのお湯はりが一時停止する<br/>ことがあります。この場合、給湯栓やシャワーから出るお湯の量が少ないと、<br/>その温度はふろ設定温度になることがあります。また、給水温度や給水圧な<br/>どの条件によっては、給湯栓やシャワーからお湯が少ししか出ないことや、全<br/>く出ないことがあります。異常ではありません。</li> </ul> |
|         | 給湯栓から出る<br>お湯の量が少ない             | <ul> <li>・ 貯湯タンクのお湯がなくなったときに、暖房・追いだき(または、ふろ自動)と同時にお湯を使うと、出湯量が少なくなることがあります。異常ではありません。</li> <li>・ 水質維持のための沸き上げ中(P.52)や保護動作中の□が無色(P.52)時は、出湯量が少なくなることがあります。お湯はりと同時の場合は、特に流量が少なくなりますが、異常ではありません。</li> <li>・ 他の給湯栓と同時に使用していませんか。複数の給湯栓やシャワーから同時に出湯すると、お湯の量が少なくなることがあります。</li> </ul>                                                                                                    |
|         |                                 |                                                                                                    |
|         | 設定したふろ温度に<br>ならない<br>(ぬるい / 熱い) | <ul> <li>浴槽の循環アダプターのフィルターに、ゴミや髪の毛が詰まっていませんか?<br/>(P.86)</li> <li>お湯はり中に、ふろ温度を低く設定し直すと、沸き上がり温度が設定温度より高くなることがあります。</li> <li>ふろ設定温度は適切ですか?</li> </ul>                                                                                                    |
| おふろ     | 設定したふろ湯量に<br>ならない               | <ul> <li>浴槽の循環アダプターのフィルターに、ゴミや髪の毛が詰まっていませんか?<br/>(P.86)</li> <li>ふろ湯量(ふろ水位)の設定は適切ですか?(P.35)</li> <li>おふろの排水栓は、しっかり閉めていますか?</li> <li>浴槽によっては、高い水位(多い湯量)に設定すると、お湯があふれることがあります。</li> <li>沸き上がる前に、ふろ自動スイッチの「入」「切」を繰り返すと、お湯があふれることがあります。</li> <li>残り湯が、循環アダプターより下にある状態でふろ自動運転すると、ふろ湯量を少なく設定した場合には、水位が設定よりも高くなることがあります。</li> </ul>                                                                     |
|         | 濁ったお湯が出る                        | <ul> <li>ふろ配管洗浄をしていない場合、ふろ自動や追いだきを始めた直後、配管中の残り湯が混入して濁ったお湯が出ます。特に入浴剤をご使用の場合、にごりが目立つことがあります。</li> </ul>                                                                                                    |

|    | こんなとき                                   | 原因と対処方法                                                                                                    |
|----|-----------------------------------------|----------------------------------------------------------------------------------------------------|
|    | 追いだきができない<br>/ 途中で停止する                  | <ul> <li>浴槽の循環アダプター上部より5 cm 以上、お湯 (水)が入っていますか?</li> <li>浴槽の循環アダプターのフィルターに、ゴミや髪の毛が詰まっていませんか?<br/>(P.86)</li> <li>断水していませんか?</li> </ul>                                                                                                    |
|    | 循環アダプターから<br>お湯が出たり<br>止まったりする          | <ul> <li>ふろ自動スイッチを押すと、残り湯の量を確認するためにポンプが動き、しばらくして、循環アダプターからお湯が出たり止まったりします。</li> <li>お湯はり中に給湯やシャワーを使うと、浴槽へのお湯はりが一時停止することがあります。</li> </ul>                                                                                                    |
|    | ふろ配管自動洗浄が<br>できない                       | <ul> <li>次のような場合は、ふろ配管自動洗浄は、はたらきません。</li> <li>給湯・ふろスイッチ「切」の場合</li> <li>ふろ自動スイッチ「入」の場合</li> <li>残り湯が循環アダプター上部より下にある場合</li> <li>追いだき運転で水からおふろを沸かした場合</li> <li>停電中ではありませんか?(停電後は、ふろ配管自動洗浄は、はたらきません)</li> <li>「ふろ配管自動洗浄設定」が「しない」になっていませんか?(P.78~79)</li> </ul> |
|    | 循環アダプターから<br>「ボコ、ボコ」と空気<br>の出る音がする      | ● 追いだき配管などに、たまった空気が出る音で、異常ではありません。                                                                                                    |
| お  | 浴槽の循環アダプ<br>ターから出るお湯の<br>温度が変化する        | <ul> <li>● 貯湯タンクにお湯がなくなったときに、給湯・暖房と同時に追いだき(または、<br/>ふろ自動)して能力が下がった場合に、起こる現象です。</li> </ul>                                                                                                    |
| ふろ | ふろ自動運転の<br>お湯はり完了まで<br>通常より時間が<br>かかる   | <ul> <li>ふろ自動運転中に、お湯を使った場合、お湯はりを中断したり、お湯はりの流量が減ることがあるため、お湯はり完了まで時間がかかる場合があります。</li> <li>貯湯タンクのお湯がなくなったときに、給湯・暖房と同時に追いだき(または、ふろ自動)すると、追いだき時間が長くなることがあります。</li> <li>水質維持のための沸き上げ中(P.52)は、お湯はりの時間が長くなることがあります。</li> </ul>                                     |
|    | ふろ自動運転の途中<br>で燃焼を中断する                   | <ul> <li>         ・浴槽に正確にお湯はりをするために、間欠運転を行っています(はじめてお使いになるときは、ふろ自動運転の水位を確認するため間欠運転を行います)。     </li> </ul>                                                                                                    |
|    | 循環アダプターから<br>泡が出る                       | ● ふろ自動、追いだき、たし湯、たし水中など、泡が出ることがありますが、異常<br>ではありません。                                                                                                    |
|    | 入浴中に<br>お湯があふれる<br>たし湯・たし水中に<br>お湯があふれる | ● 浴槽の水位設定が高い場合には、お湯があふれることがあります。                                                                                                    |
|    | お湯はりの始めに<br>水が出る                        | ● 水温が高いときや、ふろ温度の設定が低いときは、水が出ることがあります。                                                                                                    |
|    | おふろを使って<br>いないのにお湯(水)<br>が出る            | <ul> <li>凍結予防動作中などに、ポンプが作動し、配管の残水が循環アダプターから<br/>出る場合があります。</li> <li>浴槽のお湯(水)を排水中、ふろ配管自動洗浄がはたらくと、循環アダプター<br/>からお湯が出ます。</li> </ul>                                                                                                    |

101

故障かな? 困ったとき

# 故障かな?(っづき)

|          | こんなとき                                                                  | 原因と対処方法                                                                                                    |
|----------|------------------------------------------------------------------------|----------------------------------------------------------------------------------------------------|
|          | たし水なのに<br>お湯が出る                                                        | <ul> <li>● 給湯、お湯はり、たし湯の後にたし水を行うと、配管内に残ったお湯が出ることがあります。</li> </ul>                                                                                                    |
|          | 運転終了後もしば<br>らくポンプが回る                                                   | <ul> <li>ふろ自動運転、追いだき運転終了後も、浴槽のお湯のかくはんのため、ポン<br/>プがしばらく回ります。</li> </ul>                                                                                                    |
| おふろ      | 保温中に、ときどき<br>ポンプが回る                                                    | ● 浴槽のお湯の温度を検知するため、ときどきポンプが回ります。                                                                                                    |
|          | 予約運転でおふろを<br>沸かしたとき、予約<br>時刻になっても、<br>おふろが沸き上がら<br>ない                  | <ul> <li>次のような場合、予約時刻になっても、おふろが沸き上がらないことがあります。</li> <li>お湯はりが始まった後で、給湯やシャワーを使用した場合</li> <li>冬期に、ふろ設定温度を高くした場合</li> <li>予約時刻を現在時刻の60分以内に設定した場合</li> <li>給水圧、給水温度が低い場合</li> <li>ふろ設定水位(湯量)が高い(多い)場合</li> <li>残り湯がある場合</li> <li>治槽が大きい場合</li> <li>予約運転中でも、現在時刻の変更ができますが、現在時刻を変更することで、<br/>予約時刻に沸き上がらなかったり、自動湯はりが始まってしまうことがあります。</li> </ul> |
|          | 予約運転をしている<br>はずなのに、お湯<br>はりが始まらない                                      | <ul> <li>●予約運転は、1回の操作で1回だけお湯はりします。毎日同じ時刻に、予約<br/>運転でお湯はりをしたい場合は、毎日、予約の操作を行ってください。</li> </ul>                                                                                                    |
|          | 発電アシストふろ予約<br>中に、ふろ自動ランプが<br>点灯したり、消灯したり<br>する/ポップアップ表示<br>が出たり、消えたりする | <ul> <li>お湯はり後、ふろ完了時刻までの時間が長く、おふろが冷めた場合などは、<br/>お湯はり完了の約30分前に追いだきを複数回繰り返すことがあり、ラン<br/>プが点灯したり、消灯したりすることや、ポップアップ表示が出たり、消えた<br/>りすることがありますが、異常ではありません。</li> </ul>                                                                                                    |
|          | 貯湯タンクは満タンな<br>のに、発電アシストふろ<br>予約でお湯はりしない                                | <ul> <li>● ふろ設定温度が高い場合、貯湯タンク内のお湯の温度が低いと貯湯タンク</li> <li>5目盛到達によるお湯はりを行わない場合があります。</li> </ul>                                                                                                    |
|          |                                                                        |                                                                                                    |
|          | 電源投入後、<br>貯湯タンクの残湯量<br>表示がすぐに正しく<br>表示されない                             | ● 電源を「入」にすると、段階的に表示し、正しく表示するまでに約15秒間かかります。                                                                                                    |
| リモコン(表示) | 給湯・ふろランプが<br>点灯しない/リモコン<br>画面を表示しない                                    | <ul> <li>● 停電していませんか?</li> <li>● 落雷などにより表示が消える場合があります(機器保護のため)。</li> <li>→ 燃料電池ユニットのブレーカーカバー内部の電源スイッチAC100 Vを<br/>[OFF]、AC200 Vを「切」にした後、約5分待ってから再度電源スイッチ<br/>AC200 Vを「入」、AC100 Vを「ON」にしてください(P.20)。</li> </ul>                                                                                                    |
|          | 表示が自動消灯<br>しない                                                         | <ul> <li>「スクリーンインフォ設定」が「常時表示」「表示しない」(P.24)になっていたり、「画面切時の時計表示」が「入」(P.80~81)になっていませんか?</li> <li>給湯温度が50℃以上、ふろ自動中、追いだき中、たし湯中、たし水中、温浴中(マイクロバブル浴中)、バックアップ熱源機の燃焼動作中、出湯中、凍結予防動作中、ダイヤログ(ポップアップ画面)表示中、故障表示中、点検マーク表示中、浴室モニター中は、画面は消灯しません。</li> </ul>                                                                                              |

| こんなとき                                                 | 原因と対処方法                                                                                                    |
|-------------------------------------------------------|----------------------------------------------------------------------------------------------------|
| 画面表示が<br>消えている /<br>エネルックデータが<br>部分的に消えている            | <ul> <li>お湯やリモコンを使っていないときは、スクリーンインフォ画面表示後、約15分すると表示が消灯します。</li> <li>→お湯を使ったり、スイッチを押すと再表示されます。</li> <li>リモコンの時刻を、年・月・日、正時(00分といった端数のつかない時刻)をまたいで変更すると、またいだ期間のエネルックデータが消去される場合があります。</li> <li>落雷などにより、一時的に消灯したり、停電中のデータが表示されないことがあります。</li> </ul> |
| 勝手に点灯する                                               | ● ふろ配管自動洗浄や凍結予防動作中は、点灯して案内表示が出ます。                                                                                                    |
| お湯を使用していな<br>いのに、燃焼表示が<br>点灯する                        | <ul> <li>● 凍結予防動作中や水質維持のための沸き上げ中、マイコンメーター遮断回避中などに、貯湯ユニットが燃焼動作することがあります。</li> </ul>                                                                                                    |
| 貯湯タンクにお湯が<br>たまっているのに、<br>お湯を使用したとき<br>に燃焼表示が点灯<br>する | <ul> <li>下記のような場合には、リモコンに貯湯タンクの残湯量表示があっても、お湯を使用したときに、バックアップ熱源機が燃焼動作することがあります。</li> <li>・貯湯タンクの湯温が低い場合</li> <li>・水質維持のための沸き上げ中(P.52)に、給湯・シャワー・お湯はりなどを使った場合</li> <li>・マイコンメーター遮断回避中の場合</li> </ul>                                                 |
| 浴室暖房の設定画面<br>を表示しない                                   | ● 電源投入後、約15分間表示されないことがあります。                                                                                                    |
| スイッチを押しても<br>動作をしない                                   | <ul> <li>●節電表示中は、スイッチを1回押すと節電表示設定が解除され、2回目で本<br/>来のスイッチ操作を行うことができます。</li> </ul>                                                                                                    |
| 操作できない                                                | ● 誤操作防止のロックが、かかっていませんか?(P.29)                                                                                                    |
| 発電電力が<br>0.20 kW 未満と<br>なる                            | <ul> <li>家庭の消費電力が0.20 kW未満のときでも、エネファームが発電する場合、<br/>エネファームは0.20 kW以上を発電しますが、リモコンは発電電力を、家庭の消費電力に合わせて0.20 kW未満で表示します(余剰分の電力は、お湯をつくるために使います)。</li> </ul>                                                                                            |
| 購入電力が<br>0.00 kW なのに、<br>電力メーターが動く                    | <ul> <li>実際の購入電力が0.05 kW未満のとき、リモコンの購入電力は0.00 kWと表示するため、購入電力が0.00 kWと表示されても、電力メーターが動くことがあります。</li> <li>エネファームが発電中で、購入電力の表示が0.00 kWとなっている場合でも、逆潮流(エネファームで発電した電力が、電力会社の系統電力に流れ出ること)を防ぐために、わずかな電力を購入しているため、電力メーターは動きます。</li> </ul>                  |
| 太陽光発電の表示<br>が正しくない                                    | <ul> <li>太陽光発電の発電電力や時間などが、太陽光発電のリモコンなどと大きくずれて表示することがありますが、計測方法が異なるためであり故障ではありません。</li> </ul>                                                                                                    |
| 表示のタイミングが<br>ずれている                                    | <ul> <li>●お湯を使い終わった直後でも、燃焼表示や貯湯タンクからの出湯表示を数<br/>秒間表示したりすることなどがありますが、故障ではありません。</li> </ul>                                                                                                    |
| 定期メンテナンス<br>の発電電力量が、<br>リモコン表示と<br>ずれている              | <ul> <li>発電電力の一部を使ってお湯をつくることがありますが、この電力量は、<br/>リモコン表示の発電電力量には含みません。そのため、定期メンテナンスの<br/>発電電力量が、リモコン表示とずれることがありますが、異常ではありま<br/>せん。特に、自動発電(お湯優先)に設定している場合は、差が大きくなる<br/>ことがあります。</li> </ul>                                                          |
| 時刻表示がずれて<br>いる                                        | ● リモコンの時計表示が実際の時刻とずれる場合があります。日付/時刻設定<br>(P.80~81)で修正してください。                                                                                                    |

シモニン(表示)

故障かな?困ったとき

103

# 故障かな?(っづき)

|           | こんなとき                                                 | 原因と対処方法                                                                                                    |  |
|-----------|-------------------------------------------------------|----------------------------------------------------------------------------------------------------|--|
| リモコン(表示)  | マイコンメーター<br>(ガスメーター)遮断<br>回避中の表示が出る                   | <ul> <li>お客さまのマイコンメーターの種類によっては表示されます。機器が連続して発電していると、ガスが一定量流れ続けることをマイコンメーターが検知し、ガスの供給を自動的に停止(メーター遮断)します。メーター遮断を回避するために、約10時間発電を継続すると、バックアップ熱源機が約2分間燃焼動作し、一時的にガス流量を増加させることがあります。この遮断回避動作は、リモコンに動作状態表示します(P.18)。遮断回避動作が機能しなかった場合、メーター遮断を防ぐために発電を停止します。</li> </ul>      |  |
|           | 給湯・ふろスイッチが<br>「切」 でアイコン表示<br>が出ている                    | <ul> <li>凍結予防動作中や水質維持のための沸き上げ中など自動で行う動作状態表示(P.18)は、給湯・ふろスイッチが「切」でもアイコンは表示されます。ただし、画面切時の時計表示が「入」になっている時は、約15分後時計表示に切り替わります。</li> </ul>                                                                                                    |  |
|           |                                                       |                                                                                                    |  |
| リモコン(通話音声 | 通話が途切れる /<br>通話ができない                                  | <ul> <li>マイクに水滴がついていませんか?(ハウリングする可能性があります)</li> <li>→水滴を取り除いてください。</li> <li>リモコンから15 cm以内に物を置いていませんか?</li> <li>→物を取り除いてください。</li> <li>通話中に「優先」「ふろ自動」「たし湯」「追いだき」の操作を行うと、本体と通信を行うために通話が途切れますが故障ではありません。</li> <li>機器の設置状況や、使用環境などによって、起こることがありますが故障ではありません。</li> </ul> |  |
|           | 相手の声は聞こえる<br>が返答がない /<br>声が聞こえにくい /<br>声が途切れて<br>聞こえる | <ul> <li>リモコンのマイクが、周りの音を拾っている可能性があります。</li> <li>→シャワーを止める、テレビの音量を下げる。またはリモコンに近づいて話してください。</li> <li>リモコンのマイクが、話している声を拾えていない可能性があります。</li> <li>→リモコンに近づいて話をしたり、もう少し大きな声で話をしてください。</li> </ul>                                                                          |  |
|           | 変な音がする                                                | <ul> <li>● 台所リモコンと浴室リモコンが近い場合、キーンという音(ハウリング音)が<br/>することがあります。</li> <li>→ 音量、浴室モニター音量を下げる。それでも直らない場合は、お買い上げ<br/>の販売店、メンテナンス店、またはガス事業者にご相談ください。</li> <li>● 本体とリモコンの通信中に、「プッ」という音がすることがあります。</li> </ul>                                                                |  |
|           |                                                       | ● 通話中にドアホンを利用すると、ノイズが入ることがあります。                                                                                                    |  |
|           |                                                       | <ul> <li>● 通話中に浴室リモコンのボタンを押すと、台所リモコンでバチッという音が<br/>することがありますが、異常ではありません。</li> </ul>                                                                                                    |  |
|           | 通話中、ラジオ放送<br>が聞こえる                                    | ● ラジオの送信所が、数km以内にある場合に、起こることがあります。                                                                                                    |  |
|           | 音声案内をしない                                              | <ul> <li>● 通話中は音声案内をしません。</li> <li>→ 通話を終了してください。</li> <li>●「音声案内」設定を「切」にしていませんか?(P.80~81)</li> <li>→「音声とメロディーで案内」を選んでください。</li> <li>● ノイズなどで一時的に途切れることがありますが、異常ではありません。</li> </ul>                                                                                 |  |

|            | こんなとき                                    |  | 原因と対処方法                                                                                                    |
|------------|------------------------------------------|--|----------------------------------------------------------------------------------------------------|
| リモコン(通話音声) | 音声が小さくなった<br>(浴室リモコン)                    |  | <ul> <li>「案内音量」が低く設定されていませんか?</li> <li>スピーカー部に水がたまっていませんか?</li> <li>→水をふき取ってください。</li> </ul>                                                                                              |
|            | 音が割れて聞こえる                                |  | <ul> <li>リモコンに近づきすぎて話をしていたり、声が大きすぎると音が割れて聞こえる場合があります。</li> <li>→もう少しリモコンから離れて話をする、またはもう少し声を小さくして話をしてください。</li> </ul>                                                                      |
| _          |                                          |  |                                                                                                    |
| 暖房         | 暖房運転中、<br>暖房放熱器が<br>止まったり、温度<br>が下がったりする |  | <ul> <li>         ・異常ではありません。給湯や追いだきと同時に使用すると、暖房能力が下がることがあります。         ・暖房放熱器の運転動作については、それぞれの取扱説明書をご確認ください。     </li> </ul>                                                               |
|            | 床面がなかなか<br>暖まらない                         |  | <ul> <li>異常ではありません。床仕上げ材の種類・外気温度・住宅構造などによって、<br/>暖かくなるまでの時間は異なります(目安1時間程度)。</li> <li>貯湯タンクにお湯がなくなったときに、給湯・追いだき(またはふろ自動)と、<br/>同時に暖房して能力が下がった場合に起こる現象です。いずれかの使用を<br/>やめると改善します。</li> </ul> |
|            | 床面の暖かさが<br>場所によって異なる                     |  | <ul> <li>異常ではありません。温水配管内に温水を循環させて、床を暖めるしくみになっています。温水配管の通っているところと、通っていないところでは、床面の温度に多少の差が生じます。</li> </ul>                                                                                  |
|            | 床暖房の温度変更<br>をしていないのに、<br>床面の温度が下がった      |  | <ul> <li>異常ではありません。床暖房を始めたときは、早く床を暖めるために、高温の温水を流し、ある程度時間がたつと、温水を一定の温度に下げます。</li> <li>貯湯タンクにお湯がなくなったときに、給湯・追いだき(またはふろ自動)と、同時に暖房して能力が下がった場合に起こる現象です。いずれかの使用をやめると改善します。</li> </ul>           |
|            | 床暖房中に音がする                                |  | <ul> <li>● 異常ではありません。床暖房の熱によって、温水床暖房マットや床仕上げ材<br/>などが収縮・膨張するために発生する音、または温水の流れる音です。</li> </ul>                                                                                             |
|            | 床暖房を使用して<br>いないのに、床が<br>暖まることがある         |  | <ul> <li>異常ではありません。床暖房回路内にたまった空気を抜くために、約1か月<br/>ごとにポンプが作動します。このときに他の暖房端末(浴室暖房など)を使用<br/>していると、床の温度が一時的に多少上昇する可能性があります。</li> </ul>                                                         |
|            | 床面の足ざわりが<br>場所によって異なる                    |  | <ul> <li>● 異常ではありません。温水配管やその他の接合部などがあるため、床面の<br/>足ざわりが周囲と異なる場合があります。</li> </ul>                                                                                                    |
|            | 床面に凹凸や段差が<br>ある                          |  | <ul> <li>異常ではありません。温水暖房マットを2枚以上併設しているときや、床仕上げ材と周囲の継ぎ合わせ部などには多少の凹凸があるため、光の当たり具合により目立つことがあります。</li> </ul>                                                                                   |
|            | 床面の継ぎ目に<br>すき間がある                        |  | <ul> <li>● 異常ではありません。暖房を使用することにより、乾燥して仕上げ材が収縮し、継ぎ目にわずかなすき間が生じる場合があります。</li> </ul>                                                                                                    |

# 故障かな?(っづき)

|              | こんなとき                                                                                                    | 原因と対処方法                                                                                                    |  |
|--------------|----------------------------------------------------------------------------------------------------|----------------------------------------------------------------------------------------------------|--|
| 暖房           | 床面が変色した                                                                                                    | <ul> <li>         ・床仕上げ材に直射日光が長時間当たると、日焼けによる変色やひび割れが<br/>生じる場合があります。         →カーテンやブラインドで日差しを遮ってください。     </li> </ul>                                                                                                    |  |
|              | 浴室暖房乾燥機の<br>温風温度やミスト<br>サウナのミスト温度<br>が変化したり低く<br>なったりする<br>浴室暖房やミスト<br>サウナ運転をしても<br>浴室がなかなか<br>暖まらない<br>ミストサウナの<br>ミストサウナの<br>ミスト温度がなかな<br>か暖かくならない | <ul> <li> 貯湯タンクにお湯がなくなったときに、給湯・追いだき(またはふろ自動)と、 同時に暖房して能力が下がった場合に起こる現象です。いずれかの使用を やめると改善します。 </li> </ul>                                                                                                    |  |
|              |                                                                                                    |                                                                                                    |  |
| マイクロバブル浴(温浴) | 気泡が出ない                                                                                                    | <ul> <li>循環アダプターのバブル切替レバーが「normal」(左)側になっていませんか?</li> <li>→バブル切替レバーを「bubble」(右)側に切り替えてください。</li> <li>冬期など、循環アダプターの吸気配管の内部に残った水が凍結した場合は、気泡が出なくなります。</li> <li>→気温の上昇により、自然に解凍するのを待つか、お買い上げの販売店、メンテナンス店、またはガス事業者へ相談してください。</li> <li>浴槽の循環アダプターのフィルターにゴミや毛髪が詰まっていませんか?</li> <li>→循環アダプターの掃除をしてください。</li> <li>断水していませんか?</li> <li>→復旧を待ってください。</li> </ul> |  |
|              | 気泡が見えない /<br>出ているのかどうか<br>分からない                                                                                                    | ● 異常ではありません。マイクロバブルは微細なため、見えにくくなっています。                                                                                                    |  |
|              | いつもより<br>気泡が少ない                                                                                                    | <ul> <li>浴槽のお湯が多いと、気泡が少なく、見えにくくなることがありますが、異常ではありません。いつもと同じお湯の量でも気泡が少ない場合は、お買い上げの販売店、メンテナンス店、またはガス事業者へ連絡してください。</li> </ul>                                                                                                    |  |
|              | 「温浴」を開始しても、<br>すぐに気泡が出ない                                                                                                    | <ul> <li>異常ではありません。追いだき直後や、しばらくマイクロバブル浴をしなかった後、「温浴」を開始すると、気泡が出るのが少し遅れることがあります。</li> </ul>                                                                                                    |  |
|              | マイクロバブル浴の<br>開始時に冷たく感じ<br>る / マイクロバブル<br>浴をしたら、浴槽の<br>お湯が少し冷めた                                                                                      | <ul> <li>マイクロバブル浴の開始時に、ふろ配管内にたまったお湯(水)を浴槽に排出します。そのため、このお湯(水)が冷たいと感じたり、お湯が少し冷めることがありますが、異常ではありません(排出するお湯(水)の量は、配管の長さにより異なります)。</li> <li>→マイクロバブル浴をする前に追いだきするか、「温浴」を開始して、しばらくしてからお湯に入ってください。</li> </ul>                                                                                                    |  |

|              | こんなとき                               | 原因と対処方法                                                                                                    |  |
|--------------|-------------------------------------|----------------------------------------------------------------------------------------------------|--|
| マイクコバブル谷(昷谷) | 「温浴」を停止しても、<br>すぐに止まらない             | <ul> <li>● 異常ではありません。「温浴」を停止した後、約50秒間ポンプが作動する場合があります。</li> </ul>                                                                                                    |  |
|              | 「温浴」を開始して<br>いないのに、<br>気泡が出る        | <ul> <li>循環アダプターのバブル切替レバーが「bubble」(右)側になっているときに、ふろ自動運転をすると、気泡が出ます。凍結予防のためにポンプが作動したときも気泡が出ます。</li> <li>→マイクロバブル浴をしないときは、バブル切替レバーを「normal」(左)側に切り替えてください。</li> </ul>                                                                                                    |  |
|              | おふろ沸かしや<br>追いだきに時間が<br>かかる          | <ul> <li>循環アダプターのバブル切替レバーが「bubble」(右)側になっているときに、ふろ自動や追いだきをすると、時間がかかります。</li> <li>→マイクロバブル浴をしないときは、バブル切替レバーを「normal」(左)側に切り替えてください。</li> </ul>                                                                                                    |  |
|              | 水から沸かし直すと、<br>浴槽のお湯の上下で<br>温度差がある   | <ul> <li>「温浴」を開始して、気泡の出かたを確認してください。P.39を参照して、<br/>気泡がほとんど出なかったり、フィルターの横から出ている場合は、ふろ配<br/>管の接続に問題がある可能性があります。</li> <li>→お買い上げの販売店、メンテナンス店、またはガス事業者へ連絡してくだ<br/>さい。</li> </ul>                                                                                                    |  |
|              | 追いだきすると、<br>設定したふろ温度に<br>ならない       | <ul> <li>バブル切替レバーを「bubble」(右)側にして、追いだきすると、お湯が正常に循環しないため、設定温度まで沸き上がらないことがあります。</li> <li>→バブル切替レバーを「normal」(左)側に切り替えてから、追いだきを行ってください。</li> <li>「温浴」を開始して、気泡の出かたを確認してください。P.39を参照して、気泡がほとんど出なかったり、フィルターの横から出ている場合は、ふろ配管の接続に問題がある可能性があります。</li> <li>→お買い上げの販売店、メンテナンス店、またはガス事業者へ連絡してください。</li> </ul>                 |  |
|              | ふろ自動のとき、<br>循環アダプターから<br>いつもと違う音がする | <ul> <li>・バブル切替レバーを「bubble」(右)側にして、ふろ自動運転をすると、気泡<br/>吹き出し口からお湯が出て、「シュー」「ブジュブジュ」などの音がします。</li> <li>→バブル切替レバーを「normal」(左)側に切り替えてから、ふろ自動を行っ<br/>てください。</li> </ul>                                                                                                    |  |
|              | マイクロバブル浴の<br>とき、シューと音が<br>聞こえる      | <ul> <li>異常ではありません。マイクロバブルを発生させるための、空気を取り込む<br/>装置が設置されています。その装置が浴室内に設置されている場合、空気<br/>を取り込む音が聞こえます。</li> </ul>                                                                                                    |  |
| その也          | ブレーカーが<br>遮断する                      | <ul> <li>契約アンペア値が、電力会社との契約に比べて高く設定されていませんか?</li> <li>→電力会社との契約に合った設定にしてください(P.82~83)。</li> <li>* エネファームをはじめてお使いになる場合や、契約アンペア値を変更した場合は、特にご注意ください。</li> <li>(契約アンペア設定が正しくても)契約アンペア値より、ご使用の使用電力が大きい場合にブレーカー遮断します。</li> <li>→ご家庭の電気の使用量を少なくすることで、一時的にブレーカー遮断を回避できますが、容量の大きいブレーカーに交換するか、電力会社との契約を見直してください。</li> </ul> |  |

107

# こんな表示が出たら

### 故障表示

| エラー: B6F0 | 04F0 111             |
|-----------|----------------------|
| T 0.00 kW | 消費雷力 パイ              |
| ✤ 0.00 kw | ₩ 0.00 kw            |
| - 0.00 kw |                      |
| 現在の電力自給率  | 40-c 40-c<br>▼給湯▲ ふろ |

●不具合の場合は、左のように故障表示が点滅します。

下表の処置を行ってください。

●故障表示は複数個表示することがあります。

\* リモコンの故障時やユニット間の通信異常時は(故障表示「769」「76F0」)、給湯機能を使うことができますが、 給湯時には、給湯・ふろスイッチの入/切や、給湯設定温度とは関係なく、高い温度のお湯(約45℃)が出るので、 ご注意ください。なお、ふろ・暖房(台所・浴室リモコンからの暖房操作に限る)・発電機能は使うことができません。

|        | 故障表示 | 原因                                                  | 処置                                                                                                    |  |  |
|--------|------|-----------------------------------------------------|----------------------------------------------------------------------------------------------------|--|--|
|        | 002  | はじめてふろ自動をするとき、浴<br>槽に試運転時の水などが残って<br>いたため           | 再度ふろ自動スイッチを押すと故障表示が消えます<br>ので、次回ふろ自動をするとき、浴槽内に残り湯がな<br>い状態で行ってください(それ以降は残り湯があって<br>も、ふろ自動ができます)。                  |  |  |
|        | 011  | 給湯を連続60分以上運転した<br>ため                                | 給湯栓を閉め、給湯・ふろスイッチをいったん「切」にし、再度「入」にして使用してください。                                                                      |  |  |
| 貯湯ユニット | 012  | 追いだきを連続90分以上運転<br>したため                              | 給湯・ふろスイッチを「切」にし、再度「入」にしてください。浴槽のお湯の温度が高温になっている場合は、安全のため点検を受けてください。                                                |  |  |
|        | 032  | 浴槽の排水栓の閉め忘れ                                         | 浴槽の排水栓を閉め、再操作をして表示が出なけれ<br>ば正常です。                                                                                 |  |  |
|        | 110  | バックアップ熱源機の点火エ<br>ラーが生じたため                           | ガス栓が開いていること、ガスメーター(マイコンメー<br>ター)がガスを遮断していないかを確認して、問題が<br>あれば処置してください。その後、給湯栓を開いて燃<br>焼表示が出れば正常です。                 |  |  |
|        | 260  | 断水などで水が通っていないた<br>め                                 | 給水元バルブが開いているか、断水していないか(水<br>栓から水が出るか)を確認し、いったん給湯・ふろス                                                              |  |  |
|        | 562  | 断水などで水が通っていないた<br>め(ふろ自動、追いだき、たし湯、<br>たし水のとき)       | イッチを「切」にし、通水を確認してから再使用してください。                                                                                     |  |  |
|        | 632  | おふろの追いだきのとき、浴槽<br>のお湯(水)がたりないため                     | 給湯・ふろスイッチをいったん「切」にして、再度「入」にし、浴槽のお湯(水)を循環アダプターの上部より5 cm以上水を入れてから、おふろの追いだきをしてください。                                  |  |  |
|        |      | 循環アダプターのフィルター詰まり、または、フィルターが正常<br>に取り付けられていないため      | 循環アダプターのフィルターが詰まっていないか、<br>フィルターが正常に取り付けられているかを確認し<br>て、給湯・ふろスイッチをいったん「切」にし、再度「入」<br>にして使用してください。                 |  |  |
|        | 769  | 燃料電池ユニット・貯湯ユニット<br>間の通信に不具合が発生した<br>ため              | 貯湯ユニットの電源が切れていないか確認してくだ<br>さい(P.20~21)。<br>→「切」の場合、「入」にしてください。<br>→「入」の場合、お買い上げの販売店、メンテナンス<br>店、またはガス事業者にご相談ください。 |  |  |
|        | E00  | 【電力測定ユニット1がある場合】<br>停電して、電力測定ユニットに電<br>気が供給されていないため | そのままでも機器は使用できます。停電が復旧する<br>と、故障表示は消えます。                                                                           |  |  |
|        | 009  | 水抜き後に、機器の水はりをせ<br>ずに使用したため                          | お買い上げの販売店、メンテナンス店、またはガス事業<br>者にご相談ください。                                                                           |  |  |
### 故障表示(つづき)

|     | 故障表示       | 原因                                    | 処置                                                                |
|-----|------------|---------------------------------------|-------------------------------------------------------------------|
| 貯湯ユ | 100        | 給排気に異常が生じたため、安<br>全のために能力を低下させた<br>ため | 能力低下の状態で使用できますが、安全のため、お買<br>い上げの販売店、メンテナンス店、またはガス事業者に<br>ご相談ください。 |
| ーット | 900<br>990 | 本体の燃焼に異常が生じたため                        | お買い上げの販売店、メンテナンス店、またはガス事業<br>者にご相談ください。                           |

|          | 故障表示               | 原因                                                                                                    | 処置                                                                                                    |
|----------|--------------------|----------------------------------------------------------------------------------------------------|----------------------------------------------------------------------------------------------------|
|          | 02F0<br>02F1       | 水はり忘れ、水抜き栓の閉め忘れ                                                                                                    | ①給湯・ふろスイッチを「入」「切」する<br>②P.89の手順5、またはP.90~91の操作を行う                                                                                                    |
| 燃料電池ユニット |                    | 水はりが完了していない状態で<br>「発電切(お出かけ停止)」*5<br>以外の発電モードを選択した<br>※5 停電時は「停電発電切」                                                                                                    | <ul> <li>①「発電切(お出かけ停止)」を選ぶ(P.54~55)<br/>(停電時には「停電発電切」を選ぶ(P.60))</li> <li>② 貯湯ユニットおよび燃料電池ユニットの水はりを<br/>完了する(P.90~91)</li> <li>③「発電切(お出かけ停止)」以外の発電モードを選ぶ<br/>(P.54~55)<br/>(停電時には「停電発電切」以外の停電発電モードを<br/>選ぶ(P.60))</li> </ul> |
|          | A8F0               | 燃料電池ユニットのガス栓が閉<br>まっている(地震でマイコンメー<br>ターがガス遮断している場合あ<br>り)、またはマイコンメーターの<br>ガス栓が開いていない<br>→ガス遮断またはマイコンメー<br>ターのガス栓が開いていな<br>い場合は、ガスが使用できる<br>まで、給湯・ふろスイッチを操<br>作しないでください。 | <ul> <li>①マイコンメーターのガス栓を開ける場合は、お近くのガス会社にご連絡ください。また、マイコンメーターのガス遮断解除方法は、マイコンメーターの取扱説明書に従ってください。</li> <li>②給湯・ふろスイッチを「切」にし、画面が消えてから再度「入」にする。</li> </ul>                                                                        |
|          | 73F3               | 停電時に一時的に通信異常が<br>生じた                                                                                                    | <ul> <li>①給湯・ふろスイッチを「切」にし、画面が消えてから<br/>再度「入」にする</li> <li>②発電モード設定(P.54~55)と契約アンペア<br/>設定(P.82~83)を再設定する</li> </ul>                                                                                                    |
|          | 76F0               | 燃料電池ユニット・貯湯ユニット<br>間の通信に不具合が発生したた<br>め                                                                                                    | 貯湯ユニットの電源が切れていないか確認してくださ<br>い(P.20~21)。<br>→「切」の場合、「入」にしてください。<br>→「入」の場合、お買い上げの販売店、メンテナンス<br>店、またはガス事業者にご相談ください。                                                                                                    |
|          | F7F0               | 太陽光などの発電機とエネファー<br>ムとの配線接続方法が適切でない                                                                                                    | お買い上げの販売店、メンテナンス店、またはガス事<br>業者にご相談ください。                                                                                                    |
|          | *1 COFO<br>*2 FOFO | 電源(電圧・周波数などの系統乱<br>れ、停電、他の電気を供給できる<br>機器の影響など)により異常が<br>生じた                                                                                                    | 給湯・ふろスイッチを「切」にし、画面が消えてから再度<br>「入」にする。それでも故障表示が消えない場合は、<br>お買い上げの販売店、メンテナンス店、またはガス事業<br>者にご連絡ください(燃料電池ユニットの点検が必要)。                                                                                                    |
|          | *3 00F0            | 燃料電池ユニットに一時的な<br>不具合が生じた                                                                                                    |                                                                                                    |

# こんな表示が出たら(っづき)

#### 故障表示(つづき)

|       | 点検表示                                     | 原因                  | 処置                                                                 |
|-------|------------------------------------------|---------------------|--------------------------------------------------------------------|
| 燃料電池ユ | *4 (04F0)<br>(D0F0)                      | 定期メンテナンス時期の<br>お知らせ | お買い上げの販売店、メンテナンス店、またはガス事<br>業者にご連絡ください。→P.84                       |
|       | 05F0<br>D1F0                             | 定期メンテナンスが必要         | お買い上げの販売店、メンテナンス店、またはガス事<br>業者にご連絡ください。→P.84<br>(燃料電池ユニットは停止しています) |
|       | **4 (06F0)<br>(D0F0)<br>(D2F0)<br>(D4F0) | 総点検時期のお知らせ          | お買い上げの販売店、メンテナンス店、またはガス事<br>業者にご連絡ください。                            |
| ニット   | 07F0<br>(D1F0)<br>(D3F0)<br>(D5F0)       | 総点検未実施による停止         |                                                                    |
|       | %4 (08F0)                                | 動作停止時期のお知らせ         |                                                                    |
|       | 09F0                                     | 動作停止しました            |                                                                    |

・上記表示と同時に<br />
しまたは
」が表示する場合は、表示内容を、お買い上げの販売店、メンテナンス店、またはガス
事業者に、ご連絡ください。

※11桁目~3桁目が**C0F**の場合

※21桁目と3桁目に**F**がつく場合

※3 その他、表示の下2桁目にFがつく場合

※4 確定 を押すと表示されます。

#### ■ 以下の場合は、お買い上げの販売店、メンテナンス店、またはガス事業者にご連絡ください。

- P.108~110に記載以外の故障表示が出て、給湯・ふろスイッチを「切」→「入」しても故障表示が消えないとき
- P.108~110に記載した処置をしても、故障表示が繰り返し出るとき
- その他、分からないとき

#### ポップアップ表示

●以下のポップアップなどが表示されることがあります。

| No. | 画面表示                                                                                                    | 内容                                                                        |
|-----|----------------------------------------------------------------------------------------------------|---------------------------------------------------------------------------|
| 1   | 2日勤発電 3/28(約12:00<br>ガスの運続使用により発電を停止しています。取扱説明書を確認し、ガスのご使用を一時お控えください。<br>型2回線でした。<br>型2回線でした。<br>型2回線でした。<br>型2回線でした。<br>型2回線でした。<br>型2回線でした。<br>型2回線でした。<br>型2回線でした。<br>型2回線でした。<br>型2回線でした。<br>型2回線でした。<br>型2回線でのため、<br>型2回線でのため、<br>型2回線でのため、<br>型2回点でのため、<br>型2回点でのため、<br>型2回点でのため、<br>型2回点でのため、<br>型2回点でのため、<br>型2回点でのため、<br>型2回点でのため、<br>型2回点でのため、<br>型2回点でのため、<br>型2回点でのため、<br>型2回点でのため、<br>型2回点でのため、<br>型2回点でのため、<br>型2回点でのため、<br>のでのため、<br>型2回点でのため、<br>のでのため、<br>のでのでのため、<br>のでのため、<br>のでのため、<br>のでのため、<br>のでのため、<br>のでのため、<br>のでのため、<br>のでのため、<br>のでのため、<br>のでのため、<br>のでのため、<br>のでのため、<br>のでのため、<br>のでのため、<br>のでのため、<br>のでのため、<br>のでのため、<br>のでのため、<br>のでのため、<br>のでのでのため、<br>のでのため、<br>のでのため、<br>のでのため、<br>のでのでのでのでのでのでのでのでのでのでのでのでのでのでのでのでのでのでので                                                                                                    | マイコンメーターの機能を確認しています。正常が確認された後、表示<br>は消えます。詳細はP.53をご確認ください。                |
| 2   | Ø自動発電 3/28(以12:00<br>世 0.70<br>貯湯タンクがお湯で<br>満タンに近づきました。<br>マフ目時年<br>マイヤママママン<br>マトネス ふろ                                                                                                    | 貯湯タンクにお湯が5目盛りたまったとき(停電発電中を除く)に、表示します。約60秒後、表示は消えます。貯湯タンクが満タンになると発電を停止します。 |
| 3   | ②自動発電 3/28(%)12:00<br>世 0.70<br>エネファームがネットワークに接続 されていません。取扱説明書を参照 し、接続の確認をしてください。<br>③73回称・<br>③74回本・<br>● 24日本・<br>● 24日本・<br>● 25日本・<br>● 25日本<br>● 25日本<br>● 25日本<br>● 25日本<br>● 25日本<br>● 25日本<br>● 25日本<br>● 25日本 | エネファームがネットワークに接続されていない場合、台所リモコンに<br>表示されます。設定を確認してください。→P.26              |
| 4   | しばらく<br>お待ちください。                                                                                                    | ネットワークによってソフトを自動更新したときなどに表示されます。<br>しばらくお待ちください。                          |

# 主な仕様

#### 共通仕様

| ガスの種類   | 都市ガス用 13 A |
|---------|------------|
| 減圧弁設定圧力 | 370 kPa    |

### 燃料電池ユニット

|          |              | 停電時発電継続機能付き<br>(レジリエンスモデル)                            | 停電時発電継続機能なし<br>(一般モデル)                          |  |
|----------|--------------|-------------------------------------------------------|-------------------------------------------------|--|
| 品番       |              | NA-0717ARS-KB                                         | NA-0717ARS-K                                    |  |
| 形式       |              | FC-70GR13                                             | FC-70GR23                                       |  |
| 設置方式     |              | 屋外基礎据付(アンカーボルト4個                                      | 5)                                              |  |
| 排気方式     |              | 強制排気方式                                                |                                                 |  |
| 外形寸法(mm) | )            | 高さ1750×幅400×奥行400                                     |                                                 |  |
| 質量       | 乾燥質量(kg)     | 65                                                    |                                                 |  |
|          | 運転質量(kg)     | 70                                                    |                                                 |  |
| 電源種別     |              | 単相3線式 AC100 V / 20<br>50 Hz / 60 H                    | DO V<br>z                                       |  |
| 消費電力     | 最大時(W)       | 510                                                   |                                                 |  |
|          | 凍結予防動作時(W)   | 500                                                   |                                                 |  |
|          | 無負荷(待機)時(W)  | 24                                                    |                                                 |  |
| ガス消費量    | 定格発電時(kW)    | 1.8(LHV) 2.0(HHV)                                     |                                                 |  |
| 騒音値      | 定格発電時(dB(A)) | 38                                                    |                                                 |  |
| 電気出力     | 定格出力(W)      | 700                                                   |                                                 |  |
|          | 出力範囲(W)      | 200~700                                               |                                                 |  |
| 熱出力      | 熱回収温度(℃)     | 60~80(安定時)                                            |                                                 |  |
|          | 定格発電時出力(W)   | 1005                                                  |                                                 |  |
|          | 出力範囲(W)      | 235~1005                                              |                                                 |  |
| 効率       | 発電効率(定格時)    | 39.0 % LHV 35.2 % HHV                                 |                                                 |  |
|          | 熱回収効率(定格時)   | 56.0 % LHV 50.6 % HHV                                 |                                                 |  |
| 安全装置     |              | 可燃ガスセンサー、立消え安全器<br>全装置、停電時安全装置、余剰電<br>ン回転検知装置、誘導雷保護装置 | 置、過熱防止安全装置、過圧防止安<br>カヒーター過熱防止安全装置、ファ<br>、漏電安全装置 |  |

・本仕様は、改良のためお知らせせずに変更することがあります。

・ガスはJIS に規定する標準ガス、標準圧力での値です。

# 主な仕様(つづき)

#### 貯湯ユニット

#### ■仕様表

| 品番        |                  | NAFT-C17BRSAWC                                                                                                    |  |
|-----------|------------------|----------------------------------------------------------------------------------------------------|--|
| 型式        |                  | SF-GTHC2405AD                                                                                                    |  |
| 種類        | 給湯方式             | 先止め式                                                                                                    |  |
|           | 設置方式             | 屋外設置形(アンカーボルト4個)                                                                                                    |  |
| 点火方式      |                  | 放電点火式                                                                                                    |  |
| 水圧        | 使用水圧(MPa)        | $0.10 \sim 0.75(1.0 \sim 7.5 \text{ kgf/cm}^2)$                                                                                                    |  |
|           |                  | <推奨水圧約0.2~0.5(約2.0~5.0 kgf/cm <sup>2</sup> )>                                                                                                    |  |
|           | 作動水圧(MPa)        | 0.01(0.1 kgf/cm <sup>2</sup> )                                                                                                    |  |
| 最低作動流量(   | L/分)             | 3.5                                                                                                    |  |
| 外形寸法(mm)  | )                | 高さ1750×幅700×奥行400                                                                                                    |  |
| 質量(本体)(kg | g)               | 88                                                                                                    |  |
| タンク容量(L)  |                  | 140                                                                                                    |  |
| 接続口径      | ふろ(往き・戻り)        | CCHM(QF16)ジョイント                                                                                                    |  |
|           | 暖房(往き・戻り)        | CCHM(QF16)ジョイント                                                                                                    |  |
|           | 給湯               | R3/4                                                                                                    |  |
|           | 給水               | R3/4                                                                                                    |  |
|           | ガス               | R1/2                                                                                                    |  |
|           | オーバーフロー          | R1/2                                                                                                    |  |
|           | 熱回収(高温·低温)       | R1/2                                                                                                    |  |
|           | 排水               | R1/2                                                                                                    |  |
|           | 非常時水取出し          | 内径ゆ15ホース接続                                                                                                    |  |
| 電気関係      | 電源               | AC100 V(50 Hz/60 Hz)                                                                                                    |  |
|           | 消費電力             | 310/310                                                                                                    |  |
|           | (50 Hz/60 Hz)(W) | 凍結予防ヒーター 119                                                                                                    |  |
|           | 待機時消費電力(W)       | 1.8                                                                                                    |  |
| 湯温制御方式    |                  | 電子式ガス比例制御方式                                                                                                    |  |
| 安全装置      |                  | <ul> <li>凍結予防装置、過圧防止安全装置、漏電安全装置、沸騰防止装置、</li> <li>停電時安全装置、過電流防止装置、熱交換器漏水検知装置、</li> <li>立消え安全装置、空だき防止装置、負圧防止保護装置、</li> <li>過熱防止装置、ファン回転数検出装置、断水検知装置、</li> <li>暖房ポンプ回転数検出装置、循環ポンプ回転数検出装置、</li> <li>ふろポンプ回転数検出装置、停電時高温出湯回避装置、</li> <li>残火安全装置、逆流防止装置、中和器詰まり検知装置、</li> <li>高温出湯防止装置、誘導電保護装置、空だき安全装置</li> </ul> |  |

#### ■能力表

| 使用ガフ       | 1時間当たりのガス消費量(最大消費量)(kW) | 出湯能力(最大時)(L/分) |          |
|------------|-------------------------|----------------|----------|
| 区用刀入       |                         | 水温+25℃上昇       | 水温+40℃上昇 |
| 都市ガス用 13 A | 44.1                    | 24             | 15       |

・本仕様は、改良のためお知らせせずに変更することがあります。

・ガスはJIS に規定する標準ガス、標準圧力での値です。

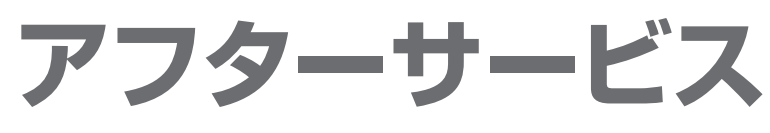

#### サービスを依頼される場合

故障かな?と思ったらP.96~107を、画面に「故障表示」

が出たら、P.108~110を参照し、適切な処置を行ってください。それでも異常があるときは、お買い上げの販売店、メンテナンス店、またはガス事業者にご連絡ください。

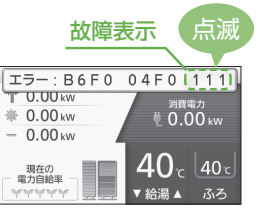

#### ■連絡していただきたい内容

- 品番(ユニットの銘板に記載しています)
- 異常の状況(故障表示など、できるだけ詳しく)
- ●お名前・ご住所・ご氏名・電話番号
- 訪問ご希望日

#### 保証について

- ・本書(取扱説明書)には製品保証書がついています。
- 必ず「販売店名・お買い上げ日」などの記入をお確か めになり、保証内容をよくお読みの後、大切に保管し てください。
- ・保証期間経過後の故障修理については、修理により 製品の機能が維持できる場合、ご希望により有料で 修理いたします。
- •「製品保証書」を紛失されますと、保証期間内にあっても修理費をいただく場合がありますので、大切に 保管してください。

#### 転居・移設・廃棄される場合

- お客さまのご使用状況に関するデータ(エネルック データ)が、機器に残っていますので、必要に応じて、 転居前に「グラフ、データ初期化」(P.74~75) および「学習リセット」(P.82~83)で削除して ください。
- 転居などで機器を移設されるときや廃棄されるときは、機器(銘板)に表示してあるガスの種類・電源(電圧・周波数)が移設先と合っているかをご確認いただき、必ずお買い上げの販売店、メンテナンス店、またはガス事業者にご相談ください。ガスの種類の異なる地域へは移設できません。
- ・転居、移設や廃棄にともなう調整や改造に要する費 用は、保証期間内でも有料となります。

#### お客さまの個人情報の取扱いについて

- 当社はお客さまよりお知らせいただいたお客さまのお名前・ご住所・電話番号などの個人情報を、 サービス活動および安全点検活動のために利用 させていただく場合がございますのでご了承くだ さい。
- ・当社は、機器の修理や点検業務を当社の協力会社 に委託する場合、法令に基づく業務の履行または 権限の行使のために必要な場合、その他正当な理由 がある場合を除き、当社以外の第三者に個人情報を 開示・提供はいたしません。

## 著作権について

本製品は、以下の種類のソフトウェアから構成されています。

- (1) パナソニック株式会社(パナソニック)が独自に開発したソフトウェア
- (2) 第三者が保有しており、パナソニックにライセンスされたソフトウェア
- (3) GNU GENERAL PUBLIC LICENSE Version2.0(GPL V2.0)に基づきライセンスされたソフトウェア
- (4) GNU LESSER GENERAL PUBLIC LICENSE Version2.1 (LGPL V2.1)に基づきライセンスされたソフトウェア
- (5) GPLV2.0、LGPLV2.1以外の条件に基づきライセンスされたオープンソースソフトウェア

上記(3)~(5)に分類されるオープンソースソフトウェアは、これら単体で有用であることを期待して頒布されますが、 「商品性」または「特定の目的についての適合性」についての黙示の保証をしないことを含め、一切の保証はなされ ません。

詳細は別紙(「オープンソースソフトウェアについて」(英文))に表示されるライセンス条件をご参照ください。 パナソニックは、本製品の発売から少なくとも3年間、以下の問い合わせ窓口にご連絡いただいた方に対し、実費に て、GPL V2.0、LGPL V2.1、またはソースコードの開示義務を課すその他の条件に基づきライセンスされたソフト ウェアに対応する完全かつ機械読取り可能なソースコードを、それぞれの著作権者の情報と併せて提供します。

問い合わせ窓口: oss-cd-request@gg.jp.panasonic.com

また、これらソースコードおよび著作権者の情報は、以下のウェブサイトからも自由に無料で入手することができます。 https://panasonic.net/cns/oss/ap/index.html

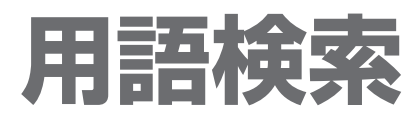

●設定メニューについては、「設定メニュー一覧」(P.76~77)もご覧ください。

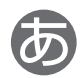

| 案内音量         | 80 |
|--------------|----|
| 音声案内         | 80 |
| 温浴(マイクロバブル浴) |    |

### か

| 学習機能      | 53 |
|-----------|----|
| 学習リセット    | 82 |
| 画面切時の時計表示 | 80 |
| 契約アンペア設定  | 82 |
| 故障表示 1    | 08 |

## 5

| スクリーンインフォ設定 | 24 |
|-------------|----|
| 静音運転(暖房)    | 45 |
| 総点検停止       | 84 |

## Ē

| 停電時専用コンセント | 62 |
|------------|----|
| 停電時発電継続機能  | 58 |
| 動作停止       | 84 |

## る

| ネッ | トワー | ク接続設定 | <br>26 |
|----|-----|-------|--------|
|    | -   |       | <br>   |

## 

| 発電アシストふろ予約 | 33 |
|------------|----|
| 発電制限       | 52 |
| 発電設定初期化    | 82 |

| 発電報知音設定    | 80 |
|------------|----|
| 発電予報       | 54 |
| 発電ランプ設定    | 80 |
| 日付/時刻設定    | 80 |
| ふろ自動       | 30 |
| ふろ自動連動     | 31 |
| ふろ配管自動洗浄設定 | 78 |
| ふろ保温時間設定   | 78 |
| ふろ予約       | 32 |
| 保護動作       | 52 |

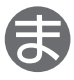

| マイクロバブル      | 39 |
|--------------|----|
| マイクロバブル浴(温浴) | 38 |
| マイコンメーター機能確認 | 53 |
| 満タン停止抑制設定    | 82 |

## Þ

| 浴室排水     | 64 |
|----------|----|
| 浴室排水報知音  | 64 |
| 浴室モニター   | 41 |
| 浴槽データクリア | 78 |
| 予測機能     | 53 |

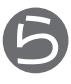

| リモコン設定初期化 |  |
|-----------|--|
| リモコンロック   |  |

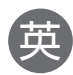

| 品名 | 燃料電池ユニット                               | 貯湯ユニット         |
|----|----------------------------------------|----------------|
| 品番 | NA-0717ARS-K(停電時発電継続仕様は NA-0717ARS-KB) | NAFT-C17BRSAWC |

家庭用燃料電池コージェネレーションシステム(以下、当製品)をお買い上げいただきましてありがとうございます。 この保証書は、当製品を都市ガスにてご使用になる場合に、本保証書記載内容での無償修理をお約束するものです。 お買い上げの日から下記保証期間中に故障が発生した場合は、本保証書をご提示の上、お買い上げの販売店または当社窓口 に修理をご依頼ください。

記

< 保証対象機器·保証期間 >

1. 保証対象機器: 燃料電池ユニット本体、貯湯ユニット本体、台所・浴室リモコンセット、電流センサー

2.保証期間
 :お買い上げ日より2年間。但し、次の部品については別途以下の年数を保証いたします。
 燃料電池ユニット本体を構成する部品のうち、燃料処理装置およびスタックは3年
 貯湯ユニット本体を構成する部品のうち、ポンプおよびファンモーターは3年、電装基板、貯湯タンクおよび熱交換器は5年

<無償修理規定>

1. 保証の内容

取扱説明書、本体 貼付ラベル等の注意書に従った正常な使用状態で、保証期間中に故障した場合には、当社または当社 が指定する業務代行店が無償修理いたします。なお、保証対象外となる場合を3.および4.に、免責事項を5.に記載 しておりますのでご確認ください。

※保証期間内に故障して無償修理を受ける場合は、当社窓口にご依頼の上、技術員がお伺いした時に、本保証書をご提示 ください。

なお、ご使用場所が当社のガス供給区域外の場合は、出張料等を別途申し受けます。

2. 補修用部品の保有期間と有償修理について

当社は、当製品製造中止後であっても、10年を基準に補修用部品を調達し、保有いたします。保証期間経過後に当製品に発生した故障についても、補修用部品の在庫があり、補修用部品を使用した修理によって性能が維持できる場合は、 当社または当社が指定する業務代行店が有償で修理いたします。 3. 保証対象外となる場合

保証期間内においても、次に該当する場合は、保証の対象外とさせていただきます。

- ①直接、間接を問わず、次に掲げる事由によって生じた故障、不具合および損傷の場合
  - 1)戦争、外国の武力行使、革命、政権奪取、内乱、武力反乱その他これらに類似の事変または暴動(群衆または多数の者の集団の行動によって、全国または一部の地区において著しく平穏が害され、治安維持上重大な事態と認められる状態をいいます。)

2)大規模で著しく被害の大きな火災、地震(震度5強以上)、噴火、洪水、津波、風水害等の天変地異

4. 保証対象外となる場合(有償修理)

保証期間内においても、次に該当する場合は、保証の対象外とさせていただきます。ただし、当社または当社が指定 する業務代行店が保証対象機器の劣化状況等を確認し修理が不可能または著しく困難な場合と判断した場合を除き、使 用者のお申し出があれば有償にて修理を実施いたします。

① 使用者の保証対象機器のみに影響を与える天変地異、公害、外部要因等の不可抗力による故障、不具合および損傷

 1)火災・落雷・風水害の天変地異、煤煙・降灰・酸性雨・腐食性等の有害ガス・ほこり等の公害、異常気象、異常電流・ 電圧・周波数・電磁波、犬・猫・ねずみ・鳥・蜘蛛・昆虫類等の侵入等の外部要因による故障、不具合および損傷
 ② 自然損耗や機器仕様による故障、不具合および損傷、または当社の責めによらない事由によるもの

- 1) 音、振動、塗装の退色、メッキの軽微な傷、錆、摩擦等設計仕様の範囲内の現象または自然損耗であって、故障、 不具合および損傷に該当しないと当社または当社が指定する業務代行店の技術者が判断したもの
- 2)家庭用以外の用途(喫茶店、理美容院、飲食店、事務所等の業務用途等)で使用された場合の故障、不具合および損傷 3)規定規格以外の電気、ガス、水道を使用された場合の故障、不具合および損傷
- 4) 給水・給湯配管の錆等の異物流入による故障、不具合および損傷
- 5) 温泉水、井戸水、地下水、人口炭酸泉装置等の給水による故障、不具合および損傷

6) 商品に同梱の工事説明書に指示する方法以外の工事設計が原因で生じた故障、不具合および損傷

- 7)当社指定の工事店等以外の業者の施工およびその施工部分に起因した故障、不具合および損傷
- 8)建築躯体の変形等、保証対象機器以外の不良に起因する故障、不具合および損傷
- 9)その他当社の責に帰すことのできない事由により生じた故障、不具合および損傷

- ③保証対象機器の管理や使用方法の不備による故障、不具合および損傷
  - 1) 取扱説明書の記載に反する使用等、保証対象機器の不適正な使用または修理による故障、不具合および損傷
  - 2)使用者が保証対象機器に生じた故障、不具合および損傷をすみやかに当社に通知せず、当該故障、不具合および損傷 を放置した場合
  - 3)系統連系開始後の設置場所の移動等による故障、不具合および損傷
  - 4)当社または当社が指定する業務代行店以外の業者が修理や点検を実施したことによる故障、不具合および損傷
  - 5)当社が採用していない端末機や関連部材を保証対象機器に接続したことにより生じた故障、不具合および損傷
  - 6)当社に事前の連絡なく、必要な長期保管の措置をとらずに1か月以上不使用状態が継続した ことにより発生した 故障、不具合および損傷
  - 7)1年以上の長期不在状態が継続し、その後使用を再開したとき以降に発生した故障、不具合および損傷
  - 8)停電時以外で、保証対象機器の停電時運転継続仕様に係る機能を頻繁に使用したことにより生じた故障、不具合 および損傷
  - 9)手動にて起動操作および停止操作を頻繁に繰り返し行い、これがために生じたと当社が認める故障、不具合および 損傷
- 10) 使用者が、当社および当社が指定する業務代行店に協力していただけない場合、およびそれにより発生した保証対象 機器の故障、不具合および損傷
- 5. 免責事項

使用者は、次の各号のいずれかに該当する場合は、当社は修理の実施等、本保証書上の当社の義務を、当該事由が解消 されるまでの間、免除することに同意していただくものといたします。

- 1)使用者が不在等で連絡が取れない場合、メンテナンススペースの確保ができない場合等のやむを得ない事情により、 本保証書に係る修理を実施することができないと当社が判断する場合
- 2)当社の責に帰すことのできない事由により、修理を行うことができない場合(当社の責に帰すことのできない事由に より修理業務の履行に必要な部品が調達できない場合を含みます。)
- ② 当社は、前項 1)または 2)に該当し当社が修理等を実施できないことにより、使用者または第三者に発生した身体や財産、電気、ガス、水道料金その他の費用等のいかなる損害についても何ら責任を負わないものといたします。ただし、当社の責に帰すべき事由に起因する場合は、この限りではありません。
- ■お客さまへ

- 1)本保証書をお受け取りになるときに、お買い上げ年月日、お買い上げの販売店、扱者印が記入してあることを確認し てください。
- 2) 本保証書は再発行いたしませんので、紛失されないよう大切に保存してください。
- 3) 保証期間経過後の故障修理等につきましては、取扱説明書の「アフターサービス」の頁をご覧ください。
- 4) ご転居の場合は、事前に当社窓口にご相談ください。
- 5) 無償修理やアフターサービスなどについてご不明な場合は、当社窓口へお問合せください。
- 6) 本保証書は日本国内においてのみ有効です。This warranty is valid only in Japan.
- 7)本保証書によって本保証書を発行している者、およびそれ以外の事業者に対するお客さまの法律上の権利を制限する ものではありません。
- 8)性能維持のため、点検時期をリモコンに表示します。期日までに点検が行われなかった場合、燃料電池ユニットの動作を一時停止します。
- 9) パナソニックモデルの燃料電池ユニットには性能維持のため以下の機能が搭載されています。

(動作停止機能)

長期使用に伴い生じる燃料電池ユニットの劣化(経年劣化)による事故を未然に防止するため、累積通電期間が20年 に達した時点で燃料電池ユニットの動作を完全に停止します。この場合、リモコンにて事前に動作停止の時期をお知ら せします。詳しくは取扱説明書をご覧ください。

| お買い上げ日        | 年 | 月 | B          |        |           | 扱者印 |
|---------------|---|---|------------|--------|-----------|-----|
| お買い上げの販売店名・住所 |   |   |            |        |           |     |
|               |   |   |            |        |           |     |
|               | Ę | 話 | (          | )      |           |     |
| 東邦ガス株式会社      |   |   | 〒 456-8511 | 名古屋市熱田 | 区桜田町19-18 |     |

《お問合せ先》0120-677-977(エネファーム・エコウィルサポートセンター専用ダイヤル)

お客様各位

パナソニック株式会社 アプライアンス社

エネファームをご使用のお客様へ

#### 廃棄に関するお願い

下記の事項を必ずお守りください。

### ⚠ 注意

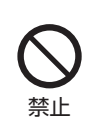

お客様自身で解体・廃棄をしない

(思わぬ事故などの原因)

→ 解体・廃棄は、お買い上げの販売店、メンテナンス店、またはガス事業者に ご連絡ください。

この注意書は、取扱説明書と一緒に必ず保管してください。